## Manual do Sistema Multimídia HILUX / SVV4

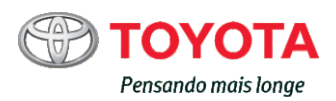

Todas as especificações fornecidas neste manual são atuais na época da publicação. Entretanto, devido à política da Toyota de melhoria contínua do produto, nos reservamos o direito de fazer alterações a qualquer momento sem notificação.

Este manual se aplica a todos os modelos e contém explicações sobre todos os equipamentos, inclusive opcionais. Portanto, você poderá encontrar algumas explicações para equipamentos não instalados no seu veículo.

Conforme as especificações, o veículo detalhado na ilustração poderá ser diferente do seu veículo em termos de cores e equipamentos.

| Guia Rápido                               | Como orientar sobre a rota rapidamente                                                                                            |   |
|-------------------------------------------|----------------------------------------------------------------------------------------------------|---|
| Funções básicas                           | <ul> <li>Informações a serem lidas antes da operação</li> <li>Como definir as configurações iniciais antes da operação</li> </ul> | 2 |
| Sistema<br>navegação                      | <ul> <li>Operação da tela do mapa</li> <li>Como buscar o mapa</li> <li>Como ativar a orientação da rota</li> </ul>                | 3 |
| Sistema de áudio<br>e vídeo               | <ul> <li>Como ouvir o rádio</li> <li>Como ouvir música e assistir vídeos</li> </ul>                                               | 4 |
| Sistema de<br>comando de voz              | Como usar o sistema de comando de voz                                                                                             | 5 |
| Sistema de<br>monitoramento<br>periférico | <ul> <li>Inspeção da condição em volta do veículo</li> </ul>                                                                      | 6 |
| Telefone                                  | Como operar o telefone     (Sistema viva-voz para telefones celulares)                                                            | 7 |

Índice

• Buscar conforme o alfabeto

## 2 ÍNDICE

| Intro<br>Len      | Introdução 4<br>Lendo este manual 6      |  |  |
|-------------------|------------------------------------------|--|--|
| 1                 | Guia Rápido                              |  |  |
| 1-1.              | Funções básicas                          |  |  |
|                   | Visão geral dos botões 10                |  |  |
|                   | Tela "Menu"12                            |  |  |
|                   | Ícone de condição14                      |  |  |
|                   | Tela "Setup" (Configuração) . 16         |  |  |
|                   | Tela "Informações"19                     |  |  |
| 1-2.              | Operação de navegação                    |  |  |
|                   | Operar a tela do mapa 20                 |  |  |
|                   | Orientação de rota 21                    |  |  |
|                   | Registrar a casa22                       |  |  |
| 2 Funções básicas |                                          |  |  |
| 2-1.              | Informações básicas antes da<br>operação |  |  |

2-2.

| Registrar/Conectar um disposi- |     |  |
|--------------------------------|-----|--|
| tivo Bluetooth <sup>®</sup>    | 34  |  |
| Detalhes da configuração       | )   |  |
| Bluetooth <sup>®</sup>         | 38  |  |
| Conectar-se à internet/Mi      | ra- |  |
| cast™ / via Wi-Fi <sup>®</sup> | 45  |  |

## 2-3. Outras configurações

| Configurações gerais     | 50 |
|--------------------------|----|
| Configurações de voz     | 52 |
| Configurações do veículo | 53 |

## 3 Sistema navegação

#### 3-1. Operação básica

|      | • •                               |
|------|-----------------------------------|
|      | Navegação58                       |
|      | Operação da tela do mapa 60       |
|      | Informações da tela do mapa62     |
|      | Informações de tráfego 67         |
| 3-2. | Pesquisa do destino               |
|      | Operação de pesquisa do destino70 |
|      | Iniciar a orientação de rota 77   |
| 3-3. | Orientação de rota                |
|      | Tela de orientação de rota81      |
|      | Mensagens típicas de              |
|      | orientação por voz86              |
|      | Editar a rota86                   |
| 3-4. | Configurações                     |
|      | Configurações de navegação . 89   |
|      | Definições de navegação           |
|      | detalhadas95                      |
|      | Configurações de tráfego101       |
| 3-5. | Dicas para o sistema de           |
|      | navegação                         |
|      | GPS (Sistema de Posiciona-        |
|      | mento Global)105                  |
|      | Versão do banco de dados do       |
|      | mapa e área de cobertura 107      |

ÍNDICE

## 4 Sistema de áudio e vídeo

| 4-1.       | Operação básica                                      | ( |
|------------|------------------------------------------------------|---|
|            | Referência rápida110                                 |   |
|            | Alguns princípios básicos111                         |   |
| 4-2.       | Operação do rádio                                    |   |
|            | Rádio AM/FM/DAB116                                   |   |
| 4-3.       | Operação de mídia                                    |   |
|            | Dispositivo de memória USB. 121                      |   |
|            | iPod123                                              |   |
|            | Áudio Bluetooth <sup>®</sup> 125                     |   |
|            | MirrorLink™128                                       |   |
|            | Miracast <sup>™</sup> 132                            |   |
|            | AUX135                                               |   |
|            | TV Digital136                                        |   |
| 4-4.       | Controles remotos de<br>áudio e vídeo                |   |
|            | Interruptores no volante de direção138               |   |
| 4-5.       | Configurações                                        |   |
|            | Configurações de áudio140                            |   |
| 4-6.       | Dicas para a operação do<br>sistema de áudio e vídeo |   |
|            | Informações operacionais142                          |   |
| 5          | Sistema de comando de                                |   |
| <u>ິ</u> 1 | VOZ                                                  | 1 |
| 5-1.       | Operação do sistema de<br>comando de voz             |   |
|            | Sistema de comando de voz. 152                       |   |
|            | Lista de comandos 154                                |   |

5-2. Operação do Assistente Móvel Assistente móvel......157

## 6 Sistema de monitoramento periférico

## 6-1. Sistema de monitoramento da visão traseira

## 7 Telefone

| 7-1. | Operação do telefone<br>(Sistema viva-voz para<br>telefones celulares) |  |  |
|------|------------------------------------------------------------------------|--|--|
|      | Referência rápida170                                                   |  |  |
|      | Alguns princípios básicos 171                                          |  |  |
|      | Fazer uma ligação usando o                                             |  |  |
|      | sistema viva-voz Bluetooth <sup>®</sup> 175                            |  |  |
|      | Receber uma ligação usando o                                           |  |  |
|      | sistema viva-voz Bluetooth <sup>®</sup> 179                            |  |  |
|      | Falar usando o sistema                                                 |  |  |
|      | viva-voz Bluetooth <sup>®</sup> 180                                    |  |  |
| 7-2. | Configurações                                                          |  |  |
|      | Configurações do telefone182                                           |  |  |
| 7-3. | O que fazer se                                                         |  |  |
|      | Diagnóstico de falhas190                                               |  |  |
| Í    | ndice                                                                  |  |  |

Índice alfabético.....194

## 3

3

2

#### Introdução

## Manual do proprietário do sistema de navegação e multimídia

Este manual explica a operação do sistema. Leia este manual cuidadosamente para assegurar o uso adequado. Sempre mantenha este manual no seu veículo.

As imagens neste documento e as telas reais do sistema diferem, dependendo das funções e/ou da existência de um contrato e da disponibilidade dos dados do mapa, no momento da produção deste documento.

As telas nesse manual também vão diferir se as configurações de tema da tela tiverem sido alteradas. (Configuração do tópico:  $\rightarrow$ P.50)

Em algumas situações, enquanto as telas são alternadas, é possível que se leve mais tempo que o normal para a tela mudar, a tela pode ficar em branco temporariamente ou emitir um ruído.

Esteja ciente de que, em alguns casos, o conteúdo deste manual pode ser diferente do sistema, como quando o software do sistema é atualizado.

Outros nomes de empresas e nomes de produtos que aparecem neste manual são marcas e marcas registradas de suas respectivas empresas.

# Sistema de navegação (com função de navegação)

O sistema de navegação é um acessório tecnicamente avançado, desenvolvido para veículos. O sistema recebe sinais de satélite do Sistema de Posicionamento Global (GPS) executado pelo Departamento de Defesa dos EUA. Ao utilizar estes sinais e outros sensores dos veículos, o sistema indica sua atual posição e auxilia na localização do destino desejado.

O sistema de navegação é projetado para selecionar itinerários eficientes de sua localização atual de origem até o seu destino. O sistema também é projetado para direcionar você. de maneira eficiente, a um local que não lhe é familiar. O banco de dados do mapa foi desenvolvido com base em mapas da PIONEER, cuja fonte de informações são os mapas da HERE para a América Latina, e os mapas da TomTom para a África do Sul. Os itinerários podem não ser os mais curtos, nem os menos congestionados. Seus próprios conhecimentos locais ou "atalhos", às vezes, podem ser mais rápidos do que os itinerários calculados.

O banco de dados do sistema de navegação inclui categorias de Ponto de Interesse, para que você possa selecionar destinos facilmente, postos de combustível e hotéis. Se um destino não está no banco de dados, pode-se inserir o endereço próximo à rua e o sistema te guiará até lá.

O sistema vai fornecer tanto um mapa visual quanto instruções de áudio. As instruções de áudio anunciarão a distância restante e a direção para a qual virar, ao se aproximar de um cruzamento. Estas instruções de voz lhe ajudarão a continuar com os olhos na estrada e são programadas para dar tempo suficiente para que você manobre, troque de faixa ou diminua a velocidade.

Tenha ciência de que todos os sistemas de navegação têm certas limitações que podem afetar seu funcionamento adequado. A precisão da posição do veículo depende das condições de satélite, configuração de estrada, condição do veículo ou outras circunstâncias. Para obter mais informações sobre as limitações do sistema, consulte a página 105.

#### **TOYOTA MOTOR CORPORATION**

#### Leitura deste manual

#### Explicação sobre símbolos utilizados nesse manual

#### Símbolos deste manual

| Símbolos        | Significados                                                                                                    |
|-----------------|----------------------------------------------------------------------------------------------------|
|                 | ATENÇÃO:<br>Explica algo que, se não<br>obedecido, poderia cau-<br>sar morte ou ferimentos<br>graves às pessoas.                |
|                 | NOTA:<br>Explica algo que, se não<br>obedecido, poderia cau-<br>sar danos ou falhas no<br>veículo ou em seus equi-<br>pamentos. |
| 1 <sub>23</sub> | Indica procedimentos de<br>operação ou de funcio-<br>namento. Siga as etapas<br>em ordem numérica.                              |

## Símbolos nas ilustrações

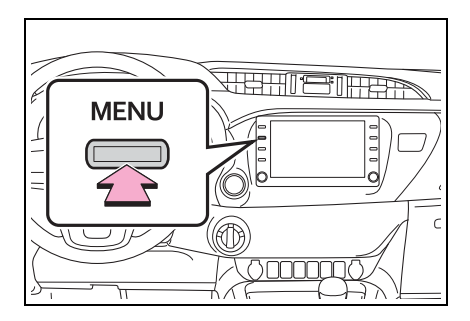

#### Símbolos

#### Significados

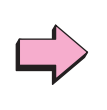

Indica a ação (pressionar, girar, etc.) utilizada para acionar interruptores e outros dispositivos.

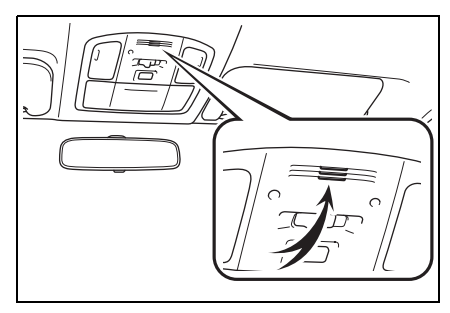

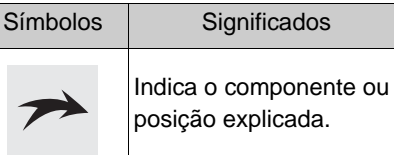

## Instruções de segurança (sem função de navegação)

Para utilizar este sistema da maneira mais segura possível, siga todas as dicas de segurança mostradas abaixo.

Não use nenhuma função deste sistema, a ponto de que ela se torne uma distração e o impeça de dirigir com segurança. A primeira prioridade enquanto dirige deve ser sempre a operação do veículo com segurança. Enquanto dirige, certifique-se de observar todas as regras de trânsito.

Antes do uso real do sistema, aprenda a usá-lo e se familiarize com ele. Leia todo o manual para garantir que você compreendeu o funcionamento do sistema. Não permita que outras pessoas usem este sistema, até que tenham lido e entendido as instruções neste manual.

Para sua segurança, algumas funções podem se tornar inoperantes enquanto se dirige. Os botões na tela não disponíveis estão esmaecidos.

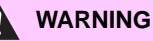

acidentes.

Para segurança, o motorista não deve operar o sistema enquanto dirige. Atenção insuficiente à estrada e ao trânsito pode causar

## Instruções de segurança (com função de navegação)

Para utilizar este sistema da maneira mais segura possível, siga todas as dicas de segurança mostradas abaixo.

Este sistema é indicado para auxiliar na chegada ao destino desejado e, se usado adequadamente, terá sucesso. O motorista é totalmente responsável pela operação segura de seu veículo e a segurança de seus passageiros.

Não use nenhuma função deste sistema, a ponto de que ela se torne uma distração e o impeça de dirigir com segurança. A primeira prioridade enquanto dirige deve ser sempre a operação do veículo com segurança. Enquanto dirige, certifique-se de observar todas as regras de trânsito.

Antes do uso real do sistema, aprenda a usá-lo e se familiarize com ele. Leia todo o manual para garantir que você compreendeu o funcionamento do sistema. Não permita que outras pessoas usem este sistema, até que tenham lido e entendido as instruções neste manual.

Para sua segurança, algumas funções podem se tornar inoperantes enquanto se dirige. Os botões na tela não disponíveis estão esmaecidos. O destino e a rota só podem ser selecionados quando o veículo não está em movimento.

#### WARNING

- Para segurança, o motorista não deve operar o sistema enquanto dirige. Atenção insuficiente à estrada e ao trânsito pode causar acidentes.
- Enquanto dirige, certifique-se de obedecer as regras de trânsito e estar ciente das condições de estrada. Se um sinal de trânsito foi alterado na estrada, a orientação de rota pode não ter as informações atualizadas, tal como a direção de uma rua de mão única.

Enquanto estiver dirigindo, escute as instruções de voz o máximo possível e olhe rapidamente para a tela, somente quando for seguro. Porém, não confie completamente no guia por voz. Use-a apenas para referência. Se o sistema não puder determinar a posição atual corretamente, podem ocorrer informações incorretas, atrasadas ou pode não haver guia por voz.

Os dados no sistema podem estar incompletos ocasionalmente. Condições de estrada, incluindo restrições de direção (proibido virar à esquerda, bloqueios de rua etc.) mudam frequentemente. Portanto, antes de seguir quaisquer instruções do sistema, verifique se a instrução pode ser feita com segurança e dentro da lei.

Este sistema não pode alertar sobre coisas, como segurança da área, condições das ruas e disponibilidade de serviços de emergência. Se não estiver certo sobre a segurança de uma área, não vá até ela.

Sob nenhuma circunstância este sistema substitui o julgamento pessoal do motorista.

Use este sistema somente em locais onde seja permitido. Algumas áreas podem ter leis que proíbam o uso de telas de vídeo e navegação ao lado do motorista.

## Guia Rápido

| 1 |  |   |  |
|---|--|---|--|
|   |  | 1 |  |
|   |  |   |  |

## 1-1. Funções básicas

|      | Visão geral dos botões 10     |
|------|-------------------------------|
|      | Tela "Menu" 12                |
|      | Ícone de condição14           |
|      | Tela "Setup" (Configuração)16 |
|      | Tela "Informações" 19         |
| 1-2. | Operação de navegação         |
|      | Operar a tela do mapa 20      |
|      | Orientação de rota21          |
|      | Registrar a casa 22           |

#### Visão geral dos botões

#### Nomes de cada peça

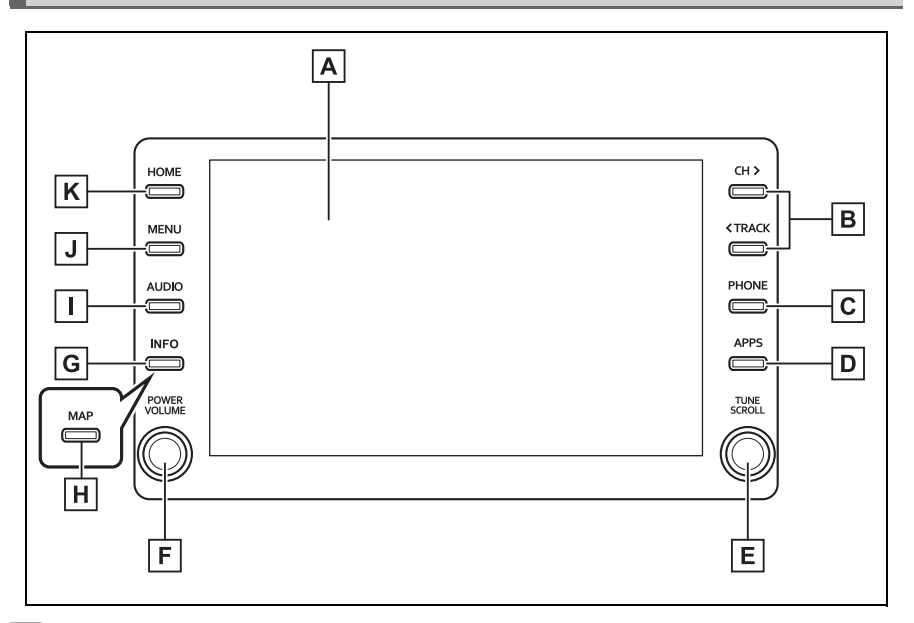

- A Ao tocar a tela com o seu dedo, você pode controlar as funções selecionadas. (→P.25)
- B Pressione para procurar uma estação de rádio, para cima ou para baixo, ou para acessar uma trilha/arquivo. (→P.116, 121, 123, 125, 136)
- **C** Pressione para acessar o sistema viva-voz do Bluetooth<sup>®</sup> . ( $\rightarrow$ P.170)
- **D** Pressione para exibir a tela do aplicativo.<sup>\*1</sup> ( $\rightarrow$ P.128)
- E Gire para alterar a estação de rádio ou avançar/retornar para o (a) próximo (a) trilha/arquivo. (→P.116, 121, 123, 125, 136)
- F Pressione para ligar/desligar o sistema de áudio e vídeo e gire para ajustar o volume. Pressione e segure para reiniciar o sistema. (→P.24, 111)
- G Pressione para exibir a tela de informações de combustível.\*2
- **H** Pressione para exibir a tela do mapa.<sup>\*3</sup>( $\rightarrow$ P.58)
- I Pressione para acessar o sistema de áudio e vídeo. (→P.110, 111)

**J** Pressione para exibir a tela "Menu". ( $\rightarrow$ P.12)

**K** Pressione para exibir a tela inicial. ( $\rightarrow$ P.28)

<sup>\*1</sup>: Essa função não está disponível em alguns países ou áreas.

\*2: Consulte o "Manual do Proprietário"

\*3: Com função de navegação

A posição e os formatos dos botões poderão diferir ligeiramente entre os veículos com direção do lado direito e os veículos com direção do lado esquerdo.

#### Tela "Menu"

## Operação da tela "Menu"

Pressione o botão "MENU"para exibir a tela "Menu".

► Sem função de navegação

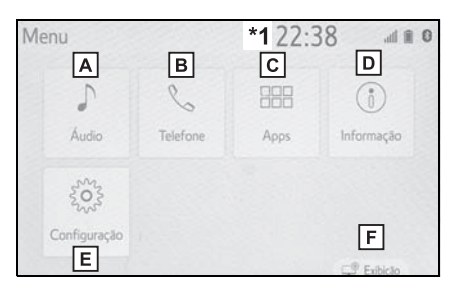

- **A** Selecione para exibir a tela de controle de áudio. ( $\rightarrow$ P.110)
- **B** Selecione para exibir a tela de operação de viva-voz. ( $\rightarrow$ P.170)
- **C** Selectione para exibir a tela de aplicativos.<sup>\*2</sup> ( $\rightarrow$ P.128)
- D Selecione para exibir a tela de consumo de combustível.\*3
- **E** Selecione para exibir a tela "Configurações".  $(\rightarrow P.16)$
- **F** Selectione para ajustar o contraste e o brilho das telas, etc. ( $\rightarrow$ P.31)
- \*1: O relógio não é apresentado na tela para este veículo. O relógio é exibido no painel de instrumentos.
- <sup>\*2</sup>: Essa função não está disponível em alguns países ou áreas.
- \*3: Consulte o "Manual do Proprietário"
- Com função de navegação

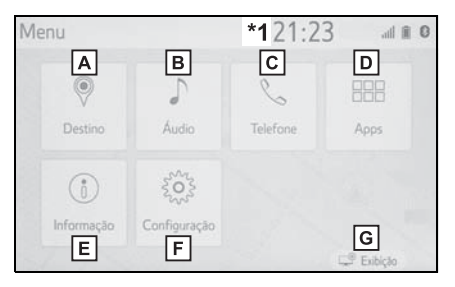

- **A** Selecione para exibir a tela de destino.( $\rightarrow$ P.70)
- **B** Selecione para exibir a tela de controle de áudio.  $(\rightarrow P.110)$

- **C** Selecione para exibir a tela de operação de viva-voz. ( $\rightarrow$ P.170)
- **D** Selectione para exibir a tela de aplicativos.<sup>\*2</sup> ( $\rightarrow$ P.128)
- **E** Selecione para exibir a tela de consumo de combustível.<sup>\*3</sup>
- **F** Selecione para exibir a tela "Configurações".  $(\rightarrow P.16)$
- **G** Selectione para ajustar o contraste e o brilho das telas, etc. ( $\rightarrow$ P.31)
- \*1: O relógio não é apresentado na tela para este veículo. O relógio é exibido no painel de instrumentos.
- \*2: Essa função não está disponível em alguns países ou áreas.
- \*3: Consulte o "Manual do Proprietário"

## Ícone de condição

Os ícones de condição são exibidos na parte superior da tela.

## Explicação do ícone de condição

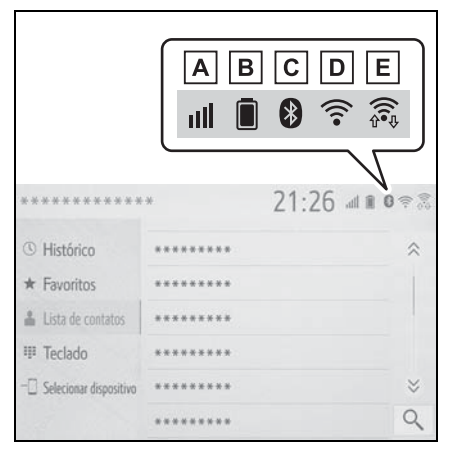

- A O nível de recepção do visor do telefone conectado (→P.14)
- B Exibição da carga restante da bateria (→P.15)
- C Exibição da condição da conexão do telefone Bluetooth<sup>®</sup> (→P.15)
- Exibição da condição da conexão Wi-Fi<sup>®</sup><sup>\*</sup> (→P.14)
- E Mostrado durante a comunicação de dados realizada via Miracast™ (→P.14)
- \*: Se equipado

 O número dos ícones de condição que podem ser exibidos difere dependendo da tela exibida.

## Exibição do nível de recepção

O nível de recepção nem sempre corresponde ao nível exibido no telefone celular. O nível de recepção pode não ser exibido, dependendo do telefone que você tem.

Quando o telefone celular estiver fora da área de serviço ou em um local inacessível por ondas de

rádio, 減 será exibido.

"Rm" é exibido durante a recepção em uma área visitante ("roaming"). Enquanto estiver em "roaming", "Rm" será exibido no canto superior esquerdo do ícone.

A área de recepção pode não ser exibida, dependendo do tipo de telefone Bluetooth<sup>®</sup> que você tem.

 Enquanto conectado com o telefone celular

| Nível de recepção | Indicadores |
|-------------------|-------------|
| Ruim              | -           |
| Excelente         | Ē           |

▶ Ao usar o Wi-Fi<sup>®\*</sup>

| Nível de recepção | Indicadores |
|-------------------|-------------|
| Sem conexão       | (((•        |
| Ruim              | (((•        |
| Excelente         | (((-        |

\*: Se equipado

| Nível de recepção | Indicadores |
|-------------------|-------------|
| Sem conexão       | \$<br>((1*  |
| Ruim              | ((i.\$      |
| Excelente         | ((I+¢)      |

Quando a função Wi-Fi<sup>®</sup>/Miracast™ estiver desligada, nenhum item será exibido.

#### Exibição da carga restante da bateria

A quantidade exibida nem sempre corresponde à quantidade exibida no dispositivo Bluetooth<sup>®</sup>.

A quantidade de carga restante na bateria pode não ser exibida, dependendo do tipo de dispositivo

Bluetooth<sup>®</sup> conectado.

Esse sistema não tem uma função para carregar.

| Carga restante | Indicadores |
|----------------|-------------|
| Descarregada   |             |
| Cheia          |             |

# Exibição da condição da conexão Bluetooth<sup>®</sup>

Uma antena para a conexão Bluetooth<sup>®</sup> está integrada no painel de instrumentos.

A condição da conexão Bluetooth<sup>®</sup> pode se deteriorar e o sistema

pode não funcionar quando um telefone Bluetooth<sup>®</sup> for usado nas seguintes condições e/ou locais:

O telefone celular estiver obstruído por alguns objetos (como quando ele está atrás do banco ou dentro do porta-luvas ou no console).

O telefone celular estiver encostando ou coberto com materiais de metal.

Deixe o telefone Bluetooth<sup>®</sup> em um lugar onde há uma boa conexão Bluetooth<sup>®</sup>.

| Indicadores | Condições                                                                                    |
|-------------|----------------------------------------------------------------------------------------------|
| (Azul)      | Indica que a condição da<br>conexão Bluetooth <sup>®.</sup><br>está boa                      |
| (Cinza)     | Durante essa condição,<br>a qualidade do som<br>durante as ligações<br>poderá se deteriorar. |
| Z           | Indica que o telefone<br>celular não está conec-<br>tado via Bluetooth <sup>®</sup> .        |

## Tela "Setup" (Configuração)

## Tela "Configurações"

Pressione o botão "MENU" e, em seguida, selecione "Configurações" para exibir a tela "Configurações". Os itens mostrados na tela "Configurar" podem ser definidos.

 Sem função de navegação (Tipo A)

| Configuração                                                                                                    |                                                                             |                     | 4                |         |
|----------------------------------------------------------------------------------------------------|-----------------------------------------------------------------------------|---------------------|------------------|---------|
| @ Geral A                                                                                                    | Hora do sistema                                                             |                     |                  | ~       |
| Bluetooth     B                                                                                                    | Idioma                                                                      | Português           | ~                |         |
| Audio C                                                                                                    | Personalizar tela in                                                        | nicial              |                  |         |
| Telefone D                                                                                                    | Definição do tema                                                           |                     | = ~              |         |
| ⊮≨ Voz 🛛 E                                                                                                    | Bipe                                                                        |                     | Ligado           |         |
|                                                                                                    | Eucluic bietósico d                                                         | o toclado           |                  | ×       |
| ~                                                                                                    | Excluit historico di                                                        | U LECIADU           |                  | *       |
| Configuração                                                                                                    | Excluir historico o                                                         | U LECIAGO           | d                | 1 1 0   |
| Configuração                                                                                                    | Hora do sistema                                                             |                     | 4                |         |
| Configuração ^ Áudio                                                                                                    | Hora do sistema<br>Idioma                                                   | Português           | ~                | 0 8 b   |
| <ul> <li>✓</li> <li>Configuração</li> <li>^</li> <li>^</li> <li>Áudio</li> <li>□</li> <li>□</li> <li>Telefone</li> </ul>                                                                                                    | Hora do sistema<br>Idioma<br>Personalizar tela in                           | Português           | ~                | 0 # h   |
| Configuração<br>^ Áudio<br>□ Telefone<br>»E Voz                                                                                                    | Hora do sistema<br>Idioma<br>Personalizar tela in<br>Definição do tema      | Português           | ~                | * 0 # 1 |
| <ul> <li>✓</li> <li>✓</li> <li>Configuração</li> <li>^     <li>✓     <li>✓</li> <li>✓</li></li></li></ul> | Hora do sistema<br>Idioma<br>Personalizar tela in<br>Definição do tema<br>F | Português<br>iicial | ×<br>⇒<br>Ligado | * * *   |

- A Selecione para alterar o idioma selecionado, o configurações do som de operação, etc. (→P.50)
- B Selecione para definir o dispositivo Bluetooth<sup>®</sup> e as configurações do sistema Bluetooth<sup>®</sup>. (→P.38)
- C Selecione para definir as configurações de áudio. (→P.140)

- D Selecione para definir as configurações de contatos, som do telefone, etc. (→P.182)
- E Selecione para definir as configurações de voz. (→P.52)
- F Selecione para definir as configurações de conexão do Wi-Fi<sup>®</sup>. (→P.45)
- G Selecione para definir as configurações do MirrorLink<sup>™</sup>.<sup>\*</sup> (→P.131)
- \*: "Configurações do Pacote de Aplicativos" será exibido em vez de "Mirror-Link™" em alguns países com este suporte.
- Sem função de navegação (Tipo B)

| Setup                                                          |                                                                                        | d        | 0 11 1                                  |
|----------------------------------------------------------------|----------------------------------------------------------------------------------------|----------|-----------------------------------------|
| @ General A                                                    | System time                                                                            |          | ~                                       |
| Bluetooth     B                                                | Customise home screen                                                                  |          |                                         |
| Audio C                                                        | Theme settings                                                                         | = ~      |                                         |
| D Phone D                                                      | Веер                                                                                   | On       |                                         |
| ⊳⊱ Voice E                                                     | Delete keyboard history                                                                |          |                                         |
| ~                                                              | Memorise keyboard history                                                              | On       | ⇒                                       |
|                                                                |                                                                                        |          |                                         |
| Setup                                                          |                                                                                        | d        | 0 11                                    |
| Setup                                                          | System time                                                                            | d        | 0 M 0                                   |
| Setup                                                          | System time                                                                            | 4        | 0 M M                                   |
| Setup                                                          | System time<br>Customise home screen                                                   |          | 0 M 0<br>~                              |
| Setup<br>^<br>D Phone<br>*£ Voice                              | System time<br>Customise home screen<br>Theme settings                                 | d<br>= ~ | *                                       |
| Setup<br>Phone                                                 | System time<br>Customise home screen<br>Theme settings                                 | all      | * C                                     |
| Setup<br>Phone<br>& Voice<br>The Wi-Fi<br>P App Suite settings | System time<br>Customise home screen<br>Theme settings<br>Fep<br>Bete keyboard history | all      | * • • • • • • • • • • • • • • • • • • • |

A Selecione para alterar o idioma selecionado, o configurações do som de operação, etc. (→P.50)

- B Selecione para definir o dispositivo Bluetooth<sup>®</sup> e as configurações do sistema Bluetooth<sup>®</sup>. (→P.38)
- C Selecione para definir as configurações de áudio. (→P.140)
- D Selecione para definir as configurações de contatos, som do telefone, etc. (→P.182)
- E Selecione para definir as configurações de voz. (→P.52)
- F Selecione para definir as configurações de conexão do Wi-Fi<sup>®</sup>. (→P.45)
- G Selecione para definir as configurações do serviço do pacote de aplicativos.\*
- H Selecione para definir as configurações do MirrorLink™. (→P.131)
- \*: Essa função não está disponível em alguns países ou áreas.
- Com função de navegação (Tipo A)

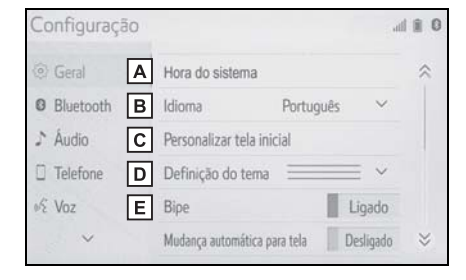

| Configuração   |                       |            | d         | 1 1 0     |
|----------------|-----------------------|------------|-----------|-----------|
| ^              | Hora do sistema       |            |           | ~         |
| or≨ Voz        | Idioma                | Português  | ~         |           |
| 🛤 Veículo      | F rsonalizar tela ini | cial       |           |           |
| Navegação      | G efinição do tema    | _          | = ~       |           |
| ⇔ Wi-Fi        | Нре                   | 1          | Ligado    |           |
| 4€ MirrorLink™ | udança automática p   | ara tela 📗 | Desligado | $\approx$ |

- A Selecione para alterar o idioma selecionado, o configurações do som de operação, etc. (→P.50)
- B Selecione para definir o dispositivo Bluetooth<sup>®</sup> e as configurações do sistema Bluetooth<sup>®</sup>. (→P.38)
- C Selecione para definir as configurações de áudio. (→P.140)
- D Selecione para definir as configurações de contatos, som do telefone, etc. (→P.182)
- E Selecione para definir as configurações de voz. (→P.52)
- F Selecione para definir as informações do veículo.<sup>\*</sup>
- G Selecione para definir os pontos de memória (casa, entradas dos favoritos, áreas a serem evitadas), ou detalhes de navegação.(→P.70)
- H Selecione para definir as configurações de conexão do Wi-Fi<sup>®</sup>. (→P.45)
- I Selecione para definir as configurações do MirrorLink™. (→P.131)

- \*: Consulte o "Manual do Proprietário"
- Com função de navegação (Tipo B)

| Setup           |                         |      |     |    |
|-----------------|-------------------------|------|-----|----|
| General A       | System time             |      |     | \$ |
| Bluetooth     B | Customise home screen   |      |     |    |
| ♪ Audio C       | Theme setting           |      | = ~ |    |
| D Phone         | Веер                    |      | On  |    |
| ≪ Voice E       | Auto change to screen   |      | Off |    |
| ~               | Delete keyboard history |      |     | ≈  |
| <u> </u>        |                         | 1414 |     |    |
| Setup           |                         |      |     |    |
| ^               | System time             |      |     | \$ |
| 📾 Vehicle       | Lustomise home screen   |      |     |    |
| Navigation      | G heme setting          |      | = ~ |    |
| Wi-Fi           | <b>Н</b> вер            |      | On  |    |
| Traffic         | uto change to screen    |      | Off |    |
| ~               | Delete keyboard history |      |     | ≈  |
| Setuo           |                         |      |     |    |
| Setup           |                         |      |     |    |
| ^               | System time             |      |     | \$ |
| 📾 Vehicle       | Customise home screen   |      |     |    |
| Navigation      | Theme setting           |      | ≡ ~ |    |
| ♥ Wi-Fi         | Веер                    |      | On  |    |
| A Traffic       | Auto change to screen   |      | Off |    |
| 🦨 MirrorLink™ 📕 | Delete keyboard history |      |     | ⇒  |

- A Selecione para alterar o idioma selecionado, o configurações do som de operação, etc. (→P.50)
- B Selecione para definir o dispositivo Bluetooth<sup>®</sup> e as configurações do sistema Bluetooth<sup>®</sup>. (→P.38)
- C Selecione para definir as configurações de áudio. (→P.140)
- D Selecione para definir as confi-

gurações de contatos, som do telefone, etc. ( $\rightarrow$ P.182)

- E Selecione para definir as configurações de voz. (→P.52)
- F Selecione para definir as informações do veículo.<sup>\*1</sup>
- G Selecione para definir os pontos de memória (casa, entradas dos favoritos, áreas a serem evitadas), ou detalhes de navegacão.(→P.70)
- H Selecione para definir as configurações de conexão do Wi-Fi<sup>®</sup>. (→P.45)
- Selecione para definir as configurações das informações de tráfego.<sup>\*2</sup> (→P.101)
- J Selecione para definir as configurações do MirrorLink<sup>™</sup>.
   (→P.131)
- \*1: Consulte o "Manual do Proprietário"
- \*2: Essa função não está disponível em alguns países ou áreas.

## Tela "Informações"

\*: Esta função está disponível apenas para veículos vendidos na África do Sul que são equipados com a função de navegação.

## Tela "Informações"

Pressione o botão "MENU" e, em seguida, selecione "Informações" para exibir a tela "Informações".

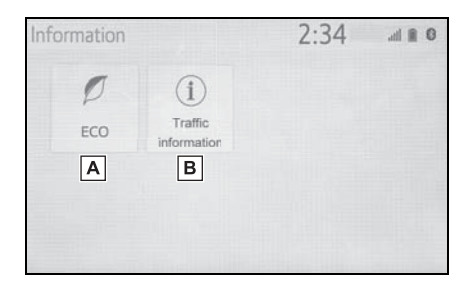

- A Selecione para exibir a tela de consumo de combustível.\*
- B Selecione para exibir informações de tráfego. (→P.67)
- \*: Consulte o "Manual do Proprietário"

## Operação da tela do mapa<sup>\*</sup>

\*: Com função de navegação

# Exibir a posição atual do veículo na tela do mapa

1 Pressione o botão "MAP".

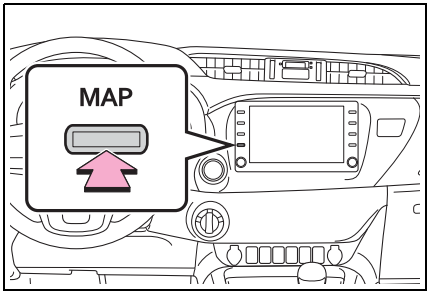

 A posição atual do veículo é exibida na tela do mapa.

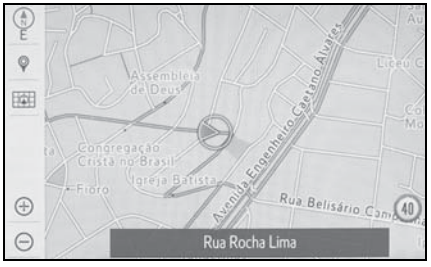

#### Exibir a tela do mapa

As operações a seguir também podem ser realizadas.

- Alterar o sentido do mapa (→P.61)
- Exibir um mapa 3D (→P.61)
- Alterar a cor do mapa (→P.95)

## Mover a tela do mapa.

1 Selecione o ponto desejado na tela do mapa.

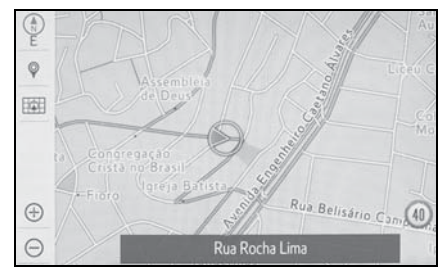

 É possível rolar a tela do mapa ao tocar, arrastar ou deslizar os dedos sobre ela. (→P.25)

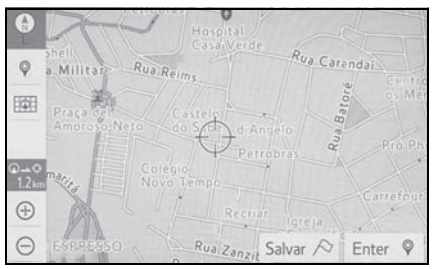

Pressione o botão "MAP" para retornar à posição atual.

## Aproximar/afastar o mapa

#### Aproximar o mapa

- Selecione o ⊕ ou faça o movimento de abertura de pinça com os dedos na tela do mapa.
   (→P.60)
- Afastar o mapa
- Selecione o ⊖ ou faça o movimento de fechamento de pinça com os dedos na tela do mapa. (→P.60)

\*: Com função de navegação

## Configurar o destino

1 Pressione o botão "MAP".

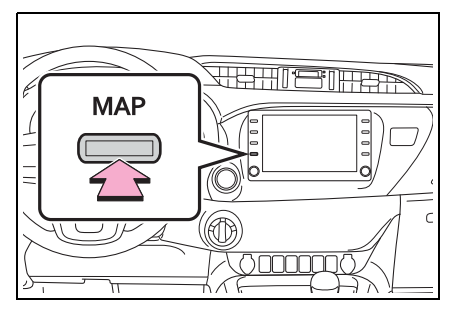

2 Selecione 💡 .

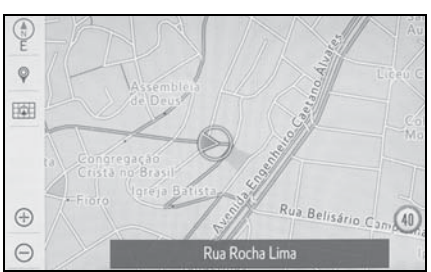

3 Há vários tipos diferentes de métodos para pesquisar um destino. (→P.70)

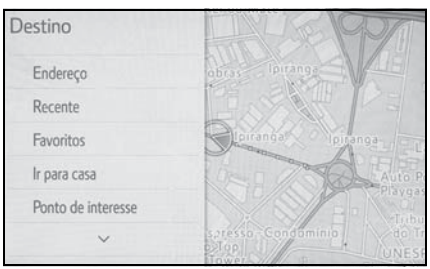

- 4 Selecione "Ir diretamente".
- Verifique se a visão geral da rota é exibida. (→P.78)

- 5 Selecione "OK".
- Selecionar outras rotas além daquela recomendada (→P.78)
- A orientação para o destino é exibida na tela e pode ser ouvida por meio da orientação por voz.

## Excluir destinos

Quando a orientação de rota não for mais necessária, como no caso de o motorista já conhecer o restante do percurso, o destino poderá ser excluído.

1 Pressione o botão "MAP".

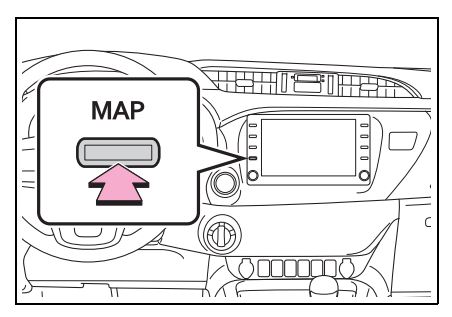

2 Selecione 🕅.

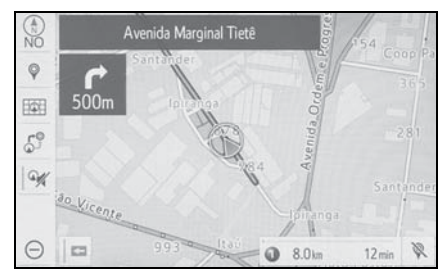

- 3 Selecione "Sim" quando a tela de confirmação aparecer.
- Quando mais de 1 destino for definido, uma lista será exibida na tela. Selecione o(s) item(ns) a ser excluído(s).

## **Registrar a casa**

\*: Com função de navegação

#### Registrar a casa

- Veículos sem sistema inteligente de entrada e partida
- Gire a chave de ignição para a posição "ACC" (ACESSÓRIOS) ou "ON" (LIGADO).
- Veículos com sistema inteligente de entrada e partida
- Coloque o botão de partida no modo ACESSÓRIOS ou IGNI-ÇÃO LIGADA.

2 Pressione o botão "MAP".

- 3 Selecione

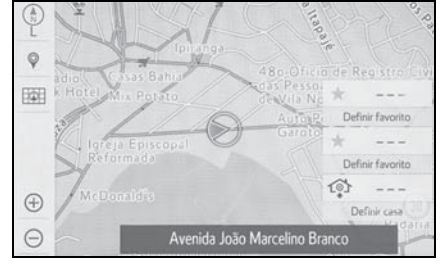

- 4 Buscar pela sua casa.
- Há vários tipos diferentes de métodos para pesquisar sua

casa. ( $\rightarrow$ P.70)

- 5 Selecione "Inserir".
- 6 Selecione "OK".
- O registro da casa está concluído.
- Registrar a casa de outra maneira →P.90
- Editar nome, local e ícone →P.90
- Definir a casa como destino →P.72

#### Definir a casa como destino

1 Pressione o botão "MAP".

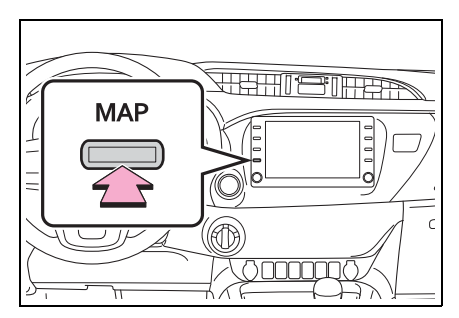

2 Selecione

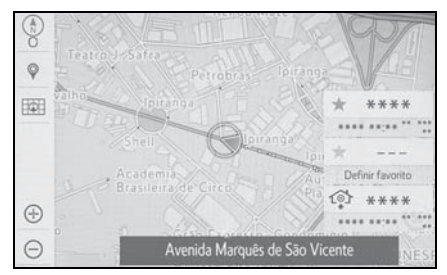

- A orientação para o destino é exibida na tela e pode ser ouvida por meio da orientação por voz.
- Definir a casa como destino de uma maneira diferente →P.72

## Funções básicas

| 2-1. | Informações básicas antes                               |
|------|---------------------------------------------------------|
|      | da operação                                             |
|      | Tela inicial24                                          |
|      | Tela de toque25                                         |
|      | Tela inicial28                                          |
|      | Inserir letras e números/opera-<br>ção da tela de lista |
|      | Ajuste da tela31                                        |
|      | Conectar o visor multifunção e o sistema                |
| 2-2. | Configurações de<br>conectividade                       |
|      | Registrar/Conectar um disposi-                          |
|      | tivo Bluetooth <sup>®</sup> 34                          |
|      | Detalhes da configuração                                |
|      | Bluetooth <sup>®</sup> 38                               |
|      | Conectar-se à internet/Mira-                            |
|      | cast™ / via Wi-Fi <sup>®</sup> 45                       |
| 2-3. | Outras configurações                                    |
|      | Configurações gerais 50                                 |
|      | Configurações de voz52                                  |
|      | Configurações do veículo53                              |

## Tela inicial

 Veículos sem sistema inteligente de entrada e partida

Quando a chave de ignição estiver na posição "ACC" ou "ON", a tela inicial será exibida e o sistema começará a funcionar.

 Veículos com sistema inteligente de entrada e partida

Quando o botão de partida for colocado no modo ACESSÓRIOS ou IGNIÇÃO LIGADA, a tela inicial será exibida e o sistema começará a funcionar.

#### Tela de cuidado

Após alguns segundos, a tela de cuidado será exibida.

Após aproximadamente 5 segundos ou selecionar "Continue", a tela cuidado muda automaticamente para a próxima tela.

## WARNING

Quando o veículo for parado com o motor funcionando, sempre use o freio de estacionamento, para sua segurança.

## Informações de manutenção<sup>\*</sup>

- \*: Com função de navegação
- Para evitar que essa tela seja exibida novamente, selecione "Não mostrar essas informações novamente.".

 Para registrar informações de manutenção: →P.54

Esse sistema lembra os usuários sobre quando substituir certas peças ou componentes e mostra informações da concessionária (se registrada) na tela.

Quando o veículo atingir uma distância percorrida definida anteriormente ou a data especificada para uma verificação de manutenção programada, a tela de "Informações" será exibida ao ligar o sistema.

#### Reiniciar o sistema

Quando a resposta do sistema estiver extremamente lenta, o sistema poderá ser reiniciado.

 Pressione e segure o botão "POWER VOLUME" por 3 segundos ou mais.

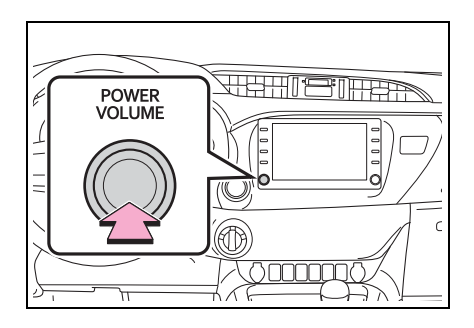

## Tela de toque

## Manuseio da tela de toque

Operações que são realizadas ao se tocar a tela de toque com os dedos diretamente com o seu dedo.

| Métodos de operação | Descrição                                                                                                    | Uso principal                                                              |
|---------------------|----------------------------------------------------------------------------------------------------|----------------------------------------------------------------------------|
|                     | <ul> <li>Toque</li> <li>Toque rapidamente e</li> <li>libere uma vez.</li> </ul>                                                                                                    | <ul> <li>Selecione o item na tela.</li> </ul>                              |
|                     | <ul> <li>Arrastar<sup>*1</sup></li> <li>Toque a tela com o<br/>seu dedo, e mova a<br/>tela para a posição<br/>desejada.</li> </ul>                                                     | <ul> <li>Rolagem das listas</li> <li>Mover um item da<br/>lista</li> </ul> |
|                     | <ul> <li>Pressionar e<br/>arrasta<sup>*1</sup></li> <li>Pressione e arraste o<br/>dedo sobre a tela<br/>para movê-la rapida-<br/>mente.</li> </ul>                                     | <ul> <li>Rolagem da página<br/>principal da tela</li> </ul>                |
|                     | <ul> <li>Movimento de<br/>pinça aber-<br/>tura/fechamento<sup>*2</sup></li> <li>Deslize os dedos até<br/>que se toquem ou<br/>deslize-os em dire-<br/>ções opostas na tela.</li> </ul> | <ul> <li>Alterar a escala do mapa.<sup>*2</sup></li> </ul>                 |

\*1: As operações acima podem não ser realizadas em todas as telas.

\*2: Com função de navegação

• Em altitudes elevadas, operações de rolagem podem ser mais difíceis.

#### Operação da tela de toque

O sistema é operado principalmente através dos botões da tela. (Denominados, nesse manual, como botões da tela)

Quando um botão de dela é tocado, um sinal soa) (Para configurar o som do bipe:  $\rightarrow$ P.50)

- Se o sistema não responder ao tocar o botão da tela, retire o dedo da tela e roque-a novamente.
- Os botões da tela que estão esmaecidos não podem ser operados.
- A imagem exibida pode escurecer e poderá haver distorção nas imagens ao movê-las enquanto a tela estiver fria.
- Em temperaturas extremamente frias, a tela pode não ser exibida e a entrada de dados de um usuário poderá ser apagada. Além disso, os botões da tela podem estar mais difíceis de serem pressionados do que usualmente.
- Ao olhar a tela por meio de material polarizado, como óculos escuros polarizados, a tela pode estar escura e difícil de enxergar. Nesse caso, olhe a tela de diferentes ângulos, ajuste as configurações de tela na tela de configurações do visor e tire os óculos.

Quando material for exibido na tela, sele-

cione 🐑 para voltar para a tela anterior.

#### NOTICE

- Para evitar danos à tela, toque os botões com seus dedos suavemente.
- Não utilize nada além de seus dedos para tocar a tela.
- Limpe impressões digitais usando um pano de limpeza para vidros.
   Não utilize produtos químicos para limpar a tela, pois eles podem danificar a tela de toque.

#### Botões capacitivos da tela de toque

As áreas de operação dos botões capacitivos da tela de toque são equipados com sensores de toque capacitivos e podem não operar apropriadamente nas seguintes situações:

- Se a tela estiver suja ou molhada
- Se uma fonte de ondas eletromagnéticas for colocada perto da tela.
- Se uma luva for utilizada durante a operação
- Se a tela for tocada com a unha
- Se um estilete for usado para acionar os botões
- Se a área operável de um outro botão for tocada com a palma durante a operação.
- Se um botão for tocado rapidamente.
- Se a parte operável do botão

capacitivo da tela de toque for tocada ou coberta por um objeto de metal, como o seguinte, ela poderá não funcionar corretamente.

- Cartões magnéticos de isolamento
- Película de metal, como a parte interna de uma embalagem de cigarros
- Bolsas ou carteiras metálicas
- Moedas
- Discos, como um CD ou DVD
- Se a parte operável de um botão capacitivo da tela de toque for limpa, ela poderá operar involuntariamente.
- Veículos sem sistema inteligente de entrada e partida
- Se o botão capacitivo da tela de toque estiver sendo tocado quando a chave de ignição for girada para a posição "ACC" (ACESSÓRIOS) ou "ON" (LIGADO), o botão poderá não funcionar corretamente. Nesse caso, remova qualquer coisa tocando o botão, desligue a chave de ignição e em seguida gire-a para a posição "ACC" (ACESSÓRIOS) ou "ON" (LIGADO), ou reinicie o sistema ao pressionar e segurar o botão "POWER VOLUME" por 3 segundos ou mais.
- Veículos com sistema inteligente de entrada e partida
- Se o botão capacitivo da tela de toque estiver sendo tocado

quando o botão de partida for colocado no modo ACESSÓ-RIOS ou IGNIÇÃO LIGADA, o botão poderá não funcionar corretamente. Nesse caso, remova qualquer coisa tocando o botão, desligue o botão de partida e em seguida coloque-o no modo ACESSÓRIOS ou IGNIÇÃO LIGADA, ou reinicie o sistema ao pressionar e segurar o botão "POWER VOLUME" por 3 segundos ou mais.

 A sensibilidade do sensor do botão capacitivo da tela de toque pode ser ajustada. (→P.50)

## Tela inicial

Na tela inicial, as telas múltiplas, como a tela do sistema áudio/visual e do sistema vivavoz, podem ser exibidas simultaneamente.

## Operação da tela inicial

1 Pressione o botão "HOME".

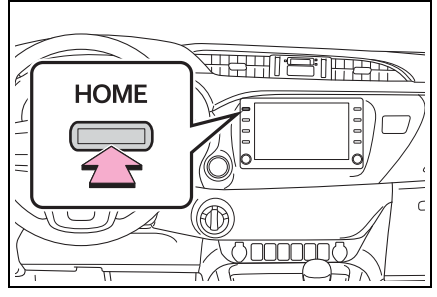

 Verifique se a tela inicial é exibida.

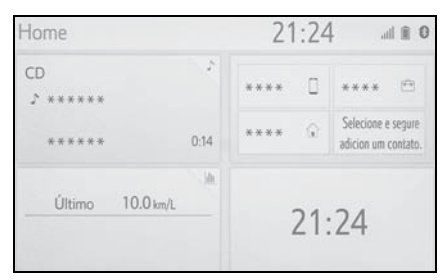

- Selecionar uma tela proporcionará a exibição em tela cheia.
- As informações exibidas e a área na tela inicial podem ser personalizadas.
- A tela inicial pode ser definida em diversos tipos de padrões de divisão de tela.

#### Como personalizar a tela inicial

As informações/área da exibição da tela inicial e o seu layout podem ser alterados.

- 1 Pressione o botão "MENU".
- 2 Selecione "Setup" (Configuração).
- Se a tela de configurações gerais não for exibida, selecione "Geral".
- 3 Selecione "Personalizar a tela inicial".
- 4 Selecione os itens a serem definidos.

| Pers | onalizar te          | la inicial            |                        | al 🗎 🛛 |
|------|----------------------|-----------------------|------------------------|--------|
| Г    | Jue informaç<br>Navi | ão voce dese<br>Áudio | ja exibir?<br>Telefone | 2      |
|      | Áudio                |                       |                        |        |
|      | Telefone             | Navi                  | Mudar lay              | out    |

- A Selecione para mudar as informações e a área de exibição na tela inicial.
- B Selecione para alterar a disposição da tela inicial.

## Inserir letras e números/operação da tela de lista

## Inserir letras e números

Pode-se inserir letras e números através da tela.

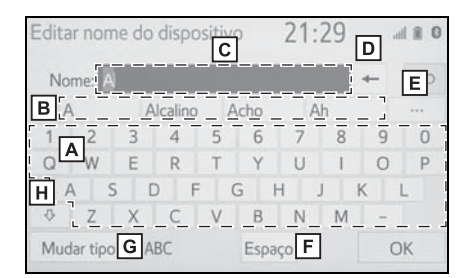

- A Selecione para inserir os caracteres desejados.
- B Selecione para escolher sugestão de texto previsível para o texto inserido. (→P.30)
- C Campo do texto. Os caractere(s) inserido(s) serão exibidos.
- Selecione para apagar um caractere. Selecione e segure para continuar a apagar os caracteres.
- E Selecione para exibir a lista de sugestões de texto previsíveis quando houver mais de um.<sup>\*1</sup> (→P.30)
- F Selecione para estabelecer um espaço no cursor.
- G Selecione para alterar os tipos

de caracteres.<sup>\*2</sup> ( $\rightarrow$ P.29)

- H Selecione para inserir caracteres em letras minúsculas ou maiúsculas.
- \*1: Essas funções não estão disponíveis em alguns idiomas.
- \*2: Os caracteres selecionáveis podem diferir, dependendo do modelo ou da região.

 Quando 
 for exibido, selecioná-lo moverá o cursor para o campo do texto. Essa função não está disponível em alguns países ou áreas.

#### Alterar o tipo de caractere

#### 1 Selecione "Alterar tipo".

Editar nome do dispositivo Nome: Alcalino Acho Ah 2 4 5 6 8 0 P R E Н В N Mudar tipo ABC Espaço OK

2 Selecione o caractere desejado.

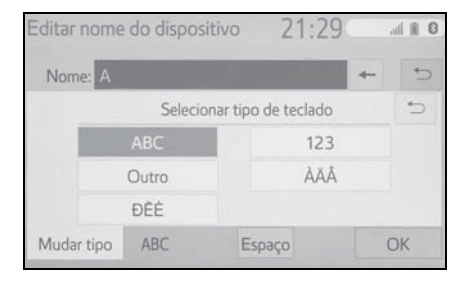

 Dependendo da tela que está sendo exibida, a alteração dos caracteres do teclado poderá não ser possível.

## Exibir sugestões de texto previsíveis<sup>\*</sup>

\*: Essas funções não estão disponíveis em alguns idiomas.

Quando o texto for inserido, o sistema irá prever o que pode completar o texto atualmente não confirmado e exibe as sugestões de substituição previsíveis que condizem com o início do texto.

- 1 Texto de entrada.
- 2 Selecione a sugestão desejada.

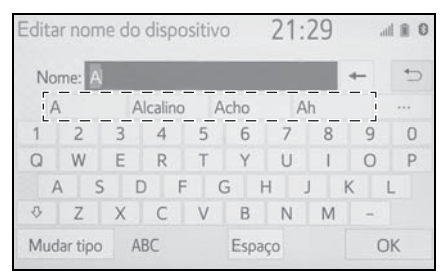

 Para selecionar uma sugestão que não está exibida, selecione

e, em seguida, selecione a sugestão de substituição previsível desejada.

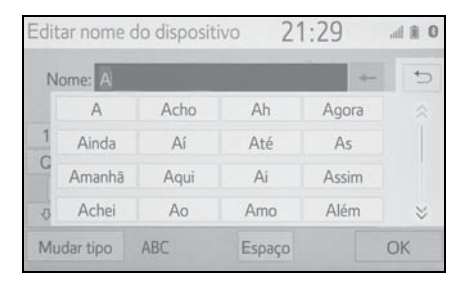

## Tela de lista

A tela de lista pode ser exibida após inserir os caracteres. Quando

uma lista é exibida, use o botão da tela apropriado para percorrer a lista.

#### Rolar a tela da lista

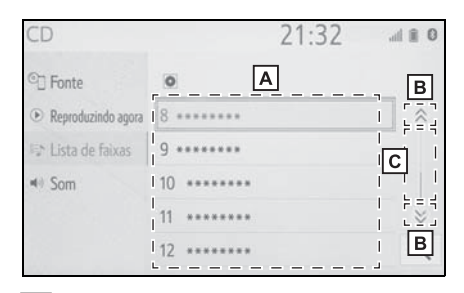

- A Para rolar a lista para cima/para baixo, deslize o dedo sobre a tela para cima/para baixo.
- B Selecione para ir para a próxima página ou para a página ante-

rior. Selecione e segure 🔕 ou

para percorrer a lista exibida.

- C Indica a posição das entradas exibidas na lista inteira. Para rolar as páginas para cima/para baixo, arraste a barra.
- Se aparecer à direita do nome de um item, o nome completo é muito longo para ser exibido.
- Selecione le para percorrer até o fim do nome.
- Selecione 
   para ir para o início do nome.

Como procurar uma lista

Os itens são exibidos na lista com

os resultados mais similares da busca no topo.

1 Selecione Q.

| CD                 |            | 21:32 | al 🗎 0 |
|--------------------|------------|-------|--------|
| C Fonte            | 0          |       |        |
| Reproduzindo agora | 8 *******  |       | ~      |
| 🖙 Lista de faixas  | 9 *******  |       |        |
| <li>I Som</li>     | 10 ******* |       |        |
|                    | 11 ******* |       | *      |
|                    | 12 ******* |       | Q      |
|                    |            |       |        |

2 Texto de entrada.

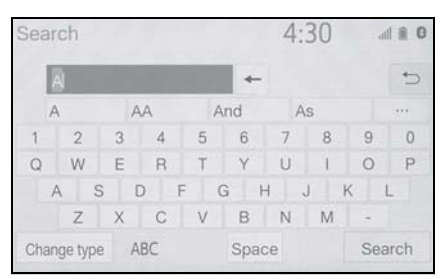

- 3 Selecione "Pesquisar".
- 4 Essa lista é exibida.

## Ajuste da tela

O contraste e o brilho da tela e a imagem da câmera podem ser ajustados. A tela também pode ser desligada e/ou alterada para o modo diurno ou noturno.

(Para obter informações a respeito do ajuste áudio e vídeo da tela:  $\rightarrow$ P.114)

## Exibir a tela de ajuste da tela

1 Pressione o botão "MENU".

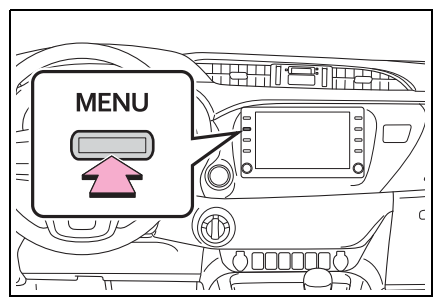

- 2 Selecione "Visor".
- 3 Selecione os itens que deseja configurar.

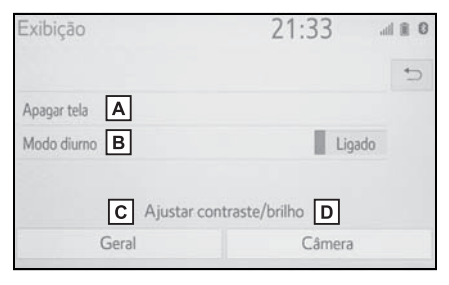

A Selecione para desligar a tela. Para ligá-la, pressione o botão.

B Selecione para ligar/desligar o

modo diurno. ( $\rightarrow$ P.32)

- **C** Selecione para ajustar a exibição da tela. ( $\rightarrow$ P.32)
- D Selecione para ajustar a exibicão da câmera. (→P.32)

Quando a tela é vista através de óculos escuros polarizados, um padrão com as cores de arco-íris pode aparecer na tela devido às suas características ópticas. Se isso o incomodar, opere a tela sem os óculos escuros.

## Alternar entre os modos diurno e noturno

Dependendo da posição do interruptor dos faróis, a tela muda para o modo diurno ou noturno. Esta opção está disponível quando os faróis estão ligados.

1 Selecione "Modo diurno".

 Se a tela for definida para o modo diurno com o interruptor dos faróis ligado, essa condição será memorizada mesmo se o motor estiver desligado.

#### Ajustar o contraste/brilho

O contraste e o brilho da tela podem ser ajustados de acordo com o brilho do ambiente circundante.

- 1 Selecione "Geral" ou "Câmera".
- 2 Selecione o item desejado.
- Apenas a tela "Exibição (Geral)": Selecione "<" ou ">" para selecionar a tela desejada.
- "Contraste"

"+": Selecione para intensificar o contraste da tela.

"-": Selecione para reduzir o contraste da tela.

- "Brilho"
- "+": Selecione para clarear a tela.
- "-": Selecione para escurecer a tela.

## Conexão entre o visor multifunção e o sistema

#### \*: Se equipado

As funções do sistema de multimídia descritas a seguir estão conectadas ao visor multifunção no grupo de instrumentos:

- Navegação com (função de navegação)
- Áudio
- Telefone

#### etc.

Essas funções podem ser acionadas através dos interruptores de controle do visor multifunção no volante de direção. Para mais detalhes, consulte o Manual do Proprietário.

# Registrar/Conectar um dispositivo Bluetooth<sup>®</sup>

Para usar o sistema viva-voz, é necessário registrar um telefone Bluetooth<sup>®</sup> no sistema. Uma vez que o telefone tenha sido registrado, é possível usar o sistema viva-voz. Essa operação não pode ser

Essa operação não pode ser realizada enquanto estiver dirigindo o veículo.

## Registrar um telefone Bluetooth<sup>®</sup> pela primeira vez

- Como registrar a partir do sistema
- Ligue a configuração da conexão Bluetooth<sup>®</sup> do seu telefone celular.
- Essa função não estará disponível quando a configuração da conexão Bluetooth<sup>®</sup> do seu telefone celular estiver desligada.
- 2 Pressione o botão "MENU".

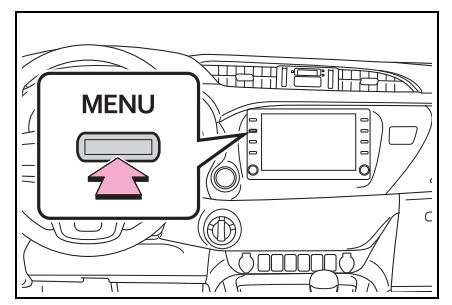

- 3 Selecione "Telefone".
- As operações até esse ponto também podem ser realizadas ao pressionar o interruptor "PHONE" no volante de direção.

4 Selecione "Sim" para registrar um telefone.

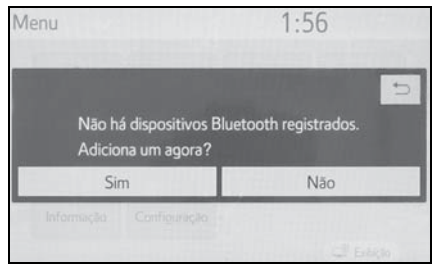

 Selecione o dispositivo Bluetooth<sup>®</sup> desejado.

| Adicionar dis | positivo 1:57                      | 779770 |
|---------------|------------------------------------|--------|
|               | Selecione o seu smartphone abaixo. | 5      |
| Passo 1:      | *****                              |        |
| Passo 2:      | ******                             |        |
| Passo 3:      | *****                              |        |
|               |                                    |        |
|               | Se não puder encontrar             |        |

- Se o telefone Bluetooth<sup>®</sup> desejado não estiver na lista, selecione "Se você não puder encontrar..." e siga a orientação da tela. (→P.35)
- 6 Registre o dispositivo Bluetooth<sup>®</sup> usando o seu dispositivo Bluetooth<sup>®</sup>.

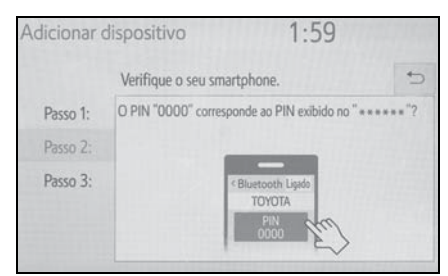

 Para obter detalhes sobre a operação do dispositivo Bluetooth<sup>®</sup>, consulte o manual que o acompanha.
- Um código PIN não é necessário para dispositivos Bluetooth<sup>®</sup> compatíveis com SSP (Secure Simple Pairing). Dependendo do tipo de dispositivo Bluetooth<sup>®</sup> que estiver sendo conectado, uma mensagem de confirmação de registro poderá ser exibida na tela do dispositivo Bluetooth<sup>®</sup>. Responda e opere o dispositivo Bluetooth<sup>®</sup> de acordo com a mensagem de confirmação.
- 7 Verifique se a tela a seguir é exibida, indicando que o pareamento foi bem sucedido.

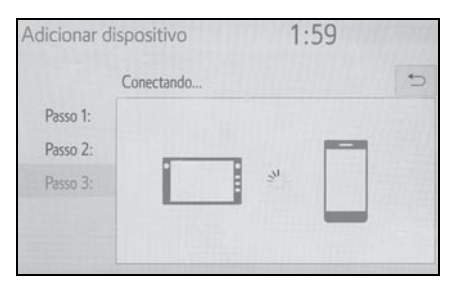

- O sistema está conectando-se ao dispositivo registrado.
- Nesse estágio, as funções Bluetooth<sup>®</sup> ainda não estão disponíveis.
- 8 Verifique se a mensagem
  "Conectado" é exibida quando o registro for concluído.

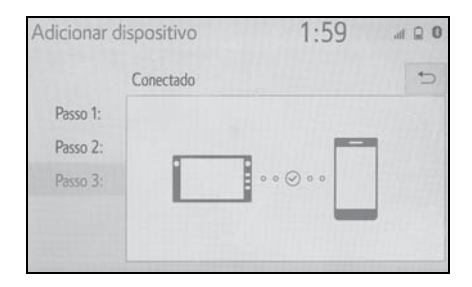

- Se uma mensagem de erro for exibida, siga a orientação na tela para tentar novamente.
- Se o telefone celular não funcionar corretamente mesmo após ser conectado, desligue o telefone celular, ligue e reconecte-o novamente.

#### Registrar a partir do telefone

1 Selecione "Se você não conseguir encontrar...".

| Adicionar dis | positivo 1:57                      | 779770 |
|---------------|------------------------------------|--------|
|               | Selecione o seu smartphone abaixo. | 5      |
| Passo 1:      | *******                            |        |
| Passo 2:      | *******                            |        |
| Passo 3:      | ******                             |        |
|               |                                    |        |
|               | Se não puder encontrar             |        |

2 Selecione "Registrar a partir do telefone" ("Pesquisar a partir do telefone").

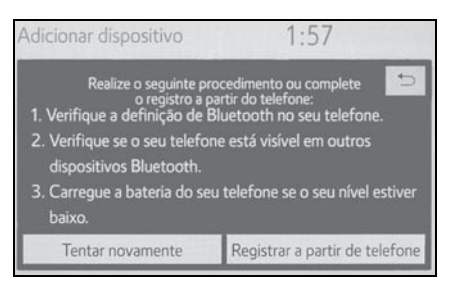

3 Verifique se a tela seguinte será exibida, e registre o dispositivo

Bluetooth<sup>®</sup> utilizando seu dispositivo Bluetooth<sup>®</sup>.

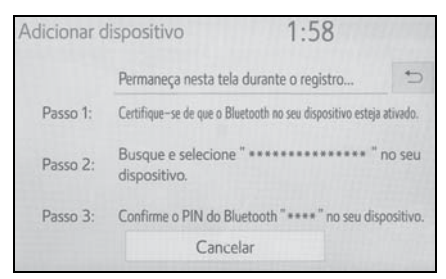

- Para obter detalhes sobre a operação do dispositivo Bluetooth<sup>®</sup>, consulte o manual que o acompanha.
- Um código PIN não é necessário para dispositivos Bluetooth<sup>®</sup> compatíveis com SSP (Secure Simple Pairing). Dependendo do tipo de dispositivo Bluetooth<sup>®</sup> que estiver sendo conectado, uma mensagem de confirmação de registro poderá ser exibida na tela do dispositivo Bluetooth<sup>®</sup>. Responda e opere o dispositivo Bluetooth<sup>®</sup> de acordo com a mensagem de confirmação.
- 4 Siga as etapas em "Registrar um telefone Bluetooth<sup>®</sup> pela primeira vez" a partir da etapa 7. (→P.34)

# Registrar um dispositivo de reprodução de áudio Bluetooth<sup>®</sup> pela primeira vez

Para usar o Áudio Bluetooth<sup>®</sup>, é necessário registrar um dispositivo de reprodução de áudio no sistema. Uma vez que o dispositivo de reprodução tenha sido registrado, é possível usar o Áudio Bluetooth<sup>®</sup>.

Essa operação não pode ser realizada enquanto estiver dirigindo o veículo.

Para obter detalhes sobre como registrar um dispositivo Bluetooth<sup>®</sup>:  $\rightarrow$ P.40

- Ligue a configuração da conexão Bluetooth<sup>®</sup> do seu dispositivo de reprodução de áudio.
- Essa função não estará disponível quando a configuração da conexão Bluetooth<sup>®</sup> do seu dispositivo de reprodução de áudio estiver desligada.
- 2 Pressione o botão "AUDIO"

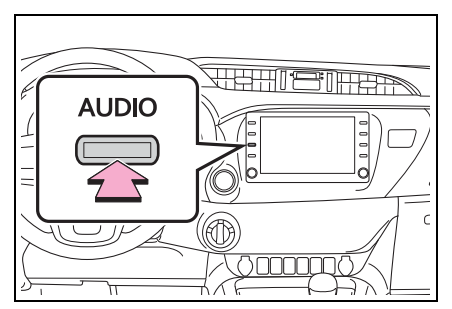

- 3 Selecione "Fonte" na tela de áudio ou pressione o botão "AUDIO" novamente.
- 4 Selecione "Bluetooth".
- 5 Selecione "Sim" para registrar um dispositivo de reprodução de áudio.
- 6 Siga as etapas em "Registrar um telefone Bluetooth<sup>®</sup> pela primeira vez" a partir da etapa 5. (→P.34)

# Perfis

Este sistema é compatível com os serviços a seguir.

- Especificações Principais do Bluetooth<sup>®</sup>
- Ver. 2.0 (Recomendado: Ver. 4.1 +EDR)
- Perfis:
- HFP (Perfil Viva-voz) Ver. 1.0 (Recomendado: Ver. 1.7)
- Este é um perfil para permitir chamadas viva-voz usando um telefone celular. Ele possui as funções de fazer e receber chamadas.
- OPP (Perfil de Envio de Objeto) Ver. 1.1 (Recomendado: Ver. 1.2)
- Este é um perfil para transferir dados dos contatos.
- PBAP (Perfil de Acesso à Agenda Telefônica) Ver. 1.0 (Recomendado: Ver. 1.2)
- Este é um perfil para transferir dados da agenda telefônica.
- SPP (Perfil da Entrada Serial)<sup>\*</sup>
  Ver. 1.1 (Recomendado: Ver.1.2)
- Este é um perfil para utilizar a função de colaboração do smartphone.
- A2DP (Perfil de Distribuição de Áudio Avançada) Ver. 1.0 (Recomendado: Ver. 1.3)
- Este é um perfil para transmitir áudio estéreo ou som de alta qualidade para o sistema de áudio e vídeo.
- AVRCP (Perfil de Controle Remoto de Áudio e Vídeo) Ver.
   1.0 (Recomendado: Ver. 1.6)

- Este é um perfil para permitir o controle remoto do equipamento de A/V.
- \*: Com função de navegação
- Este sistema não garante a operação com todos os dispositivos Bluetooth<sup>®</sup>.
- Se o seu telefone celular não for compatível com HFP, o registro do telefone Bluetooth<sup>®</sup> ou o uso dos perfis OPP, PBAP ou SSP individualmente não será possível.
- Se a versão do dispositivo Bluetooth<sup>®</sup> conectado for mais antiga do que a recomendada ou incompatível, a função do dispositivo Bluetooth<sup>®</sup> poderá não funcionar adequadamente.
- Certificação

# 🚯 Bluetooth°

Bluetooth é uma marca registrada da Bluetooth SIG, Inc.

Detalhes da configuração Bluetooth<sup>®</sup>

# Exibir a tela de configurações Bluetooth<sup>®</sup>

1 Pressione o botão "MENU".

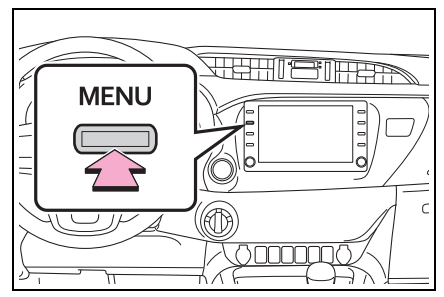

- 2 Selecione "Setup" (Configuração).
- 3 Selecione "Bluetooth".
- 4 Selecione o item que deseja configurar.

# Tela de configuração Bluetooth<sup>®</sup>

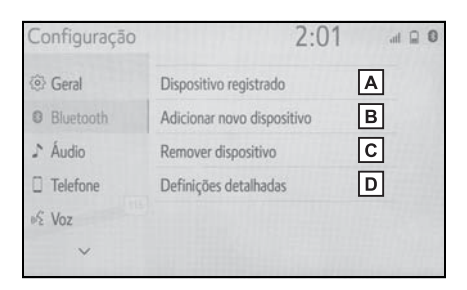

- A Conectar um dispositivo Bluetooth<sup>®</sup> e editar as informações do dispositivo Bluetooth<sup>®</sup> (→P.38, 41)
- B Registrar um dispositivo Bluetooth<sup>®</sup> (→P.40)
- C Excluir um dispositivo Bluetooth<sup>®</sup> (→P.41)

D Configurar o sistema do Bluetooth<sup>®</sup> (→P.42)

# Conectar um dispositivo Bluetooth<sup>®</sup>

É possível registrar até 5 dispositivos Bluetooth<sup>®</sup> (Telefones (HFP) e dispositivos de reprodução de áudio (AVP)).

Se mais de 1 dispositivo Bluetooth<sup>®</sup> tiver sido registrado, selecione o dispositivo ao qual conectar.

- Exiba a tela das configurações Bluetooth<sup>®</sup>. (→P.38)
- 2 Selecione "Dispositivo registrado".
- 3 Selecione o dispositivo a ser conectado.

| Dispositivo registrado |   | 2:02      | al 🗎 O |   |
|------------------------|---|-----------|--------|---|
|                        | 5 | *****     |        | 5 |
| 0                      | 5 | ********* |        |   |
|                        |   |           |        |   |
|                        |   |           |        |   |
|                        |   |           |        |   |
|                        |   |           |        |   |
|                        |   |           |        |   |
|                        |   |           |        |   |
|                        |   |           |        |   |

#### : Telefone

: Dispositivo de reprodução de áudio

- O ícone do perfil para o dispositivo conectado atualmente será exibido em cores.
- Selecionar um ícone de perfil que não está conectado atualmente irá alterar a conexão para a função.

- Se o dispositivo Bluetooth<sup>®</sup> desejado não estiver na lista, selecione "Adicionar Novo Dispositivo" para registrá-lo. (→P.40)
- 4 Selecione a conexão desejada.

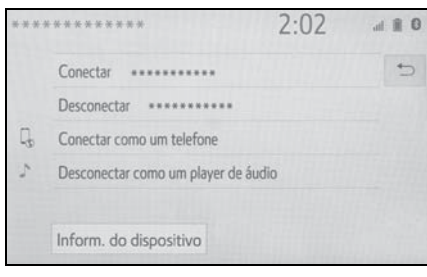

- "Informações do Dispositivo": Selecione para confirmar e altere as informações do dispositivo Bluetooth<sup>®</sup>. (→P.41)
- Quando outro dispositivo Bluetooth<sup>®</sup> estiver conectado
- Para desconectar o dispositivo Bluetooth<sup>®</sup>, selecione "Sim".
- 5 Verifique se a tela de confirmação é exibida quando a conexão é concluída.
- Se uma mensagem de erro for exibida, siga a orientação na tela para tentar novamente.
- Pode levar algum tempo se a conexão do dispositivo for realizada durante uma reprodução de áudio Bluetooth<sup>®</sup>.
- Dependendo do tipo de dispositivo Bluetooth<sup>®</sup> conectado, poderá ser necessário realizar etapas adicionais no dispositivo.
- É aconselhável desconectar o dispositivo Bluetooth<sup>®</sup> com o uso desse sistema.

Conectar um dispositivo Bluetooth<sup>®</sup> de um modo diferente (a partir da tela superior do telefone)

→P.172

Conectar um dispositivo Bluetooth<sup>®</sup> de um modo diferente (a partir da tela de configurações do telefone)

→P.182

Conectar um dispositivo Bluetooth<sup>®</sup> de um modo diferente (a partir da tela de áudio Bluetooth<sup>®</sup>)

#### →P.127

# Modo de conexão automática

Para ligar o modo de conexão automática, ligue o "Bluetooth" ("Alimentação Bluetooth\*"). ( $\rightarrow$ P.43)

Deixe o dispositivo Bluetooth<sup>®</sup> em um local onde a conexão possa ser estabelecida.

- Veículos sem sistema inteligente de entrada e partida
- Quando a chave de ignição estiver na posição "ACC" ou "ON", o sistema irá procurar um dispositivo registrado nas proximidades.
- O sistema se conectará ao último dispositivo conectado, se estiver nas proximidades.
   Quando a prioridade de conexão automática estiver ativa, e hou-

ver mais de um telefone Bluetooth<sup>®</sup> disponível, o sistema irá se conectar automaticamente ao telefone Bluetooth<sup>®</sup> de prioridade mais alta. ( $\rightarrow$ P.43)

- Veículos com sistema inteligente de entrada e partida
- Quando o botão de partida for alterado para o modo ACESSÓ-RIOS ou IGNIÇÃO LIGADA, o sistema irá procurar um dispositivo registrado nas proximidades.
- O sistema se conectará ao último dispositivo conectado, se estiver nas proximidades. Quando a prioridade de conexão automática estiver ativa, e houver mais de um telefone Bluetooth<sup>®</sup> disponível, o sistema irá se conectar automaticamente ao telefone Bluetooth<sup>®</sup> de prioridade mais alta. (→P.43)

## Como conectar manualmente

Se a conexão automática falhar ou quando "Bluetooth" (Alimentação Bluetooth) for desligada, é necessário conectar o Bluetooth<sup>®</sup> manualmente.

- Exiba a tela das configurações Bluetooth<sup>®</sup>. (→P.38)
- 2 Siga as etapas em "Conectar um dispositivo Bluetooth<sup>®</sup>" a partir da etapa 2. (→P.38)

# Reconectar o telefone Bluetooth<sup>®</sup>

Se um telefone Bluetooth<sup>®</sup> for desconectado em virtude de má recepção da rede Bluetooth<sup>®</sup> quando o botão de partida estiver conforme a seguir, o sistema reconectará o telefone  $\mathsf{Bluetooth}^{\texttt{®}}$  automaticamente.

 Veículos sem sistema inteligente de entrada e partida

A chave de ignição for girada para a posição "ACC" (ACESSÓRIOS) ou ou "ON" (LIGADO).

 Veículos com sistema inteligente de entrada e partida

O botão de partida for alterado para o modo ACESSÓRIOS ou IGNI-ÇÃO LIGADA.

# Registrar um dispositivo Bluetooth<sup>®</sup>

É possível registrar até 5 dispositivos Bluetooth<sup>®</sup>.

Telefones (HFP) e dispositivos de reprodução de áudio (AVP) compatíveis com Bluetooth<sup>®</sup> podem ser registrados simultaneamente. Essa operação não pode ser realizada enquanto estiver dirigindo o veículo.

- Exiba a tela das configurações Bluetooth<sup>®</sup>. (→P.38)
- 2 Selecione "Adicionar novo dispositivo".
- Quando outro dispositivo Bluetooth<sup>®</sup> estiver conectado
- Para desconectar o dispositivo Bluetooth<sup>®</sup>, selecione "Sim".
- Quando 5 dispositivos Bluetooth<sup>®</sup> já estiverem registrados
- Um dispositivo registrado precisa ser substituído. Selecione
   "Sim", e selecione o dispositivo a ser substituído.

 Siga as etapas em "Registrar um telefone Bluetooth<sup>®</sup> pela primeira vez" a partir da etapa 5. (→P.34)

# Excluir um dispositivo Bluetooth<sup>®</sup>

Essa operação não pode ser realizada enquanto estiver dirigindo o veículo.

- Exiba a tela das configurações Bluetooth<sup>®</sup>. (→P.38)
- 2 Selecione "Remover dispositivo".
- 3 Selecione o dispositivo desejado.

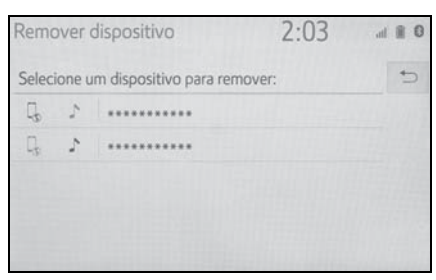

- 4 Selecione "Sim" quando a tela de confirmação aparecer.
- 5 Verifique se uma tela de confirmação é exibida quando a operação for concluída.

 Ao excluir um telefone Bluetooth<sup>®</sup>, os dados de contato serão excluídos ao mesmo tempo.

# Editar as informações do dispositivo Bluetooth<sup>®</sup>

As informações do dispositivo Bluetooth<sup>®</sup> podem ser exibidas na tela. As informações exibidas podem ser editadas. Essa operação não pode ser realizada enquanto estiver dirigindo o veículo.

- Exiba a tela das configurações Bluetooth<sup>®</sup>. (→P.38)
- 2 Selecione "Dispositivo registrado".
- 3 Selecione o dispositivo desejado a ser editado.
- 4 Selecione "Informações do dispositivo".

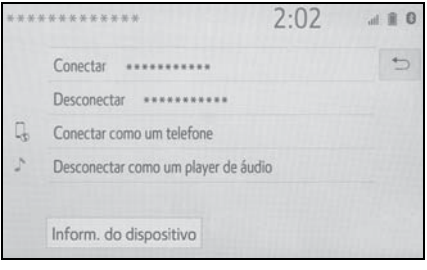

5 Confirme e altere as informações do dispositivo Bluetooth<sup>®</sup>.

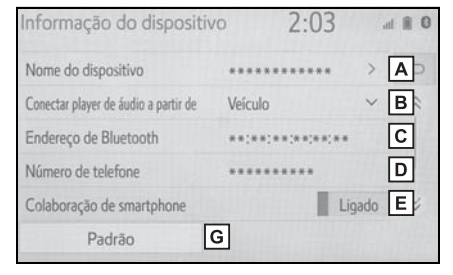

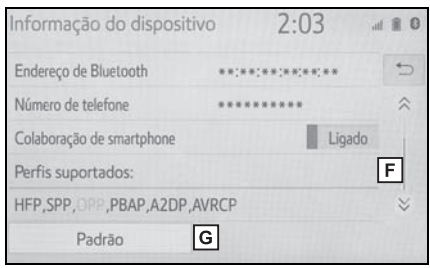

A O nome do dispositivo Bluetooth<sup>®</sup> é exibido. Pode ser alterado para um nome desejado. (→P.42) 41

- B Selecione para definir o método de conexão do dispositivo de reprodução de áudio Bluetooth<sup>®</sup>. (→P.42)
- C O endereço do dispositivo é exclusivo para o dispositivo e não pode ser alterado.
- D O número de telefone é exclusivo para o telefone Bluetooth<sup>®</sup> e não pode ser alterado.
- E Selecione para definir a colaboração do smartphone como ligada/desligada.<sup>\*</sup>
- F O perfil de compatibilidade é exclusivo para o dispositivo Bluetooth<sup>®</sup> e não pode ser alterado.
- G Selecione para redefinir todos os itens de configuração.
- \*: Com função de navegação
- Se 2 dispositivos Bluetooth<sup>®</sup> forem registrados com o mesmo nome de dispositivo, eles podem ser diferenciados recorrendo-se ao endereço do dispositivo.
- Dependendo do tipo de telefone Bluetooth<sup>®</sup>, algumas informações podem não ser exibidas.

#### Alterar o nome de um dispositivo

- 1 Selecione "Nome do dispositivo".
- Digite o nome e selecione "OK".
- Mesmo se o nome do dispositivo for alterado, o nome registrado em seu dispositivo Bluetooth<sup>®</sup> não mudará.

# Definir o método de conexão do dispositivo de reprodução de áudio

- 1 Selecione "Conectar dispositivo de reprodução de áudio de".
- Selecione o método de conexão desejada.

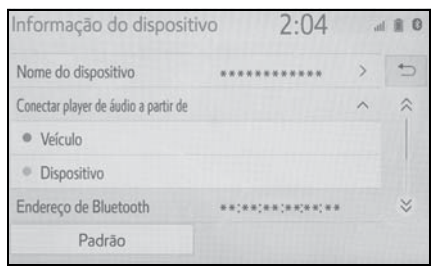

"Veículo": Selecione para conectar o dispositivo de reprodução de áudio ao sistema de áudio e vídeo.

"Dispositivo": Selecione para conectar o sistema de áudio e vídeo ao dispositivo de reprodução de áudio.

 Dependendo do dispositivo de reprodução de áudio, o método de conexão "Veículo" ou "Dispositivo" pode ser a melhor opção. Como tal, consulte o manual que acompanha o dispositivo de reprodução de áudio.

# Tela "Definições detalhadas"

As configurações Bluetooth<sup>®</sup> podem ser confirmadas e alteradas.

- Exiba a tela das configurações Bluetooth<sup>®</sup>. (→P.38)
- Selecione "Definições detalhadas".

# 3 Selecione o item que deseja configurar.

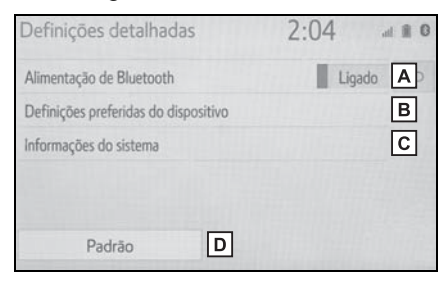

- A Selecione para definir a conexão Bluetooth<sup>®</sup> como ligada/desligada. (→P.43)
- B Selecione para alterar a prioridade de conexão automática dos dispositivos Bluetooth<sup>®</sup> registrados. (→P.43)
- C Selecione para editar as informações do sistema. (→P.44)
- D Selecione para redefinir todos os itens de configuração.

# Alterar "Bluetooth\*" ("Alimentação Bluetooth")

1 Selecione "Bluetooth" ("Alimentação Bluetooth").

Quando "Bluetooth" ("Alimentação Bluetooth") estiver ligado:

 Veículos sem sistema inteligente de entrada e partida

O dispositivo Bluetooth<sup>®</sup> será conectado automaticamente quando a chave de ignição estiver na posição "ACC" ou "ON".

 Veículos com sistema inteligente de entrada e partida

O dispositivo Bluetooth<sup>®</sup> será conectado automaticamente quando o botão de partida for alterado para o modo ACESSÓRIOS

# ou IGNIÇÃO LIGADA.

Quando o "Bluetooth" ("Alimentação Bluetooth\*") for desligado:

O dispositivo Bluetooth<sup>®</sup> é desconectado e o sistema não se conectará a ele na próxima vez.

Quando estiver dirigindo, o estado da conexão automática poderá ser alterado de desligado para ligado, mas não poderá ser alterado de ligado para desligado.

# Configurar a prioridade de conexão automática

A prioridade de conexão automática dos dispositivos Bluetooth<sup>®</sup> registrados pode ser alterada.

- 1 Selecione "Configurações do dispositivo preferencial".
- 2 Selecione o item que deseja configurar.

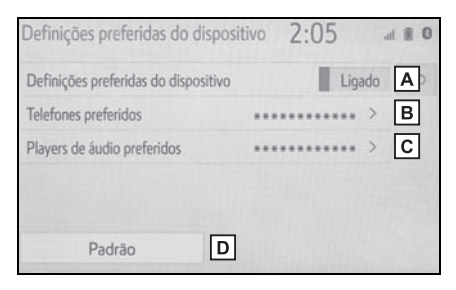

- A Selecione para definir a prioridade de conexão automática como ligada/desligada.
- B Selecione para alterar a prioridade de conexão automática dos telefones Bluetooth<sup>®</sup> registrados. (→P.44)
- C Selecione para alterar a prioridade de conexão automática dos dispositivos de reprodução

#### 44 2-2. Configurações de conectividade

de áudio Bluetooth<sup>®</sup> registrados. ( $\rightarrow$ P.44)

- D Selecione para redefinir todos os itens de configuração.
- Alterar a prioridade de conexão automática do dispositivo Bluetooth<sup>®</sup>
- Selecione "Telefones preferidos" ou "Dispositivos de reprodução de áudio favoritos".
- Selecione o dispositivo Bluetooth<sup>®</sup> desejado e selecione "Para cima " ou "Para baixo" para alterar a ordem desejada.

# Telefones preferidos 2:08 Mude a ordem da conexão automática. Image: Constraint of the second second se

 Um novo dispositivo Bluetooth<sup>®</sup> registrado receberá automaticamente a maior prioridade possível para conexão automática.

#### Editar as informações do sistema

 Selecione "Informações do sistema".

# 2 Selecione o item que deseja configurar.

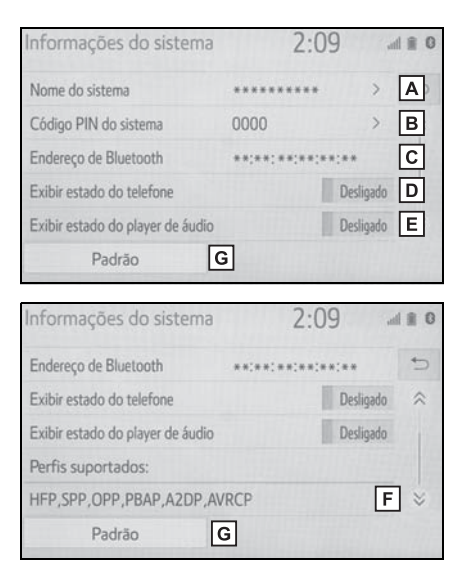

- A Exibe o nome do sistema. Pode ser alterado para um nome desejado. (→P.45)
- B Código PIN usado quando o dispositivo Bluetooth<sup>®</sup> foi registrado. Pode ser alterado para um código desejado. (→P.45)
- C O endereço do dispositivo é exclusivo para o dispositivo e não pode ser alterado.
- Selecione para definir a exibição da condição da conexão do telefone como ligada/desligada.
- E Selecione para definir a exibição da condição da conexão do dispositivo de reprodução de áudio como ligada/desligada.
- F Perfil de compatibilidade do sistema

# G Selecione para redefinir todos os itens de configuração.

# Editar o nome do sistema

- 1 Selecione "Nome do sistema".
- 2 Digite um nome e selecione "OK".

# Editar o código PIN

- 1 Selecione o "Sistema de código PIN".
- 2 Digite um código PIN e selecione "OK".

Conectar à internet/Miracast™/ MirrorLink™ via Wi-Fi<sup>®</sup>

MirrorLink<sup>™</sup>, Miracast<sup>™</sup> e o serviço do pacote de aplicativos, etc. pode ser utilizado com a função Wi-Fi<sup>®</sup> do sistema.

# Exibir a tela de configurações Wi-Fi<sup>®</sup>

1 Pressione o botão "MENU".

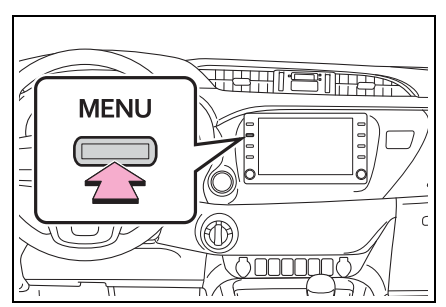

- 2 Selecione "Setup" (Configuração).
- 3 Selecione "Wi-Fi<sup>\*</sup>".
- 4 Selecione os itens que deseja configurar.
- \*: Wi-Fi<sup>®</sup> é uma marca registrada da Wi-Fi Alliance<sup>®</sup>.

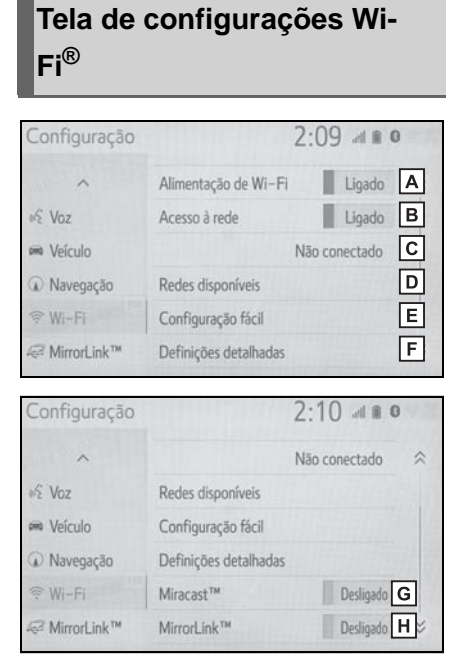

- A Selecione para ligar/desligar a função Wi-Fi<sup>®</sup>. (→P.46)
- B Selecione para ligar/desligar o acesso à rede.<sup>\*1</sup>
- **C** Exibe o nome da rede conectada. <sup>\*1</sup>
- D Selecione para procurar as redes disponíveis que podem ser conectadas.<sup>\*1</sup> (→P.46)
- E Selecione para conectar rapidamente a um dispositivo Wi-Fi<sup>®</sup> compatível com WPS.<sup>\*1</sup> (→P.47)
- F Selecione para definir as configurações detalhadas do Wi-Fi<sup>®</sup>.<sup>\*1</sup> (→P.47)
- G Exibe a condição da conexão Miracast<sup>™</sup>.<sup>\*2</sup>

"Ligada": Conectar

"Desligado": Não conectado

- H Exibe a condição da conexão MirrorLink™.<sup>\*3</sup>
- "Ligada": Conectar
- "Desligado": Não conectado
- \*1: Se equipado
- \*2: A condição do Miracast™ deve ser exibida apenas para os modelos suportados Miracast™.
- \*3: A condição do MirrorLink™ deve ser exibida apenas para os modelos suportados MirrorLink™.

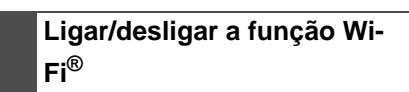

Quando ela estiver ligada, as opções "Redes disponíveis" e "Configuração fácil" podem ser selecionadas.

- Exiba a tela de configurações do Wi-Fi<sup>®</sup>. (→P.45)
- 2 Selecione "Wi-Fi<sup>\*</sup>".
- Cada vez em que é selecionado, a "Alimentação de Wi-Fi<sup>\*</sup>" é ligada/desligada.
- \*: Wi-Fi<sup>®</sup> é uma marca registrada da Wi-Fi Alliance<sup>®</sup>.

#### Conectar a uma rede

As redes disponíveis não podem ser pesquisadas nem conectadas.

- Exiba a tela de configurações do Wi-Fi<sup>®</sup>. (→P.45)
- 2 Selecione "Redes disponíveis".

#### 3 Selecione a rede desejada.

| Redes disponíveis          | 2:15 📲 🕻 | 2:15 📲 🛚 |  |
|----------------------------|----------|----------|--|
| * *********                | ، ا      | 5        |  |
| *********                  | چ 🚯      | *        |  |
| ******                     | چ ۱      |          |  |
| ******                     | A 🗟      |          |  |
| ******                     |          | ≈        |  |
| Adicionar outra rede Wi-Fi | Detalhes |          |  |

- Quando uma rede com for selecionada e a tela da senha for exibida, insira a senha e depois selecione "OK".
- A rede que for selecionada como a Rede Preferida será marcada com .

"Detalhes": Selecione para exibir detalhes sobre a rede.

"Adicionar outra rede Wi-Fi<sup>\*</sup>": Selecione para adicionar uma rede Wi-Fi<sup>®</sup> que não é exibida atualmente.

\*: Wi-Fi<sup>®</sup> é uma marca registrada da Wi-Fi Alliance<sup>®</sup>.

## Adicionar uma rede Wi-Fi<sup>®</sup>

As redes que não estiverem disponíveis durante a procura podem ser adicionadas.

- 1 Selecione "Adicionar rede Wi-Fi<sup>\*</sup>".
- 2 Digite o nome da rede e selecione "OK".
- 3 Selecione o tipo de segurança.
- 4 Digite a senha e selecione "OK".
- \*: Wi-Fi<sup>®</sup> é uma marca registrada da Wi-Fi Alliance<sup>®</sup>.

## **Conectar rapidamente**

Se um dispositivo Wi-Fi<sup>®</sup> for compatível com Wi-Fi Protected Setup<sup>™</sup>, ele pode ser conectado mais rapidamente.

- Exiba a tela de configurações do Wi-Fi<sup>®</sup>. (→P.45)
- 2 Selecione "Configuração fácil".
- 3 Selecione "PIN" ("código PIN") ou "Pressionar botão" conforme determinado pelo dispositivo.

| Configuração fácil              | 2:15 📲 | 0    |
|---------------------------------|--------|------|
| Selecione um método de conexão. |        | 5    |
| O código PIN                    |        |      |
| Botão de apertar                |        |      |
|                                 |        |      |
|                                 |        |      |
|                                 |        |      |
|                                 |        | 1000 |

4 Opere o dispositivo Wi-Fi<sup>®</sup> para conectar.

# Definições detalhadas de Wi-Fi<sup>®</sup>

- Exiba a tela de configurações do Wi-Fi<sup>®</sup>. (→P.45)
- 2 Selecione "Definições detalhadas".
- Selecione os itens desejados a serem definidos.

| Definições avançadas de Wi–Fi           | 2:16     |
|-----------------------------------------|----------|
| Reordenar/Remover redes preferidas      | A        |
| Conexão automática com redes preferidas | Ligado B |
| Mostrar notificações da conexão         | Ligado C |
| Endereço MAC : **:**:**:**:**:**        | •        |
| Padrão D                                |          |

- A Selecione para alterar a ordem da listagem de suas redes preferidas e exclua as redes da lista. (→P.48)
- B Selecione para definir a conexão automática da rede como ligada/desligada. Quando ela estiver ligada, o sistema conectará automaticamente às redes preferidas que já tiverem sido registradas.
- C Selecione para definir a exibição da notificação da mensagem da conexão automática como ligada/desligada.
- Selecione para redefinir todos os itens de configuração.

## Configurações da rede preferida

Qualquer rede conectada anteriormente será definida como a rede preferida. A prioridade das redes para conexão pode ser alterada.

- 1 Selecione "Reordenar/Remover redes preferidas".
- Selecione a rede desejada e selecione "Mover para cima" ou "Mover para baixo" para alterar a prioridade de conexão da rede.

"Remover": Selecione para excluir uma rede.

# Dicas de operação da função Wi-Fi<sup>®</sup>

Se o veículo estiver próximo de uma antena de rádio, estação de rádio ou outra fonte de emissão de ondas de rádio fortes e de ruído elétrico, a comunicação poderá ficar lenta ou ser impossibilitada.

# WARNING

- Utilize os dispositivos Wi-Fi<sup>®</sup> apenas quando for seguro e legal.
- A sua unidade de áudio possui antenas Wi-Fi<sup>®</sup>. Pessoas com marcapassos cardíacos implantados, dispositivos de terapia de ressincronização cardíaca ou desfibriladores cardioversores implantáveis devem manter uma distância segura entre eles e as antenas Wi-Fi-<sup>®</sup>.

As ondas de rádio podem afetar o funcionamento de tais dispositivos.

Antes de utilizar dispositivos Wi-Fi<sup>®</sup>, usuários de quaisquer outros dispositivos médicos elétricos que não sejam marcapassos cardíacos implantados, dispositivos de terapia de ressincronização cardíaca ou desfibriladores cardioversores implantáveis devem consultar o fabricante destes equipamentos quanto a informações sobre a operação sob a influência de ondas de rádio.

Ondas de rádio podem ter efeitos inesperados sobre o funcionamento de tais dispositivos médicos.

Se uma rede estiver sendo conectada, as configurações da rede preferida não poderão ser alteradas

# Condições exibidas com o ícone Wi-Fi<sup>®</sup>

O nível de recepção aparece na lateral superior direita da tela. (→P.14)

# Especificações

- Padrões de comunicação IEEE 802.11b
   IEEE 802.11g
   EEE 802,11n (2.4GHz)
- Segurança
  WPA™
  WPA2™
  WEP<sup>\*</sup>
- WPA™ e WPA2™ são marcas registradas da Wi-Fi Alliance<sup>®</sup>.
- \*: Em alguns modelos

# Configurações gerais

Há configurações disponíveis para o horário do sistema, os sons de operação, etc.

# Exibir a tela de configurações gerais

1 Pressione o botão "MENU".

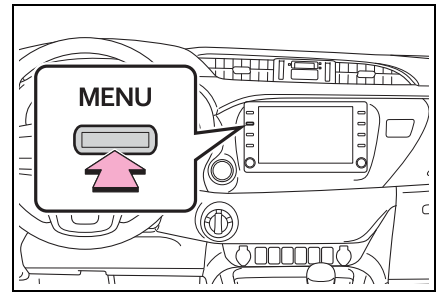

- 2 Selecione "Setup" (Configuração).
- Se a tela de configurações gerais não for exibida, selecione "Geral".
- 3 Selecione os itens que deseja configurar.

| Configuração   |                 |                   | al 🗎 🕻   |
|----------------|-----------------|-------------------|----------|
| <li>Geral</li> | Hora do siste   | ma                | *        |
| Bluetooth      | Idioma          | Português         | ~        |
| ♪ Áudio        | Personalizar te | ela inicial       |          |
| C Telefone     | Definição do t  | tema 📰            |          |
| ⊌∕έ Voz        | Bipe            | L                 | igado    |
| ~              | Unidades de n   | nedida km (L/100k | m) ~ ~ 🗧 |

# Tela de configurações gerais

"Horário do sistema"

Selecione para alterar o fuso horário e definir o horário de verão como ligado/desligado. (→P.51)

• "Idioma"\*1

Selecione para alterar o idioma.

• "Definicões do tema"

Selecione para alterar as configurações do tópico da tela.

• "Bipe"

Selecione para desligar/ligar o som do bipe.

• "Unidades de medida"

Selecione uma unidade de medida para o consumo de combustível.

• "Mudança automática para tela"<sup>\*2</sup> Selecione para definir a mudança automática da tela de controle de áudio para a tela inicial como ligada/desligada.

Quando definida como ligada, a tela retornará automaticamente para a tela inicial da tela de controle de áudio após 20 segundos.

- "Excluir histórico do teclado" Selecione para excluir o histórico do teclado.
- "Histórico de memorização do teclado"

Selecione para ligar/desligar a memorização do histórico do teclado.

"Animações"

Selecione para ligar/desligar as animações.

 "Seleção de conexão USB do Smartphone"<sup>\*3</sup>

Selecione para definir a seleção vinculada ao USB do smartphone. Selecione para definir o serviço do pacote do aplicativos ou MirrorLink<sup>™</sup> como o sistema com o qual o smartphone se conectaria quando estivesse vinculado ao USB.

2

Funções básicas

● "Excluir dados pessoais"
 Selecione para excluir dados pessoais.
 (→P.51)

• "Atualizações de software"

Selecione para atualizar as versões de software. Para obter detalhes, consulte uma Concessionária Autorizada Toyota.

- "Informações do software"
  Selecione para exibir as informações do software. Os avisos relacionados a software de terceiros usados neste produto são listados. (Isso inclui instruções para a obtenção de tal software, onde aplicável.)
- "Nível de sensibilidade do botão capacitivo da tela de toque"

Selecione para alterar a sensibilidade do botão capacitivo da tela de toque para 1 (baixo), 2 (médio), ou 3(alto).

- \*1: Essa função não está disponível em alguns países ou áreas.
- \*2: Com função de navegação
- \*3: Se equipado

# Configurações de horário do sistema

- 1 Exiba a tela de configurações gerais. (→P.50)
- 2 Selecione "Configurações de horário do sistema".
- 3 Selecione os itens que deseja configurar.

| Hora do sistema                               |                  |                 | al 🖹 O    |
|-----------------------------------------------|------------------|-----------------|-----------|
| Fuso horário                                  | Α                | GMT-4           | ⇒         |
| Horário de verão                              | В                | Liga            | do        |
| Ajustar as definições d                       | a hora nesta tel | a só afetará    |           |
| o sistema de navegaçã<br>relógios do veículo. | o, sem alterar o | os outros<br>10 | ) : 35 PM |

- A Selecione para alterar o fuso horário. (→P.51)
- **B** Selecione para definir o horário de verão como ligado/desligado.

# Configurar o fuso horário

- 1 Selecione "Fuso horário".
- 2 Selecione o fuso horário desejado.
- Se "Outro" for selecionado, o fuso horário pode ser ajustado manualmente. Selecione "+" ou "-" para ajustar o fuso horário.

# Excluir dados pessoais

As configurações pessoais registradas ou alteradas serão excluídas ou retornadas às suas condições de fábrica.

- 1 Exiba a tela de configurações gerais. (→P.50)
- 2 Selecione "Excluir dados pessoais".
- 3 Selecione "Excluir".
- 4 Selecione "Sim" quando a tela de confirmação aparecer.

Exemplos de configurações que podem ser retornadas às configurações padrão:

- Configurações de navegação<sup>\*</sup>
- Configurações de áudio
- Configurações do telefone etc.
- \*: Com função de navegação

# Configurações de voz

Volume de voz, etc. pode ser definido.

# Exibir a tela de configurações de voz

1 Pressione o botão "MENU".

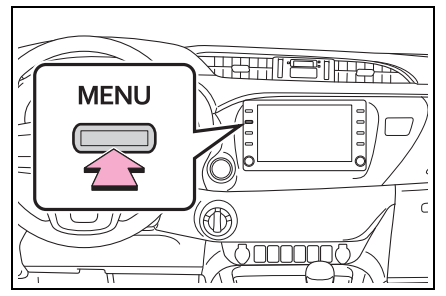

- 2 Selecione "Setup" (Configuração).
- 3 Selecione "Voz".
- 4 Selecione os itens que deseja configurar.

# Tela de configurações de voz

## Tipo A

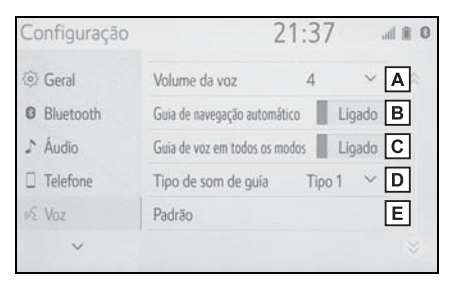

- A Selecione para ajustar o volume de orientação por voz.
- B Selecione para definir a orientação por voz durante a orientação de rota como ligada/desligada.<sup>\*1</sup>

- C Selecione para definir a orientação por voz durante o uso do sistema de áudio e vídeo como ligada/desligada.<sup>\*1</sup>
- Selecione para definir o som do bipe de orientação de navegação.<sup>\*1</sup>
- E Selecione para redefinir todos os itens de configuração.<sup>\*2</sup>
- <sup>\*1</sup>: Com função de navegação
- \*2: Se equipado
- Tipo B

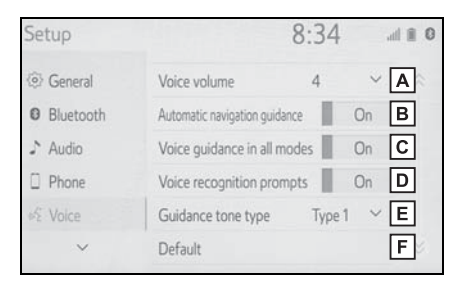

- A Selecione para ajustar o volume de orientação por voz.
- B Selecione para definir a orientação por voz durante a orientação de rota como ligada/desligada.<sup>\*1</sup>
- C Selecione para definir a orientação por voz durante o uso do sistema de áudio e vídeo como ligada/desligada.<sup>\*1</sup>
- Selecione para definir as mensagens de reconhecimento de voz como ligadas/desligadas.
- E Selecione para definir o som do bipe de orientação de navegação.<sup>\*1</sup>
- **F** Selecione para redefinir todos os itens de configuração.<sup>\*2</sup>
- <sup>\*1</sup>: Com função de navegação
- \*2: Se equipado

# Configurações do veículo

As configurações estão disponíveis para manutenção, etc.

# Exibir a tela de configurações do veículo

1 Pressione o botão "MENU".

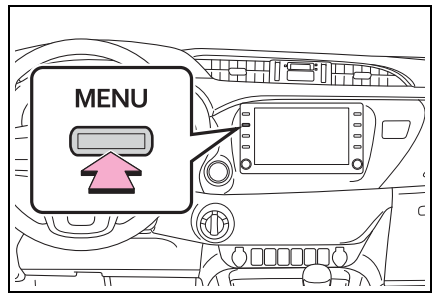

- 2 Selecione "Setup" (Configuração).
- 3 Selecione "Veículo".
- 4 Selecione os itens que deseja configurar.

# Tela de configurações do veículo

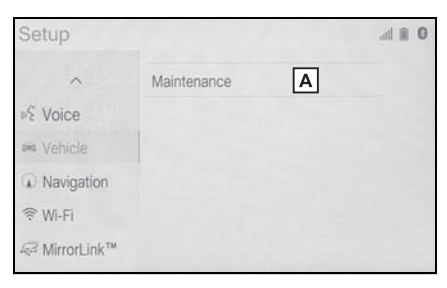

- A Selecione para definir a manutenção.<sup>\*</sup> (→P.54)
- \*: Com função de navegação

# Manutenção<sup>\*</sup>

\*: Com função de navegação

Quando esse sistema estiver ligado, a tela de alerta de manutenção mostrará quando for necessário trocar uma peça ou determinados componentes.  $(\rightarrow P.24)$ 

- Exiba a tela de configurações do veículo. (→P.53)
- 2 Selecione "Manutenção".
- 3 Selecione o item desejado.

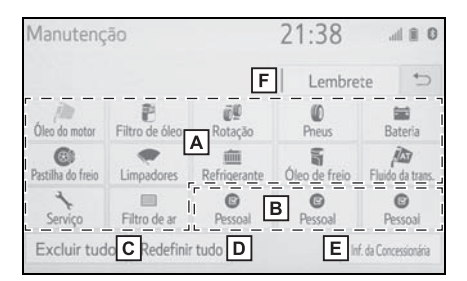

- A Selecione para definir um alerta para uma das peças ou dos componentes. (→P.54)
- **B** Selecione para adicionar um alerta diferente dos anteriores.
- C Selecione para cancelar todos os alertas que foram inseridos.
- D Selecione para redefinir todos os alertas que expiraram.
- E Selecione para registrar/editar informações da concessionária. (→P.54)
- F O sistema é configurado para dar informações de manutenção com a tela de alerta de manutenção. (→P.24)
- Quando o veículo precisar de manutenção, a cor do botão da tela mudará para laranja.

# Configuração das informações de manutenção

- 1 Selecione o botão de tela da peça ou do componente desejado.
- 2 Defina as condições.

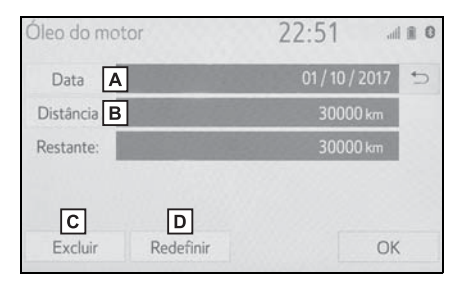

- A Selecione para inserir a data da próxima manutenção.
- B Selecione para inserir a distância percorrida até a próxima verificação de manutenção.
- C Selecione para cancelar as condições que foram inseridas.
- Selecione para redefinir as condições que expiraram.
- 3 Selecione "OK" após inserir as condições.
- Para informações sobre a manutenção programada, consulte o "Manual do Proprietário".
- Dependendo das condições de direção ou da estrada, a data real e a distância que a manutenção deve ser realizada pode diferir da data e da distância no sistema.

# Configuração da concessionária

As informações da Concessionária podem ser registradas no sistema. Com as informações da concessionária registradas, a orientação de rota até a concessionária estará disponível.

- 1 Selecione "Definir concessionária autorizada".
- 2 Selecione o item desejado para pesquisar o local. (→P.70)
- A tela de edição da concessionária é apresentada após a definição do local.
- 3 Selecione os itens que deseja editar.

| Concessionária         | 21:38     | al 🗎 🛛 |
|------------------------|-----------|--------|
| Concessionária A       |           | 5      |
| Contato B ······       |           |        |
| Localização C          |           |        |
| N° de telefone         |           |        |
|                        |           |        |
| Excluir concessionário | Enter 🖗 F |        |

- A Selecione para inserir o nome de uma concessionária. (→P.55)
- B Selecione para inserir o nome de um colaborador da concessionária. (→P.55)
- C Selecione para definir o local.  $(\rightarrow P.55)$
- D Selecione para inserir o número de telefone. (→P.55)
- E Selecione para excluir as informações da concessionária exibidas na tela.

F Selecione para definir a concessionária como destino. (→P.77)

# Editar a concessionária ou o nome do contato

- 1 Selecione "Concessionária" ou "Contato".
- 2 Digite o nome e selecione "OK".

# Editar o local

- 1 Selecione "Local".
- Role o mapa até o ponto desejado (→P.61) e selecione "Enter".

# Editar o número de telefone

- 1 Selecione "Nº de Telefone".
- 2 Digite o número do telefone e selecione "OK".

2

# Sistema navegação

# 3

# 3-1. Operação básica

| Navegação58                                    |
|------------------------------------------------|
| Operação da tela do mapa.60                    |
| Informações da tela do                         |
| mapa62                                         |
| Informações de tráfego 67                      |
| Pesquisa do destino                            |
| Operação de pesquisa do destino <b>70</b>      |
| Iniciar a orientação de rota.77                |
| Orientação de rota                             |
| Tela de orientação de rota81                   |
| Mensagens típicas de                           |
| orientação por voz86                           |
| Editar a rota86                                |
| Configurações                                  |
| Configurações de                               |
| navegação89                                    |
| Definições de navegação                        |
| detalhadas95                                   |
| Configurações de tráfego .101                  |
| Dicas para o sistema de                        |
| navegação                                      |
| GPS (Sistema de Posiciona-<br>mento Global)105 |
|                                                |
| Versão do banco de dados                       |
|                                                |

# Navegação<sup>\*</sup>

\*: Com função de navegação

O sistema de navegação indica a posição atual e auxilia a localizar o destino desejado. Para exibir a tela do mapa, pressione o botão "MAP".

# Visão geral da tela do mapa

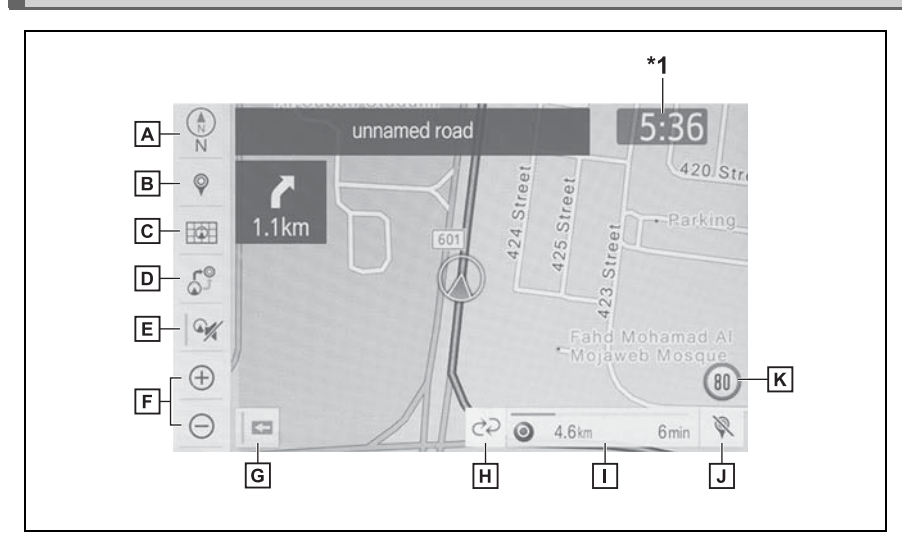

A Símbolo 2D para o norte, 2D ou 3D para cima( $\rightarrow$ P.61)

Indica se a orientação do mapa está definida para a direção norte ou para a direção cima. A(s) carta(s) sob esse símbolo indica(m) a direção na qual o veículo está indo (exemplo: N para norte). No mapa 3D, apenas uma imagem da direção para cima está disponível.

B Botão de destino (→P.70)

• Selecione para exibir a tela de destino.

**C** Botão de opções do mapa ( $\rightarrow$ P.62)

• Selecione para exibir a tela de opções do mapa.

**D** Botão de opções da rota ( $\rightarrow$ P.86)

- Selecione para exibir a tela de opções do rota.
- E Botão mudo
- Selecione para emudecer a orientação por voz. Assim que for ligado, o indicador acenderá.

- **F** Aproximar/Afastar ( $\rightarrow$ P.60)
- Selecione para ampliar ou reduzir a escala do mapa. Quando qualquer um desses botões for selecionado, o indicador de escala do mapa aparecerá na parte inferior da tela.

**G** Botão de exibição da marca sentido único ( $\rightarrow$ P.60)

- Selecione para exibir uma marca de mão única.
- **H** Botão de mudança das informações da rota<sup>\*2</sup> ( $\rightarrow$ P.81)
- Selecione para exibir a hora de chegada/tempo de percurso estimado para o destino ou informações de tráfego.

I Barra de informações da rota ( $\rightarrow$ P.81)

 Exibe a distância até o destino e a hora de chegada ao destino/tempo de percurso estimado ou as informações de tráfego. A barra de informação da rota avança da esquerda para a direita conforme o veículo percorre a estrada.

J Excluir o botão de destino

• Selecione para excluir destinos.

**K** Ícone de limite de velocidade ( $\rightarrow$ P.62)

- Indica o limite de velocidade da estrada atual quando as informações do limite de velocidade estiverem disponíveis. A exibição do ícone do limite de velocidade pode ser ligada/desligada.
- \*1: O relógio não é apresentado na tela para este veículo. O relógio é exibido no painel de instrumentos.
- <sup>\*2</sup>: Essa função não está disponível em alguns países ou áreas.
- Quando o veículo não estiver recebendo sinais do GPS, como durante a

condução em um túnel, consistent exibido no canto inferior esquerdo da tela.

# Operação da tela do mapa

# Exibição da posição atual

1 Pressione o botão "MAP".

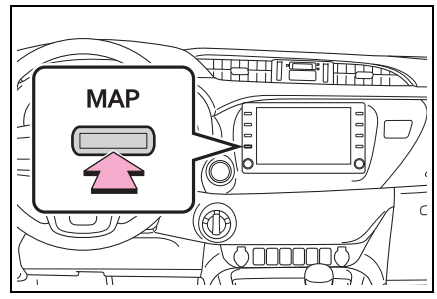

- Verifique se o mapa da posição atual é exibido.
- Para corrigir a posição atual manualmente: →P.97
- Durante a condução, a marca de posição atual é fixada na tela e o mapa se movimenta.
- A posição atual é definida automaticamente à medida em que o veículo recebe sinais do GPS (Sistema de Posicionamento Global). Se a posição atual não estiver correta, ela será corrigida automaticamente depois que o veículo receber sinais do GPS.
- Após a desconexão da bateria, ou em um veículo novo, a posição atual pode não estar correta. Assim que o sistema de navegação receber sinais do GPS, a posição atual correta será exibida.

# Escala do mapa

Selecione ⊕ ou ⊖ para alterar a escala da tela do mapa.

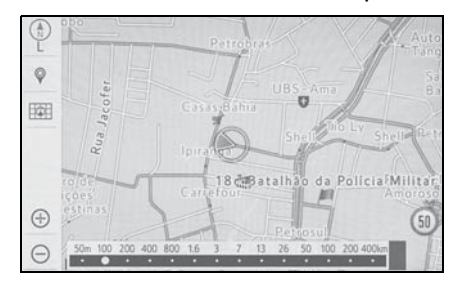

- A barra indicadora de escala é exibida na parte inferior da tela.
- A escala da tela do mapa também pode ser alterada selecionando-se diretamente a barra de escala. Esta função não está disponível durante a condução.
- Realize o movimento de pinça com os dedos para fora para aproximar a tela, e realize o mesmo movimento em direção ao centro da tela para afastar a imagem.
- Quando a escala do mapa está na faixa mínima, uma rua de mão única é

exibida por **Series**. Está disponível quando o botão de exibição da marca de mão única é configurada para ligado. (→P.58)

# Mapa do modelo da cidade em 3D

O mapa do modelo da cidade em 3D pode ser exibido para algumas áreas, nas cidades principais, quando a escala do mapa for de 200 m ou menos na tela do mapa em 3D.

- Para exibir o mapa normal, selecione Para exibir o mapa normal, selecione Para.
- O mapa do modelo da cidade em 3D pode ser configurado para exibição ligada/desligada. (→P.95)

# Rotação do mapa em 3D

O mapa e o modelo da cidade em 3D pode ser rotacionado quando as setas aparecerem em volta do cursor durante a rolagem.

1 Selecione a seta que será rotacionada.

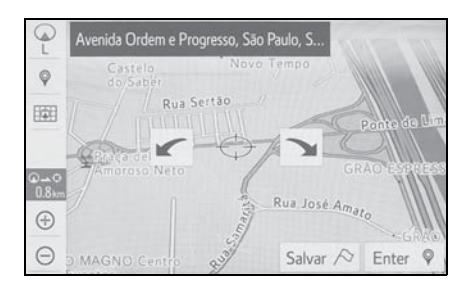

# Orientação do mapa

A orientação do mapa pode ser alterada entre 2D direção norte para cima, 2D direção para cima e 3D direção para cima, selecionando o símbolo de orientação exibido na parte superior esquerda da tela.

Símbolo do norte para cima Qualquer que seja a direção de percurso do veículo, o norte é sempre para cima.

 Símbolo direcionado para cima
 A direção de percurso do veículo é sempre para cima.

Para cima

A direção de percurso do veículo é sempre para cima.

 A(s) cartas(s) sob esse símbolo indica(m) a direção na qual o veículo está indo (exemplo: N para norte).

# Operação de rolagem do mapa

O mapa pode ser rolado para visualizar todos os locais que são diferentes da sua posição atual.

- 1 Selecione o ponto desejado na tela do mapa.
- Mova o ponto desejado no centro da tela do mapa.

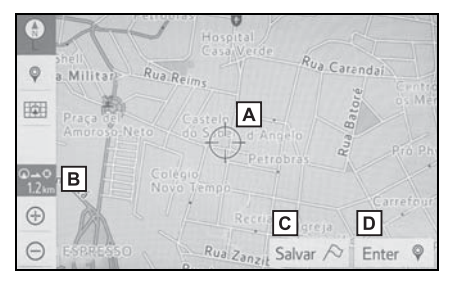

A Marca do cursor

- B Distância da posição atual até a marca do cursor
- C Selecione para registrar como um ponto na memória. Para alterar o ícone, o nome, etc.: →P.90
- ▶ Selecione para definir como um destino. (→P.77)
- É possível rolar a tela do mapa ao tocar, arrastar ou deslizar os dedos sobre ela. (→P.25)
- Pressione o botão "MAP" para retornar à posição atual.

# Ajustar o local em pequenos incrementos

O local do cursor pode ser ajustado em pequenos incrementos. 8 setas direcionais podem aparecer nos seguintes casos.

- Quando "Ajustar local" for selecionado na tela do mapa
- Ao mudar o local dos pontos da memória na tela de edição (→P.91, 94)
- Ao configurar a marca da posição atual manualmente na tela de calibragem (→P.97)
- Selecione uma das 8 setas direcionais para mover o cursor até o ponto desejado e, em seguida, selecione. "OK".

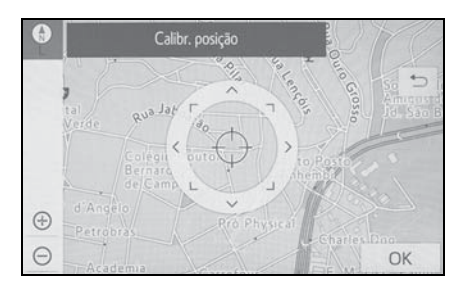

# Informações da tela do mapa

Informações como ícones de POI, traçado da rota, limite de velocidade, etc. podem ser exibidas na tela do mapa.

# Exibir a tela de opções do mapa

- 1 Selecione na tela do mapa.
- 2 Selecione os itens que deseja exibir.
- Tipo A

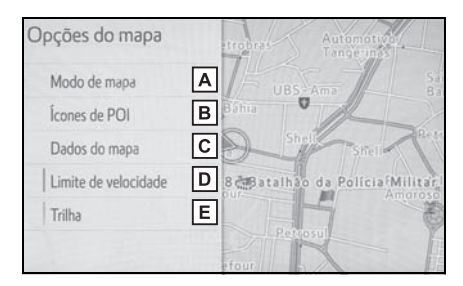

- A Selecione para exibir o modo de mapa desejado. (→P.63)
- B Selecione para escolher ou alterar os ícones de POI. (→P.64)
- C Selecione para exibir a versão do mapa e a área de cobertura. (→P.107)
- D Selecione para exibir o ícone de limite de velocidade.
- E Selecione para exibir o traçado da rota. (→P.65)

# Tipo B

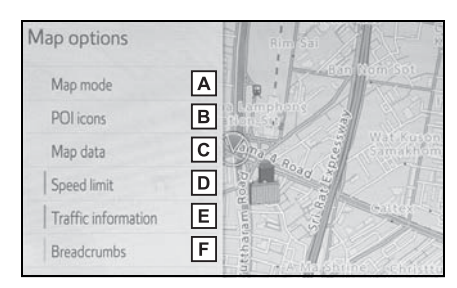

- A Selecione para exibir o modo de mapa desejado. (→P.63)
- B Selecione para escolher ou alterar os ícones de POI. (→P.64)
- C Selecione para exibir a versão do mapa e a área de cobertura. (→P.107)
- D Selecione para exibir o ícone de limite de velocidade.
- E Selecione para exibir informações de tráfego. (→P.69)
- F Selecione para exibir o traçado da rota. (→P.65)
- Para ocultar a tela de opções do mapa, toque qualquer parte da tela do mapa.

## Alterar o modo de mapa

- 1 Selecione a tela do mapa.  $(\rightarrow P.58)$
- 2 Selecione "Modo de mapa".

3 Selecione o botão de configuração desejado.

# Modo de mapa 21:43 at a Apenas mapa A Lista de saídas da rodovía E Mapa dual B Intersecção F Bússola C Seta de mudança de direçãe G Lista de curvas D

- A Selecione para exibir a tela de mapa simples.
- B Selecione para exibir a tela de mapa duplo. (→P.63)
- C Selecione para exibir a tela de modo da bússola. (→P.64)
- D Selecione para exibir a tela de lista de curvas. (→P.85)
- E Selecione para exibir a tela da lista de saída da autoestrada. (→P.83)
- F Selecione para exibir a tela de orientação em cruzamentos ou a tela de orientação na autoestrada. (→P.84)
- G Selecione para exibir a tela das setas de descrição do percurso. (→P.85)
- Dependendo das condições, alguns botões da tela de configuração não podem ser selecionados.

# Mapa duplo

O mapa no lado esquerdo é o mapa principal. O mapa do lado direito pode ser editado.

1 Selecione qualquer ponto no mapa do lado direito.

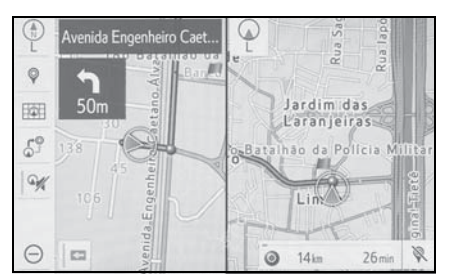

2 Selecione o item desejado.

## Tipo A

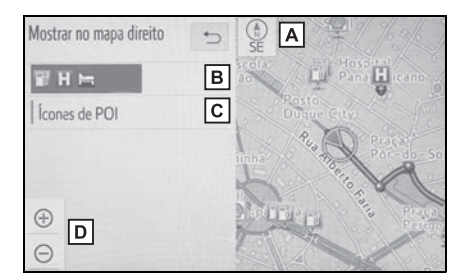

- A Selecione para alterar a orientação do mapa. (→P.61)
- B Selecione para exibir os ícones de POI na tela do mapa. (→P.64)
- C Selecione para exibir os ícones de POI.
- D Selecione para alterar a escala do mapa. (→P.60)
- Tipo B

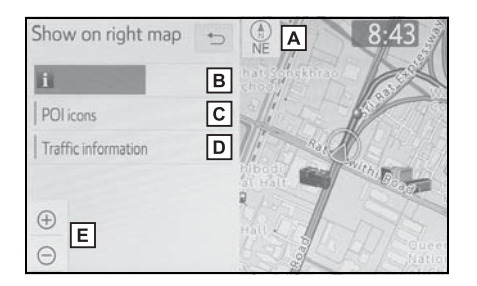

- A Selecione para alterar a orientação do mapa. (→P.61)
- B Selecione para exibir os ícones de POI na tela do mapa. (→P.64)
- C Selecione para exibir os ícones de POI.
- D Selecione para exibir as informações de tráfego. (→P.67)
- E Selecione para alterar a escala do mapa. (→P.60)

# Bússola

Informações sobre o destino, a posição atual e uma bússola são exibidas na tela.

- A marca do destino é exibida na direção do destino. Ao dirigir, consulte as coordenadas de latitude e longitude, e a bússola, para certificar-se de que o veículo está indo em direção ao destino.
- Quando o veículo sai da área de cobertura, a tela de orientação muda para modo de bússola em tela cheia.

#### Selecionar os ícones de POI

- 1 Selecione na tela do mapa.
- Selecione "Ícones de POI".

 Selecione a categoria de POI desejada e selecione "OK".

| Selecionar ícones de POI | 21:48         | al B 0   |
|--------------------------|---------------|----------|
| 🖬 H 🛏 🔺 Limpar           | В             | 5        |
| Todos os restaurantes C  | P Estacioname | ntos ext |
| Todos postos de com      | Hotéis        |          |
| Postos de informaçõe     | Hospital      |          |

- A Exibe até 5 ícones de POI selecionados na tela do mapa.
- **B** Selecione para cancelar os ícones de POI selecionados.
- C Exibe até 6 ícones de POI como categorias favoritas de POI. (→P.96) Se uma categoria de POI for selecionada para ser exibida no mapa, o ícone dela será exibido acima.
- D Selecione para exibir outras categorias de POI se não for possível encontrar os POIs desejados na tela. (→P.65)
- E Selecione para pesquisar os POIs mais próximos. (→P.65)

## Selecionar outros ícones de POI para exibição

- 1 Selecione "Outros POIs".
- Selecione as categorias de POI desejadas e selecione "OK".

"Listar todas as categorias": Selecione para exibir todas as categorias de POI.

# Exibir a lista de POIs locais

Os POIs que estão dentro de 32 km da posição atual serão listados entre as categorias selecionadas.

- 1 Selecione "Ao meu redor".
- 2 Selecione o POI desejado.

"Área de Busca/Classificação": Selecione para classificar os POIs (distância, nome, categoria) ou a área de busca.

- Selecione "Próximo daqui" para buscar POIs próximos da posição atual.
- Selecione "Ao longo da rota" para buscar POIs ao longo da rota.
- 3 Verifique se o POI selecionado é exibido na tela do mapa.

# Traçado da rota

A rota percorrida pode ser gravada e retraçada na tela do mapa. Esse recurso está disponível quando a escala do mapa é de 50 km ou menos.

# Iniciar a gravação do traçado da rota

- 1 Selecione na tela do mapa.
- Selecionar "Navegação estrutural".
- O traçado da rota inicia.

 Verifique se a linha percorrida é exibida.

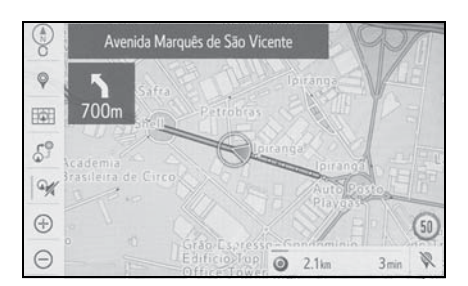

# Interromper a gravação do traçado da rota

- 1 Selecione na tela do mapa.
- 2 Selecionar "Navegação estrutural" novamente.
- 3 Uma tela de confirmação será exibida.

"Sim": Selecione para manter o traçado da rota registrado.

"Não": Selecione para apagar o traçado da rota registrado.

 A rota percorrida pode ser gravada até 1000 km em cada traçado de rota.

# Exibir as informações sobre o ícone onde o cursor está posicionado

Quando o cursor é colocado sobre um ícone na tela do mapa, o nome é exibido na parte superior da tela. Se "Info" for exibido ao lado direito do nome, as informações detalhadas poderão ser exibidas.

1 Coloque o cursor sobre um ícone. 2 Selecione "Informações".

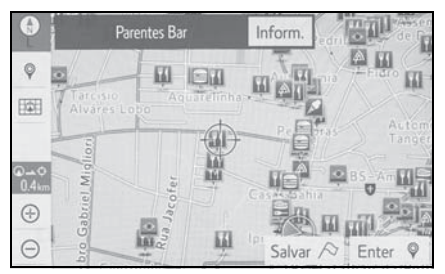

 Verifique se a tela de informações é exibida.

"Salvar": Selecione para registrar como um ponto da memória. Para alterar o ícone, o nome, etc.:  $\rightarrow$ P.89

"Ir"/"Inserir": Selecione para definir como um destino.

Selecione para ligar para o número registrado.

"Excluir": Selecione para excluir o destino ou o ponto de memória.

"Editar": Selecione para exibir a tela de edição do ponto da memória.

# Ícones do mapa padrão

| Ícone    | Nome                |
|----------|---------------------|
| •        | Capital             |
| •        | Cidade              |
| <b>₩</b> | Parque/espaço verde |
| ÷        | Aeroporto           |
| 4        | Terminal da balsa   |
| Ð        | Hospital            |
| 4        | Golf                |

| Ícone | Nome     |
|-------|----------|
| Ă     | Shopping |
| 旲     | Estação  |
| •     | Outros   |

 Os ícones do mapa podem diferir da imagem que é exibida atualmente na tela.

# Informações de tráfego<sup>\*</sup>

\*: Essa função não está disponível em alguns países ou áreas.

Os dados do tráfego podem ser recebidos via transmissão de Rádio FM para exibir as informações de tráfego na tela do mapa.

# Exibir a tela de tráfego

1 Pressione o botão "MENU".

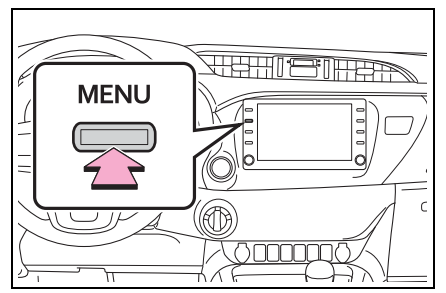

- 2 Selecione "Informações".
- 3 Selecione "Informações de tráfego".
- 4 Selecione o item desejado.
- Quando a rota não foi definida

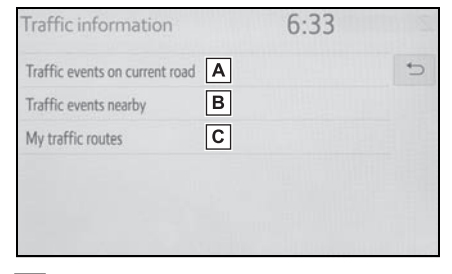

- A Selecione para exibir as informações de tráfego para a estrada atual. (→P.68)
- B Selecione para exibir as informações de tráfego das proximidades. (→P.68)

- C Selecione para exibir o tráfego ao longo das rotas salvas. (→P.68)
- Quando a rota foi definida

| Traffic information             | 6:32 |
|---------------------------------|------|
| Traffic events on current route | 5    |
| Traffic events nearby           |      |
| My traffic routes               |      |
|                                 |      |
|                                 |      |
|                                 |      |

- A Selecione para exibir as informações de tráfego para a rota definida. (→P.68)
- B Selecione para exibir as informações de tráfego das proximidades. (→P.68)
- C Selecione para exibir o tráfego ao longo das rotas salvas. (→P.68)
- Se uma grande quantidade de informações estiver sendo recebida, será necessário mais tempo do que o normal para que as informações sejam exibidas na tela.

#### Exibir as informações de tráfego

A lista de informações de tráfego atual pode ser exibida juntamente com as informações do local de cada incidente.

 Exiba a tela de informações de tráfego. (→P.67)

- 2 Selecione "Eventos de tráfego da estrada atual", "Eventos de tráfego da estrada atual" ou "Eventos de tráfego adjacentes".
- 3 Selecione as informações de tráfego desejadas.
- Quando "Eventos de tráfego adjacentes" for selecionado, dependendo se as informações do fluxo de tráfego estiverem habilitadas/desabilitadas, o seguinte será exibido:

Quando habilitados: Evento de tráfego e informações de congestão

Quando desabilitado: Apenas informações sobre o evento do tráfego:

4 Verifique se as informações de tráfego são exibidas.

"Detalhes": Selecione para exibir as informações de tráfego detalhadas.

#### Minhas rotas de tráfego

Informações de tráfego ao longo das rotas salvas podem ser exibidas. Para usar essa função, é necessário registrar uma estrada.  $(\rightarrow P.101)$ 

- Exiba a tela de informações de tráfego. (→P.67)
- Selecione "Minhas rotas de tráfego".
- Se os dados do mapa tiverem sido atualizados, a tela de confirmação será exibida. Selecione "OK" ou "Não pergunte novamente.".

3 Selecione a rota desejada.

"Opções": Selecione para adicionar, editar ou excluir rotas de tráfego pessoais. (→P.101)

- Se as estradas não tiverem sido atualizadas ainda, a tela de confirmação será exibida. Selecione "Sim" para registrar a estrada.
- 4 Selecione as informações de tráfego desejadas.
- 5 Verifique se as informações de tráfego são exibidas.

"Detalhes": Selecione para exibir as informações de tráfego detalhadas.

# Exibir as informações de tráfego no mapa

- 1 Selecione na tela do mapa.
- 2 Selecione "Informações de tráfego".
- Verifique se as informações de tráfego são exibidas.
- Os ícones indicam incidentes de tráfego como construção, acidente, etc.
   Selecione um ícone para ouvir mais detalhes através da voz.
- As setas indicam o fluxo de tráfego. A cor muda dependendo da velocidade.

# Operação de pesquisa do destino

# Tela de pesquisa do destino

A tela de destino permite que você pesquise um destino. A tela "Destino" pode ser acessada através dos métodos descritos a seguir:

#### A partir da tela do mapa

- 1 Pressione o botão "MAP".
- 2 Selecione 💡
- 3 Siga as etapas em "A partir da tela do menu" desde a etapa 3.
  (→P.70)

## A partir da tela do menu

- 1 Pressione o botão "MENU".
- 2 Selecione "Destino".
- Selecione a área de pesquisa desejada.

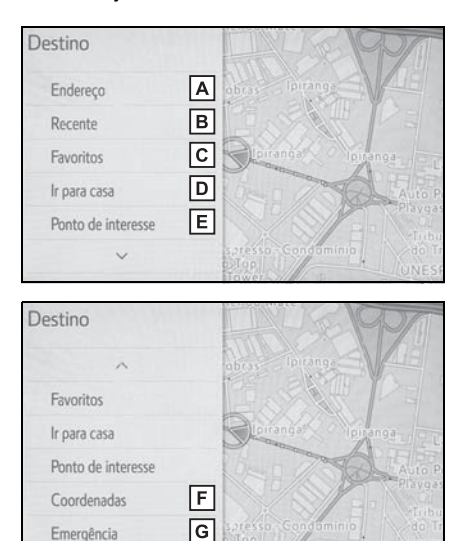

A Selecione para pesquisar um destino por endereço. (→P.71)

- B Selecione para pesquisar um destino a partir dos destinos definidos anteriormente. (→P.72)
- C Selecione para procurar um destino a partir de uma entrada registrada nos "Favoritos". (→P.72)
- **D** Selecione para definir um destino por casa.  $(\rightarrow P.72)$
- E Selecione para pesquisar um destino por ponto de interesse. (→P.72)
- F Selecione para pesquisar um destino por coordenadas. (→P.74)
- G Selecione para pesquisar um destino a partir dos pontos de serviço de emergência. (→P.75)
- Para ocultar a tela de destino, toque qualquer parte da tela do mapa.

# Selecionar a área de pesquisa

O país ou o(a) estado (província) selecionado pode ser alterado para definir um destino a partir de um país ou de um estado diferente (província) ao usar "Endereço" ou "Ponto de interesse"

- 1 Exiba a tela de destino. ( $\rightarrow$ P.70)
- 2 Selecione "Endereço" ou "Ponto de Interesse".
- Selecione "Mudar país" ou "Mudar estado/município".
- 4 Selecione o(a) estado (província) ou o país desejado.
- Os países incluídos podem ser diferentes de acordo com a versão do mapa ou os países de vendas.
# Pesquisar pelo endereço

Há dois métodos para pesquisar um destino por endereço.

- 1 Exiba a tela de destino.  $(\rightarrow P.70)$
- 2 Selecione "Endereço".
- 3 Selecione a área de pesquisa desejada.

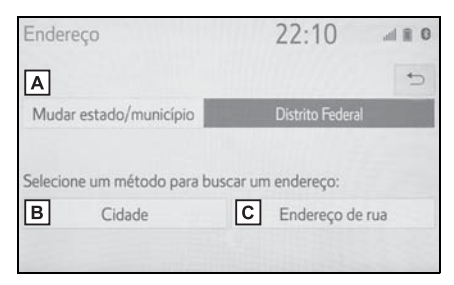

- A Selecione para alterar a área de pesquisa. (→P.70)
- B Selecione para procurar cidades. (→P.71)
- C Selecione para pesquisar o endereço da rua. (→P.71)

#### Pesquisar por cidade

- 1 Selecione "Cidade".
- 2 Insira o nome da cidade e selecione "OK".

"Opções": Selecione para escolher uma cidade de outra maneira.  $(\rightarrow P.71)$ 

- 3 Selecione a cidade desejada.
- 4 Insira o nome da rua e selecione "OK".
- Selecione o nome da rua desejada.
- 6 Insira o número da casa e selecione "OK".

 A lista de endereços será exibida se existir mais de um local com o mesmo endereço. Selecione o endereço desejado.

# Selecionar uma cidade de outra maneira

- 1 Selecione "Opção".
- 2 Selecione o item desejado.

"Código Postal": Selecione para buscar a cidade desejada através do código postal.

"As 5 cidades mais recentes": Selecione para buscar pelo nome da cidade desejada na lista das 5 cidades mais recentes.

"As 5 cidades mais próximas": Selecione para buscar a cidade desejada na lista das 5 cidades mais recentes.

- 3 Selecione a cidade desejada.
- Ao inserir o código postal
- 1 Selecione "Código postal".
- 2 Insira o código postal e selecione "OK".
- Selecione o código postal desejado.

Se o sistema de navegação nunca foi usado antes, a seleção do nome da cidade em "5 cidades mais recentes não estará disponível.

## Pesquisar pelo endereço da rua

- 1 Selecione "Endereço da rua".
- 2 Insira o número da casa e selecione "Procurar".
- 3 Insira o nome da rua e selecione Procurar".

#### 72 3-2. Pesquisa do destino

- 4 Selecione o nome da rua desejada.
- 5 Insira o nome da cidade e selecione "Procurar".
- 6 Selecione a cidade desejada.
- A lista de endereços será exibida se existir mais de um local com o mesmo endereço. Selecione o endereço desejado.

• Uma rua pode ser procurada usando apenas parte de seu nome.

Por exemplo: S WESTERN AVE

 Uma busca pode ser realizada ao inserir"S WESTERN AVE", "WES-TERN AVE" ou "WESTERN".

# Pesquisar por destinos recentes

- **1** Exiba a tela de destino.  $(\rightarrow P.70)$
- 2 Selecione "Recente".
- 3 Selecione o destino desejado.

"Classificar/Excluir": Selecione para classificar (data, nome) ou excluir destino(s).

 Até 100 destinos definidos anteriormente são exibidos na tela.

#### Excluir destinos recentes

- 1 Selecione "Classificar/Excluir".
- 2 Selecione "Excluir destinos recentes".
- Selecione o item que deseja excluir.

"Classificar/Deletar tudo": Selecione para classificar os destinos (data, nome) ou excluir todos. 4 Selecione "Sim" quando a tela de confirmação aparecer.

#### Busca na lista de favoritos

Para usar essa função, é necessário registrar uma entrada na lista de favoritos. ( $\rightarrow$ P.90)

- **1** Exiba a tela de destino.  $(\rightarrow P.70)$
- 2 Selecione "Favoritos".
- 3 Selecione a entrada da lista de favoritos.

# Definir a casa como o destino

Para usar essa função, é necessário registrar um endereço de casa.  $(\rightarrow P.89)$ 

- **1** Exiba a tela de destino.  $(\rightarrow P.70)$
- Selecione "Ir para casa".
- O sistema de navegação realiza uma busca pela rota e a sua visão geral será exibida. (→P.78)

#### Buscar um ponto de interesse

Há três métodos para pesquisar um destino por Pontos de Interesse.

- **1** Exiba a tela de destino. ( $\rightarrow$ P.70)
- 2 Selecione "Ponto de Interesse".

3 Selecione a área de pesquisa desejada.

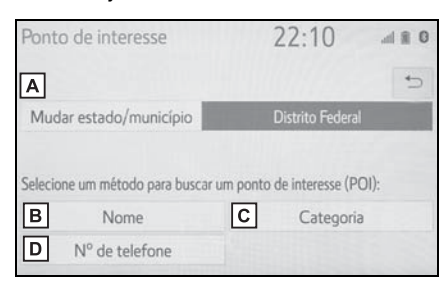

- A Selecione para alterar a área de pesquisa. (→P.70)
- B Selecione para procurar nome. (→P.73)
- C Selecione para procurar categorias. (→P.73)
- D Selecione para procurar um número de telefone. (→P.74)

#### Busca por nome

- 1 Selecione "Name" (Nome).
- 2 Insira um nome do POI e selecione "OK".
- 3 Selecione o POI desejado.

"Classificar/Categoria/Cidade": Selecione para classificar (nome, distância) as entradas exibidas, alterar a categoria de POI, ou inserir uma cidade.

 Ao inserir o nome de um POI específico e existirem 2 ou mais locais com o mesmo nome, a tela de lista será exibida. Selecione o POI desejado.

#### Selecionar uma cidade para busca

- 1 Selecione "Classificar/Categoria/Cidade".
- 2 Selecione "Insira o nome de uma cidade".

3 Insira o nome da cidade e selecione "Procurar".

"Qualquer cidade": Selecione para cancelar a configuração da cidade.

"Opções": Selecione para escolher uma cidade de outra maneira. (→P.71)

- 4 Selecione a cidade desejada.
- 5 Selecione o POI desejado.

## Selecionar a partir das categorias

- 1 Selecione "Classificar/Categoria/Cidade".
- 2 Selecione "Alterar categoria de POI".
- 3 Selecione a categoria desejada.
- Se houver mais de um item detalhado da categoria selecionada, a lista detalhada será exibida.

"Listar todas as categorias": Selecione para exibir todas as categorias de POI.

4 Selecione o POI desejado.

#### Buscar por categoria

- 1 Selecione "Categoria".
- 2 Selecione a área de pesquisa desejada.

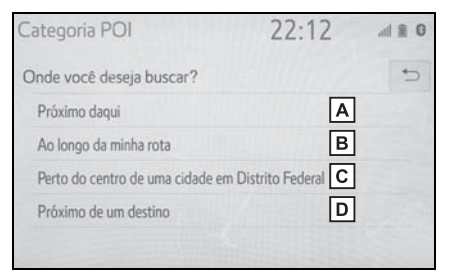

- A Selecione para buscar os POIs mais próximos da posição atual.
- B Selecione para pesquisar POIs ao longo da rota.

- C Selecione para buscar os POIs próximos ao centro de uma cidade específica. (→P.74)
- Selecione para pesquisar POIs próximos de um destino. Quando mais de 1 destino for definido, uma lista será exibida na tela. Selecione o destino desejado.
- 3 Selecione a categoria de POI desejada.
- Se houver mais de um resultado para a categoria selecionada, a lista detalhada será exibida.

"Listar todas as categorias": Selecione para exibir todas as categorias de POI.

"Categorias de POI favoritos": Selecione para utilizar 6 POIs que tenham sido previamente definidos.  $(\rightarrow P.96)$ 

4 Selecione o POI desejado.

A seta mostra a direção para POI.

 É possível exibir os nomes dos POIs localizados dentro de aproximadamente 320 km do ponto de pesquisa selecionado.

# Quando "Próximo ao centro da cidade em XX<sup>\*</sup>" for selecionado

- Selecione "Próximo ao centro da cidade em XX<sup>\*</sup>".
- 2 Insira o nome da cidade e selecione "Procurar".

"Opções": Selecione para escolher uma cidade de outra maneira.  $(\rightarrow P.71)$ 

- **3** Selecione a cidade desejada.
- 4 Selecione "OK" quando a tela do mapa do centro da cidade for exibida.

- 5 Siga as etapas em "Procurar por categoria" a partir da etapa 3.
   (→P.73)
- \*: XX representa o nome da área de busca selecionada

# Pesquisar por número de telefone

- 1 Selecione "Nº de Telefone".
- 2 Insira um número de telefone e selecione "OK".
- Se existir mais de um local com o mesmo número de telefone, a tela da lista será exibida.

#### Pesquisar por coordenadas

A pesquisa pelas coordenadas de longitude e latitude está disponível através do formato DMS (por exemplo: 12°34'56,7") formato DMM (por exemplo: 12°34,5678') e formato DEG (for exemplo: 12,345678).

- **1** Exiba a tela de destino. ( $\rightarrow$ P.70)
- 2 Selecione "Coordenadas".
- 3 Insira a latitude e a longitude, e selecione "OK".

#### Mudança do formato das coordenadas

- 1 Selecione "Formato das Coordenadas".
- Selecione o formato das coordenadas desejadas e selecione "OK".

# Pesquisar por local de emergência

- 1 Exiba a tela de destino. ( $\rightarrow$ P.70)
- 2 Selecione "Emergência".
- Selecione a categoria de emergência desejada.
- 4 Selecione o destino desejado.
- O sistema de navegação não funciona em áreas onde a orientação de rota estiver indisponível. (→P.105)

# Definir a casa/favorito como destino com um toque

Para usar essa função, é necessário registrar a casa e/ou seu local favorito. Até 2 favoritos podem ser registrados como destinos pré-definidos. ( $\rightarrow$ P.89, 90)

Para registrar casa ou um local prédefinido como destino, selecione o botão correspondente.

- Veículos sem sistema inteligente de entrada e partida
- Gire a chave de ignição para a posição "ACC" (ACESSÓRIOS) ou "ON" (LIGADO).
- Veículos com sistema inteligente de entrada e partida
- Coloque o botão de partida no modo ACESSÓRIOS ou IGNI-ÇÃO LIGADA.

2 Pressione o botão "MAP".

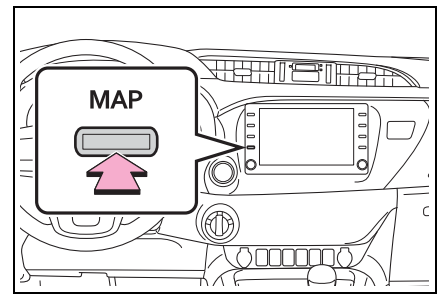

Selecione o item desejado.

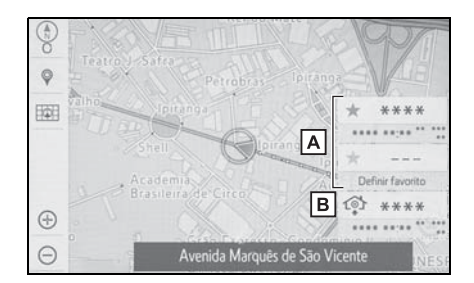

- A Selecione para definir um favorito registrado como destino.
   (Até 2 favoritos podem ser registrados como destinos prédefinidos.)
- **B** Selecione para definir a casa registrada como destino.
- A distância com o tempo estimado de chegada até a casa e os destinos pré-definidos a partir da posição atual será exibida.
- Se a casa ou o destino pré-definido não tiver sido registrado, "Definir casa" ou "Definir favorito" será exibido, respectivamente. Para registrar uma casa ou um destino pré-definido, selecione o botão correspondente.

Os botões de um toque para casa e favoritos irão desaparecer após o veículo ter sido dirigido por um determinado período.

#### 76 3-2. Pesquisa do destino

# Pesquisar por colaboração do smartphone

O local recebido a partir de um smartphone pode ser registrado como um destino. É necessário conectar o smartphone ao sistema de navegação. (→P.38)

- 1 Opere o smartphone para pesquisar o local desejado.
- 2 Verifique se a tela de confirmação é exibida e selecione "Sim".
- 3 Selecione "Ir" para registrar o destino.

"Ajustar a localização": Selecione para ajustar a posição em incrementos menores. (→P.62)

"Informações": Selecione para exibir informações sobre o local.

"Salvar": Selecione para registrar como um ponto da memória.

• Se um destino já tiver sido definido, "Ir diretamente" e "Adicionar rota" serão exibidos.

"Ir diretamente": Selecione para excluir o(s) destino(s) existente(s) e definir outro novo.

"Adicionar à rota": Selecione para adicionar um destino.

 O sistema de navegação realiza uma busca pela rota e a sua visão geral será exibida. (→P.78)

- A colaboração do smartphone pode ser ligada/desligada (→P.41)
- Entre em contato com uma Concessionária Autorizada Toyota para saber mais informações sobre os smartphones e aplicativos de colaboração do smartphone.

3

# 3-2. Pesquisa do destino

# Iniciar a orientação de rota

Quando o destino for registrado, a tela de confirmação de destino será exibida.

# Como iniciar a orientação da rota

1 Selecione "Ir diretamente" na tela de confirmação de destino.

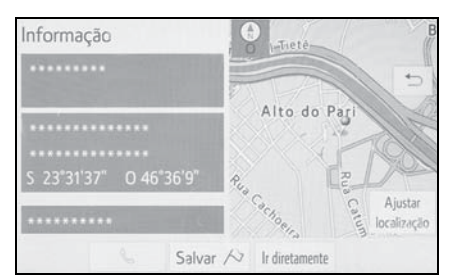

- Para obter detalhes sobre essa tela: →P.77
- Selecione "OK" na tela de visão geral da rota.

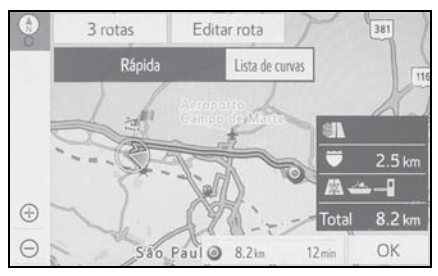

- Para obter detalhes sobre essa tela: →P.78
- A rota para retornar pode não ser a mesma que a rota de ida.
- A orientação de rota até o destino pode não ser a rota mais curta ou uma rota sem congestionamento de trânsito.

- A orientação de rota pode não estar disponível se não existirem dados para o local especificado.
- Ao definir o destino em um mapa com uma escala maior que 800 m, a escala do mapa muda para 800 m automaticamente. Se isso ocorrer, defina o destino novamente.
- Se um destino que não está localizado em uma rodovia for definido, o veículo será guiado até o ponto em uma estrada mais próxima do destino. A estrada mais próxima do ponto selecionado será definida como o destino.

# WARNING

Certifique-se de obedecer as regras de trânsito e ter em mente as condições da estrada durante a condução. Se um sinal de trânsito na estrada foi mudado, a orientação de rota pode não indicar tal informação alterada.

Confirmar a tela de destino

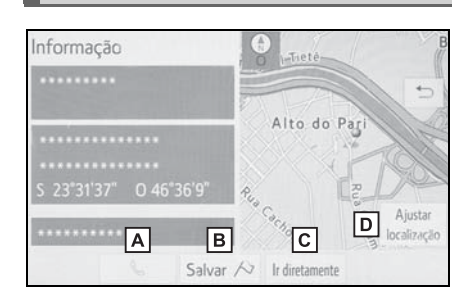

- A Selecione para ligar para o número registrado.
- **B** Selecione para registrar como um ponto na memória.
- **C** Selecione para pesquisar a rota.  $(\rightarrow P.77)$
- Se um destino já tiver sido definido, "Ir diretamente" e "Adicionar rota" serão exibidos.

"Ir diretamente": Selecione para excluir o(s) destino(s) existente(s) e definir outro novo.

"Adicionar à rota": Selecione para adicionar um destino para a rota atual.

D Selecione para ajustar a posição em incrementos menores. (→P.62)

# Tela de visão geral da rota

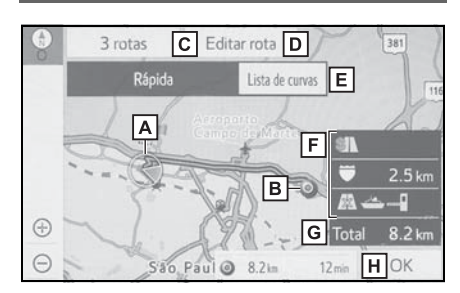

- A Posição atual
- B Ponto de destino
- C Selecione a rota desejada entre 3 rotas possíveis. (→P.78)
- D Selecione para alterar a rota. (→P.79)
- E Selecione para exibir uma lista de curvas necessárias para se chegar ao destino. (→P.79)
- F Tipo de rota e distância
- G Distância total da rota
- H Selecione para iniciar a orientação.

Selecione e mantenha pressionado para iniciar o modo demonstração. (→P.78)

#### Iniciar o modo demonstração

Antes de iniciar a orientação de rota, uma demonstração de orientação de rota poderá ser visualizada na tela.

- Selecione e segure "OK" na tela de visão geral da rota até o bipe soar.
- Pressione o botão "HOME" ou "MENU" para finalizar o modo de demo.

#### Seleção de 3 rotas

- 1 Selecione "3 rotas".
- 2 Selecione a rota desejada.

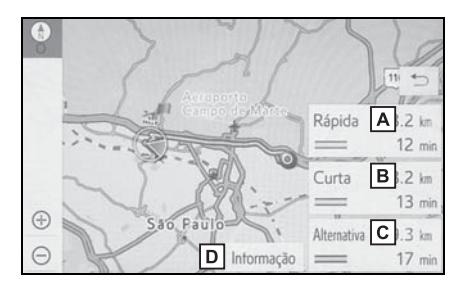

- A Selecione para exibir a rota mais rápida.
- B Selecione para exibir a rota com distância mais curta até o destino definido.
- C Selecione para exibir a rota alternativa.
- D Selectione para exibir as informações sobre as 3 rotas. (→P.79)

# Exibir as informações das 3 rotas

- 1 Selecione "Informações".
- 2 Verifique se a tela de informações das 3 rotas é exibida.

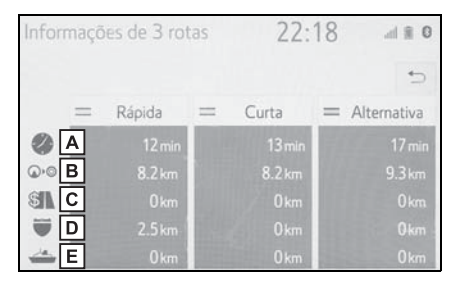

- A Tempo necessário para a viagem completa
- B Distância da viagem completa
- C Distância da estrada com pedágio
- D Distância da via expressa
- E Distância do percurso de balsa

#### Exibir a lista de curvas

Uma lista de informações de conversões a partir da posição atual até o destino pode ser exibida.

- 1 Selecione "Lista de curvas".
- Verifique se a lista de conversões é exibida.

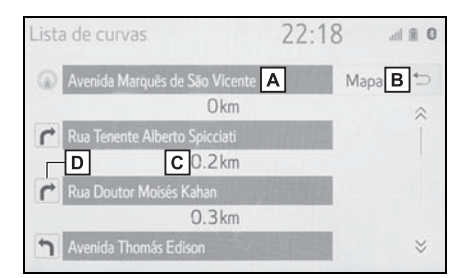

- A Posição atual
- **B** Selecione para exibir o mapa do ponto selecionado.
- C Distância até a próxima curva
- D Sentido da curva no cruzamento
- Nem todos os nomes de estradas na rota podem aparecer na lista. Se uma estrada mudar de nome sem exigir uma conversão (como em uma rua que atravessa 2 ou mais cidades), a mudança de nome não aparecerá na lista. Os nomes de ruas serão exibidos em ordem a partir do ponto de início, ao longo da distância até a próxima conversão ou destino.
  - Editar a rota

Os destinos podem ser adicionados, reordenados e excluídos, e as condições da rota ao destino podem ser alteradas.

- 1 Selecione "Editar rota".
- 2 Selecione o item desejado.

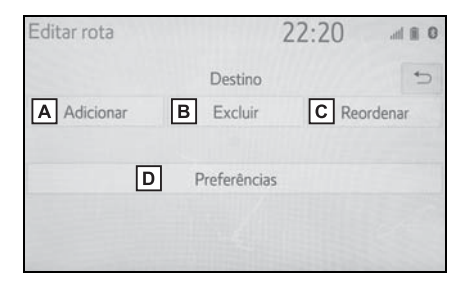

- A Selecione para adicionar destinos. (→P.80)
- B Selecione para excluir destinos. (→P.80)
- C Selecione para reordenar os destinos. (→P.87)
- D Selecione para definir as preferências da rota. (→P.87)

#### Adicionar destinos

- Quando o veículo estiver parado
- 1 Selecione "Adicionar".
- 2 Pesquise um destino adicional da mesma maneira que uma pesquisa de destino. (→P.70)
- Até 5 destinos podem ser exibidos.
- 3 Selecione "Adicionar destino aqui" na posição da rota desejada para adicionar o destino.
- Durante a condução
- 1 Selecione "Adicionar".
- 2 Pesquise um destino adicional da mesma maneira que uma pesquisa de destino. (→P.70)
- Até 5 destinos podem ser exibidos.
- 3 Selecione "Início" ou "Fim".

#### **Excluir destinos**

- 1 Selecione "Excluir".
- 2 Selecione "Sim" quando a tela de confirmação aparecer.
- Se mais do que um destino tiver sido registrado, selecione o (s) destino (s) que deseja excluir. (O sistema de navegação irá recalcular a(s) rota(s) até o(s) destino(s) restante (s).)

# Tela de orientação de rota

Durante a orientação de rota, vários tipos de telas de orientação podem ser exibidas, dependendo das condições.

# Tela de orientação de rota

#### Tipo A

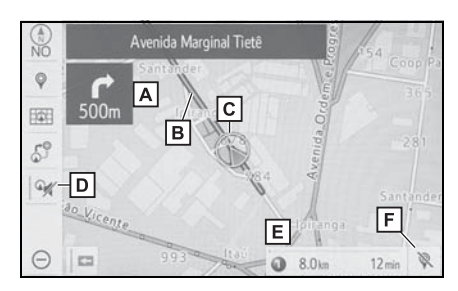

- Distância até a próxima curva e uma seta indicando a direção da curva
- B Orientação de rota
- C Posição atual
- D Selecione para emudecer a orientação por voz.
- **E** Informações da rota ( $\rightarrow$ P.82)
- F Selecione para excluir o(s) destino(s). Se houver mais do que 1 lista de destinos exibida.

#### Tipo B

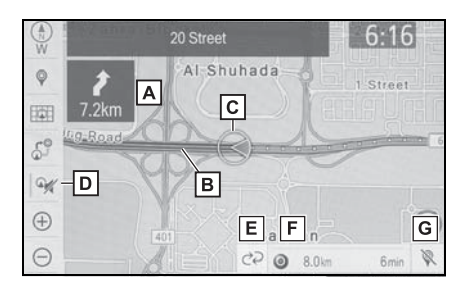

- Distância até a próxima curva e uma seta indicando a direção da curva
- B Orientação de rota
- C Posição atual
- Selecione para emudecer a orientação por voz.
- E Botão de alteração das informações da rota<sup>\*</sup> (→P.82)
- **F** Informações da rota ( $\rightarrow$ P.82)
- G Selecione para excluir o(s) destino(s). Se houver mais do que 1 lista de destinos exibida.
- \*: Essa função não está disponível em alguns países ou áreas.
- Se o veículo sair da rota de orientação, a rota será recalculada.
- Para algumas áreas, as estradas não foram completamente digitalizadas em nosso banco de dados. Por esse motivo, a orientação de rota pode selecionar uma estrada que não deve ser percorrida.
- Quando a função do zoom automático estiver habilitada, o mapa mudará automaticamente para detalhado conforme o veículo se aproximar de um ponto de orientação.

# Alterar as informações da rota

Quando o veículo está na rota de orientação, a barra de informações da rota exibe a distância para o destino e hora de chegada ao destino/tempo de percurso estimado ou informações de tráfico.

 Selecione para alterar a exibição entre a distância com a hora de chegada/percurso estimado (→P.82) e as informações do tráfego (→P.83).

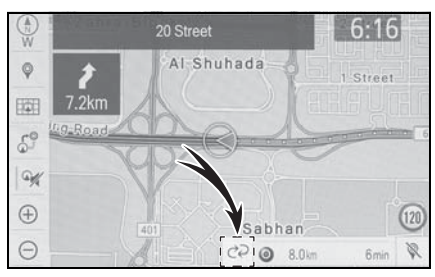

#### Distância e tempo até o destino

Quando o veículo estiver na rota de orientação, a barra de informações da rota exibirá a distância com o tempo de percurso/hora de chegada estimado(a) até o destino.

- Quando houver 1 destino registrado.
- Selecione a barra de informações da rota para alterar as suas informações entre o tempo

de percurso e a hora de chegada estimados.

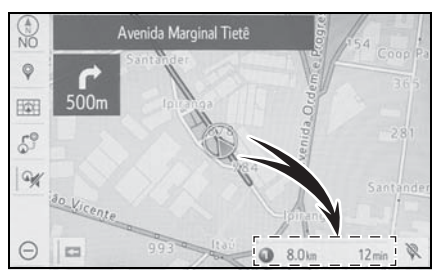

- Quando houver mais do que 1 destino registrado
- 1 Selecione a barra de informações da rota.
- 2 Verifique se a lista da distância e do tempo é exibida.

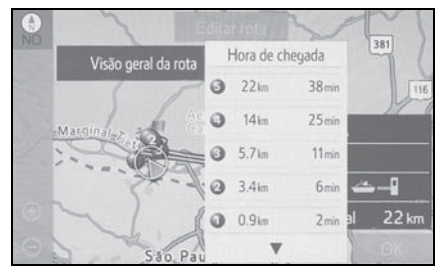

"Hora de chegada": Selecione para exibir a hora de chegada estimada.

"Tempo até o destino.": Selecione para exibir o tempo de percurso estimado.

- Ao selecionar um dos botões numéricos, as informações da rota desejada são exibidas.
- Quando o veículo estiver na rota de orientação, a distância medida ao longo da rota é exibida. O tempo de percurso e a hora de chegada são calculados com base na média de velocidade dos seus limites especificados.
- Quando o veículo sair da rota de orientação, a seta direcionada ao destino será exibida em vez do tempo de percurso/hora de chegada estimado (a).

 A barra de informação da rota avança da esquerda para a direita conforme o veículo percorre a estrada.

# Informações de tráfego<sup>\*</sup>

Quando as informações de tráfego são recebidas, a barra de informações de tráfego é exibida.

A cor da barra indica condições específicas da estrada. Vermelho indica congestionamento de trânsito. Amarelo indica uma estrada congestionada. Verde indica uma estrada vazia. Branco indica<sup>\*</sup> outras normas de trânsito.

- Selecione o botão de alteração das informações de rota (→P.82) para mudar a exibição da barra das informações de rota.
- 2 Verifique se as informações de tráfego são exibidas.
- Quando vários destinos estão definidos, as informações de tráfego são exibidas até a área de destino mais próxima.
- \*: Essa função não está disponível em alguns países ou áreas.

# Durante a condução em autoestrada

Durante a condução da autoestrada, a tela de informações da autoestrada será exibida.

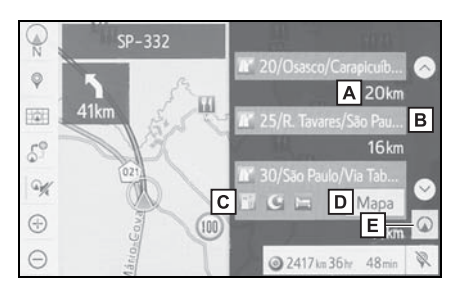

- Distância da posição atual até a saída da autoestrada/área de descanso
- **B** Nome da saída/área de descanso
- C POIs que estão perto da saída da autoestrada
- D Selecione para exibir o mapa selecionado da saída ao redor.
- E Selecione para exibir as saídas da autoestrada/áreas de descanso mais próximas da posição atual.

Selecione para rolar as saídas da autoestrada mais longe/áreas de descanso mais longe.

Selecione para rolar as saídas da autoestrada mais longe/áreas de descanso mais próximas.

# Ao se aproximar de uma saída ou cruzamento da autoestrada.

Quando o veículo se aproximar de uma saída ou um cruzamento, a tela de orientação da autoestrada será exibida. Sistema navegação

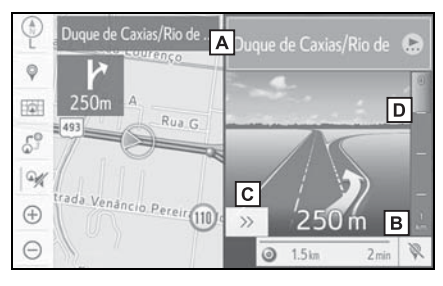

- A Nome da próxima saída ou cruzamento
- B Distância da posição atual até a saída ou cruzamento
- C Selecione para ocultar a tela de orientação em autoestrada.
- Para retornar à tela de orientação em autoestrada, pressione o botão "MAP".
- D Barra de distância restante até o ponto de orientação
- Essa função está disponível quando o "Mapa de aproximação do cruzamento" for ajustado para ligado. (→P.95)

#### Ao se aproximar de um posto de pedágio

Quando o veículo se aproximar de um posto de pedágio, a tela de orientação em dos postos será exibida.

 Essa função está disponível quando o "Mapa de aproximação do cruzamento" for ajustado para ligado. (→P.95)

#### Ao se aproximar de um cruzamento

A visualização do cruzamento com sinalização será exibida quando o veículo se aproximar dele.

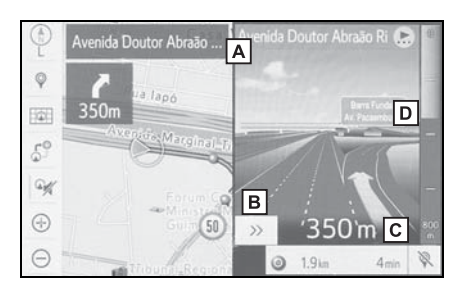

- A Nome do próximo cruzamento ou rua
- B Selecione para ocultar a visualização do cruzamento da autoestrada atual.
- Para retornar à visualização do cruzamento de autoestrada real, pressione o botão "MAP".
- C Distância da posição atual até o próximo cruzamento
- D Barra de distância restante até o ponto de orientação
- Essa função está disponível quando o "Mapa de aproximação do cruzamento" for ajustado para ligado. (→P.95)

# Ao se aproximar de um cruzamento

Quando o veículo se aproximar de um cruzamento, a tela de orientação em cruzamentos será exibida.

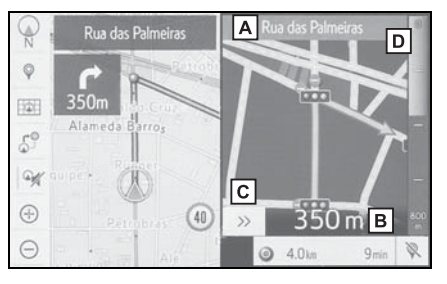

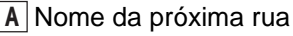

- B Distância até o cruzamento
- C Selecione para ocultar a tela de orientação em cruzamento.
- Para retornar para a tela de orientação em via expressa, pressione o botão "MAP".
- Barra de distância restante até o ponto de orientação
- Essa função está disponível quando o "Mapa de aproximação do cruzamento" for ajustado para ligado. (→P.95)

## Tela da lista de curvas

- Selecione "Lista de curvas" na tela do modo de mapa. (→P.63)
- 2 Verifique se a tela de lista de curvas é exibida.

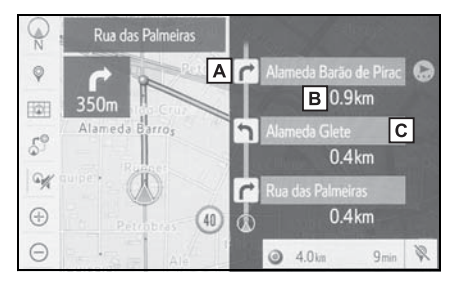

- A Sentido da curva
- B Distância entre as curvas
- C Nome da próxima estrada ou do destino

# Tela de setas de descrição do percurso

Nessa tela, é possível visualizar informações sobre a próxima conversão na rota de orientação.

- Selecione "Seta de descrição do percurso" na tela do modo de mapa. (→P.63)
- 2 Verifique se a tela de lista de curvas é exibida.

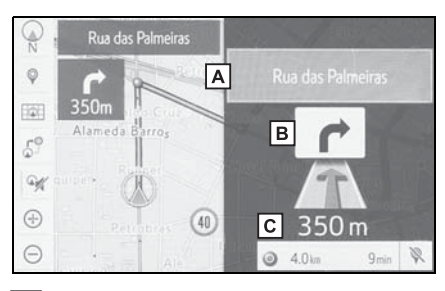

- A Número da saída ou nome da rua
- B Sentido da curva
- C Distância até a próxima curva

# Mensagens típicas de orientação por voz

À medida que o veículo se aproxima de um cruzamento, ou ponto, onde seja necessário manobrar o veículo, a orientação por voz do sistema de navegação fornecerá várias mensagens.

- Se um comando de orientação por voz não puder ser ouvido, pressione o botão "MAP" para ouvi-lo novamente.
- ●Para ajustar o volume da orientação de voz: →P.52
- Para emudecer a orientação por voz: →P.81
- A orientação por voz pode ser antecipada ou tardia.
- Se o sistema de navegação não conseguir determinar corretamente a posição atual, poderá não ser possível ouvir a orientação por voz ou ver o cruzamento ampliado na tela.

## WARNING

Certifique-se de obedecer todas as leis de trânsito e tenha em mente as condições de estrada, principalmente quando estiver dirigindo em estradas IPD (estradas que não estão completamente digitalizadas no nosso banco de dados). A orientação de rota pode não ter as informações atualizadas como o sentido de direção de uma estrada de mão única.

# Editar a rota

Exibir a tela de edição de rota

- Selecione <sup>S</sup> na tela do mapa. (→P.58)
- 2 Selecione o item que deseja configurar.

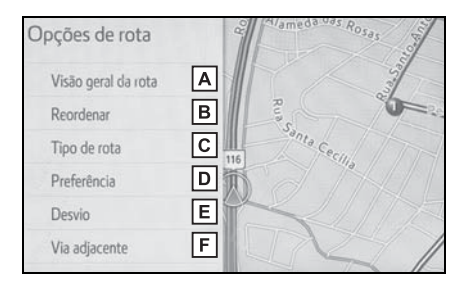

- A Selecione para exibir a visão geral da rota completa.
- B Selecione para reordenar os destinos. (→P.87)
- C Selecione para alterar o tipo da rota. (→P.87)
- D Selecione para definir as preferências da rota. (→P.87)
- E Selecione para definir os desvios. (→P.87)
- F Selecione para iniciar a partir da estrada adjacente. (→P.88)
- Para ocultar a tela de opções da rota, toque qualquer parte da tela do mapa.
- 3 Verifique se a visão geral da rota é exibida. (→P.78)

#### **Reordenar os destinos**

Quando mais de 1 destino tiver sido definido, a ordem de chegada dos destinos pode ser alterada.

- Selecione <sup>5</sup> na tela do mapa. (→P.58)
- 2 Selecione "Reordenar".
- 3 Selecione o destino desejado e selecione "Mover para cima" ou "Mover para baixo" para alterar a ordem de chegada. Em seguida, selecione "OK".

#### Selecionar o tipo de rota

- Selecione S<sup>2</sup> na tela do mapa. (→P.58)
- 2 Selecione "Tipo de rota".
- Selecione o tipo de rota desejado.
- Há exibição da rota toda; desde o início até o destino final. (→P.78)
- Durante a condução, a orientação de rota inicia após selecionar o tipo de rota desejado.

# Configurar as preferências da rota

As condições para determinar a rota podem ser selecionadas em várias opções, tais como autoestradas, estradas com pedágio, balsas, etc.

- Selecione <sup>S<sup>®</sup></sup>/<sub>S</sub> na tela do mapa. (→P.58)
- 2 Selecione "Preferência".

- Selecione as preferências de rota desejadas e selecione "OK".
- Mesmo se a preferência de rota "Autoestradas" for desligada, a rota poderá não evitar vias expressas em alguns casos
- Se a rota calculada incluir um trajeto por balsa, a orientação de rota mostrará a rota marítima. Após o trajeto por balsa, a posição atual poderá estar incorreta. Na recepção de sinais do GPS, ela será corrigida automaticamente.

#### Definir um desvio

Durante a orientação, é possível alterar a rota para desviar uma parte da estrada onde haja um atraso causado por reparos na estrada, acidente, etc.

- Selecione <sup>S<sup>®</sup></sup> na tela do mapa. (→P.58)
- 2 Selecione "Desvio".
- Selecione a distância de desvio desejada.
- Tipo A

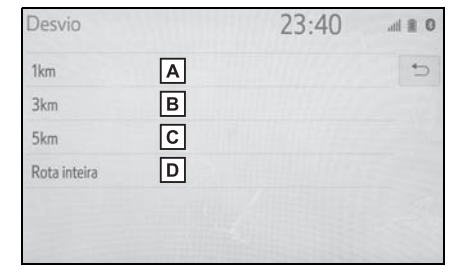

- A Selecione para desviar dentro de 1 km da posição atual.
- B Selecione para desviar dentro de 3 km da posição atual.

- C Selecione para desviar dentro de 5 km da posição atual.
- D Selecione para sair da rota.
- Tipo B

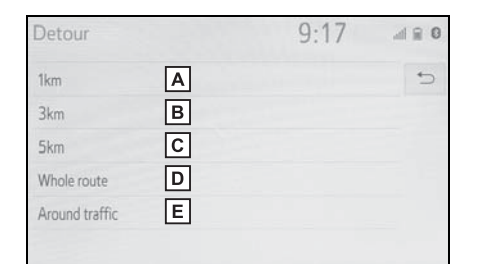

- A Selecione para desviar dentro de 1 km da posição atual.
- B Selecione para desviar dentro de 3 km da posição atual.
- C Selecione para desviar dentro de 5 km da posição atual.
- D Selecione para sair da rota.
- E Selecione para que o sistema pesquise a rota com base nas informações de congestionamento de trânsito recebidas das informações de tráfego.<sup>\*</sup> (→P.67)
- \*: Essa função não está disponível em alguns países ou áreas.

 Essa imagem mostra um exemplo de como o sistema de navegação contornaria um atraso causado por um congestionamento de trânsito.

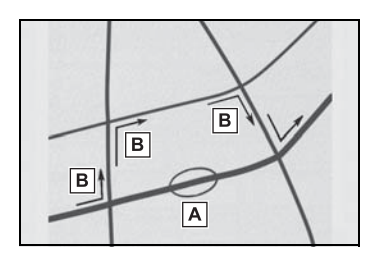

- A Essa posição indica o local de um congestionamento de trânsito causado por reparos na estrada, um acidente, etc.
- **B** Essa rota indica o desvio sugerido pelo sistema.
- Quando o veículo estiver em uma autoestrada, as seleções de distância de desvio serão de 5, 15 e 25 km e as unidades estarão em Km.
- O sistema de navegação poderá ser incapaz de calcular um rota de desvio, dependendo da distância selecionada e das condições nos arredores da estrada.

#### Estrada adjacente

Quando uma autoestrada e uma estrada se tornam paralelas, o sistema de navegação poderá não mostrar a orientação de rota da autoestrada durante a condução na estrada, ou vice-versa.

Se isso acontecer, você poderá escolher instantaneamente a estrada adjacente da orientação de rota.

- Selecione <sup>S</sup> na tela do mapa. (→P.58)
- 2 Selecione "Estrada adjacente".
- Quando não houver uma estrada adjacente, esse botão da tela não será exibido.

# Configurações de navegação

Casa, Favoritos, áreas a serem evitadas podem ser configuradas como pontos da memória. Os pontos registrados podem ser usados nos destinos.

(→P.70)

As áreas registradas a serem evitadas serão desconsideradas quando o sistema de navegação pesquisar uma rota.

# Exibir a tela de configurações de navegação

1 Pressione o botão "MENU".

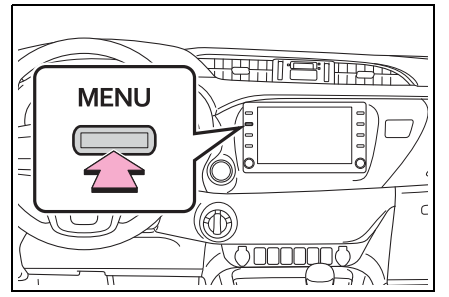

- 2 Selecione "Setup" (Configuração).
- 3 Selecione "Navegação".
- 4 Selecione o item que deseja configurar.

# Tela de configurações de navegação

23.41 A Casa в 15 Voz Favoritos С Moiculo Áreas a evitar Definições de navegação detalhadas ⊗ Wi-Fi MirrorLink<sup>™</sup>

- A Selecione para definir a casa. (→P.89)
- B Selecione para configurar a lista de favoritos. (→P.90)
- C Selecione para definir as áreas a serem evitadas. (→P.93)
- D Selecione para definir as definições de navegação detalhadas. (→P.95)

# Configurar a casa

Se uma casa tiver sido registrada, essa informação poderá ser recuperada ao selecionar "Ir para casa" na tela de destino. ( $\rightarrow$ P.70)

- Exiba a tela de configurações de navegação. (→P.89)
- 2 Selecione "Casa".
- 3 Selecione o item que deseja configurar.

|        |              | 23:42                         | ati 🖹 O                                       |
|--------|--------------|-------------------------------|-----------------------------------------------|
|        |              |                               | 5                                             |
| Sua ca | isa está def | inida                         |                                               |
| В      | Editar       | С                             | Excluir                                       |
|        |              |                               |                                               |
|        |              |                               |                                               |
|        |              |                               |                                               |
|        | Sua ca       | Sua casa está def<br>B Editar | 23:42<br>Sua casa está definida<br>B Editar C |

- A Selecione para registrar a casa. (→P.90)
- B Selecione para editar a casa. (→P.90)
- **C** Selecione para excluir a casa.  $(\rightarrow P.90)$

#### Registrar a casa

- 1 Selecione "Definir como casa".
- 2 Selecione o item desejado para pesquisar o local. (→P.70)
- Selecione "Inserir" quando a tela de configuração do mapa aparecer.
- 4 Selecione "OK".

#### Editar a casa

- 1 Selecione "Editar".
- 2 Selecione os itens que deseja editar.

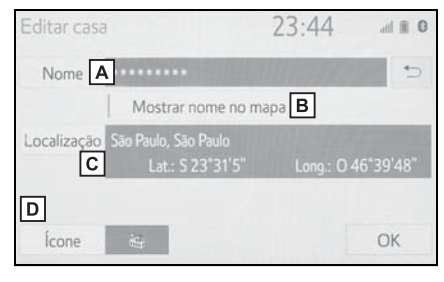

- A Selecione para editar o nome da casa.  $(\rightarrow P.91)$
- B Selecione para definir a exibição do nome da casa como ligada/desligada.
- C Selecione para editar as informações do local. (→P.91)
- D Selecione para alterar o ícone a ser exibido na tela do mapa. (→P.92)

3 Selecione "OK".

#### Excluir a casa

- 1 Selecione "Excluir".
- 2 Selecione "Sim" quando a tela de confirmação aparecer.

#### Configurar a lista de favoritos

Pontos no mapa podem ser registrados.

- Exiba a tela de configurações de navegação. (→P.89)
- 2 Selecione "Favoritos".
- 3 Selecione o item desejado.

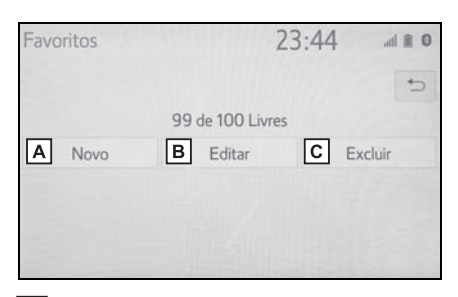

- A Selecione para registrar as entradas da lista de favoritos. (→P.90)
- B Selecione para editar as entradas da lista de favoritos. (→P.91)
- C Selecione para excluir as entradas da lista de favoritos. (→P.92)

## Registrar as entradas da lista de favoritos

- 1 Selecione "Novo".
- 2 Selecione o item desejado para pesquisar o local. (→P.70)

- Selecione "Inserir" quando a tela de configuração do mapa aparecer.
- 4 Selecione "OK" quando a tela de edição da lista de favoritos aparecer. (→P.91)
- Até 100 entradas da lista de favoritos podem ser registradas.

# Editar as entradas da lista de favoritos

O ícone, nome, local e/ou número de telefone de uma entrada registrada da lista de favoritos pode ser editado.

- 1 Selecione "Editar".
- 2 Selecione a entrada desejada da lista de favoritos.
- Cada vez que um ícone de estrela for selecionado, a cor dele mudará. Os ícones da estrela colorida indicam que o favorito está registrado no botão de destino predefinido correspondente. Até 2 entradas podem ser registradas como destinos favoritos rápidos. (→P.75)

"Classificar/Filtro do grupo": Selecione para classificar as entradas (data, nome, ícone, estrela) ou os itens do grupo desejado nas entradas da listas de favoritos. ( $\rightarrow$ P.92).

3 Selecione os itens que deseja editar.

| Editar entrada de favoritos         | 23:51              | 0 🖹 lit.  |
|-------------------------------------|--------------------|-----------|
| Nome A                              | TUSTER             | -         |
| B Mostrar nome no                   | mapa               |           |
| Localizaçã C Ja Gustav Willi Borgho | ff, São Paulo, São | Paulo     |
| Lat.: \$ 23°31'27'                  | Long.: O 4         | 46°40'19" |
| N° de telefone <b>D</b>             |                    |           |
| Ícone E //                          |                    |           |
| Grupo F                             |                    | OK        |

- A Selectione para editar o nome da entrada da lista de favoritos.
   (→P.91)
- B Selecione para definir a exibição do nome da entrada da lista de favoritos como ligada/desligada.
- C Selecione para editar as informações do local. (→P.91)
- D Selecione para editar o número de telefone. (→P.91)
- E Selecione para alterar o ícone a ser exibido na tela do mapa. (→P.92)
- F Selecione para registrar o grupo. (→P.92)
- 4 Selecione "OK".

#### Alterar o nome

- 1 Selecione "Name" (Nome).
- Digite um nome e selecione "OK".

#### Alterar o local

- 1 Selecione "Local".
- 2 Role o mapa até o ponto desejado (→P.62) e selecione"OK".

#### Alterar o número de telefone

- 1 Selecione "Nº de Telefone".
- Digite o número do telefone e selecione "OK".

#### Alterar o ícone

- 1 Selecione "Ícone".
- 2 Selecione o ícone desejado.

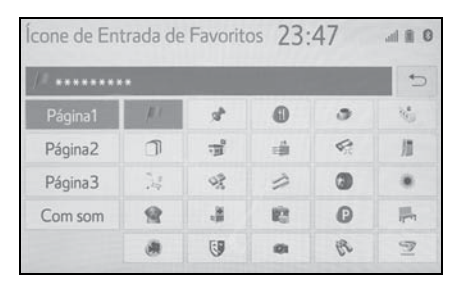

"Página 1"/"Página 2"/"Página 3": Selecione para alterar as páginas.

"Com som": Selecione os ícones desejados com som.

#### Quando "Com som" for selecionado

É possível definir o som para algumas entradas na lista de favoritos. Quando o veículo se aproximar do local da entrada da lista de favoritos, o som selecionado será ouvido.

- 1 Selecione "Com som".
- 2 Selecione o ícone do som desejado.
- (i): Selecione para tocar o som.
- Quando "Sino (com direção)" for selecionado, selecione uma seta para ajustar a direção e selecione "OK".
- O sino soará apenas quando o veículo se aproximar desse ponto na direção que foi definido.

#### Configurar o grupo

É possível definir e alterar grupos de pontos da memória.

1 Selecione "Grupo".

- 2 Selecione o grupo de pontos da memória a ser registrado.
- Para registrar um novo grupo
- 1 Selecione "Editar grupo".
- 2 Selecione "Novo grupo".
- Digite o nome do grupo e selecione "OK".

#### Para editar o nome do grupo

- 1 Selecione "Editar grupo".
- 2 Selecione "Editar Nome".
- 3 Selecione o grupo a ser editado.
- 4 Digite o nome do grupo e selecione "OK".

#### Para excluir o grupo

- 1 Selecione "Editar grupo".
- 2 Selecione "Excluir".
- 3 Selecione o grupo a ser excluído.
- 4 Selecione "Sim" quando a tela de confirmação aparecer.

# Excluir as entradas da lista de favoritos

- 1 Selecione "Excluir".
- Selecione o item que deseja excluir.

"Classificar/Deletar tudo": Selecione classificar (data, nome, ícone) ou delete todas as entradas da lista de favoritos.

 Selecione "Sim" quando a tela de confirmação aparecer.

#### Filtrar por grupo

É possível exibir os itens do grupo desejado na lista de favoritos.

 Selecione "Classificar/Filtro do grupo".

- 2 Selecione "Filtro do grupo".
- A lista de pontos da memória registrada no grupo selecionado será exibida.

"Cancelar filtro do grupo": Selecione para fechar os itens exibidos e exibir todos os grupos.

3 Selecione o grupo desejado.

# Definir as áreas a serem evitadas

As áreas a serem evitadas devido a congestionamentos de trânsito, serviços de construção ou quaisquer outros motivos, podem ser registradas como "Áreas a serem evitadas".

- 1 Exiba a tela de configurações de navegação. (→P.89)
- 2 Selecione "Áreas a serem evitadas".
- 3 Selecione o item desejado.

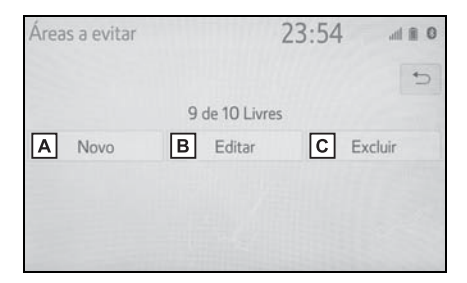

- A Selecione para registrar as áreas a serem evitadas. (→P.93)
- B Selecione para editar as áreas a serem evitadas. (→P.93)
- C Selecione para excluir as áreas a serem evitadas. (→P.94)

#### Registrar as áreas a serem evitadas

- 1 Selecione "Novo".
- 2 Selecione o item desejado para pesquisar o local. (→P.70)
- 3 Selecione "Inserir" quando a tela de configuração do mapa aparecer.
- 4 Selecione ou ou para alterar o tamanho da área a ser evitada e selecione "OK".

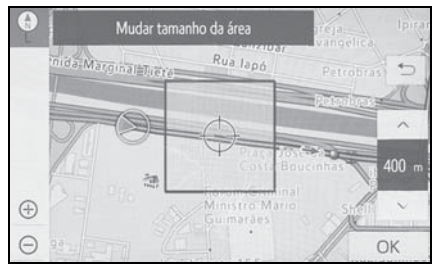

- 5 Selecione "OK" quando a área a ser evitada aparecer.
- Se um destino for inserido na área a ser evitada ou não for possível efetuar o cálculo da rota sem percorrer a área a ser evitada, uma rota de passagem pela área a ser evitada poderá ser mostrada.
- Até 10 locais podem ser registrados como pontos/áreas a serem evitados.

## Editar as áreas a serem evitadas

É possível editar o nome, o local e/ou o tamanho da área de uma área registrada.

- 1 Selecione "Editar".
- 2 Selecione a área desejada.

3 Selecione os itens que deseja editar.

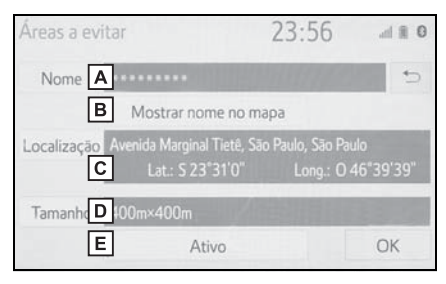

- A Selecione para editar o nome da área a ser evitada. (→P.94)
- B Selecione para definir a exibição no nome da área a ser evitada como ligado/desligado.
- C Selecione para editar a localização da área. (→P.94)
- D Selecione para editar o tamanho da área. (→P.94)
- E Selecione para ligar/desligar a função de área a ser evitada.
- 4 Selecione "OK".

#### Alterar o nome

- 1 Selecione "Name" (Nome).
- Digite um nome e selecione "OK".

#### Alterar o local

- 1 Selecione "Local".
- 2 Role o mapa até o ponto desejado (→P.62) e selecione "OK".

#### Alterar o tamanho da área

- 1 Selecione "Tamanho".
- 2 Selecione ou para alterar o tamanho da área a ser evitada e selecione "OK".

#### Excluir as áreas a serem evitadas

- 1 Selecione "Excluir".
- 2 Selecione a área que deseja excluir.
- 3 Selecione "Sim" quando a tela de confirmação aparecer.

# Definições de navegação detalhadas

As configurações estão disponíveis para as informações instantâneas, categorias favoritas do POI, advertência de baixo combustível, etc.

# Exibir a tela de definições de navegação detalhadas

Pressione o botão "MENU".

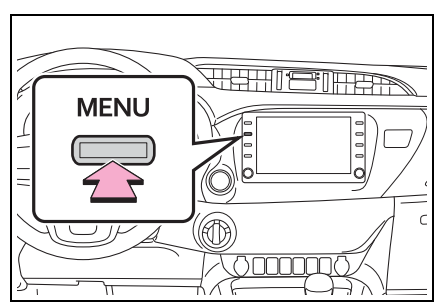

- Selecione "Setup" (Configuração).
- 3 Selecione "Navegação".
- 4 Selecione "Definições de navegação detalhadas".
- 5 Selecione os itens que deseja configurar.

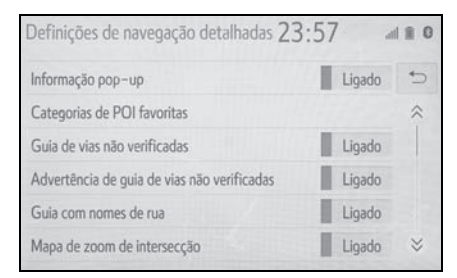

# Tela de definições de navegação detalhadas

 "Informações instantâneas"
 Selecione para definir a exibição das informações instantâneas como ligada/desligada.

• "Categorias Favoritas de POI"

Selecione para definir as categorias de POIs favoritos que são utilizadas na seleção exibida na tela do mapa. ( $\rightarrow$ P.96)

 "Orientação sobre estradas não inspecionadas"

Selecione para definir a orientação da estrada IPD (estradas que não são completamente digitalizadas em nosso banco de dos) como ligada/desligada.

 "Advertência de orientação de estradas não verificadas"

Selecione para configurar a advertência de orientações de estradas não verificadas como ligada/desligada.

• "Orientação com os nomes das ruas"

Selecione para definir a orientação por voz do próximo nome de rua como ligado/desligado.

 "Mapa de aproximação do cruzamento"

Selecione para definir a exibição da tela de orientação como ligada/desligada.

"Aproximação automática"

Selecione para definir a função de zoom automático como ligada/desligada. Quando ela for habilitada, como o veículo se aproxima do ponto de orientação, o mapa mudará para um modo automaticamente detalhado.

• "Personalização da cor do mapa" Selecione para definir a cor da exibição do mapa.

"Animação do mapa"

Selecione para definir as animações do mapa como ligada/desligada.

• "Reiniciar a rota adaptativa"

Selecione para excluir a estrada adaptativa.

• "Calibragem"

Selecione para definir a marca da posição atual manualmente ou ajustar um erro de cálculo da distância causado pela troca do pneu. ( $\rightarrow$ P.97)

• "Mapa do modelo da cidade em 3D" Selecione para exibir o mapa do modelo da cidade em 3 D como ligada/desligada.

 "Notificação do Rodízio"\*
 Selecione para definir a notificação de Rodizio como ligada/desligada.

 "Nível de orientação para postos de combustível".

Selecione para configurar a exibição da advertência de baixo nível combustível. (->P.97)

"Minha memória"

Selecione para configurar as minhas configurações de memória.  $(\rightarrow P.98)$ 

• "Exibição de limite de velocidade"

Selecione para definir a informação de limite de velocidade como ligada/desligada.

 "Notificação de restrição de horário"

Selecione para definir a notificação de restrição de tempo como ligada/desligada.

 "Notificação de estrada privada"
 Selecione para definir a notificação de estrada privada como ligada/desligada.

 "Info. sobre a lista de destino automática"

Selecione para definir as informações da lista de destino automática como ligada/desligada. Quando ligada, a distância com o tempo estimado de chegada até a casa registrada e os destinos pré-definidos a partir da posição atual será exibida.

 "notificação de pedágio"<sup>\*</sup>
 Selecione para definir a notificação de pedágio como ligada/desligada. • "Rota adaptativa"

Selecione para habilitar/desabilitar as rotas adaptativas. Quando habilitado, o sistema exibirá as rotas utilizadas frequentemente.

"Notificação de restrição periódica"\*

Selecione para definir a notificação de restrição periódica da estrada como ligada/desligada.

 "Restaurar configurações padrão"

Selecione para redefinir todos os itens de configuração.

\*: Essa função não está disponível em alguns países/áreas.

## Categorias favoritas de POI (Selecionar ícones de POI)

Até 6 ícones de POI, que são usados para selecionar os POIs na tela do mapa, podem ser selecionados como favoritos.

- Exiba a tela de definições de navegação detalhadas. (→P.95)
- 2 Selecione "Categorias Favoritas de POI".
- 3 Selecione a categoria que deseja alterar.

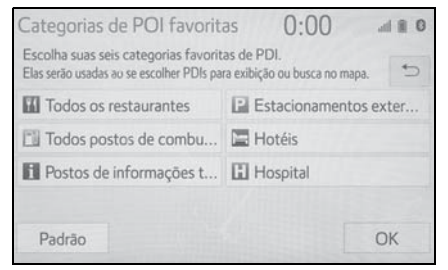

"Padrão": Selecione para definir as categorias padrão.

4 Selecione a categoria de POI desejada.

"Listar todas as categorias": Selecione para exibir todas as categorias de POI.

- 5 Selecione o ícone de POI desejado.
- 6 Selecione "OK".

#### Posição atual/Calibragem para troca de pneu

A marca da posição atual pode ser ajustada manualmente. O cálculo incorreto da distância causado por uma substituição de pneu também pode ser ajustado.

- 1 Exiba a tela de definições de navegação detalhadas. (→P.95)
- 2 Selecione "Calibragem".
- 3 Selecione o item desejado.
- Para obter mais informações adicionais sobre a exatidão de uma posição atual: →P.105

# Calibragem da Direção/Posição

Ao dirigir, a marca da posição atual será corrigida automaticamente pelos sinais do GPS. Se a recepção do GPS não estiver boa devido ao local, a marca da posição atual poderá ser ajustada manualmente.

- 1 Selecione "Posição/Direção".
- 2 Role o mapa até o ponto desejado (→P.62) e selecione "OK".
- 3 Selecione uma seta para ajustar a direção da marca da posição atual e selecione "OK".

## Calibragem para troca de pneu

A função de inflagem para troca de pneu será usada quando os pneus forem substituídos. Essa função ajustará o cálculo incorreto causado pela diferença na circunferência entre os pneus antigos e os novos.

- 1 Selecione "Troca de Pneu".
- A distância rápida de calibração inicia automaticamente.
- Se esse procedimento não for permitido quando os pneus forem substituídos, a marca da posição atual poderá ser exibida incorretamente.

#### Advertência de baixo combustível

Quando o nível de combustível estiver baixo, uma mensagem de advertência aparecerá na tela.

- Exiba a tela de definições de navegação detalhadas. (→P.95)
- 2 Selecione "Nível de orientação para postos de combustível".
- 3 Selecione "150km", "100km", "50km" ou "Off".

#### Buscar postos de combustível em caso de advertência de baixo nível de combustível

Um posto de gasolina pode ser selecionado como um destino quando o nível de combustível estiver baixo.

- Selecione "Lista" quando a advertência de baixo nível de combustível aparecer.
- 2 Selecione o posto de gasolina desejado mais próximo.
- 3 Selecione "Enter" para definir um destino.

"Informações": Selecione para exibir as informações do posto de combustível. (→P.66)

# Minhas configurações de memória

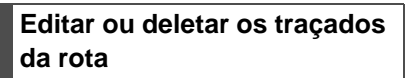

Os traçados da rota ( $\rightarrow$ P.65) podem ser editados ou excluídos.

- 1 Exiba a tela de definições de navegação detalhadas. (→P.95)
- 2 Selecione "Minha memória".
- 3 Selecione "Traçado da rota".
- 4 Selecione o item desejado.

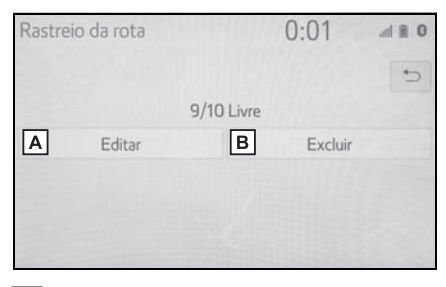

- A Selecione para editar os traçados da rota. (→P.98)
- B Selecione para excluir os traçados da rota. (→P.98)

# Editar os traçados da rota

O nome da rota pode ser editado, e os pontos de início e fim podem ser confirmados.

- 1 Selecione "Editar".
- 2 Selecione o traçado da rota desejado.

3 Selecione o item desejado.

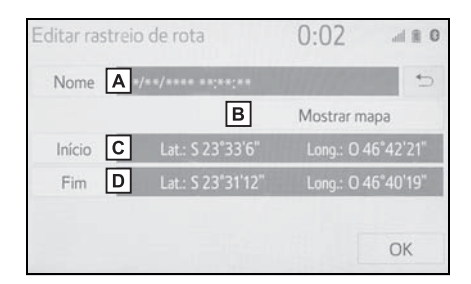

- A Selecione para editar os nomes do traçado da rota. (→P.98)
- B Selecione para exibir os traçados da rota registrados na tela do mapa.
- Assim que for ligado, o indicador acenderá.
- C Selecione para confirmar o ponto de início na tela do mapa.
- D Selecione para confirmar o ponto final na tela do mapa.
- 4 Selecione "OK".

#### Alterar o nome

- 1 Selecione "Name" (Nome).
- Digite o nome desejado e selecione "OK".

## Excluir os traçados da rota

- 1 Selecione "Excluir".
- Selecione o traçado da rota a ser excluído e selecione "Excluir".
- 3 Selecione "Sim" quando a tela de confirmação aparecer.

# Importar/Exportar pontos de memória

- 1 Abra a tampa e conecte o dispositivo.
- Tipo A

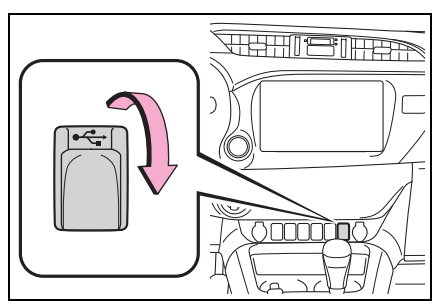

Tipo B

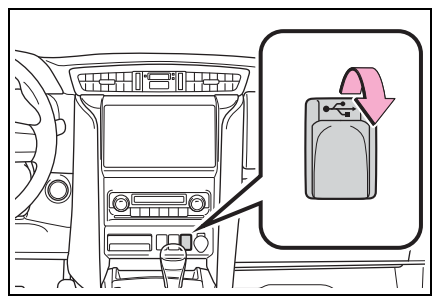

- Ligue a memória USB se não estiver ligada.
- 2 Exiba a tela de definições de navegação detalhadas. (→P.95)
- 3 Selecione "Minha memória".
- 4 Selecione o item desejado.

"Fazer cópia de segurança para USB": →P.99

"Copiar a partir de USB":  $\rightarrow$  P.100

# Fazer uma cópia de segurança para uma memória USB

Os pontos da memória registrados no sistema de navegação podem ser copiados para uma memória USB.

Primeiro é necessário definir uma senha para poder fazer a cópia de segurança dos dados. (→P.100)

- Exportar dados de pontos da memória é apenas para seu uso como uma cópia de segurança e a distribuição ou uso em outros sistemas é estritamente proibida.
- 1 Selecione "Copiar para USB".
- 2 Selecione "Iniciar cópia de segurança".

"Definir senha": Selecione para definir uma senha. ( $\rightarrow$ P.100)

- 3 Digite a senha e selecione "OK".
- 4 Verifique se uma barra de progresso está sendo exibida enquanto a cópia de segurança dos dados está em andamento.
- Para cancelar essa função, selecione "Cancelar".
- 5 Verifique se uma tela de confirmação é exibida quando a operação for concluída.

## NOTICE

Não conecte ou desconecte a memória USB durante a cópia para a memória. Se esse procedimento não for seguido, a memória USB poderá apresentar alguma em falha. 3

#### Definir a senha

Depois que uma senha tiver sido definida, ela será solicitada não apenas para fazer a cópia de segurança dos dados, mas também para copiar pontos da memória de uma memória USB para o sistema de navegação.

- 1 Selecione "Definir senha".
- Digite uma senha e selecione "OK".
- Para confirmação, digite novamente a senha.
- Se você esqueceu sua senha:
- Será necessário inicializar os dados pessoais usando "Excluir dados pessoais". (→P.50)
- Entre em contato com uma Concessionária Autorizada Toyota.

#### Copiar a partir de uma memória USB

Os pontos na memória que foram copiados podem ser baixados para o sistema de navegação usando uma memória USB.

Para usar essa função, é necessário conectar uma memória USB ao sistema de navegação. ( $\rightarrow$ P.99)

- 1 Selecione "Copiar do USB".
- Se uma senha já tiver sido definida, digite a senha. Para obter instruções sobre a definição de uma senha: →P.100

- Se houver diversos pontos de memória armazenados na memória USB, selecione os pontos de memória que serão copiados e selecione "Iniciar".
- 2 Verifique se a barra de progresso está sendo exibida enquanto a cópia dos dados está em andamento.
- Para cancelar essa função, selecione "Cancelar".
- 3 Verifique se uma tela de confirmação é exibida quando a operação for concluída.
- Os pontos da memória que estão localizados fora da faixa de dados do mapa não podem ser registrados.
- É possível registrar no máximo 100 pontos de memória.
- Se houver 21 pontos ou mais armazenados em uma memória USB, apenas 20 pontos na memória poderão ser exibidos por vez.
- Se pontos da memória que tenham o mesmo nome já tiverem sido armazenados no sistema de navegação, o sistema poderá não atualizar esses pontos da memória.

# Configurações de tráfego<sup>\*</sup>

\*: Essa função não está disponível em alguns países ou áreas.

As informações de tráfego, como congestão ou advertências de incidente de tráfego, podem ser disponibilizadas.

# Exibir a tela de configurações de tráfego

1 Pressione o botão "MENU".

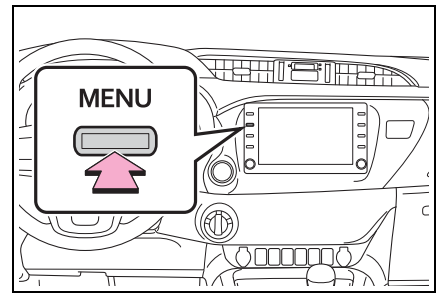

- 2 Selecione "Setup" (Configuração).
- 3 Selecione "Tráfego".
- 4 Selecione os itens que deseja configurar.

# Tela para as configurações de tráfego

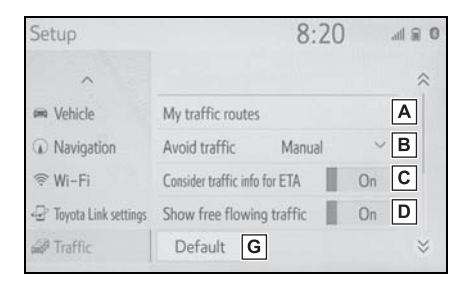

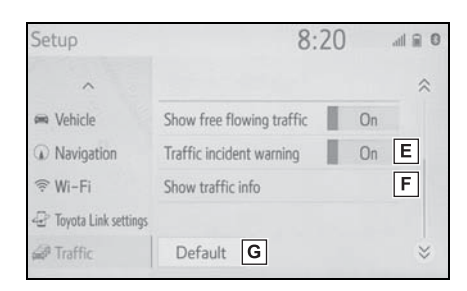

- A Selecione para especificar as rotas (como rotas frequentemente utilizadas) sobre as quais você deseja receber informações de tráfego. (→P.101)
- B Selecione para programar evitar a função de tráfego automática/manual. (→P.104)
- C Selecione para configurar o uso das informações de tráfego da hora de chegada estimada como ligada/desligada.
- D Selecione para configurar a exibição de uma seta de tráfego de fluxo livre como ligada/desligada.
- E Selecione para configurar a advertência de voz de incidente de tráfego como ligada/desligada.
- F Selecione para definir a exibição do ícone de informações de tráfego. (→P.104)
- G Selecione para redefinir todos os itens de configuração.

#### Minhas rotas de tráfego

Estradas específicas (como estradas frequentemente utilizadas), sobre as quais você deseja receber informações de tráfego, podem ser registradas como "Minhas Estradas de Tráfego". A estrada é configurada ao definir um ponto de partida e um ponto de chegada, e pode ser configurada ao definir 2 estradas preferidas.

- 1 Exiba a tela de configurações de tráfego.
- 2 Selecione "Minhas rotas de tráfego".
- 3 Selecione o item desejado.

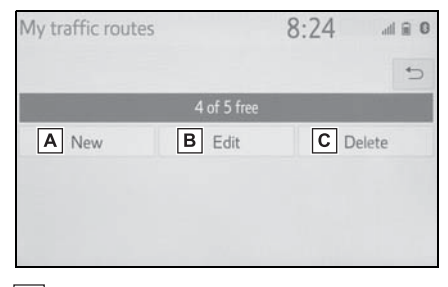

- A Selecione para registrar estradas pessoais. (→P.102)
- B Selecione para editar estradas pessoais. (→P.102)
- C Selecione para excluir estradas pessoais (→P.103)

#### Registrar rotas pessoais

- 1 Selecione "Novo".
- 2 Selecione "Name" (Nome).
- 3 Digite o nome e selecione "OK".
- 4 Selecione "Iniciar".
- 5 Selecione o item desejado para pesquisar o local. (→P.70)
- 6 Selecione "Fim".
- 7 Selecione o item desejado para pesquisar o local. (→P.70)
- 8 Selecione "OK".

 Confirmar a visão geral da estrada exibida.

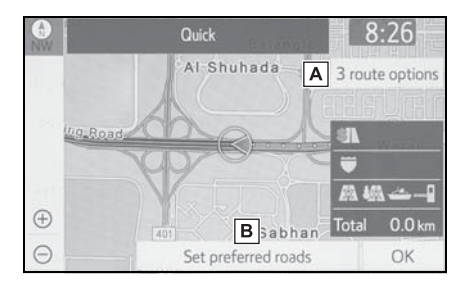

- A Selecione a rota desejada entre 3 rotas possíveis. (→P.78)
- B Selectione para alterar a rota. As estradas podem ser definidas ao configurar estradas preferidas. (→P.103)
- 10 Selecione "OK".
- Até 5 estradas podem ser registradas.

#### Editar rotas pessoais

- 1 Selecione "Editar".
- Selecione a rota de tráfego desejada.
- 3 Selecione os itens que deseja editar.

| Edit "my traffic" routes     | 8:26            | all 🗑 🛛 |
|------------------------------|-----------------|---------|
|                              |                 | 5       |
| Name A y traffic routes 1    |                 |         |
| Start Brthur Street, Sydney, | New South Wales |         |
| End Cydney, New South W      | ales            |         |
|                              |                 |         |
| Modify/View route D          | ]               |         |

- **A** Selecione para editar o nome da estrada pessoal.  $(\rightarrow P.101)$
- B Selecione para editar o local de partida. (→P.101)

- C Selecione para editar o destino final. (→P.101)
- D Selecione para visualizar e modificar a estrada toda. (→P.103)
- 4 Selecione "OK".
- 5 Siga as etapas em "Registrar rotas pessoais" a partir da etapa
  9. (→P.102)

# Excluir rotas pessoais

- 1 Selecione "Excluir".
- 2 Selecione a estrada de tráfego desejada que será excluída e selecione "Excluir".
- 3 Selecione "Sim" quando a tela de confirmação aparecer.

# Definir estradas preferidas

#### Definir as estradas preferidas

"Minhas estradas de tráfego" podem ser definidas ao configurar 2 estradas preferidas.

1 Selecione "Definir estradas preferidas".

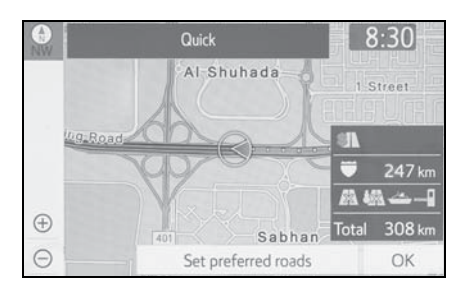

2 Selecione o item desejado.

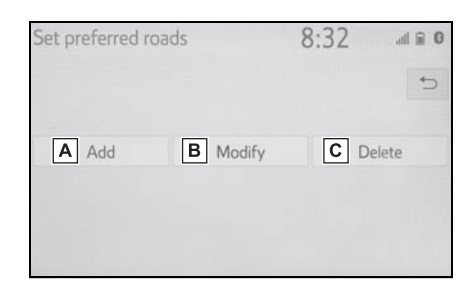

- ▲ Selecione para adicionar as estradas preferidas. (→P.103)
- B Selecione para modificar as estradas preferidas. (→P.104)
- C Selecione para deletar as ruas preferidas. (→P.104)

#### Adicionar estradas preferidas

- 1 Selecione "Adicionar".
- 2 Role o mapa até o ponto desejado (→P.61) e selecione"OK".
- 3 Selecione "OK" para usar essa estrada.

"Próxima": Selecione para alterar as estradas.

- Disponível apenas quando uma estrada preferida for configurada.
- 4 Selecione "Adicionar aqui" para o local desejado.
- Se uma estrada de preferência já tiver sido definida, uma segunda estrada de preferência pode ser adicionada em qualquer local entre o ponto de partida, o ponto de chegada e a estrada preferida já existente.

#### Modificar estradas preferidas

- 1 Selecionar "Modificar".
- 2 Selecione a estrada de preferência desejada que será modificada se 2 estradas preferidas já tiverem sido definidas.
- 3 Role o mapa até o ponto desejado (→P.61) e selecione "OK".
- 4 Selecione "OK" para usar essa estrada.

"Próxima": Selecione para alterar as estradas.

#### Excluir estradas preferidas

- 1 Selecione "Excluir".
- 2 Selecione a estrada de preferência desejada que será deletada se 2 estradas de preferência tiverem sido definidas.

"Deletar todas": Selecione para excluir todas as estradas de preferência da lista.

3 Selecione "Sim" quando a tela de confirmação aparecer.

## Evitar tráfego

- 1 Exiba a tela de configurações de tráfego.
- 2 Selecione "Evitar tráfego".
- 3 Selecione o item desejado.

| Setup                       | :                            |   | N. |
|-----------------------------|------------------------------|---|----|
| ~                           | Avoid traffic                | ^ |    |
| Navigation                  | Auto                         |   |    |
| ⇔ Wi-Fi                     | Manual     B                 |   |    |
| App Suite settings          | • Off C                      |   |    |
| 🖨 Traffic                   | Show free flowing traffic On |   |    |
| 4€ <sup>3</sup> MirrorLink™ | Default                      |   |    |

A Selecione para alterar automaticamente as rotas quando as informações sobre congestão da orientação da rota tiverem sido recebidas.

- B Selecione para definir manualmente se as rotas devem ser alteradas ou não quando as informações sobre a rota de orientação tiverem sido recebidas. Neste modo, uma tela aparecerá para perguntar se você deseja redirecionar.
- C Selecione para não redirecionar quando as informações sobre congestão da rota de orientação tiverem sido recebidas.

# Como alterar a rota manualmente

Quando o sistema de navegação calcula uma nova rota, uma tela de confirmação será exibida.

1 Selecione o item desejado.

"Sim": Selecione para iniciar a orientação de rota usando uma nova rota.

"Ver Mapa": Selecione para confirmar a nova rota e a rota atual no mapa.

"Não": Selecione para continuar a orientação da rota atual.

#### Mostrar informações de tráfego

- Exiba a tela de configurações de tráfego.
- 2 Selecione "Mostrar informações de tráfego".
- 3 Selecione os ícones desejados a serem exibidos na tela do mapa.
- Para obter mais detalhes sobre os ícones de informações de tráfego: →P.67

# GPS (Sistema de Posicionamento Global)

Este sistema de navegação calcula a posição atual usando sinais de satélite, vários sinais do veículo, dados de mapa, etc. No entanto, uma posição exata pode não ser mostrada, dependendo das condições do satélite, da configuração da estrada, da condição do veículo ou de outras circunstâncias.

# Limitações do sistema de navegação

O Sistema de Posicionamento Global (GPS) desenvolvido e operado pelo Departamento de Defesa dos EUA fornece uma posição atual precisa, normalmente usando 4 ou mais satélites e. em alguns casos. 3 satélites. O sistema GPS tem um certo nível de imprecisão. Embora na maioria das vezes isso seja compensado pelo sistema multimídia, erros ocasionais de posicionamento de até 100m podem e devem ser esperados. De maneira geral, os erros de posição serão corrigidos dentro de alguns segundos.

O sinal do GPS pode ser obstruído fisicamente, levando à posição inexata do veículo na tela do mapa. Túneis, edifícios altos, caminhões ou mesmo a colocação de objetos no painel de instrumentos podem obstruir os sinais do GPS.

Os satélites do GPS podem não enviar sinais devido a reparos ou melhorias que estão sendo feitas nos mesmos.

Mesmo quando o sistema de navegação está recebendo sinais claros de GPS, a posição do veículo pode não ser mostrada exatamente ou, em alguns casos, pode ocorrer a orientação inadequada da rota.

# NOTICE

- A instalação de filme nos vidros pode obstruir os sinais GPS. A maioria das matizes de janela contém algo metálico que interfere na recepção do sinal GPS da antena no painel de instrumentos. Não recomendamos o uso da matiz nos vidros em veículos equipados com sistemas de navegação.
- A posição exata pode não ser mostrada nos seguintes casos:
- Ao dirigir em uma estrada com um pequeno ângulo fechado em Y.
- Ao dirigir em uma estrada sinuosa.
- Ao dirigir em uma estrada escorregadia, como na areia, cascalho, neve, etc.
- Ao dirigir em uma estrada reta longa.
- Quando a autoestrada e as ruas correrem em paralelo.
- Após ser movido por balsa ou por um veículo transportador.
- Quando uma rota longa é pesquisada durante a condução em alta velocidade.
- Ao dirigir sem definir a inflagem da posição atual corretamente.

#### **106** 3-5. Dicas para o sistema de navegação

- Após repetir uma mudança de direção, indo para frente ou para trás, ou virando em uma plataforma giratória em um estacionamento.
- Ao sair de um estacionamento ou de uma garagem coberta.
- Quando houver um bagageiro instalado no teto.
- Ao dirigir com correntes instaladas nos pneus.
- Quando os pneus estiverem gastos.
- Após a substituição de um ou mais pneus.
- Ao utilizar pneus menores ou maiores do que as especificações de fábrica.
- Quando a pressão em qualquer um dos 4 pneus não estiver correta.
- Se o veículo não puder receber sinais de GPS, a posição atual poderá ser ajustada manualmente. Para informações sobre a definição da calibragem da posição atual: →P.97
- A orientação inadequada da rota pode ocorrer nos seguintes casos:
- Ao virar em um cruzamento fora da orientação de rota designada.
- Se você definir mais de 1 destino, mas omitir qualquer um deles, o redirecionamento automático exibirá uma rota de retorno ao destino na rota anterior.
- Ao virar em um cruzamento para o qual não há uma orientação de rota.
- Ao passar por um cruzamento para o qual não há uma orientação de rota.
- Durante o redirecionamento automático, a orientação de rota pode não estar disponível para a próxima conversão à direita ou à esquerda.

- Durante a condução em alta velocidade, pode levar um longo tempo para que o redirecionamento possa funcionar. No redirecionamento automático, uma rota de desvio pode ser mostrada.
- Após o redirecionamento automático, a rota pode não ser alterada.
- Se uma curva em "U" desnecessária for mostrada ou anunciada.
- Se um local tiver vários nomes e o sistema anunciar 1 ou mais deles.
- Quando uma rota não puder ser pesquisada.
- Se a rota até seu destino incluir estradas de cascalho, não pavimentadas e vielas, a orientação de rota pode não ser mostrada.
- O seu ponto de destino pode ser mostrado no lado oposto da rua.
- Quando uma parte da rota tiver regulamentos proibindo a entrada do veículo que variam com o tempo, estação ou outros motivos.
- Os dados da estrada e do mapa armazenados no sistema de navegação podem não estar completos ou não ser a versão mais recente.
- Após substituir um pneu: →P.97
- Este sistema de navegação utiliza dados da rotação dos pneus e é designado para funcionar com pneus especificados pela fábrica para o veículo. A instalação de pneus maiores ou menores que o diâmetro originalmente instalado pode causar a exibição inadequada da posição atual. A pressão do pneu também afeta o diâmetro dos pneus, portanto, certifiquese de que a pressão de todos os 4 pneus esteja correta.
Versão do banco de dados do mapa e área de cobertura

As informações legais podem ser exibidas e os dados do mapa podem ser atualizados.

## Informações do mapa

- 1 Selecione a tela do mapa.
- 2 Selecione "Dados do mapa".
- 3 Verifique se a tela de dados do mapa é exibida.

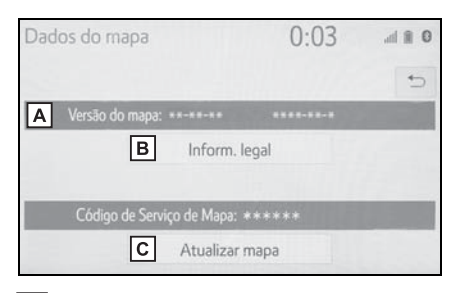

- A Versão do mapa
- B Selecione para exibir informações legais.
- C Selecione atualizar mapa.
- Para mais informações, consulte uma Concessionária Autorizada Toyota.

## 4-1. Operação básica

| Referên | ncia rá | ipida | ۱       | 1  | 1 | 0 |
|---------|---------|-------|---------|----|---|---|
| Alguns  | princí  | pios  | básicos | .1 | 1 | 1 |

# 4-2. Operação do rádio

| Rádio AM/FM/DAB11 | 6 |
|-------------------|---|
|-------------------|---|

## 4-3. Operação de mídia

Dispositivo de memória USB121

| iPod12 | 3 |
|--------|---|
|--------|---|

| Áudio Bluetooth <sup>®</sup> | .125 |
|------------------------------|------|
| MirrorLink™                  | .128 |
| Miracast™                    | .132 |
| AUX                          | .135 |
| TV Digital                   | .136 |

## 4-4. Controles remotos de áudio e vídeo

Interruptores no volante de direção......138

# 4-5. Configurações

Configurações de áudio....140

# 4-6. Dicas para a operação do sistema de áudio e vídeo

Informações operacionais 142

4

## Referência rápida

## Visão geral funcional

A tela de controle de áudio pode ser acessada pelos seguintes métodos:

- A partir do botão "AUDIO"
- 1 Pressione o botão "AUDIO"
- Pressione o botão "MENU"
- 1 Pressione o botão "MENU" e, em seguida, selecione "Áudio".

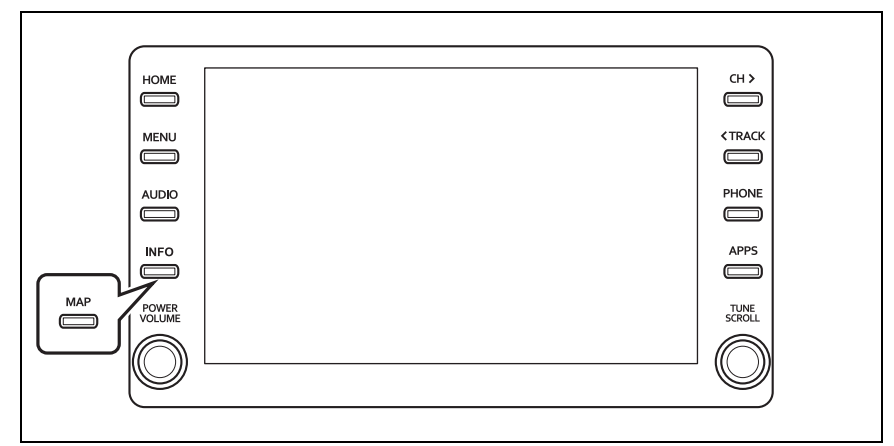

- Usar o rádio (→P.116)
- Reproduzir uma memória USB (→P.121)
- Reproduzir um iPod (→P.123)
- Reprodução de um dispositivo Bluetooth<sup>®</sup> (→P.125)
- Usar a entrada AUX (→P.135)
- Usar o MirrorLink<sup>™</sup> (→P.128)
- Usar o Miracast<sup>™</sup> (→P.132)
- Assistir TV digital<sup>\*</sup> (→P.136)
- Usar os interruptores de áudio no volante de direção (→P.138)
- Configurações do sistema de áudio (→P.140)
- \*: Se equipado

# Alguns princípios básicos

Esta seção descreve alguns dos recursos básicos do sistema de áudio e vídeo. Algumas informações podem não pertencer ao seu sistema.

 Veículos sem sistema inteligente de entrada e partida

O seu sistema de áudio e vídeo funciona quando a chave de ignição está na posição "ACC" (ACESSÓ-RIOS) ou "ON" (LIGADO).

 Veículos com sistema inteligente de entrada e partida

O seu sistema de áudio e vídeo funciona quando o botão de partida é alterado para o modo ACESSÓRIOS ou IGNIÇÃO LIGADA.

## NOTICE

Para evitar que a bateria seja descarregada, não deixe o sistema de áudio e vídeo ligado mais tempo do que o necessário quando o motor não estiver funcionando.

# Ligar e desligar o sistema

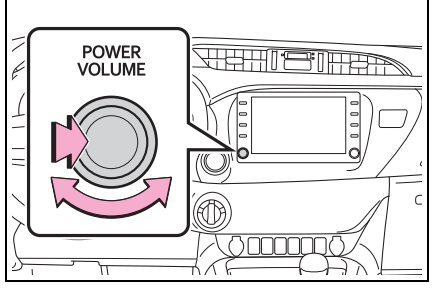

Botão "POWER VOLUME": Pres-

sione para ligar e desligar o sistema de áudio e vídeo. O sistema liga no último modo usado. Gire esse botão para ajustar o volume.

## Selecionar uma fonte de áudio

1 Pressione o botão "AUDIO"

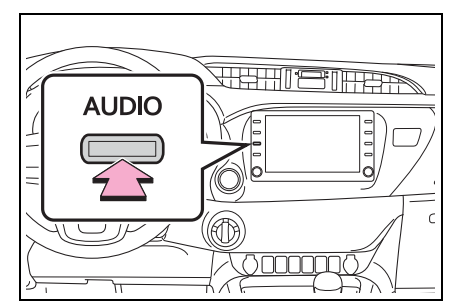

- 2 Selecione "Fonte" ou pressione o botão "AUDIO" novamente.
- 3 Selecione a fonte desejada.
- Os botões da tela que estão esmaecidos não podem ser operados.
- Quando há duas páginas, selecione
  - < ou > para trocar a página.

## Reordenar a fonte de áudio

- Exiba a tela de seleção da fonte de áudio. (→P.111)
- 2 Selecione "Reordenar".
- 3 Selecione a fonte de áudio
   desejada e, em seguida, < ou</li>
  - > para reordenar.

## Entrada USB/AUX

- Abra a tampa e conecte o dispositivo.
- Tipo A

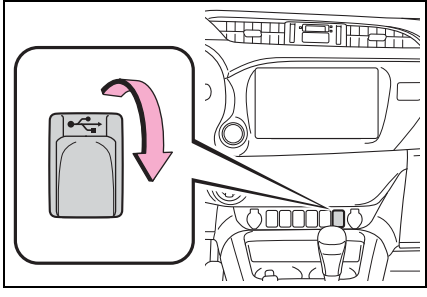

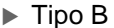

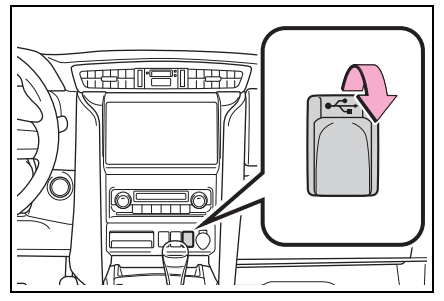

- Ligue a energia para o dispositivo, se não estiver ligada.
- A entrada AUX suporta apenas a entrada de áudio
- Se um USB hug estiver conectado, dois dispositivos podem ser conectados ao mesmo tempo.
- Mesmo se um concentrador USB for usado para conectar mais de dois dispositivos USB, somente os dois primeiros dispositivos conectados serão reconhecidos.
- Se um hub de entradas USB que tiver mais do que duas portas conectadas à entrada USB, os dispositivos conectados ao hub poderá não ser carregado ou ficar inoperável, pois o fornecimento de corrente poderá ser insuficiente.

## Configurações de som

- Exiba a tela de controle de áudio. (→P.111)
- 2 Selecione "Sons".
- 3 Selecione o item que deseja configurar.
- Tipo A

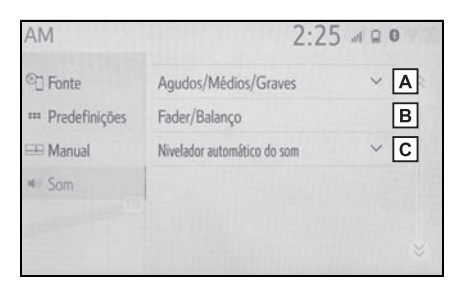

- A Selecione para definir agudos/médios/graves. (→P.113)
- B Selecione para configurar o equilíbrio/balanço. (→P.113)
- C Selecione para configurar o Nivelador Automático de Som. (→P.113)
- Tipo B

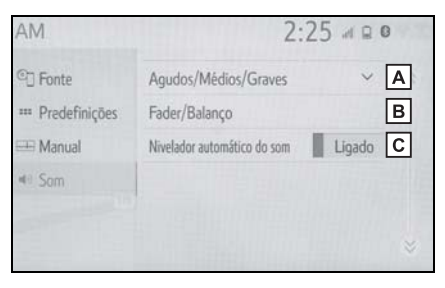

- A Selecione para definir agudos/médios/graves. (→P.113)
- B Selecione para configurar o equilíbrio/balanço. (→P.113)
- C Selecione para configurar o Nivelador Automático de Som. (→P.113)

## Agudos/Médios/Graves

A boa qualidade de som de um programa de áudio é basicamente determinada pela mistura dos níveis agudo, médio e grave. De fato, os diferentes tipos de músicas e programas vocais geralmente soam melhor com diferentes misturas de tons agudo, médio e grave.

- 1 Selecione "Agudos/Médios/Graves".
- 2 Selecione o botão da tela desejado.

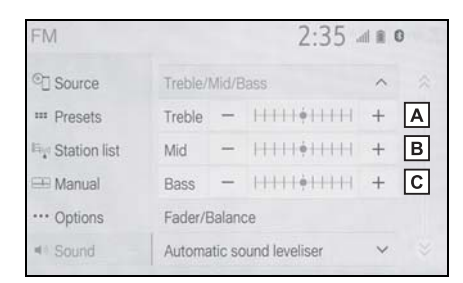

- A Selecione "+" ou "-" para ajustar os tons agudos.
- **B** Selecione "+" ou "-" para ajustar os tons médios.
- C Selecione "+" ou "-" para ajustar os tons graves.

## Equilíbrio/Balanço

Um bom balanço dos canais estéreos direito e esquerdo e dos níveis de som dianteiro e traseiro também é importante.

Lembre-se de que ao ouvir uma gravação ou uma transmissão estereofônica, alterar o balanço direito/esquerdo aumentará o volume de 1 grupo de sons enquanto diminui o volume de outro.

1 Selecione "Equilíbrio/Balanço".

2 Selecione o botão da tela desejado.

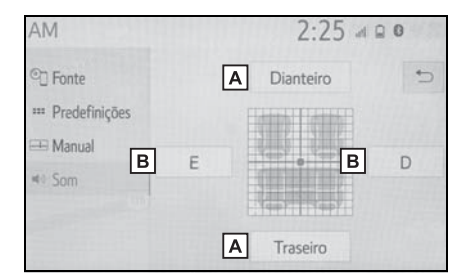

- A Selecione para ajustar o balanço do som entre os altofalantes dianteiros e traseiros.
- B Selecione para ajustar o balanço do som entre os altofalantes direito e esquerdo.
- Nivelador automático de som (ASL)

O sistema ajusta o volume ideal e a qualidade do som de acordo com a velocidade do veículo para compensar o aumento de ruído da estrada, do vento e outros que possam ocorrer durante a condução.

- Tipo A
- 1 Selecione "Nivelador automático de som".
- 2 Selecione "Alto", "Médio", "Baixo" ou "Desligado".
- Tipo B
- 1 Selecione "Nivelador automático de som".
- Selecione para definir o nivelador automático de som como ligado/desligado.

## Ajuste da tela de áudio

## Configurações do formato de tela

O ajuste da tela pode ser selecio-

nado para vídeo USB, TV Digital<sup>\*1</sup>, MirrorLink™ e Miracast™.

- A partir da tela de configurações de áudio
- 1 Pressione o botão "MENU".
- Selecione "Setup" (Configuração).
- 3 Selecione "Áudio".
- 4 Selecione "Comum".
- 5 Selecione "Formato de tela".
- 6 Selecione o item que deseja ajustar.
- ► A partir da tela de controle do Miracast<sup>™</sup>
- Apresente a tela de controle do Miracast<sup>™</sup>. (→P.132)
- 2 Selecione "Ampliar".
- 3 Siga as etapas em "A partir da tela de configurações de áudio" desde a etapa 6. (→P.114)

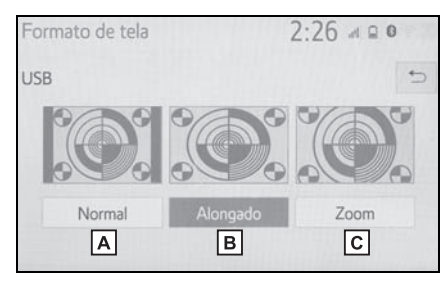

A Selecione para exibir uma tela em 4:3, com ambas as laterais

negras.

- **B** Selecione para aumentar a imagem horizontalmente e verticalmente para tela cheia.
- C Selecione para aumentar a imagem na mesma proporção, horizontal e verticalmente.<sup>\*2</sup>
- <sup>\*1</sup>: Se equipado
- \*2: Somente vídeo USB
- Ajuste de brilho e contraste

O brilho e o contraste da tela podem ser ajustados.

- A partir da tela de configurações de áudio
- 1 Pressione o botão "MENU".
- Selecione "Setup" (Configuração).
- 3 Selecione "Áudio".
- 4 Selecione "Comum".
- 5 Selecione "Visor".
- 6 Selecione o item que deseja ajustar.
- ► A partir da tela de controle do MirrorLink<sup>™</sup> ou do Miracast<sup>™</sup>
- Exiba a tela de controle do MirrorLink<sup>™</sup> ou do Miracast<sup>™</sup>.
   (→P.128, P.132)
- 2 Selecione "Visor".
- 3 Siga as etapas em "A partir da tela de configurações de áudio" desde a etapa 6. (→P.114)
- "Contraste"

"+": Selecione para intensificar o contraste da tela. "-": Selecione para reduzir o contraste da tela.

• "Brilho"

"+": Selecione para clarear a tela.

- "-": Selecione para escurecer a tela.
- Dependendo da fonte de áudio, algumas funções podem não estar disponíveis.

# Sistema de comando de voz<sup>\*</sup>

 Pressione esse interruptor para operar o sistema de comando de voz.

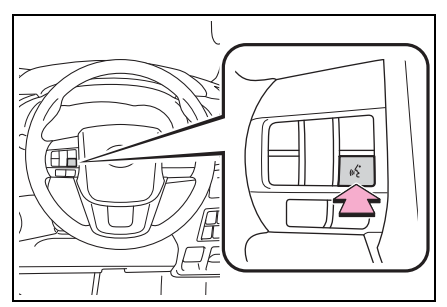

- O sistema de comando de voz e sua lista de comandos podem ser operados. (→P.152)
- \*: Se equipado

Sistema de áudio e vídeo

# Rádio AM/FM/DAB

\*: Se equipado

# Visão geral

A tela de operação do rádio pode ser acessada pelos seguintes métodos:

→P.111

## Tela de controle

► AM/FM

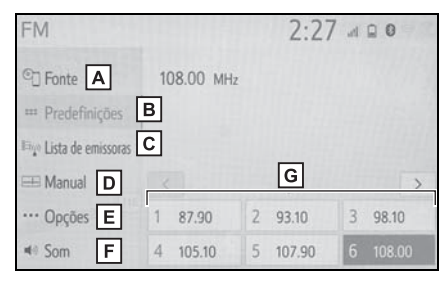

- A Selecione para exibir a tela de seleção da fonte de áudio.
- B Selecione para exibir a tela de estações pré-programadas. (→P.117)
- C Selecione para exibir a lista de estações receptíveis.\*
- D Selecione para exibir a tela de sintonização manual. (→P.118)
- E Selecione para exibir a tela de opções do rádio.<sup>\*</sup> (→P.118)
- F Selecione para exibir a tela de configuração de som. (→P.112)
- G Selecione para sintonizar as estações pré-programadas. (→P.117)

# DAB

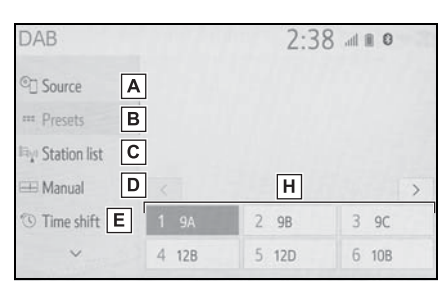

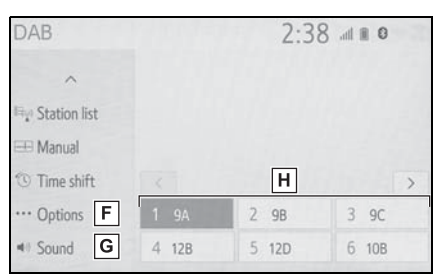

- A Selecione para exibir a tela de seleção da fonte de áudio.
- B Selecione para exibir a tela de estações/serviços predefinidos. (→P.117)
- C Selecione para exibir uma lista de estações/serviços receptíveis.
- D Selecione para exibir a tela de sintonização manual.
- E Selecione para exibir a tela de controle de mudança de horário. (→P.119)
- F Selecione para exibir a tela de opções do rádio. (→P.118)
- G Selecione para exibir a tela de configuração de som. (→P.112)
- H Selecione para sintonizar os(as) estações/serviços predefinidos(as). (→P.117)

\*: Apena FM

## Painel de controle

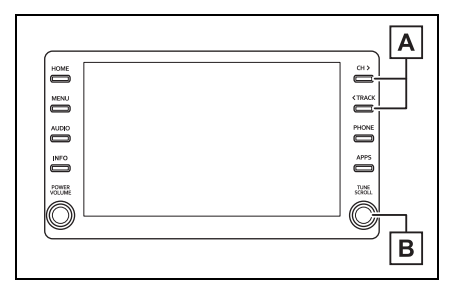

## A AM/FM:

Pré-programa a tela: Pressione para selecionar estação préprogramadas.

Tela da lista de estações: Pressione para avançar/retroceder na lista de estações.

Tela manual: Pressione para procurar estações. Pressione e segure para busca contínua. DAB:

Pré-programa a tela: Pressione para selecionar os servicos/estacões predefinidos.

ços/estações predefinidos. Tela da lista de serviços/estações: Pressione para mover a lista de serviços/estações para cima/para baixo.

Tela manual: Pressione para procurar serviços/estações. Pressione e segure para busca contínua

## B AM/FM:

Pré-programa a tela: Gire para selecionar estações pré-programados.

Tela da lista de estações: Gire para avançar/retroceder na lista de estações.

Tela manual: Gire para procurar frequências.

DAB:

Pré-programa a tela: Gire para selecionar os serviços/estações predefinidos.

Tela da lista de serviços/estações: Gire para mover a lista de serviços/estações para cima/para baixo. Tela manual: Gire para procurar por serviços. Tela "Mudança de horário de DAB": Gire para avançar/retro-

ceder.

- O rádio muda automaticamente para recepção em estéreo quando uma transmissão em estéreo é recebida.
- Se o sinal enfraquecer, o rádio reduz a quantidade de separação de canais para evitar que o sinal fraco produza ruído. Se o sinal ficar extremamente fraco, o rádio muda de recepção estéreo para mono.

## Predefinir uma estação

Até 12 estações pré-programadas podem ser registradas no modo AM, modo FM e modo DAB.

- 1 Sintonize a estação desejada.
- 2 Selecione e segure "(Adicionar nova)".

| FM                      |           | 2:27     | 7 d 0 0        |
|-------------------------|-----------|----------|----------------|
| C] Fonte                | 108.00 MH | z        |                |
| ™ Predefinições         |           |          |                |
| ⊫igo Lista de emissoras |           |          |                |
| 🖽 Manual                |           |          | >              |
| ···· Opções             | 1 87.90   | 2 93.10  | 3 98.10        |
| <ol> <li>Som</li> </ol> | 4 105.10  | 5 107.90 | 6 (Adic. novo) |

- Quando "(Adicionar nova)" for selecionada, uma mensagem de confirmação aparecerá. Selecione "Sim".
- Para alterar a estação pré-programada para outra diferente, selecione estação programada e a mantenha pressionada.

# Sintonização manual

- AM/FM
- 1 Selecione "Manual".
- 2 Sintonize a estação desejada.

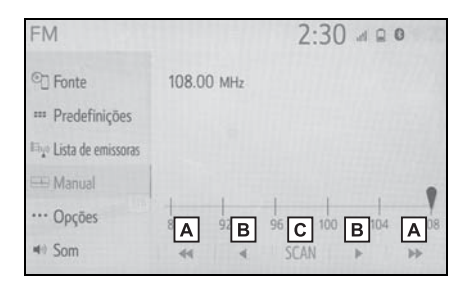

- A Selecione para procurar uma estação para cima/para baixo.
- B Selecione para avançar/retroceder as frequências.
- C Selecione para ler as estações recebíveis.
- DAB
- 1 Selecione "Manual".
- Sintonize o canal ou serviço de DAB desejado.

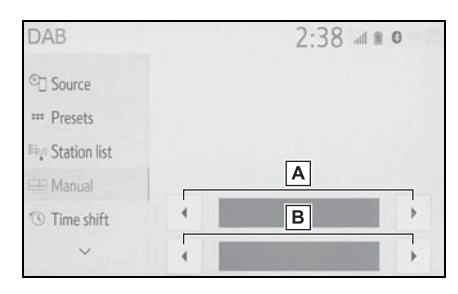

- A Selecione para definir o canal de DAB desejado.
- B Selecione para definir o serviço/estação desejado(a).

# Opções de rádio

- 1 Selecione "Opções".
- 2 Selecione o item desejado.
- FM (Tipo A)

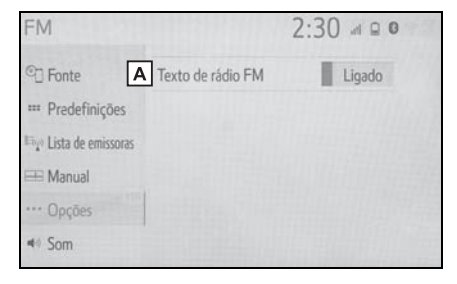

A Selecione ligar/desligar para o recurso de texto de Rádio FM

#### FM (Tipo B)

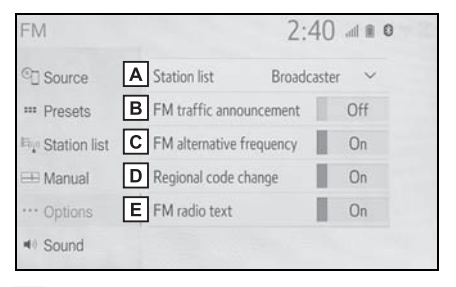

- A Selecione para configurar a ordem da listagem de estações entre "Broadcaster" (Transmissão) e "Alphabetic" (Alfabético).
- B Selecione para definir o anúncio de tráfego FM como ligado/desligado. (→P.120)
- C Selecione para definir a função da frequência alternativa FM como ligada/desligada. (→P.119)
- D Selecione para alterar para uma estação de transmissão dentro da mesma rede de programa local.
- E Selecione ligar/desligar para o recurso de texto de Rádio FM

## DAB

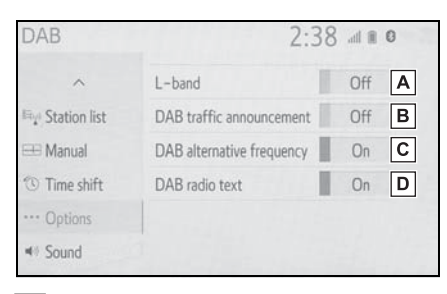

- A Selecione ligar/desligar para definir a banda L na faixa de sintonização. Quando "Desligar" é selecionado, a faixa de canais físicos para as operações de sintonização é limitada à Banda III, exceto para operações programadas. Quando "Ligar" é selecionado, a faixa de canais físicos para as operações de sintonização incluem a Banda III e a banda L.
- B Selecione para definir o anúncio de tráfego DAB como ligado/desligado. (→P.120)
- C Selecione para configurar a função de frequência alternativa DAB como ligada/desligada. (→P.119)
- D Selecione ligar/desligar para definir o recurso de texto de DAB.
- As configurações de rádio podem ser ajustadas na tela de configurações de áudio. (→P.140)

# Operação de mudança de horário (DAB)

O serviço que estiver sendo ouvido atualmente pode ser ouvido novamente a qualquer momento.

- 1 Selecione "Mudança de horário".
- 2 Selecione o botão de operação desejado.

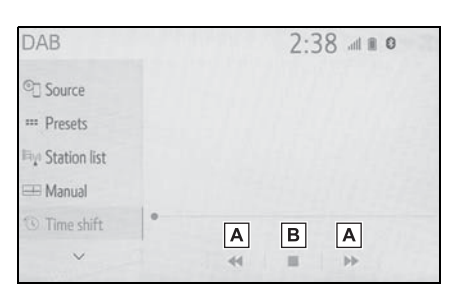

A Selecione para avançar/retroceder 10 segundos.

Selecione e segure para avançar/retroceder rapidamente.

- B Retorna para a transmissão de rádio ao vivo.
- Os momentos nos quais a reprodução é possível depende da taxa de bit do serviço a ser gravado, da quantidade de memória da unidade de DAB e do momento no qual a recepção da transmissão começou.

# RDS (Sistema de dados de rádio)<sup>\*</sup>

Esse recurso permite que seu rádio receba a estação e informações programada a partir das estações de rádio que transmitem essa informação. Dependendo da infraestrutura do RDS disponível, o serviço poderá não funcionar adequadamente.

\*: Essa função não está disponível em alguns países ou áreas.

## Função AF (Frequência alternativa) (FM/DAB)

Uma estação que fornece uma boa recepção será automaticamente selecionada se a recepção atual piorar.

## Função TA (Anúncio de tráfego) (FM/DAB)

O sintonizador automaticamente buscará uma estação que transmite informações de tráfego regularmente e a estação transmite quando o programa de informações de tráfego se inicia.

- Uma mensagem pop-up é exibida na tela quando o rádio busca uma estação TP.
- 2 Selecione "Continuar".
- Quando o anúncio de tráfego for ligado (→P.118), o rádio começará a buscar a estação TP.
- Ao término do programa, a operação inicial é reiniciada.

## Função de volume do anúncio de tráfego

O nível de volume na recepção do anúncio de tráfego é memorizado.

## Dispositivo de memória USB

# Visão geral

A tela de operação da memória USB pode ser acessada pelos seguintes métodos: →P.111

 Conectar um dispositivo de memória USB (→P.112)

## Tela de controle

## Áudio USB

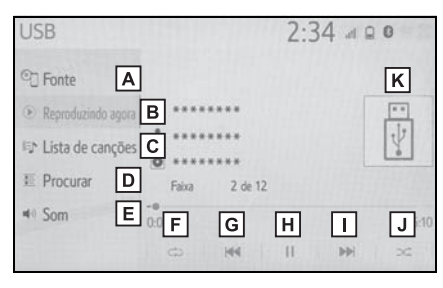

- A Selecione para exibir a tela de seleção da fonte de áudio.
- **B** Selecione para retornar para a tela principal.
- C Selecione para exibir a tela de lista de músicas.
- Selecione para exibir a tela de seleção do modo de reprodução.
- E Selecione para exibir a tela de configuração de som. (→P.112)
- F Selecione para definir a repetição da reprodução. (→P.122)
- G Selecione para altera arquivo/faixa. Selecione e segure para retroceder rapidamente.

- H Selecione para reproduzir/pausar.
- I Selecione para altera arquivo/faixa. Selecione e segure para avançar rapidamente.
- J Selecione para definir a reprodução aleatória. (→P.122)
- K Exibe a arte da capa.
- Vídeo USB
- 1 Selecione "Procurar".
- 2 Selecione "Vídeos".
- Selecione a pasta e o arquivo desejados.

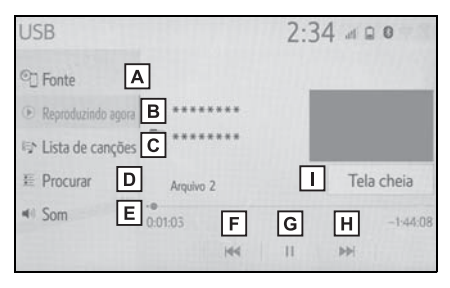

- A Selecione para exibir a tela de seleção da fonte de áudio.
- **B** Selecione para retornar para a tela principal.
- C Selecione para exibir a tela de lista de músicas.
- Selecione para exibir a tela de seleção do modo de reprodução.
- E Selecione para exibir a tela de configuração de som. (→P.112)
- F Selecione para altera arquivo/faixa. Selecione e segure para retroceder rapidamente.
- G Selecione para reproduzir/pausar.
- H Selecione para altera arquivo/faixa.

Selecione e segure para avancar rapidamente.

Selecione para exibir as imagens em tela cheia.

## Painel de controle

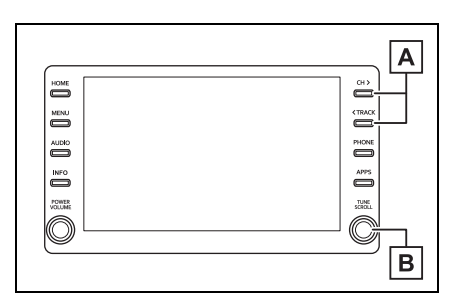

A Pressione para escolher um arquivo/faixa.

Pressione e segure para avançar/retroceder rapidamente.

**B** Gire para escolher um arquivo/faixa.

Gire para percorrer a lista para cima/para baixo. Além disso, o botão pode ser utilizado para inserir as seleções nas telas da lista ao pressioná-lo.

- Enquanto o veículo está sendo conduzido, esta função só poderá emitir o som.
- Se houver informações da etiqueta, os nomes de arquivo/pasta serão alterados para os nomes de faixa/álbum.

## Repetir

O arquivo/faixa ou a pasta/álbum em reprodução no momento pode ser repetido.

1 Selecione 🔿.

 Cada vez que for selecionado, o modo muda da seguinte maneira:

- Quando a reprodução aleatória estiver desligada
- repetição de arquivo/faixa → repetição de pasta/álbum → desligado
- Quando a reprodução aleatória estiver ligada
- repetição de arquivo/faixa → desligado

## Ordem aleatória

Os arquivos/faixas ou as pastas/álbuns podem ser selecionados automática ou aleatoriamente.

- 1 Selecione 🖂.
- Cada vez que for selecionado, o modo muda da seguinte maneira:
- aleatória (1 pasta/álbum aleatória) → pasta/álbum aleatória (todas as pastas/álbuns aleatórias → desligado

## WARNING

Não opere os controles do dispositivo de reprodução, nem conecte o dispositivo de memória USB enquanto estiver dirigindo.

# 

- Não deixe o seu dispositivo de reprodução portátil no veículo. Em especial, temperaturas altas dentro do veículo podem danificar o dispositivo de reprodução portátil.
- Não empurre para baixo nem aplique pressão desnecessária ao dispositivo de reprodução portátil enquanto ele estiver conectado, pois isso pode danificar o dispositivo de reprodução portátil ou o terminal.
- Não insira objetos estranhos na entrada, pois isso pode danificar o dispositivo de reprodução portátil ou o terminal.

# iPod

# Visão geral

A tela de operação do iPod pode ser acessada pelos seguintes métodos:

→P.111

● Conectar um iPod (→P.112)

Quando o iPod conectado ao sistema incluir vídeo, o sistema pode apenas emitir o som.

# Tela de controle

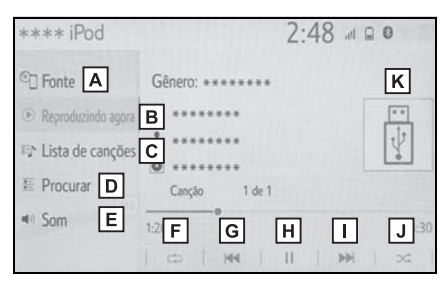

- A Selecione para exibir a tela de seleção da fonte de áudio.
- B Selecione para retornar para a tela principal.
- C Selecione para exibir a tela de lista de músicas.
- Selecione para exibir a tela de seleção do modo de reprodução.
- E Selecione para exibir a tela de configuração de som. (→P.112)
- F Selecione para definir a repetição da reprodução. (→P.124)
- G Selecione para alterar a faixa. Selecione e segure para retroceder rapidamente.
- H Selecione para reproduzir/pausar.

- I Selecione para alterar a faixa. Selecione e segure para avancar rapidamente.
- J Selecione para definir a reprodução aleatória. (→P.124)
- K Exibe a arte da capa.

## Painel de controle

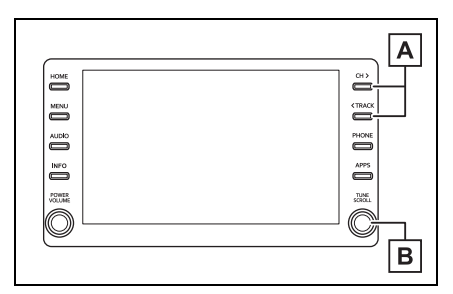

A Pressione para escolher um arquivo/faixa.

Pressione e segure para avançar/retroceder rapidamente.

**B** Gire para escolher um arquivo/faixa.

Gire para percorrer a lista para cima/para baixo. Além disso, o botão pode ser utilizado para inserir as seleções nas telas da lista ao pressioná-lo.

- Algumas funções podem não estar disponíveis, dependendo do tipo de modelo.
- Quando um iPod estiver conectado utilizando um cabo genuíno, o iPod começará a carregar a bateria.
- Dependendo do iPod, pode não ser possível ouvir o som do vídeo.
- Dependendo do iPod e das músicas neles contidas, a arte da capa dele pode ser exibida. Essa função pode ser alterada para "Ligado" ou "Desligado". (→P.140) Pode levar algum

tempo para que a arte da capa do iPod seja exibida e ele não pode ser acionado enquanto a exibição da arte da capa está sendo processada.

- Quando um iPod estiver conectado e a fonte de áudio for alterada para o modo iPod, o iPod reiniciará a reprodução no mesmo ponto em que parou.
- Dependendo do iPod que está conectado ao sistema, algumas funções podem não estar disponíveis.
- As faixas selecionadas através da operação do iPod conectado podem não ser reconhecidas ou exibidas apropriadamente.
- O sistema pode não funcionar corretamente se um adaptador de conversão for utilizado para conectar um dispositivo.

# Repetir

A faixa que está sendo reproduzida no momento pode ser repetida.

- 1 Selecione 🔿.
- Cada vez que for selecionado, o modo muda da seguinte maneira:
- Quando misturar estiver desligado (iPhone 5 ou versões posteriores)
- repetição da faixa → repetição do álbum → desligado
- Quando misturar estiver desligado (iPhone 4S ou versões anteriores)
- repetição da faixa  $\rightarrow$  desligado
- Quando misturar estiver ligado
- repetição da faixa → desligado

## Ordem aleatória

As faixas ou os álbuns podem ser selecionados automática ou aleatoriamente.

- 1 Selecione 🖂.
- Cada vez que for selecionado, o modo muda da seguinte maneira:
- misturar (misturar 1 álbum) → mistura de álbum (mistura de todos os álbuns) → desligado

## WARNING

 Não opere os controles do dispositivo de reprodução ou conecte o iPod com o veículo em movimento.

## NOTICE

- Não deixe o seu dispositivo de reprodução portátil no veículo. Em especial, temperaturas altas dentro do veículo podem danificar o dispositivo de reprodução portátil.
- Não empurre para baixo nem aplique pressão desnecessária ao dispositivo de reprodução portátil enquanto ele estiver conectado, pois isso pode danificar o dispositivo de reprodução portátil ou o terminal.
- Não insira objetos estranhos na entrada, pois isso pode danificar o dispositivo de reprodução portátil ou o terminal.

# Áudio Bluetooth<sup>®</sup>

O sistema de áudio Bluetooth<sup>®</sup> permite ao usuário se deleitar ouvindo música reproduzida em um dispositivo de reprodução portátil pelos alto-falantes do veículo, por meio de comunicação sem fio.

Esse sistema de áudio e vídeo é compatível com Bluetooth<sup>®</sup>, um sistema de dados sem fio capaz de reproduzir música de um dispositivo de áudio portátil sem o uso de cabos. Se o seu dispositivo não suportar o Bluetooth<sup>®</sup>, o sistema de áudio Bluetooth<sup>®</sup> não funcionará.

# Visão geral

A tela de operação de áudio Bluetooth<sup>®</sup> pode ser acessada através dos seguintes métodos:  $\rightarrow$ P.111

 Conexão de um dispositivo de áudio Bluetooth<sup>®</sup> (→P.127)

Dependendo do tipo de dispositivo de reprodução portátil conectado, algumas funções podem não estar disponíveis e/ou a tela pode ter uma aparência diferente daquela mostrada neste manual.

## Tela de controle

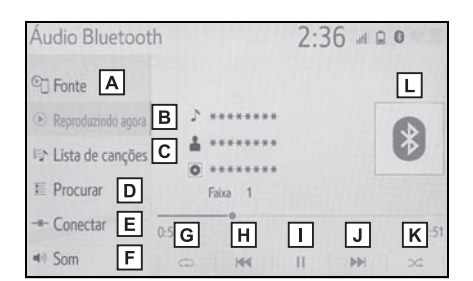

- A Selecione para exibir a tela de seleção da fonte de áudio.
- **B** Selecione para retornar para a tela principal.
- C Selecione para exibir a tela de lista de músicas.
- Selecione para exibir a tela de seleção do modo de reprodução.
- E Selecione para exibir tela de conexão do dispositivo portátil. (→P.127)
- F Selecione para exibir a tela de configuração de som. (→P.112)
- G Selecione para definir a repetição da reprodução. (→P.126)
- H Selecione para alterar a faixa. Selecione e segure para retroceder rapidamente.
- I Selecione para reproduzir/pausar.
- J Selecione para alterar a faixa. Selecione e segure para avançar rapidamente.
- K Selecione para definir a reprodução aleatória. (→P.126)
- L Exibe a arte da capa.

## Painel de controle

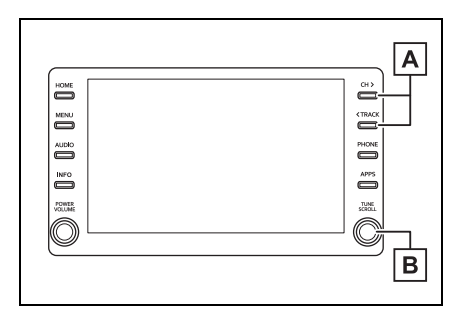

A Pressione para escolher um faixa.

Pressione e segure para avançar/retroceder rapidamente.

B Gire para escolher a faixa. Gire para percorrer a lista para cima/para baixo. Além disso, o botão pode ser utilizado para inserir as seleções nas telas da lista ao pressioná-lo.

## Repetir

A faixa ou o álbum em reprodução no momento pode ser repetido.

- Selecione (2).
- Cada vez que for selecionado, o modo muda da seguinte maneira:
- Quando a reprodução aleatória estiver desligada
- repetição da faixa → repetição do álbum → desligado
- Quando a reprodução aleatória estiver ligada
- repetição da faixa → desligado

### Ordem aleatória

As faixas ou os álbuns podem ser selecionados automática ou aleatoriamente.

- 1 Selecione 🖂.
- Cada vez que for selecionado, o modo muda da seguinte maneira:
- aleatório (1 álbum aleatório) → álbum aleatório (todos os álbuns aleatórios → desligado
- Dependendo do dispositivo Bluetooth<sup>®</sup> que está conectado ao sistema, a música pode começar a ser

reproduzida ao selecionar durante uma pausa. Inversamente, a música pode fazer uma pausa ao

- selecionar 🕨 durante a reprodução.
- Nas seguintes condições, o sistema pode não funcionar:
- Se o dispositivo Bluetooth<sup>®</sup> estiver desligado.
- Se o dispositivo Bluetooth<sup>®</sup> não estiver conectado.
- Se o dispositivo Bluetooth<sup>®</sup> estiver com a bateria baixa.
- Ao utilizar o áudio Bluetooth<sup>®</sup> e as funções do Wi-Fi<sup>®</sup> ao mesmo tempo, os seguintes problemas poderão ocorrer:
- Pode-se levar mais tempo do que o normal para conectar o dispositivo Bluetooth<sup>®</sup>.
- O som pode ser interrompido.
- Pode levar algum tempo para conectar o telefone quando áudio Bluetooth<sup>®</sup> está sendo reproduzido.
- Para operar o dispositivo de reprodução de áudio portátil, consulte o manual de instruções que o acompanha.
- Se um dispositivo Bluetooth<sup>®</sup> for desconectado em virtude de má recepção da rede Bluetooth<sup>®</sup> quando o botão de partida estiver conforme a seguir, o sistema reconectará o telefone Bluetooth® ao dispositivo de reprodução portátil automaticamente.

Veículos sem sistema inteligente de entrada e partida

A chave de ignição estiver na posição "ACC" ou "ON".

 Veículos com sistema inteligente de entrada e partida

O botão de partida estiver no modo ACESSÓRIOS ou IGNIÇÃO LIGADA.

 Se um dispositivo de Bluetooth<sup>®</sup> for desconectado intencionalmente, por exemplo, quando for desligado, isso não ocorrerá. Reconectar o dispositivo de reprodução portátil manualmente.

● Informações sobre o dispositivo Bluetooth<sup>®</sup> são registradas quando o dispositivo Bluetooth<sup>®</sup> é conectado ao sistema de áudio Bluetooth<sup>®</sup>. Quando vender ou descartar o veículo, remova as informações de áudio Bluetooth<sup>®</sup> do sistema. (→P.51)

 Em algumas situações, a saída de som através do sistema de áudio
 Bluetooth<sup>®</sup> poderá ficar fora de sincronia com o dispositivo conectado ou emitir um som intermitentemente.

## WARNING

- Não opere os controles do dispositivo de reprodução ou conecte o sistema de áudio Bluetooth<sup>®</sup> com o veículo em movimento.
- A sua unidade de áudio possui antenas Bluetooth<sup>®</sup>. Pessoas com marcapassos cardíacos implantados, dispositivos de terapia de ressincronização cardíaca ou desfibriladores cardioversores implantáveis devem manter uma distância segura entre eles e as antenas Bluetooth<sup>®</sup>. As ondas de rádio podem afetar o funcionamento de tais dispositivos.

Antes de utilizar dispositivos Bluetooth<sup>®</sup>, usuários de quaisquer outros dispositivos médicos elétricos que não sejam marcapassos cardíacos implantados, dispositivos de terapia de ressincronização cardíaca ou desfibriladores cardioversores implantáveis devem consultar o fabricante destes equipamentos quanto a informações sobre a operação sob a influência de ondas de rádio. Ondas de rádio podem ter efeitos inesperados sobre o funcionamento de tais dispositivos médicos.

NOTICE

Não deixe o seu dispositivo de reprodução portátil no veículo. Em especial, temperaturas altas dentro do veículo podem danificar o dispositivo de reprodução portátil.

# Registrar/Conectar um dispositivo Bluetooth<sup>®</sup>

Para usar o sistema de áudio Bluetooth<sup>®</sup>, é necessário registrar o dispositivo<sup>®</sup> no sistema.

- Registrar um dispositivo adicional
- Exiba a tela de controle de áudio do Bluetooth<sup>®</sup>. (→P.125)
- 2 Selecione "Conectar".
- 3 Selecione "Adicionar dispositivo".
- Quando outro dispositivo Bluetooth<sup>®</sup> for conectado, uma tela de confirmação será exibida.
   Para desconectar o dispositivo Bluetooth<sup>®</sup>, selecione "Sim".
- 4 Siga as etapas em "Registrar um telefone Bluetooth<sup>®</sup> pela primeira vez" a partir da etapa 5. (→P.34)

- Selecionar um dispositivo registrado
- Exiba a tela de controle de áudio do Bluetooth<sup>®</sup>. (→P.125)
- 2 Selecione "Conectar".
- 3 Selecione o dispositivo que deseja conectar.
- 4 Verifique se a tela de confirmação é exibida quando a conexão é concluída.
- Se uma mensagem de erro for exibida, siga a orientação na tela para tentar novamente.

## MirrorLink<sup>™\*</sup>

\*: MirrorLink<sup>™</sup> e o logo MirrorLink<sup>™</sup> são marcas de certificação e marcas registradas da Car Connectivity Consortium LLC. O uso não autorizado é estritamente proibido.

A função MirrorLink<sup>™</sup> possibilita a operação dos conteúdos do smartphone através do sistema de multimídia. Dependendo das diferenças entre modelos ou versões de software, etc., alguns modelos podem ser incompatíveis com esse sistema. Essa função não estará disponível se o smartphone não for compatível com MirrorLink<sup>™</sup> do Car Connectivity Consortium<sup>™</sup>.

Dispositivos compatíveis

Dispositivos móveis (smartphones) que foram aprovados pelo CCC (Car Connectivity Consortium) Mirror-Link<sup>™</sup> 1.1 ou pelo Programa de Certificação (incluindo MirrorLink™ 1.2). Para mais detalhes, consulte http://carconnectivity.org/ e http://www.mirrorlink.com/. Verifique a compatibilidade Mirror-Link<sup>™</sup> com o fabricante ou o distribuidor do dispositivo móvel (smartphone). Para cada modelo de dispositivo móvel (smartphone), há um método de confirmação e programação de liberação diferentes. A função MirrorLink™ não está disponível se o dispositivo conectado não for compatível com MirrorLink™.

# Visão geral

A tela de operação do MirrorLink™ pode ser acessada pelos seguintes métodos:

- A partir do botão "APPS"
- 1 Pressione o botão "APPS".
- Pressione o botão "MENU"
- Pressione o botão "MENU" e, em seguida, selecione "Aplicativos".
- Conectar o dispositivo Mirror-Link<sup>™</sup> (→P.130)

## Tela de controle

Tela da lista do aplicativo

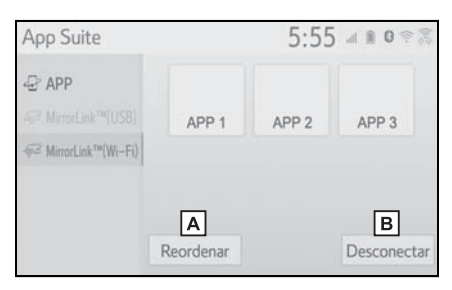

- A Selecione para reordenar os aplicativos. (→P.131)
- B Selecione para desconectar o dispositivo MirrorLink<sup>™</sup>.\*
- \*: Apenas para o modo de conexão do Wi-Fi<sup>®</sup>

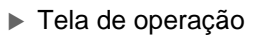

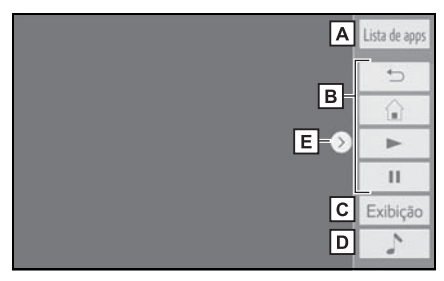

- A Selecione para retornar à tela de lista de aplicativos.
- B Exibe os botões do software que funcionam como botões no smartphone.
- C Selecione para exibir a tela de ajuste da qualidade da imagem. (→P.114)
- D Selecione para exibir a tela de seleção da fonte de áudio. (→P.111)
- E Selecione para exibir/ocultar o botão de controle.
- Siga os procedimentos de operação específicos para o aplicativo do smartphone.
- A função não pode ser utilizada enquanto o vídeo/áudio do USB estiver sendo utilizado.
- O vídeo exibido na tela pode diferir do que é exibido no smartphone.

## WARNING

Não conecte ou opere os controles durante a condução.

## NOTICE

- Não deixe o seu smartphone no veículo. Em particular, altas temperaturas dentro do veículo podem danificar o smartphone.
- Não empurre para baixo nem aplique pressão ao smartphone enquanto ele estiver conectado, pois isso pode causar danos a ele ou ao seu terminal.
- Não insira objetos estranhos na entrada, pois isso pode danificar o smartphone ou seu terminal.

# Conectar um dispositivo MirrorLink™

## Conectar um dispositivo MirrorLink™ via USB

O MirrorLink<sup>™</sup> pode ser utilizado com a "Seleção vinculada ao USB do Smartphone" está configurada como "MirrorLink<sup>™</sup>". (→P.50)

- Abra a tampa e conecte o dispositivo MirrorLink<sup>™</sup>. (→P.112)
- Tipo A

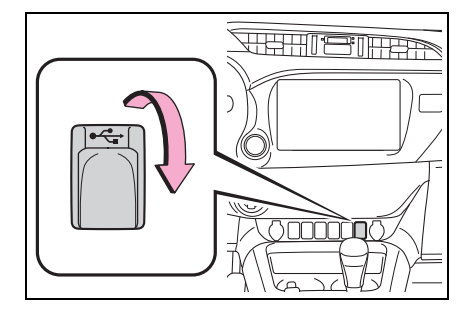

## Tipo B

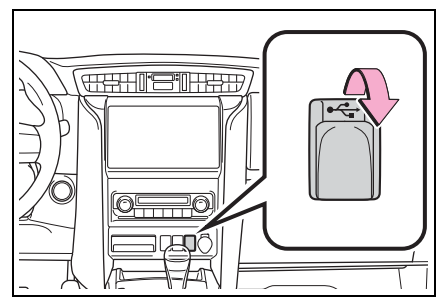

- 2 Pressione o botão "APPS".
- 3 Selecione "MirrorLink™ (USB)".
- 4 Verifique se a tela de operação MirrorLink™ é exibida e, em seguida, selecione "Eu concordo".

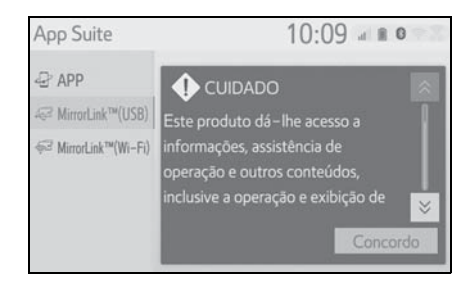

# Conectar um dispositivo MirrorLink™ via Wi-Fi<sup>®</sup>

A função MirrorLink™ através do Wi-Fi<sup>®</sup> está disponível quando as configurações específicas são ajustadas conforme segue:

- A função do Wi-Fi<sup>®.</sup> Está habilitada. (→P.45)
- O modo de conexão Mirror-Link™ está configurado para "USB & Wi-Fi<sup>\*</sup>". (→P.131)
- Ligue a função do MirrorLink<sup>™</sup> (Wi-Fi<sup>®</sup>) de seu smartphone.
- 2 Pressione o botão "APPS".

- Selecione "MirrorLink™ (Wi-Fi<sup>\*</sup>)".
- O sistema começará uma busca automática por um dispositivo compatível MirrorLink<sup>™</sup>
- 4 Selecione "Conectar" ou selecione o nome do sistema do smartphone.
- Se o dispositivo tiver sido conectado ao sistema antes, a conexão do MirrorLink<sup>™</sup> poderá iniciar imediatamente.
- 5 Selecione "Sim".

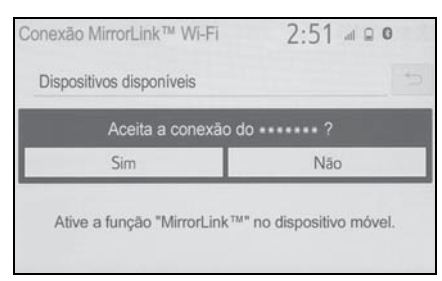

6 Verifique se a tela de operação MirrorLink™ é exibida e, em seguida, selecione " Eu concordo".

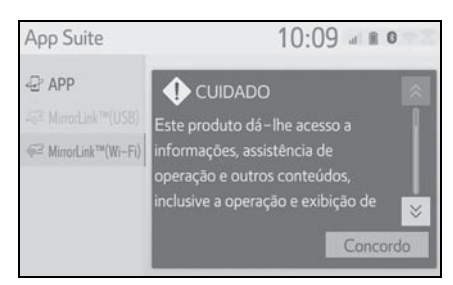

- Dependendo do dispositivo conectado, a exibição da tela pode levar de 5 a 10 segundos.
- \*: Wi-Fi<sup>®</sup> é uma marca registrada da

Wi-Fi Alliance<sup>®</sup>.

- A intensidade do sinal/condição da conexão Wi-Fi<sup>®</sup> (modo P2P) é exibida no canto lateral direito da tela. (→P.14)
- Para verificar a definição do Mirror-Link<sup>™</sup> na tela de configuração do Wi-Fi<sup>®</sup> (→P.45)
- O Miracast<sup>™</sup> e o MirrorLink<sup>™</sup> não estarão disponíveis no mesmo período que a conexão do Wi-Fi<sup>®</sup> estiver sendo utilizada (modo P2P).

# Reordenar o aplicativo

- 1 Exiba a tela de controle do MirrorLink™ (→P.129)
- 2 Selecione "Reordenar".
- 3 Selecione o aplicativo desejado

e, em seguida, < ou > para reordenar.

# Configurar o modo de conexão MirrorLink™

- 1 Pressione o botão "MENU".
- 2 Selecione "Setup" (Configuração).
- 3 Selecione "MirrorLink™".
- 4 Selecione o modo de conexão desejado.

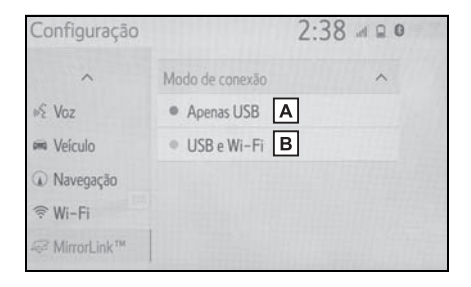

- A Habilita o dispositivo para que seja conectado apenas ao MirrorLink<sup>™</sup> via USB
- B Habilita o dispositivo para que seja conectado ao MirrorLink<sup>™</sup> via USB<sup>®</sup>

## Miracast<sup>™\*</sup>

\*: Miracast™ é uma marca registrada da Wi-Fi Alliance<sup>®</sup>.

O Miracast™ é uma função que habilita o sistema de áudio e vídeo para exibir a tela do smartphone e reproduzir o som do smartphone ao conectá-lo ao sistema de áudio

e vídeo com a conexão Wi-Fi<sup>®</sup> (modo P2P).

Essa função não está disponível se o smartphone não for certificado pela Wi-Fi Alliance<sup>®</sup> como dispositivo Miracast<sup>™</sup>. (Deve-se verificar se o dispositivo é um dispositivo certificado pela Wi-

Fi Alliance<sup>®</sup> da Miracast™ em <u>http://www.wi-fi.org</u>.)

Enquanto o veículo está sendo conduzido, esta função só poderá emitir o som.

- O Miracast<sup>™</sup> realiza a comunicação sem fio através da mesma banda de frequência de rádio de 2.4 GHz como Bluetooth<sup>®</sup>. Dependendo do ambiente de uso, a interferência na onda de rádio pode ocorrer, resultando em distorção de imagem e falha no áudio. Se a interferência ocorrer, conectar um telefone celular <sup>®</sup> ou um dispositivo portátil que seja registrado com o sistema pode reduzir os efeitos.
- Quando o "Acesso à rede" (→P.45) estiver ligado <sup>®</sup>, a comunicação da conexão da rede Wi-Fi® e a comunicação Miracast™ poderão afetar uma a outra, causando distorção da imagem e falha no áudio. Se isso ocorrer, desligar o "Acesso à rede" pode reduzir os efeitos.

# Visão geral

A tela de controle do Miracast<sup>™</sup> pode ser acessada pelos métodos descritos a seguir:

→P.111

 Conectar o dispositivo Miracast<sup>™</sup>:

(→P.130)

## Tela de controle

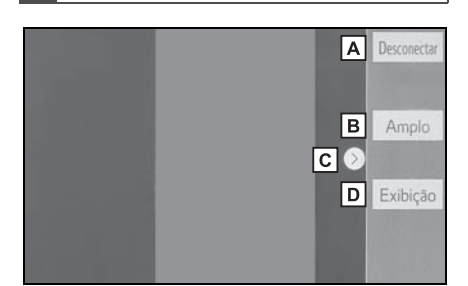

- A Selecione para desconectar o dispositivo Miracast™.
- B Selecione para alterar o tamanho da tela. (→P.114)
- C Selecione para exibir/ocultar o botão de controle.
- D Selecione para exibir a tela de ajuste da qualidade da imagem. (→P.114)
- O volume do som do Miracast<sup>™</sup> inclui o volume do sistema e do dispositivo conectado. Antes de utilizar o Miracast<sup>™</sup>, ajuste o volume do som do dispositivo conectado a um nível apropriado.
- ■Quando um dispositivo que inclui o áudio do Bluetooth<sup>®</sup> for utilizado com o Miracast<sup>™</sup>, este não poderá emitir nenhum som. Se isso ocorrer, desabi-

litar o áudio do Bluetooth<sup>®</sup> pode permitir que o Miracast™ reproduza som.

● A tela do Miracast<sup>™</sup> exibe a mesma imagem que é enviada do dispositivo externo. Se a tela do dispositivo externo for vertical, ela também poderá exibir a imagem vertical.

## WARNING

Não conecte ou opere os controles durante a condução.

# 

 Não deixe o seu smartphone no veículo. Em particular, altas temperaturas dentro do veículo podem danificar o smartphone.

## Conectar um dispositivo Miracast™

Miracast<sup>™</sup> estará disponível quando a função do Wi-Fi<sup>®</sup> for habilitada. (→P.45)

- 1 Ligue a função do Miracast™ de seu smartphone.
- Selecione "Miracast™" na tela de seleção da fonte de áudio. (→P.111)
- O sistema começará uma busca automática por um dispositivo compatível com o Miracast<sup>™</sup>.

 Verifique se a tela a seguir é exibida quando o dispositivo for encontrado.

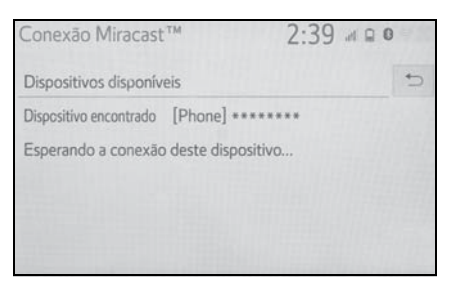

- Se o dispositivo tiver sido conectado ao sistema antes, essa tela pode não ser exibida e a conexão Miracast<sup>™</sup> poderá iniciar imediatamente.
- 4 Selecione o nome do sistema do smartphone.
- 5 Selecione "Sim".

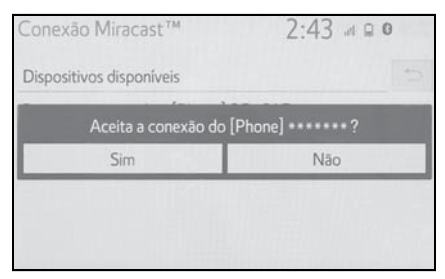

- 6 Verifique se a tela de operação do Miracast™ é exibida.
- Dependendo do dispositivo conectado, a exibição da tela de operação Miracast<sup>™</sup> pode levar de 5 a 10 segundos.
- A intensidade do sinal/condição da conexão Wi-Fi<sup>®</sup> (modo P2P) é exibida no canto lateral direito da tela. (→P.14)
- Para verificar a configuração do Mira-

cast™ na tela de configuração do Wi-Fi<sup>®</sup>: →P.46

 O Miracast<sup>™</sup> e o MirrorLink<sup>™</sup> não estarão disponíveis no mesmo período que a conexão do Wi-Fi<sup>®</sup> estiver sendo utilizada (modo P2P).

# AUX

# Visão geral

A tela de operação do modo AUX pode ser acessada pelos seguintes métodos:

→P.111

 Conectar um dispositivo na entrada AUX (→P.112)

## Tela de controle

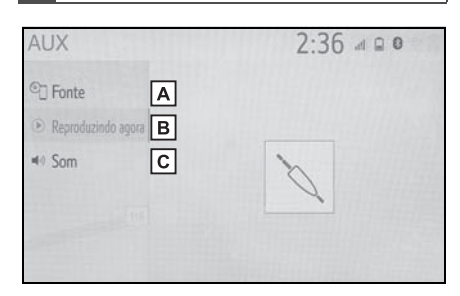

- A Selecione para exibir a tela de seleção da fonte de áudio. (→P.111)
- **B** Selecione para retornar para a tela de controle.
- C Selecione para exibir a tela de configuração de som. (→P.112)

# WARNING

 Não conecte o dispositivo de áudio portátil ou opere os controles com o

veículo em movimento.

# NOTICE

- Não deixe o dispositivo de áudio portátil no veículo. A temperatura dentro do veículo pode ficar alta, resultando em danos ao dispositivo de reprodução.
- Não empurre para baixo nem aplique pressão desnecessária ao dispositivo de áudio portátil enquanto ele estiver conectado, pois isso pode danificar o dispositivo de áudio portátil ou o terminal.
- Não insira objetos estranhos na entrada, pois isso pode danificar o dispositivo de áudio portátil ou o terminal.

# TV Digital

\*: Se equipado

## Visão geral

A tela de controle da TV digital pode ser acessada pelos métodos descritos a seguir: →P.111

## Tela de controle

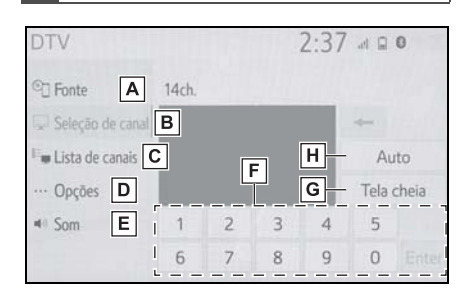

- A Selecione para exibir a tela de seleção da fonte de áudio. (→P.111)
- B Selecione para exibir a tela de seleção do canal.
- C Selecione para exibir a tela de lista de canais.
- Selecione para exibir a tela de opções. (→P.136)
- E Selecione para exibir a tela de configuração de som. (→P.112)
- F Selecione para inserir o número de um canal.
- G Selecione para exibir o vídeo em tela cheia.
- H Selecione para buscar os

canais disponíveis e pré-configurá-los na lista de canais.

## Botão do controle de áudio

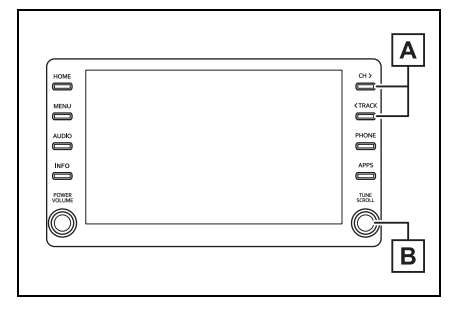

- Pressione para selecionar um canal pré-programado.
   Pressione e segure para procurar um canal receptível.
- **B** Gire para selecionar um canal.

## Opções de TV digital

- Selecione "Opções" no menu secundário.
- Selecione a configuração que deseja alterar.

| DTV                |             |              | 2:38 📲      | 0       |
|--------------------|-------------|--------------|-------------|---------|
| ©] Fonte           | 14ch.       |              |             |         |
| 🖵 Seleção de canal |             |              | 1.00        |         |
| 💵 Lista de canais  |             | _            |             |         |
| ··· Opções         |             | C            | A Tel       | a cheia |
| I Som ■            | Áudio       | Legenda      | Princ./Sec. | Vídeo   |
| F                  | Classificat | ção parental | D           | E       |

- A Selecione para exibir o vídeo em tela cheia.
- B Selecione para alterar o idioma de áudio ou alterar a fonte de áudio.

- C Selecione para LIGAR/DESLI-GAR a legenda.
- D Cada vez que esse botão da tela é selecionado, a saída de som muda na ordem Principal → "Secundário" → "Principal/Secundário".
- E Selecione para alterar a imagem.
- F Selecione para alterar o nível de restrições do telespectador. (→P.137)
- Configurar um nível de controle parental
- Selecione "Classificação parental".
- 2 Digite um código pessoal de 4 dígitos e selecione "OK".
- Selecione um nível de controle parental.
- O número do PIN não foi definido no primeiro uso. O número inserido quando a função é usada inicialmente é registrado como o número de PIN. Se você esqueceu seu número PIN, entre em contato com uma concessionária autorizada Toyota para obter o seu número de PIN.

Sistema de áudio e vídec

Interruptores no volante de direção

# Operação do interruptor no volante de direção

Algumas partes do sistema de áudio e vídeo podem ser ajustadas usando os interruptores no volante de direção.

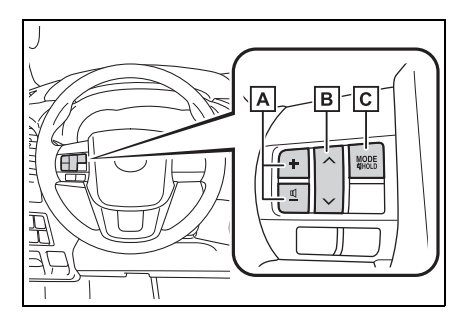

- A Interruptor de controle de volume
- B Interruptor AV
- C Interruptor "MODE"
- Interruptor de controle de volume
- Pressione: Aumenta/diminui o volume
- Pressionar e segurar (0,8 s. ou mais): Aumenta/diminui o volume constantemente
- Interruptor ∧∨
- ► AM/FM
- Pressione: Estações pré-programada para cima/para baixo (Tela de pré-programações) Estações para cima/para baixo (Tela de lista de estações) Busca para

cima/para baixo (Tela de sintonização manual)

- Pressionar e segurar (0,8 s. ou mais): Busca para cima/para baixo continuamente, enquanto o interruptor estiver sendo pressionado (Tela de sintonização manual)
- ► DAB<sup>\*1</sup>
- Pressione: Predefine serviços/estações para cima/para baixo (Tela de favoritos) Serviços/estações para cima/para baixo (Tela da lista de serviços/estações) Busca para cima/para baixo (Tela de sintonização manual)
- Pressionar e segurar (0,8 s. ou mais): Busca para cima/para baixo continuamente, enquanto o interruptor estiver sendo pressionado (Tela de sintonização manual)
- ► USB, iPod, áudio Bluetooth<sup>®</sup>, MirrorLink<sup>™\*2</sup>
- Pressione: Faixa/arquivo para cima/baixo
- Pressionar e segurar (0,8 s. ou mais): Avançar/retroceder
- ► TV Digital<sup>\*1</sup>
- Pressione: Estação para cima/para baixo (Tela da lista de estações) Alterar estação (outra tela)
- Pressionar e segurar (0,8 s. ou mais): Altera a estação
- <sup>\*1</sup>: Se equipado

- \*2: Dependendo do aplicativo que está sendo utilizado, esta função pode não estar indisponível.)
- Interruptor "MODE"
- ► AM/FM/DAB<sup>\*1</sup>, AUX
- Pressione: Muda os modos de áudio
- Pressionar e segurar (0,8 s. ou mais): Mudo (Pressione e segure novamente para retomar o som.)
- ► USB, iPod, áudio Bluetooth<sup>®</sup>, MirrorLink<sup>™<sup>\*2</sup></sup>
- Pressione: Muda os modos de áudio
- Pressionar e segurar (0,8 s. ou mais): Pausa (Pressione e segure novamente para retomar o modo de reprodução.)
- ► Miracast<sup>™\*2</sup>
- Pressione: Muda os modos de áudio
- \*1: Se equipado
- \*2: Dependendo do aplicativo que está sendo utilizado, esta função pode não estar indisponível.)

4

# Configurações de áudio

Configurações detalhadas de áudio podem ser programadas.

# Exibir a tela de configurações de áudio

1 Pressione o botão "MENU".

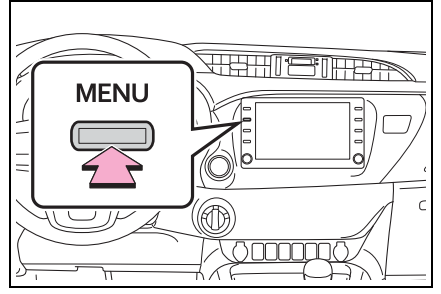

- 2 Selecione "Setup" (Configuração).
- 3 Selecione "Áudio".
- 4 Selecione os itens que deseja configurar.

# Tela de configurações de áudio

## Tipo A

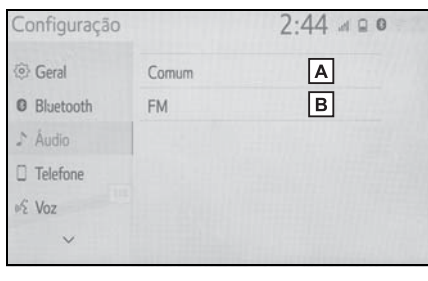

A Selecione para configurar as configurações comuns. (→P.140)

- B Selecione para definir as configurações detalhadas de rádio FM. (→P.118)
- Tipo B

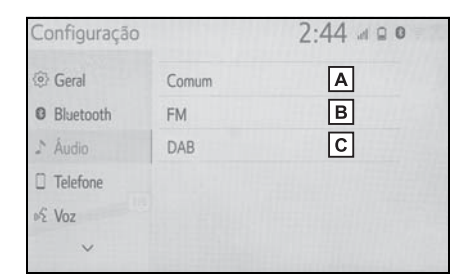

- A Selecione para configurar as configurações comuns. (→P.140)
- B Selecione para definir as configurações detalhadas de rádio FM. (→P.118)
- C Selecione para definir as configurações detalhadas de DAB.<sup>\*</sup> (→P.118)
- \*: Se equipado

# Configurações comuns

- Exiba a tela de configurações de áudio. (→P.140)
- 2 Selecione "Comum".
- 3 Selecione os itens que deseja configurar.

| Configuração   |                 | 2:44     |  |  |
|----------------|-----------------|----------|--|--|
| <li>Geral</li> | Comum           | 5        |  |  |
| Bluetooth      | Mostrar capa    | Ligado A |  |  |
| ♪ Áudio        | Formato de tela | Normal B |  |  |
| C Telefone     | Exibição        | С        |  |  |
| o∕£ Voz        |                 |          |  |  |
| ~              |                 |          |  |  |

- A Selecione para definir a exibição da arte da capa como ligada/desligada.
- B Selecione para alterar o formato da tela da saída do vídeo.<sup>\*</sup> (→P.114)
- C Selecione para exibir a tela de ajuste de qualidade da imagem.<sup>\*</sup> (→P.114)
- \*: Dependendo da fonte de áudio, algumas funções podem não estar disponíveis.

4

# Informações operacionais

O uso de um telefone celular dentro ou próximo ao veículo pode causar um ruído pelos alto-falantes do sistema de áudio e vídeo durante a utilização. Contudo, isto não indica uma falha no sistema.

## NOTICE

- Para evitar danos ao sistema de áudio e vídeo:
- Tome cuidado para não derramar bebidas sobre o sistema de áudio e vídeo.

# Rádio

Geralmente, um problema na recepção de rádio não significa que há um problema no rádio, — apenas o resultado normal de condições externas ao veículo.

Por exemplo, os edifícios e o terreno nas proximidades podem interferir na recepção de FM. As linhas da rede elétrica ou os fios telefônicos podem interferir nos sinais AM. E, naturalmente, os sinais de rádio têm uma faixa limitada. Quanto mais longe o veículo estiver da estação, mais fraco será o sinal. Além disso, as condições de recepção mudam continuamente conforme o veículo se movimenta.

Descrevemos aqui alguns problemas comuns de recepção que podem não indicar um problema no rádio conforme o descrito anteriormente.

#### FM

Esmaecimento e flutuação das estações: de modo geral, a faixa eficaz de FM é cerca de 40 km. Uma vez fora dessa faixa, você pode observar esmaecimento e flutuação, que aumenta com a distância do transmissor de rádio. Geralmente são acompanhados de distorção.

Multicaminho: Os sinais FM são refletivos, tornando possível que 2 sinais cheguem na antena do veículo ao mesmo tempo. Se isso ocorrer, os sinais se cancelarão mutuamente, causando uma tremulação ou perda de recepção momentânea.

Estática e tremulação: Ocorrem quando os sinais são bloqueados por edifícios, árvore ou outros objetos grandes. Aumentar o nível de tons graves pode reduzir a estática e a tremulação.

Troca de estações: Se o sinal FM que está sendo ouvido for interrompido ou enfraquecido e houver um sinal mais forte nas imediações na banca de FM, o rádio poderá sintonizar na segunda estação até que o sinal original possa ser captado novamente.

## AM

Esmaecimento: As transmissões em AM são refletidas pela atmosfera superior, — principalmente à noite. Esses sinais refletidos podem interferir naqueles recebidos diretamente da estação de rádio, fazendo com que o som da estação de rádio alterne entre forte e fraco.

Interferência da estação: Quando um sinal refletido e um sinal rece-
bido diretamente de uma estação de rádio estão muito próximos da mesma frequência, eles podem interferir um com o outro, tornando difícil escutar a transmissão.

Estática: O sinal de AM é afetado por fontes externas de ruído elétrico, como linhas de energia de alta tensão, raios ou motores elétricos. Isso resulta em estática.

#### iPod

#### Certificação

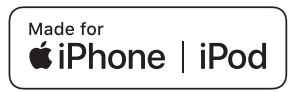

- O uso da insígnia Feito para Apple significa que um acessório foi projetado para ser conectado especificamente a produtos da Apple identificados pelo emblema, e foi certificado pelo desenvolvedor para atender aos padrões de desempenho da Apple. A Apple não é responsável pela operação deste dispositivo ou sua conformidade com os padrões de seguranca e regulamentação. Saiba que o uso deste acessório com um produto Apple poderá afetar o desempenho da conexão sem fio.
- iPhone, iPod, iPod classic, iPod nano, iPod touch e Lightning são marcas registradas da Apple Inc., registradas nos E.U.A e em outros países.

#### Modelos compatíveis

O sistema com função de navegação suporta o rádio DAB. O sistema suporte a função de etiqueta de voz.

Os seguintes dispositivos iPod nano<sup>®</sup>, iPod touch<sup>®</sup> e iPhone<sup>®</sup> podem ser usados com esse sistema.

Feito para

- iPhone SE
- iPhone 6s
- iPhone 6s Plus
- iPhone 6
- iPhone 6
- iPhone 5s
- iPhone 5c
- iPhone 5
- iPhone 4s
- iPod touch (6<sup>a</sup> geração)
- iPod touch (5ª geração)
- iPod nano (7ª geração)
- O sistema sem função de navegação suporta o rádio DAB.

Os seguintes dispositivos iPod nano<sup>®</sup>, iPod touch<sup>®</sup> e iPhone<sup>®</sup> podem ser usados com esse sistema.

Feito para

- iPhone 7
- iPhone 7
- iPhone SE
- iPhone 6s
- iPhone 6s Plus
- iPhone 6
- iPhone 6
- iPhone 5s
- iPhone 5c

4

- iPhone 5
- iPhone 4s
- iPod touch (6ª geração)
- iPod touch (5ª geração)
- iPod nano (7ª geração)
- Esse sistema suporta apenas a reprodução de áudio.
- Dependendo das diferenças entre modelos ou versões de software, etc., alguns modelos podem ser incompatíveis com este sistema.

# Fonte de som de alta resolução

O dispositivo suporta fontes de som de alta resolução.

Os seguintes formatos e a mídia que pode ser reproduzida são os (as) seguintes

#### Formatos suportados

WAV, FLAC, ALAC, OGG Vorbis

Mídia que pode ser reproduzida

USB

## Informações do arquivo

Dispositivos USB compatíveis

| Formatos de<br>comunicação USB | USB 2.0 HS (480<br>Mbps)                         |
|--------------------------------|--------------------------------------------------|
| Formatos de<br>arquivo         | FAT 16/32                                        |
| Classe de corres-<br>pondência | Classe de armaze-<br>namento de<br>grande volume |

### Formato de áudio compatível

#### Arquivos comprimidos compatíveis

| Item                                                                | USB                                |
|---------------------------------------------------------------------|------------------------------------|
|                                                                     | MP3/WMA/AAC                        |
| Formato de<br>arquivo compatível                                    | WAV(LPCM)/FLAC/<br>ALAC/OGG Vorbis |
|                                                                     | MP4/AVI/WMV                        |
| Formato de<br>arquivo<br>Formato de<br>arquivo (vídeo) <sup>*</sup> | MP4/AVI/WMV                        |
| Pastas no disposi-                                                  | Máximo                             |
| tivo                                                                | 3000                               |
| Arquivos no dispo-                                                  | Máximo                             |
| sitivo                                                              | 9999                               |
| Arquivos por pasta                                                  | Máximo<br>255                      |

\*: Somente vídeo USB

# Frequência de amostragem correspondente

| Tipo do arquivo            | Froquôncia (kHz)  |
|----------------------------|-------------------|
| ripo de arquivo            | Frequencia (KHZ)  |
| Arquivos MP3:              | 32/44.1/48        |
| MPEG 1 LAYER 3             |                   |
| Arquivos MP3:              |                   |
| MPEG 2 LSF                 | 16/22.05/24       |
| LAYER 3                    |                   |
| Arquivos WMA:              |                   |
| Ver. 7, 8, 9 <sup>*1</sup> | 32/44.1/48        |
| (9.1/9.2)                  |                   |
| Arquivos AAC:              | 11.025/12/16/22.0 |
| MPEG4/AAC-LC               | 5/24/32/44.1/48   |

| Tipo de arquivo                      | Frequência (kHz)                                             |
|--------------------------------------|--------------------------------------------------------------|
| Arquivos WAV<br>(LPCM) <sup>*2</sup> | 8/11.025/12/16/22.<br>05/24/32/44.1/48/8<br>8.2/96/176.4/192 |
| FLAC <sup>*2</sup>                   | 8/11.025/12/16/22.<br>05/24/32/44.1/48/8<br>8.2/96/176.4/192 |
| ALAC <sup>*2</sup>                   | 8/11.025/12/16/22.<br>05/24/32/44.1/48/6<br>4/88.2/96        |
| OGG Vorbis <sup>*2</sup>             | 8/11.025/16/22.05/<br>32/44.1/48                             |

- \*1: Compatível somente com o Padrão Windows Media Audio
- \*2: A fonte do som de 48kHz ou mais é convertida para 48kHz/24bit.

# Taxas de bits correspondente<sup>\*1</sup>

| Tipo de arquivo                                 | Taxa de bits (kbps) |
|-------------------------------------------------|---------------------|
| Arquivos MP3:<br>MPEG 1 LAYER 3                 | 32 - 320            |
| Arquivos MP3:<br>MPEG 2 LSF<br>LAYER 3          | 8 - 160             |
| Arquivos WMA:<br>Ver. 7, 8                      | CBR 48 - 192        |
| Arquivos WMA:<br>Ver. 9 <sup>*2</sup> (9.1/9.2) | CBR 48 - 320        |
| Arquivos AAC:<br>MPEG4/AAC-LC                   | 8 - 320             |
| OGG Vorbis                                      | 32-500              |

- \*1: Compatível com Taxa de Bits Variável (VBR)
- \*2: Compatível somente com o Padrão Windows Media Audio

| Tipo de arquivo        | Faixa do bit de<br>quantização (bit) |
|------------------------|--------------------------------------|
| Arquivos WAV<br>(LPCM) | 40/04                                |
| FLAC                   | 16/24                                |
| ALAC                   |                                      |

#### Modos de canal compatíveis

| Tipo de arquivo                        | Modo de canal                                            |
|----------------------------------------|----------------------------------------------------------|
| Arquivos MP3                           | estéreo, estéreo<br>conjunto, canal<br>duplo e monoaural |
| Arquivos WMA                           | 2ch                                                      |
| Arquivos AAC                           | 1ch, 2ch (Canal<br>duplo não é supor-<br>tado)           |
| WAV (LPCM)<br>/FLAC/ALAC/OGG<br>Vorbis | 2ch                                                      |

- MP3 (MPEG Audio Layer 3), WMA (Windows Media Audio) e AAC (Advanced Audio Coding) são padrões de compressão de áudio.
- O sistema pode reproduzir arquivos MP3/WMA/AAC na memória USB.
- Os arquivos MP4, WMV e AVI podem ser utilizados nas resoluções descritas a seguir: 128×96, 160×120, 176×144 (QCIF), 320×240 (QVGA), 352×240 (SIF), 352×288 (CIF), 640×480 (VGA), 720×480 (NTSC), 720×576 (PAL)
- Ao dar nome em um arquivo MP3/WMA/AAC, adicione a extensão de arquivo adequada (.mp3/.wma/.m4a).

- Este sistema reproduz arquivos com as extensões .mp3/.wma/.m4a, como arquivos MP3/WMA/AAC, respectivamente. Para evitar ruídos e erros de reprodução, use a extensão de arquivo adequada.
- Os arquivos MP3 são compatíveis com a Etiqueta ID3 Ver. 1.0, Ver. 1.1, Ver. 2.2 e Ver. 2.3. Esse sistema não exibe o título do disco, o título da faixa e o nome do artista em outros formatos.
- Os arquivos WMA/AAC contendo uma etiqueta WMA/AAC que é usada de alguma maneira como uma etiqueta ID3. As etiquetas WMA/AAC transmitem informações como o título da faixa e o nome do artista.
- A função de ênfase está disponível somente quando se reproduz arquivos MP3.
- Este sistema reproduz arquivos AAC codificados pelo iTunes.
- A qualidade do som dos arquivos MP3/WMA geralmente melhora com taxas de bits mais altas.
- As listas de reprodução m3u não são compatíveis com o dispositivo de reprodução de áudio.
- Os formatos MP3i (MP3 interativo) e MP3PRO não são compatíveis com o dispositivo de reprodução de áudio.
- O dispositivo de reprodução é compatível com VBR (Taxa de Bits Variável).
- Ao reproduzir discos gravados como arquivos VBR (Taxa de Bits Variável), o tempo de reprodução não será exibido correta-

mente se forem usadas as operações de avanço ou de retrocesso rápido.

- Não é possível verificar pastas que não incluem arquivos MP3/WMA/AAC.
- Os arquivos MP3/WMA/AAC nas pastas com profundidade de até 8 níveis podem ser reproduzidos. Contudo, o início da reprodução pode ser atrasado ao usar uma memória USB contendo níveis de pastas numerosos. Por esse motivo, recomendamos criar a memória USB com, no máximo, 2 níveis de pastas.

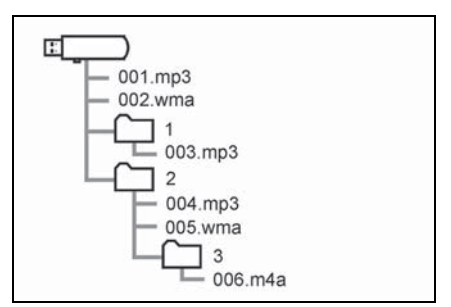

 A ordem de reprodução da memória USB com a estrutura mostrada acima é a seguinte:

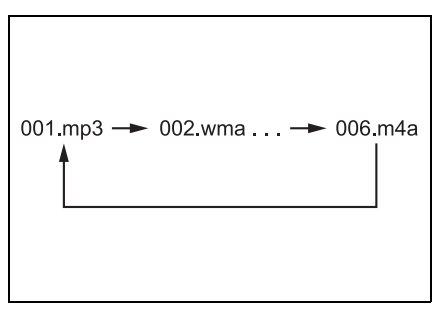

 A ordem é alterada, dependendo do computador pessoal e do software de codificação de MP3/WMA/AAC utilizado.

| Formato | de | vídeo | compatível |
|---------|----|-------|------------|
|---------|----|-------|------------|

| Formato | Codec                                                                                    |
|---------|------------------------------------------------------------------------------------------|
|         | Codificador de<br>vídeo:<br>• H.264/MPEG-4<br>AVC<br>• MPEG4<br>Codificador de<br>áudio: |
| MPEG-4  | • AAC<br>• MP3                                                                           |
|         | Tamanho de tela<br>correspondente:<br>• MAX 1920×1080                                    |
|         | Faixa da estrutura<br>correspondente:<br>• MAX 60i/30p                                   |

| Formato                | Codec                                                                                                    |
|------------------------|----------------------------------------------------------------------------------------------------|
| RECIPIENTE AVI         | Codificador de<br>vídeo:<br>• H.264/MPEG-4<br>AVC<br>• MPEG4<br>• WMV9<br>• Perfil avançado<br>WMV9<br>Codificador de<br>áudio:<br>• AAC                                                           |
|                        | <ul> <li>MP3</li> <li>WMA9.2<br/>(7,8,9.1,9.2)</li> <li>Tamanho de tela<br/>correspondente:</li> <li>MAX 1920×1080</li> <li>Faixa da estrutura<br/>correspondente:</li> <li>MAX 60i/30p</li> </ul> |
| Windows Media<br>Video | Codificador de<br>vídeo:<br>• WMV9<br>• Perfil avançado<br>WMV9<br>Codificador de<br>áudio:<br>• WMA9.2<br>(7,8,9.1,9.2)                                                                           |
|                        | Tamanho de tela<br>correspondente:<br>• MAX 1920×1080<br>Faixa da estrutura<br>correspondente:<br>• MAX 60i/30p                                                                                    |

#### Termos

#### Tag ID3

Trata-se de um método de integração de informações relacionadas à faixa em um arquivo MP3. Essas informações incorporadas podem incluir o número da faixa, o título da faixa, o nome do artista, o título do álbum, o gênero de música, o ano de producão, comentários, arte da capa e outros dados. Os conteúdos podem ser livremente editados usando software com funcões de edicão de etiqueta ID3. Embora as etiquetas esteiam limitadas a um número de caracteres, as informações podem ser visualizadas quando a faixa está sendo reproduzida.

## Tag WMA

 Os arquivos WMA podem conter uma etiqueta WMA que é usada da mesma maneira que uma etiqueta ID3. As etiquetas WMA transmitem informações como o título da faixa e o nome do artista.

#### MP3

 MP3 é um padrão de compressão de áudio determinado por um grupo de trabalho (MPEG) da ISO (Organização Internacional de Normalização). MP3 comprime dados de áudio em cerca de até 1/10 do tamanho, em comparação com discos convencionais.

#### WMA

- O sistema com função de navegação suporta o rádio DAB. O sistema suporte a função de etiqueta de voz.
- WMA (Windows Media Audio) é um formato de compressão de áudio desenvolvido pela Microsoft<sup>®</sup>. Ele comprime arquivos em tamanhos menores que os dos arquivos MP3. Os formatos de decodificação de arquivos WMA são Ver. 7, 8 e 9.
- Este produto inclui tecnologia pertencente à Microsoft Corporation e não pode ser usada ou distribuída sem uma licença da Microsoft Licensing, Inc
- O sistema sem função de navegação suporta o rádio DAB.
- WMA (Windows Media Audio) é um formato de compressão de áudio desenvolvido pela Microsoft<sup>®</sup>. Ele comprime arquivos em tamanhos menores que os dos arquivos MP3. Os formatos de decodificação de arquivos WMA são Ver. 7, 8 e 9.
- Windows Media é uma marca registrada ou marca da Microsoft Corporation nos Estados Unidos e/ou outros países.
   Este produto é protegido por determinados direitos de propriedade intelectual da Microsoft.

O uso ou a distribuição de tal tecnologia fora deste produto é proibido sem uma licença da Microsoft.

#### 

 AAC é uma abreviatura de Advanced Audio Coding e se refere a um padrão de tecnologia de compressão de áudio usado com MPEG2 e MPEG4.

# Mensagens de erro

#### USB

| Mensagem                                          | Explicação                                                                      |
|---------------------------------------------------|---------------------------------------------------------------------------------|
| "Erro de USB"                                     | Indica um pro-<br>blema em uma<br>memória USB ou<br>em sua conexão.             |
| "Nenhum arquivo<br>de música foi<br>encontrado."  | Indica que nenhum<br>arquivo<br>MP3/WMA/AAC<br>está incluído na<br>memória USB. |
| "Nenhum arquivo<br>de vídeo foi encon-<br>trado." | Indica que nenhum<br>arquivo de vídeo<br>está incluído na<br>memória USB.       |

## ∎ iPod

| Mensagem                                          | Explicação                                                                                                    |
|---------------------------------------------------|----------------------------------------------------------------------------------------------------|
| "Erro do iPod"                                    | Indica um pro-<br>blema no iPod ou<br>em sua conexão.                                                             |
| "Nenhum arquivo<br>de música foi<br>encontrado."  | Indica que não há<br>dados de música<br>no iPod.                                                                  |
| "Verifique a ver-<br>são de firmware do<br>iPod." | Indica que a ver-<br>são de firmware<br>não é compatível.<br>Atualize o firmware<br>do iPod e tente<br>novamente. |
| "Autorização de<br>iPod mal suce-<br>dida."       | Indica que ocor-<br>reu uma falha na<br>autorização do<br>iPod.<br>Verifique seu iPod.                            |

# Áudio Bluetooth<sup>®</sup>

| Mensagem                                                                                             | Explicação                                                           |
|----------------------------------------------------------------------------------------------------|----------------------------------------------------------------------|
| "Faixas de música<br>não suportadas.<br>Verifique seu dis-<br>positivo de repro-<br>dução portátil." | Indica um pro-<br>blema no disposi-<br>tivo Bluetooth <sup>®</sup> . |

 Se a falha não for corrigida: Leve seu veículo em uma Concessionária Autorizada Toyota. voz

5

# 5-1. Operação do sistema de comando de voz Sistema de comando de

voz.....152

Lista de comandos .....154

#### 5-2. Operação do Assistente Móvel

Assistente móvel ......157

5

# Sistema de comando de voz<sup>\*</sup>

\*: Esta função esta disponível para a África do Sul.

O sistema de comando de voz permite acionar o rádio, discagem de telefone, etc. usando comandos de voz.

Consulte a lista de comandos para obter exemplos de comandos de voz. ( $\rightarrow$ P.154)

# Usar o sistema de comando de voz

Interruptor no volante de direção

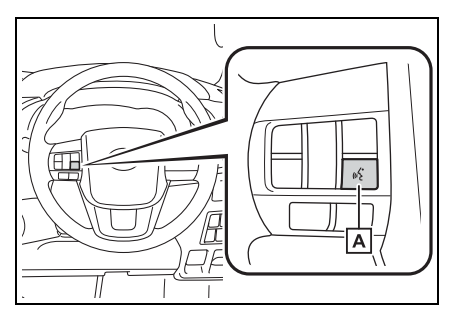

# A Interruptor falar

- Pressione o interruptor falar para iniciar o sistema de comando de voz.
- Para cancelar o comando de voz, pressione e segure o interruptor falar.

#### Microfone

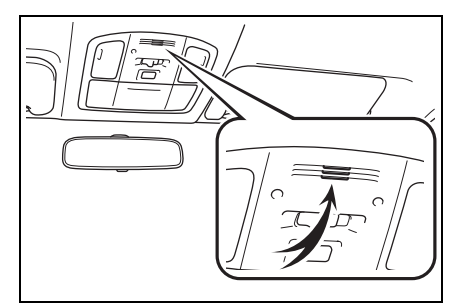

- Ao dar um comando de voz, não é necessário falar diretamente no microfone.
- Aguarde o sinal sonoro (bipe) antes de falar um comando.
- Os comandos de voz poderão não ser reconhecidos quando:
- Falados muito rapidamente.
- · Falados em um tom baixo ou alto.
- Se o teto ou os vidros estiverem abertos.
- Os passageiros estiverem conversando quando os comandos são falados.
- Se a velocidade do ventilador do sistema de ar condicionado estiver definida como alta.
- Os difusores do ar condicionado estão virados em direção ao microfone.
- O comando estiver incorreto ou não for claro. Observe que certas palavras, acentos ou padrões de emissão de voz poderão ser difíceis para o reconhecimento do sistema.
- Houver um ruído de fundo excessivo, como ruído de vento.
- Veículos sem sistema inteligente de entrada e partida: O seu sistema pode não ser acionado imediatamente após a chave de ignição ser girada para a posição "ACC" ou "ON".
   Veículos com sistema inteligente de entrada e partida: Este sistema pode não ser acionado imediatamente após o botão de partida ser colocado no modo ACESSÓRIOS ou IGNIÇÃO LIGADA.

#### NOTICE

Não toque nem coloque um obieto cortante no microfone. Isso poderá causar falhas

## Operação do sistema de comando de voz

O sistema de comando é operado ao dizer comandos que correspondam a função suportada. Para exibir exemplos de comandos das funções suportadas, selecione um botão de função na tela após iniciar o sistema de comando de voz.

- 1 Pressione o interruptor falar.
- 2 Após ouvir um bipe, fale um comando suportado.
- Para exibir comandos que testem a função desejada, diga a função ou selecione a função desejada o botão referente à ela. Para exibir mais comandos. selecione "Mais dicas"
- Selecionar "Aiuda" ou dizer "Aiuda" solicita o sistema de comando de voz para oferecer exemplos de comandos e métodos de operação.
- A orientação por voz para o sistema de comando de voz pode ser omitida ao pressionar o interruptor falar.
- Os nomes registrados na lista de contatos, etc., podem ser falados em vez de "<>"ao lado dos comandos. (→P.154) Por exemplo: Diga "Ligar para José da Silva", etc.
- Se o resultado desejado não for exibido, ou se não houver sele-

cões disponíveis, realize uma das instruções a seguir para voltar para a tela anterior:

- Fale "Voltar"
- Selecione
- Para cancelar o reconhecimento. de voz. selecione  $\times$ , fale "Cancelar", ou pressione e segure o interruptor falar.
- Para realizar a operação do comando de voz novamente. selecione "Reiniciar" ou fale "Reiniciar"
- Para suspender a operação do comando de voz. selecione "Pausar" ou diga 'Pausar". Para retomar a operação do comando de voz. selecione "Retomar" ou pressione o interruptor falar.
- Se o sistema não responder ou a tela de confirmação não desaparecer, pressione o interruptor falar e tente novamente.
- Se um comando de voz não puder ser reconhecido, a orientação por voz dirá "Desculpe, você poderia repetir?" e a recepcão de comando de voz será reiniciada.
- Se um comando de voz não puder ser reconhecido por 3 vezes consecutivas, o reconhecimento de voz será cancelado.
- Os comandos de reconhecimento de voz podem ser ativados ou desativados na tela de configurações de voz. (→P.52)

Esta função pode ser utilizada para cancelar a orientação por voz desligando os comandos de voz. Ao pressionar o interruptor falar enquanto usa esta configuração, um bipe soará e você poderá dizer um comando logo em seguida.

# Lista de comandos

\*: Esta função esta disponível para a África do Sul.

#### Visão geral da lista de comandos

Os comandos de voz que podem ser reconhecidos e as ações destes são mostrados abaixo.

- Os comandos de uso frequente estão listados nas tabelas a seguir.
- Para dispositivos que não estão instalados no veículo, os comandos de voz relacionados ao dispositivo não serão exibidos na tela. Além disso, em outras condições, como incompatibilidade, alguns comandos poderão não ser exibidos na tela.
- As funções disponíveis poderão variar de acordo com o sistema instalado.

#### Lista de comandos

#### Comum

| Comando     | Ação                                                                                                    |  |
|-------------|----------------------------------------------------------------------------------------------------|--|
| "Voltar"    | Volta para a tela anterior                                                                                   |  |
| "Ajuda"     | Solicita orientação por voz para oferecer exemplos de<br>comandos e métodos de operação                      |  |
| "Cancelar"  | Cancela o sistema de comando de voz                                                                          |  |
| "Reiniciar" | Retorna à tela do menu principal                                                                             |  |
| "Pausa"     | Pausa temporariamente a sessão de voz até que ela seja retomada ao pressionar o interruptor falar novamente. |  |

#### Menu principal

| Comando                    | Ação                                                |
|----------------------------|-----------------------------------------------------|
| "Ir para <função></função> | Exibe a lista de comando para a função selecionada. |
| "Mais dicas"               | Exibe os comandos mais utilizados                   |

## ■ Navegação<sup>\*1</sup>

| Comando                    | Ação                                          |
|----------------------------|-----------------------------------------------|
| "Ir para casa"             | Exibe a rota para a casa                      |
| "Inserir um ende-<br>reço" | Permite definir um destino falando o endereço |

| Comando                                                       | Ação                                                                                    |
|---------------------------------------------------------------|-----------------------------------------------------------------------------------------|
| "Localizar <catego-<br>ria de POI&gt;"</catego-<br>           | Exibe uma lista de <categoria de="" poi<sup="">*2&gt;</categoria>                       |
| "Cancelar rota"                                               | Cancela a orientação da rota                                                            |
| "Mostra os ícones da<br><categoria de="" poi="">"</categoria> | Exibe os ícones especificados da <categoria de="" poi<sup="">*2&gt; no mapa</categoria> |
| "Destino anterior"                                            | Exibe os destinos anteriores                                                            |

\*1: Com função de navegação

\*2: Por exemplo, "Postos de combustível", "Hospitais", etc.

## Telefone

| Comando                                                                                | Ação                                                                            |  |
|----------------------------------------------------------------------------------------|---------------------------------------------------------------------------------|--|
| "Discar <número do<br="">telefone&gt;"</número>                                        | Faz uma chamada para o número do telefone especificado                          |  |
| "Mostra as chama-<br>das recentes"                                                     | Exibe a tela do histórico de chamadas                                           |  |
| "Ligar <contato>"</contato>                                                            | Faz uma chamada para o contato especificado da agenda telefônica                |  |
| "Ligar para <conta-<br>tos&gt; em <tipo de="" tele-<br="">fone&gt;"</tipo></conta-<br> | Faz uma chamada para o telefone especificado do contato<br>da agenda telefônica |  |
| "Rediscar"                                                                             | Faz uma chamada para o número de telefone da chamada efetuada mais recentemente |  |
| "Retornar a cha-<br>mada"                                                              | Faz uma chamada para o número de telefone da chamada recebida mais recentemente |  |

# Áudio

| Comando                                                                                                 | Ação                                               |
|----------------------------------------------------------------------------------------------------|----------------------------------------------------|
| "Reproduzir artista<br><nome artista="" do="">"*<sup>1</sup></nome>                                     | Reproduz faixas do artista selecionado             |
| "Reproduzir álbum<br><nome do="" álbum="">"*<sup>1</sup></nome>                                         | Reproduz faixas do álbum selecionado               |
| "Reproduzir lista de<br>reprodução <nome da<br="">lista de reprodu-<br/>ção&gt;"<sup>*1, 2</sup></nome> | Reproduz faixas da lista de reprodução selecionada |

### **156** 5-1. Operação do sistema de comando de voz

| Comando                                              | Ação                                                           |
|------------------------------------------------------|----------------------------------------------------------------|
| "Reproduzir música<br><música>"<sup>1</sup></música> | Reproduz uma faixa selecionada                                 |
| "Auxiliar"                                           | Seleciona o modo de áudio AUX                                  |
| "USB"                                                | Seleciona o modo de áudio USB que foi conectado primeiro       |
| "USB2"                                               | Seleciona o modo de áudio USB que foi conectado por<br>último  |
| "iPod"                                               | Seleciona o modo de áudio iPod que foi conectado primeiro      |
| "iPod2"                                              | Seleciona o modo de áudio iPod que foi conectado por<br>último |
| "Áudio Bluetooth"                                    | Seleciona o modo de áudio Bluetooth®                           |

<sup>\*1</sup>: O dispositivo de áudio deve ser conectado através do cabo USB para utilização.

\*2: Disponível apenas para iPod/iPhone

#### Rádio

| Comando                                                                          | Ação                                                                  |
|----------------------------------------------------------------------------------|-----------------------------------------------------------------------|
| "Sintonizar <frequên-<br>cia&gt; AM"</frequên-<br>                               | Altera a rádio para a frequência AM especificada                      |
| "Sintonizar <frequên-<br>cia&gt; FM"</frequên-<br>                               | Altera a rádio para a frequência FM especificada                      |
| "Sintoniza pré-progra-<br>mar <pré-programar<br>número&gt;AM"</pré-programar<br> | Altera a rádio para a estação de rádio pré-programada AM especificada |
| "Sintoniza pré-progra-<br>mar <pré-programar<br>número&gt;FM</pré-programar<br>  | Altera a rádio para a estação de rádio pré-programada FM especificada |
| "Rádio AM"                                                                       | Seleciona o modo de Rádio AM                                          |
| "Rádio FM"                                                                       | Selecione modo de rádio FM                                            |

Comandos relacionados à operação de áudio podem ser realizados apenas quando o sistema de áudio e vídeo for ligado.

# Assistente Móvel

A funcão do Assistente Móvel é uma função de assistência de entrada de voz. O Assistente Móvel suporta o Modo Siri e o Aplicativo Google, (O aplicativo Google pode ser utilizado apenas com o dispositivo correspondente.) As instruções podem ser faladas no microfone do veículo da mesma que um comando é dado ao telefone. O conteúdo do pedido é interpretado pelo telefone e o resultado é emitido pelos alto-falantes do veículo. Para operar o Assistente Móvel, um dispositivo compatível deve ser registrado e conectado ao sistema via Bluetooth<sup>®</sup>. ( $\rightarrow$ P.34)

# Dispositivos que podem ser conectados e funções disponíveis

O Assistente Móvel suporta o Modo Siri e o Aplicativo Google. As características disponíveis e as funções poderão variar com base na versão iOS/Android instalada no dispositivo conectado.

# Operação do Assistente Móvel

 Pressione e segure esse interruptor até que a tela Assistente móvel seja exibida.

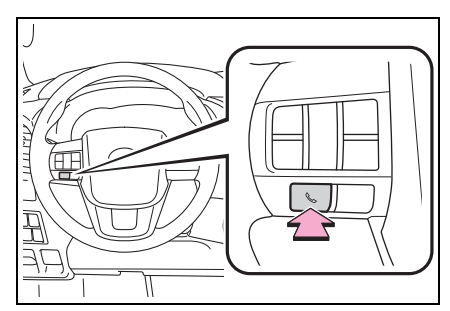

2 O Assistente Móvel pode ser utilizado apenas quando a tela seguinte for exibida.

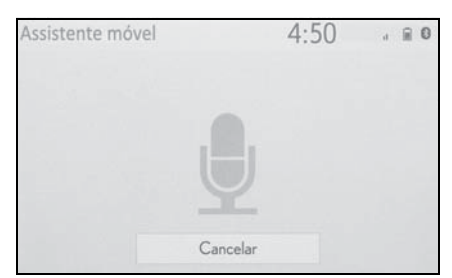

 Para cancelar o assistente móvel, selecione "Cancelar", ou pressione e segure o interruptor

& no volante de direção.

 Para reiniciar o Assistente Móvel e utilizar os comandos adicio-

nais, pressione o interruptor & no volante de direção.

- O Assistente Móvel poderá ser reinicializado apenas após o sistema responder a um comando de voz.
- Após alguns comandos de telefone ou música, o dispositivo do Assis-

tente Móvel será finalizado automaticamente para completar a ação solicitada.

- O volume do Assistente Móvel pode ser ajustado usando o botão "POWER VOLUME" ou os interruptores de controle de volume no volante de direção. O Assistente Móvel e os volumes da chamada do telefone são sincronizados.
- Enquanto a chamada do telefone estiver ativa, o Assistente Móvel não pode ser usado.
- Se for utilizar o dispositivo de navegação do telefone celular, certifique-se de que a fonte de áudio ativa seja o áudio Bluetooth<sup>®</sup> ou o iPod a fim de ouvir as solicitações de direção.
- Aguarde até ouvir os bipes antes de utilizar o Assistente Móvel.
- O Assistente Móvel poderá não reconhecer comandos nas seguintes situações:
- Falados muito rapidamente.
- Falados em um tom baixo ou alto.
- Se o teto ou os vidros estiverem abertos.
- Se os passageiros estiverem conversando enquanto o Assistente Móvel está sendo utilizado.
- Se a velocidade do ventilador do sistema de ar condicionado estiver definida como alta.
- Se os difusores do ar condicionado estiverem direcionados para o microfone.

# 6-1. Sistema de monitoramento da visão traseira

| Precauções sobre o sistema |
|----------------------------|
| de monitoramento da visão  |
| traseira162                |
|                            |

Coisas que você deve saber 167

# Sistema de monitoramento de visão traseira

O sistema de monitoramento da visão traseira auxilia o motorista por meio da exibição de uma imagem da vista traseira do veículo com linhasguia fixas, no momento da ré, durante o estacionamento, por exemplo.

 As ilustrações da tela utilizadas neste texto são apenas exemplos, e podem diferir da imagem real exibida na tela.

### Precauções ao dirigir

O sistema de monitoramento de assistência ao estacionamento é um dispositivo complementar projetado pra auxiliar o motorista ao dar ré. Ao dar ré, certifique-se de verificar com os próprios olhos e pelos espelhos retrovisores ao redor de todo o veículo antes de prosseguir. Do contrário, você pode bater em outro veículo e causar um possível acidente.

Preste atenção às seguintes precauções antes de usar o sistema de monitoramento de assistência ao estacionamento.

#### WARNING

Nunca confie inteiramente no sistema de monitoramento da visão traseira ao dar ré. A imagem e a posição das linhas-guia exibidas na tela podem ser diferentes do estado real.

Tenha cuidado da mesma forma que teria ao dar ré em qualquer outro veículo.

- Certifique-se de dar ré devagar, pressionando o pedal do freio para controlar a velocidade do veículo.
- As instruções dadas são apenas diretrizes. Quando e quanto esterçar o volante de direção irá variar de acordo com as condições de trânsito, condições de estrada, condição do veículo, etc. ao estacionar. É necessário estar completamente ciente disso antes de utilizar o sistema de monitoramento da visão traseira.
- Ao estacionar, verifique se o espaço de estacionamento irá acomodar seu veículo antes de manobrá-lo.
- Não utilize o sistema de monitoramento da visão traseira nas situações descritas abaixo:
- Em superfícies com gelo, escorregadias ou com neve
- Ao utilizar correntes nos pneus ou pneus reserva
- Quando a tampa da caçamba/tampa traseira não estiver totalmente fechada
- Em estradas que não sejam planas ou retas, como curvas ou aclives.
- Em baixas temperaturas, por exemplo, a tela pode ficar escurecida ou a imagem pode ficar esmaecida. A imagem poderá ser distorcida enquanto o veículo se move, ou poderá não ser exibida na tela. Certifique-se de verificar diretamente e com os espelhos retrovisores ao redor de todo o veículo antes de prosseguir.
- Se os tamanhos dos pneus mudarem, a posição das linhas-guia fixas exibidas na tela pode mudar.
- A câmera usa uma lente especial. A distância entre objetos e pedestres que aparecem na imagem exibida na tela será diferente da distância real. (→P.164)

## Descrição da tela

 Veículos sem sistema inteligente de entrada e partida

A tela do sistema de monitoramento de visão traseira será exibida, se a alavanca de mudança de marchas for colocada na posição "R" enquanto a chave de ignição estiver na posição "ON".

 Veículos com sistema inteligente de entrada e partida

O sistema de monitoramento de visão traseira será exibido se a alavanca de mudança de marchas for colocada na posição "R", enquanto o botão de partida estiver no modo IGNIÇÃO LIGADA.

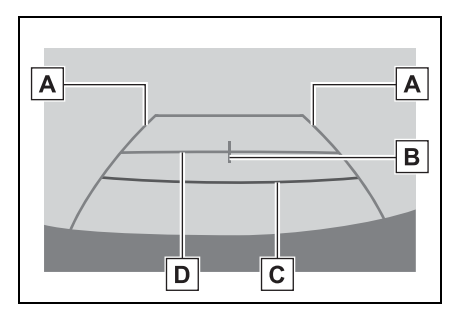

A Linha-guia de largura do veículo

Exibe um caminho guia quando o veículo está dando ré em linha reta.

• A largura exibida na tela é maior que a largura real do veículo.

**B** Linha-guia central do veículo

Esta linha indica o centro estimado do veículo em relação ao solo.

C Linha-guia de distância

Exibe a distância atrás do veículo.

· Exibe um ponto aproximadamente

0,5 m (vermelho) a partir da extremidade do para-choque.

D Linha-guia de distância

Exibe a distância atrás do veículo.

• Exibe um ponto a aproximadamente 1 m (azul) a partir da extremidade do para-choque.

#### Cancelar o sistema de monitoramento da visão traseira

O sistema de monitoramento da visão traseira é desativado quando a alavanca de mudanças é colocada em qualquer posição diferente de "R".

6

Precauções sobre o sistema de monitoramento da visão traseira

# Área exibida na tela

O sistema de monitoramento da visão traseira exibe uma imagem da área do para-choque traseiro do veículo.

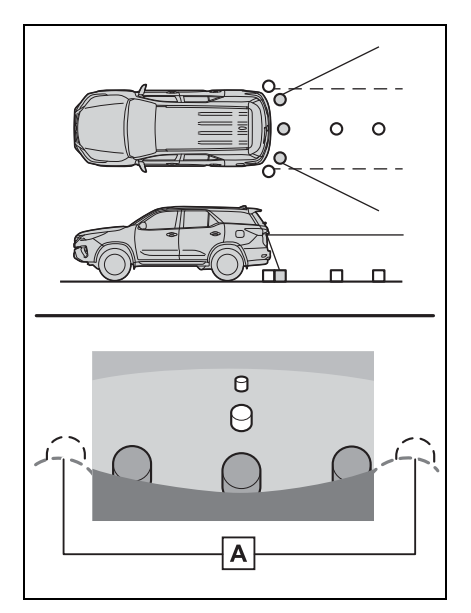

- A Extremidades do para-choque
- A área em volta de ambas as extremidades do para-choque não serão exibidas.
- O procedimento de ajuste da imagem da tela do sistema de monitoramento da visão traseira é o mesmo que o procedimento de ajuste da tela.
   (→P.31)
- A área exibida na tela pode variar conforme as condições de orientação do veículo.
- Objetos próximos à quina do parachoque ou sob ele não podem ser exibidos.

- A câmera usa uma lente especial. A distância da imagem que aparece na tela é diferente da distância real.
- Itens que estiverem acima da câmera poderão não ser exibidos no visor do sistema multimídia.

# A câmera

A câmera do sistema de monitoramento da visão traseira está localizada como o mostrado na ilustração.

Tipo A

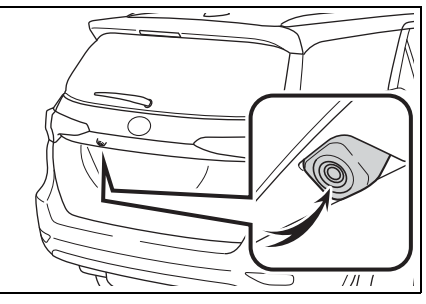

Tipo B

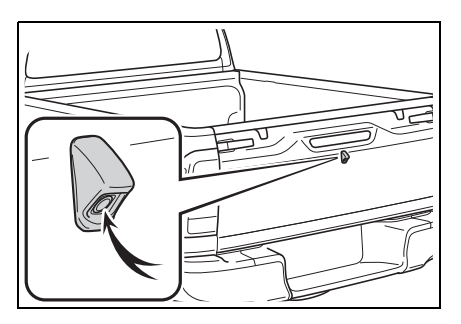

#### ▶ Tipo C

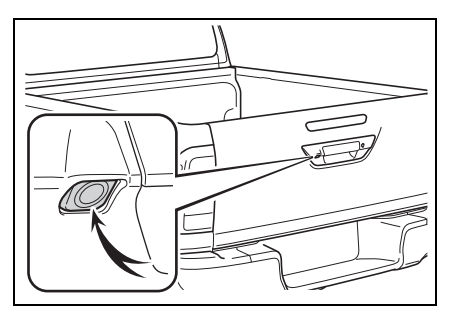

#### Usar a câmera

Se houver sujeira ou material estranho (como gotas d'água, neve, lama, etc.) aderidos na câmera, a imagem não será exibida claramente. Neste caso, lave com uma grande quantidade de água e limpe a lente da câmera com um pedaço de pano macio e úmido.

#### NOTICE

- O sistema de monitoramento da visão traseira pode não funcionar devidamente nos seguintes casos.
- Se a traseira do veículo sofrer uma colisão, a posição da câmera e o ângulo de instalação podem ser alterados.
- A câmera é à prova d'água. Não separe, desmonte ou modifique-a. Isto poderá causar o funcionamento incorreto.
- Ao limpar a lente da câmera, lave-a com bastante água e a seque com um pano macio e seco. Esfregar as lentes da câmera com força poderá arranhá-las e inviabilizar a transmissão de imagens claras para o monitor.
- Não permita a aderência de solventes orgânicos, cera automotiva, limpa-vidros ou cristalização de pintura automotiva na lente da câmera. Caso isto ocorra, limpe-a o mais rapidamente possível.
- Se a temperatura mudar rapidamente, como ao molhar o veículo com água quente em climas frios, o sistema poderá não funcionar normalmente.
- Ao lavar o veículo, não aplique jatos intensos de água na câmera ou nas áreas próximas a ela. A negligência pode resultar em falha na câmera.
- Não exponha a câmera a impactos fortes, pois isso pode causar uma falha. Se isso ocorrer, leve o veículo a uma Concessionária Autorizada Toyota para ser inspecionado o quanto antes possível.

# Diferenças entre a tela e a estrada real

- As linhas-guia de distância e as linhas-guia de largura do veículo poderão não estar realmente paralelas às linhas divisórias da vaga, mesmo quando elas parecerem estar. Verifique visualmente.
- As distâncias entre as linhasguia de largura do veículo e as linhas divisórias direita e esquerda da vaga poderão não ser iguais, mesmo quando parecerem ser. Verifique visualmente.
- As linhas-guia de distância servem como orientação de distância para superfícies planas. Em qualquer uma das situações a seguir, haverá uma margem de erro entre as linhas-guia na tela e a distância/curso real na estrada.

# Quando o solo atrás do veículo possuir uma inclinação acentuada

As linhas-guia de distância parecerão estar mais próximas do veículo do que a distância real. Por conta disso, os objetos parecerão estar mais longe do que realmente estão. Da mesma forma, haverá uma margem de erro entre as linhas-guia e a distância/curso real na estrada.

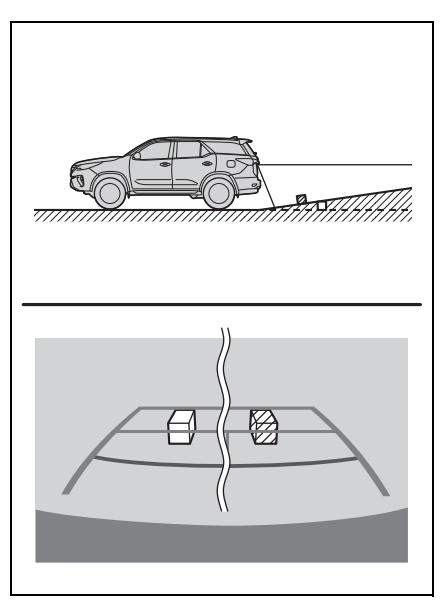

### Quando o solo atrás do veículo possui inclinação acentuada para baixo

As linhas-guia de distância parecerão estar mais distantes do veículo do que a distância real. Por conta disso, os objetos parecerão estar mais próximos do que realmente estão. Da mesma forma, haverá uma margem de erro entre as linhas-guia e a distância/curso real na estrada.

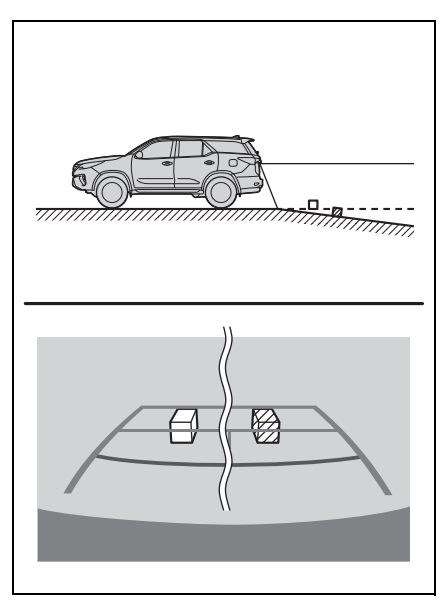

## Quando qualquer parte do veículo é rebaixada

Quando qualquer parte do veículo estiver rebaixada devido ao número de passageiros ou a distribuição da carga, há uma margem de erro entre as linhas-guia na tela e a distância/curso real na estrada.

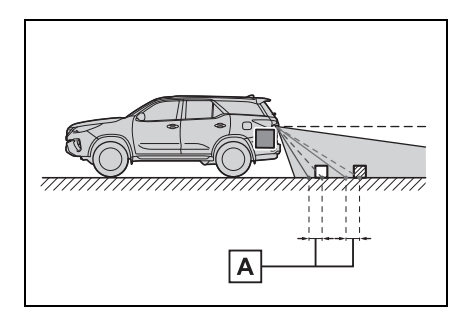

A Uma margem de erro

# Ao se aproximar de objetos tridimensionais

As linhas-guia de distância são exibidas considerando como alvo os objetos em uma superfície plana (como a estrada). Não é possível determinar a posição dos objetos tridimensionais (como os veículos) usando linhas-guia de largura e linhas-guia de distância. Ao se aproximar de um objeto tridimensional que se estenda para fora (como a plataforma de um caminhão), tenha cuidado com o seguinte.

Linha-guia de largura do veículo

Inspecione visualmente os arredores e a área atrás do veículo. No caso mostrado abaixo, o caminhão parece estar fora linhas-guia de largura e não parece haver a possibilidade de que o carro atinja o o caminhão. No entanto, a carroçaria traseira do caminhão pode realmente ultrapassar as linhas de largura do veículo. Na realidade, se você der ré guiado pelas linhasguia de largura do veículo, o veículo pode bater no caminhão.

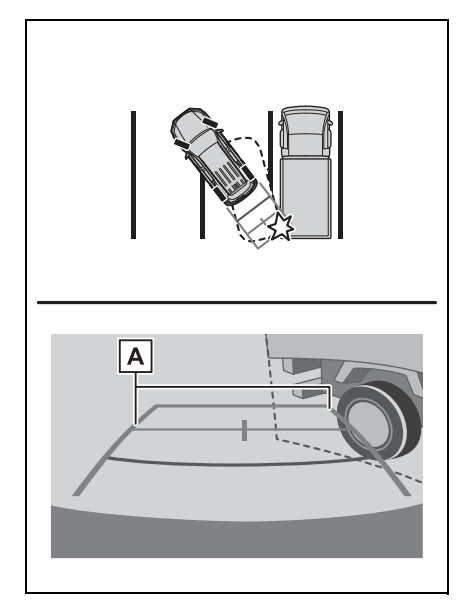

A Linhas-guia de largura do veículo

## Linhas-guia de distância

Inspecione visualmente os arredores e a área atrás do veículo. Na tela, parece que o caminhão está estacionado no ponto **B**. No entanto, se você der ré para o ponto **A**, irá bater no caminhão. Na tela, parece que **A** é o ponto mais próximo e o **C** é o ponto mais distante. No entanto, na realidade, a distância entre **A** e **C** é a mesma, e **B** é mais distante do que **A** e **C**.

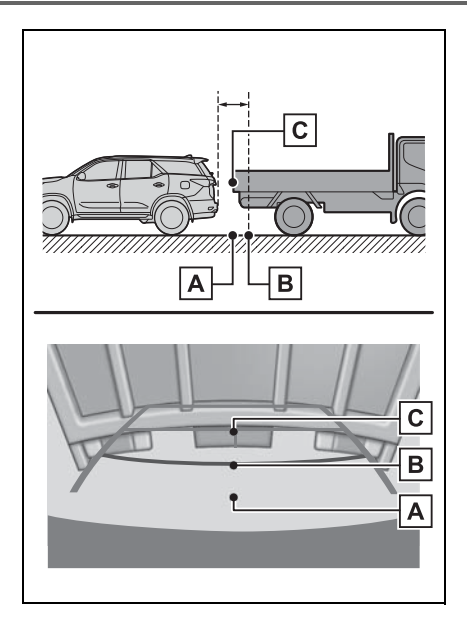

# Coisas que você deve saber

# Se você notar algum dos sintomas

Se você notar qualquer um dos seguintes sintomas, consulte a causa provável e a solução e verifique novamente.

Se o sintoma não for resolvido, inspecione o veículo na sua concessionária autorizada Toyota.

| Sintoma                                | Causa provável                                                                                                    | Solução                                                                                                    |
|----------------------------------------|----------------------------------------------------------------------------------------------------|----------------------------------------------------------------------------------------------------|
| A imagem é difícil de se<br>ver        | <ul> <li>O veículo está em uma<br/>área escura</li> <li>A temperatura ao redor<br/>da lente está extrema-<br/>mente alta ou baixa.</li> <li>A temperatura externa é<br/>baixa</li> <li>Há gotas d'água na<br/>câmera</li> <li>Está chovendo ou úmido</li> <li>Há adesão de objeto<br/>estranho (lama, etc.) à<br/>câmera</li> <li>Luz do sol ou faróis<br/>estão refletindo direta-<br/>mente na câmera</li> <li>O veículo está sob luzes<br/>fluorescentes, luzes de<br/>sódio, luzes de mercú-<br/>rio, etc.</li> </ul> | Dê ré enquanto verifica<br>visualmente os arredores<br>do veículo. (Use o monitor<br>novamente assim que as<br>condições melhorarem.)<br>O procedimento para o<br>ajuste da qualidade da foto<br>do sistema de monitora-<br>mento da visão traseira é o<br>mesmo que o procedi-<br>mento para ajustar a tela<br>de navegação. (→P.31) |
| A imagem está borrada                  | Há pó ou material estra-<br>nho (como gotas d'água,<br>neve, lama, etc.) na<br>câmera.                                                                                                    | Lave a câmera com bas-<br>tante água e seque a lente<br>da câmera limpa com um<br>pano macio e úmido.                                                                                                    |
| A imagem está fora de ali-<br>nhamento | A câmera ou área ao redor recebeu forte impacto.                                                                                                    | Solicite uma inspeção do veículo pela Concessioná-<br>ria Autorizada Toyota.                                                                                                    |

## 168 6-1. Sistema de monitoramento da visão traseira

| Sintoma                                           | Causa provável                                                                                                    | Solução                                                                                                    |
|---------------------------------------------------|----------------------------------------------------------------------------------------------------|----------------------------------------------------------------------------------------------------|
|                                                   | A posição da câmera está<br>fora de alinhamento.                                                                                                    | Solicite uma inspeção do veículo pela Concessioná-<br>ria Autorizada Toyota.                                                                                               |
| As linhas-guia estão<br>muito fora do alinhamento | <ul> <li>O veículo está inclinado<br/>(há muita carga dentro<br/>do veículo, há pouca<br/>pressão no pneu devido<br/>a um furo, etc.)</li> <li>O veículo está em um<br/>terreno inclinado.</li> </ul> | Se o veículo estiver dentro<br>de uma das situações, isto<br>é sinal de que não há<br>nenhuma falha.<br>Dê ré enquanto verifica<br>visualmente os arredores<br>do veículo. |

| 7-1. | Operação do telefone (Sis-<br>tema viva-voz para telefo-<br>nes celulares)     |
|------|--------------------------------------------------------------------------------|
|      | Referência rápida170                                                           |
|      | Alguns princípios básicos.171                                                  |
|      | Fazer uma ligação usando<br>o sistema viva-voz                                 |
|      | Bluetooth <sup>®</sup> 175                                                     |
|      | Receber uma ligação usando<br>o sistema viva-voz<br>Bluetooth <sup>®</sup> 179 |
|      | Falar usando o sistema viva-                                                   |
|      | voz Bluetooth <sup>®</sup>                                                     |
| 7-2. | Configurações                                                                  |
|      | Configurações do telefone 182                                                  |
| 7-3. | O que fazer se                                                                 |
|      | Diagnóstico de falhas190                                                       |

# Referência rápida

## Operação da tela do telefone

A tela principal do telefone pode ser acessada pelos seguintes métodos:

- A partir do botão "PHONE"
- 1 Pressione o botão "PHONE".
- Pressione o botão "MENU"
- 1 Pressione o botão "MENU" e, em seguida, selecione "Telefone".

| iPhone                   |                          | 2:17        |   |
|--------------------------|--------------------------|-------------|---|
| (1) Histórico            | C+ ********              | **/** **;** | ~ |
| * Favoritos              | <i>&amp;</i> ×*********  | **/** **;** |   |
| Lista de contatos        | G <b>.</b>               | **/** **:** |   |
| 🌐 Teclado                | ¢+ •••••••               | **/** **:** |   |
| - Selecionar dispositivo | G <del>.</del> ********* | **/** **:** |   |
|                          | 6                        | **/** **;** | ≈ |

# Operação do sistema vivavoz do Bluetooth $^{\ensuremath{\mathbb{R}}}$

As seguintes funções não podem ser usadas neste sistema:

- Registrar/conectar um dispositivo Bluetooth<sup>®</sup> (→P.34)
- Fazer uma ligação usando o sistema viva-voz Bluetooth<sup>®</sup> (→P.175)
- Receber uma ligação usando o sistema viva-voz Bluetooth<sup>®</sup> (→P.179)
- Falar usando o sistema viva-voz Bluetooth<sup>®</sup> (→P.180)

#### Configurar um telefone

As seguintes configurações podem ser feitas no sistema:

- Configurações do telefone (→P.182)
- Configurações Bluetooth<sup>®</sup> (→P.38)

# Alguns princípios básicos

O sistema viva-voz permite fazer e receber chamadas sem ter que tirar as mãos do volante de direção.

Esse sistema é compatível com Bluetooth<sup>®</sup>. Bluetooth<sup>®</sup> é um sistema de dados sem fio que permite usar telefones celulares sem que estejam conectados por um cabo ou colocados em um suporte.

Uma explicação do procedimento de operação do telefone é fornecida neste capítulo.

- Este sistema não garante a operação com todos os dispositivos Bluetooth<sup>®</sup>.
- Se o telefone celular não for compatível com Bluetooth<sup>®</sup>, esse sistema poderá não funcionar.
- Nas seguintes condições, o sistema pode não funcionar:
- Se o telefone celular estiver desligado.
- Se a posição atual estiver fora da área de comunicação.
- Se o telefone celular não estiver conectado.
- Se a bateria do telefone celular estiver fraca.
- Ao utilizar o sistema viva-voz ou o áudio Bluetooth<sup>®</sup> e as funções do Wi-Fi<sup>®</sup> ao mesmo tempo, os seguintes problemas poderão ocorrer:
- A conexão Bluetooth<sup>®</sup> poderá ser cortada.
- Um ruído pode ser ouvido na reprodução do áudio do Bluetooth<sup>®</sup>.
- Úm ruído pode ser ouvido durante as

chamadas de telefone.

- A banda de frequência de banda de Bluetooth<sup>®</sup> utiliza 2.4 GHz. Se ambas as conexões Wi-Fi<sup>®</sup> e Bluetooth<sup>®</sup> são utilizadas simultaneamente, cada conexão poderá ser afetada.
- Se um dispositivo Bluetooth<sup>®</sup> tentar se conectar ao veículo enquanto houver outro dispositivo conectado como um dispositivo de áudio Bluetooth<sup>®</sup> ou conectado utilizando o sistema vivavoz. Miracast™ ou MirrorLink™ (via Wi-Fi<sup>®</sup>), a velocidade de comunicação poderá diminuir ou podem ocorrer falhas, como a distorção da imagem e corte de áudio. Se um dispositivo Bluetooth<sup>®</sup> estiver conectado ao sistema, a interferência causada poderá ser reduzida. Ao carregar um dispositivo com a sua conexão Bluetooth® habilitada, certifique-se de registrá-lo no sistema e conecte-o, ou desabilite a função Bluetooth<sup>®</sup>.
- Quando um dispositivo estiver conectado via Bluetooth<sup>®</sup>, o ícone Bluetooth<sup>®</sup> na barra de status será apresentado em azul. (→P.14)

# WARNING

- Enquanto dirige, não opere o telefone celular.
- A sua unidade de áudio possui antenas Bluetooth<sup>®</sup>. Pessoas com marcapassos cardíacos implantados, dispositivos de terapia de ressincronização cardíaca ou desfibriladores cardioversores implantáveis devem manter uma distância segura entre eles e as antenas Bluetooth<sup>®</sup>. As ondas de rádio podem afetar o funcionamento de tais dispositivos.

#### WARNING

Antes de utilizar dispositivos Bluetooth<sup>®</sup>, usuários de quaisquer outros dispositivos médicos elétricos que não sejam marcapassos cardíacos implantados, dispositivos de terapia de ressincronização cardíaca ou desfibriladores cardioversores implantáveis devem consultar o fabricante destes equipamentos quanto a informações sobre a operação sob a influência de ondas de rádio. Ondas de rádio podem ter efeitos inesperados sobre o funcionamento de tais dispositivos médicos.

# NOTICE

Não deixe o telefone celular no veículo. A temperatura no interior poderá aumentar a um nível que poderia danificar o telefone.

# Registrar/Conectar um telefone Bluetooth<sup>®</sup>

Para usar o sistema viva-voz para telefones celulares, é necessário registrar um telefone celular no sistema. ( $\rightarrow$ P.34)

- Conectar um dispositivo Bluetooth<sup>®</sup>
- Registrar um dispositivo adicional
- 1 Exiba a tela principal do telefone. (→P.170)
- 2 Selecione "Selecionar dispositivo".
- 3 Selecione "Adicionar dispositivo".

- Quando outro dispositivo Bluetooth<sup>®</sup> for conectado, uma tela de confirmação será exibida.
   Para desconectar o dispositivo Bluetooth<sup>®</sup>, selecione "Sim".
- 4 Siga as etapas em "Registrar um telefone Bluetooth<sup>®</sup> pela primeira vez" a partir da etapa 5. (→P.34)
- Selecionar um dispositivo registrado
- 1 Exiba a tela principal do telefone. (→P.170)
- 2 Selecione "Selecionar dispositivo".
- 3 Selecione o dispositivo que deseja conectar.
- 4 Verifique se a tela de confirmação é exibida quando a conexão é concluída.
- Se uma mensagem de erro for exibida, siga a orientação na tela para tentar novamente.

# Visor de condição do telefone Bluetooth<sup>®</sup>

A condição do telefone Bluetooth<sup>®</sup> aparece na parte superior do lado direito da tela. ( $\rightarrow$ P.14)

# Usar o interruptor do telefone/microfone

#### Interruptor no volante de direção

Ao pressionar o telefone, uma chamada pode ser recebida ou terminada sem retirar suas mãos do volante de direção.

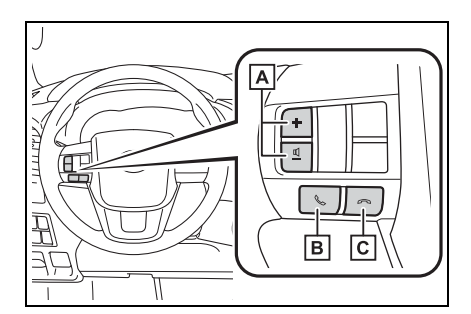

A Interruptor de controle de volume

- Pressione o lado "+" para aumentar o volume.
- Pressione o lado "-" para diminuir o volume.
- **B** Interruptor fora do gancho
- Pressione para começar a falar.
- **C** Interruptor no gancho
- Pressione para finalizar a conversa/discagem.

#### Microfone

O microfone é usado quando falar ao telefone.

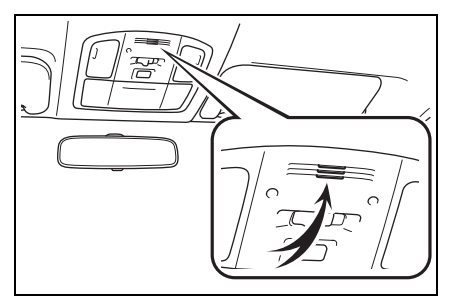

- A voz do outro assinante será ouvida pelos alto-falantes dianteiros. O sistema de áudio e vídeo será emudecido durante as chamadas telefônicas ou quando forem usados os comandos de voz do viva-voz.
- Fale alternadamente com a pessoa na outra ponta do telefone. Se as duas pessoas falarem ao mesmo tempo, a outra pessoa não ouvirá o que foi falado. (Não se trata de uma falha.)

- Mantenha o volume da chamada baixo. Caso contrário, a voz da outra pessoa poderá ser ouvida fora do veículo e o eco da voz poderá aumentar. Quando falar ao telefone, fale de forma clara em direção ao microfone.
- A pessoa na outra ponta poderá não ouvi-lo de forma clara quando:
- Estiver dirigindo em uma estrada não pavimentada. (Fazendo ruído excessivo de tráfego.)
- Estiver dirigindo em velocidades altas.
- Se o teto ou os vidros estiverem abertos.
- Os difusores do ar-condicionado estiverem apontados em direção ao microfone.
- O som do ventilador do ar-condicionado estiver alto.
- Houver um efeito negativo na qualidade do som devido ao telefone e/ou a rede estar sendo usado.

## NOTICE

 Não toque nem coloque objetos cortantes no microfone. Isso pode causar falhas.

# Sistema de comando de voz\*

Pressione esse interruptor para operar o sistema de comando de voz.

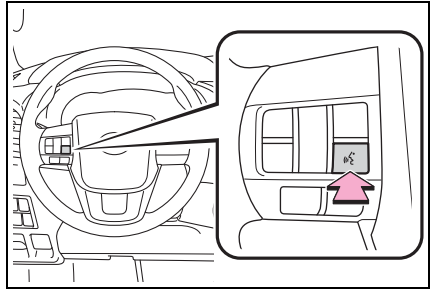

- O sistema de comando de voz e sua lista de comandos podem ser operados. (→P.152)
- \*: Se equipado

# Sobre os contatos da lista de contatos

- Os dados a seguir são armazenados para cada telefone registrado. Quando outro telefone estiver conectado, os seguintes dados registrados não poderão ser lidos:
- Dados de contato
- Gerenciar etiquetas de voz\*
- Dados do histórico de chamadas
- Dados de favoritos
- Dados de imagem
- Todas as configurações do telefone
- \*: Se equipado
- Quando o registro do telefone é excluído, os dados acima mencionados também são excluídos.

# Quando vender ou descartar o veículo

Muitos dados pessoais são registrados ao usar o sistema viva-voz. Quando vender ou descartar o veículo, inicialize os dados.  $(\rightarrow P.51)$ 

- Os seguintes dados no sistema podem ser inicializados:
- Dados de contato
- Gerenciar etiquetas de voz\*
- Dados do histórico de chamadas
- Dados de favoritos
- Dados de imagem
- Todas as configurações do telefone
- \*: Se equipado

 Uma vez inicializados, os dados e as configurações serão apagadas.
 Preste muita atenção ao inicializar os dados.

# Fazer uma ligação usando o sistema vivavoz Bluetooth<sup>®</sup>

Depois que um telefone Bluetooth<sup>®</sup> tiver sido registrado, pode-se fazer uma chamada usando o sistema viva-voz. Há vários métodos para fazer uma chamada, conforme descrito abaixo.

# Métodos de fazer uma ligação no telefone Bluetooth<sup>®</sup>

- 1 Exiba a tela principal do telefone. (→P.170)
- 2 Selecione o método desejado para fazer a chamada.
- Métodos de chamada a partir da tela do telefone
- Pelo histórico de chamadas (→P.175)
- Pelos favoritos (→P.176)
- Pelos contatos ( $\rightarrow$ P.176)
- Pelo teclado (→P.177)
- As seguintes listas também estão disponíveis a partir da tela de cada função
- Por chamadas POI<sup>\*1</sup>
- Por etiqueta de voz<sup>\*2</sup>
- Por sistema de comando de voz<sup>\*1</sup> (→P.152)
- Pela tela inicial ( $\rightarrow$ P.177)
- <sup>\*1</sup>: Com função de navegação
- \*2: Se equipado

# Pelo histórico de chamadas

Até 30 itens recentes do histórico de chamadas (perdidas, recebidas e feitas) podem ser selecionados.

- Exiba a tela principal do telefone. (→P.170)
- 2 Selecione "History" (Histórico) e selecione o contato desejado.
- Se o contato que ainda não foi registrado na lista de contatos for selecionado, o nome é exibido como "Contato desconhecido". Nesse caso, siga o número para fazer uma ligação de forma apropriada.
- 3 Verifique se a tela Discagem é exibida.
- Os ícones de tipo de chamada são exibidos.
- KX: Chamada perdida
- 🜿 : Chamada recebida
- 🔄 : Chamada feita
- Ao fazer uma chamada para o mesmo número continuamente, somente a chamada mais recente é listada no histórico de chamadas.
- Quando um número de telefone registrado na lista de contatos é recebido, o nome é exibido.
- Os números de chamadas retidas também são memorizados no sistema.
- As chamadas telefônicas internacionais podem não ser feitas, dependendo do tipo de telefone Bluetooth<sup>®</sup> que você tem.
- A lista deve agrupar as entradas consecutivas com o mesmo número de telefone e o mesmo tipo de chamada.
   Por exemplo, duas chamadas do celular de José seriam exibidas da seguinte maneira: João (2)

7

## Pela lista de favoritos

As chamadas podem ser feitas usando os contatos registrados, que podem ser selecionados na lista de contatos.  $(\rightarrow P.183)$ 

- 1 Exiba a tela principal do telefone. (→P.170)
- 2 Selecione "Favourites" (Favoritos) e selecione o contato desejado.
- 3 Selecione o número desejado.
- 4 Verifique se a tela Discagem é exibida.

# Pela lista de contatos

As chamadas podem ser feitas usando os dados de contato que foram transferidos de um telefone celular registrado. ( $\rightarrow$ P.183)

Até 5000 contatos (no máximo 4 números de telefone por contato) podem ser registrados na lista de contatos.

- 1 Exiba a tela principal do telefone. (→P.170)
- 2 Selecione "Contacts" (Contatos) e selecione o contato desejado.
- 3 Selecione o número desejado.

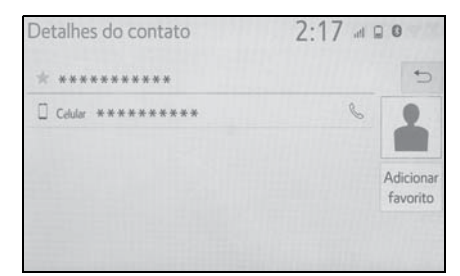

"Adicionar favorito"/"Remover favorito": Selecione para registrar/remover os contatos na lista de favoritos. (→P.187)

4 Verifique se a tela Discagem é exibida.

# Quando a lista de contatos está vazia

- Para telefones Bluetooth<sup>®</sup> compatíveis com PBAP quando "Transferência automática" estiver definida como ligada (→P.183)
- Os contatos são transferidos automaticamente.
- Para telefones Bluetooth<sup>®</sup> compatíveis com PBAP quando "Transferência automática" estiver definida como desligada (→P.183)
- 1 Selecione o item desejado.

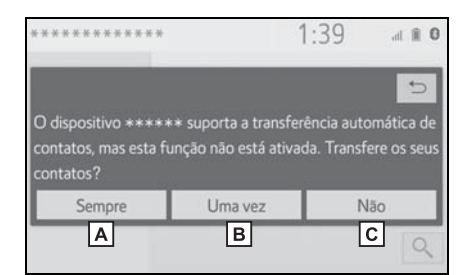

- A Selecione para sempre transferir todos os contatos de um telefone celular conectado automaticamente.
- B Selecione para transferir todos os contatos de um telefone celular conectado apenas uma vez.
- C Selecione para cancelar a transferência.
- 2 Verifique se uma tela de confirmação é exibida quando a operação for concluída.

- Para PBAP incompatíveis, exceto para OPP compatível com telefones Bluetooth<sup>®</sup>
- 1 Selecione o item desejado.

| *********                             |                                        | 1:39            | al 🏦 🕻                    |
|---------------------------------------|----------------------------------------|-----------------|---------------------------|
| Histórico                             |                                        |                 | *                         |
|                                       |                                        |                 | 5                         |
| Transfere contato                     | s ou adiciona contat                   | os manua        | Imente?                   |
| Transfere contatos<br>Transferir      | s ou adiciona contat<br>Adicionar      | os manua<br>Car | ilmente?<br>ncelar        |
| Transfere contatos<br>Transferir<br>A | s ou adiciona contat<br>Adicionar<br>B | os manua<br>Car | almente?<br>ncelar<br>C & |

A Selecione para transferir os contatos do telefone celular conectado.

Transferir os dados do contato para o sistema usando um telefone Bluetooth $^{\textcircled{R}}$ .

- B Selecione para adicionar um novo contato manualmente. Siga as etapas em "Registrar um novo contato na lista de contatos" a partir da etapa 2. (→P.186)
- C Selecione para cancelar a transferência.

Se o seu telefone celular não for compatível com PBAP nem com OPP, os contatos não poderão ser transferidos através do Bluetooth<sup>®</sup>. Mas os contatos podem ser transferidos por meio do dispositivo USB (→P.186)

- Dependendo do tipo de telefone Bluetooth<sup>®</sup>:
- Pode ser necessário executar etapas adicionais no telefone ao transferir os dados de contato.
- A imagem registrada na lista de contatos pode não ser transferida, dependendo do tipo de telefone Bluetooth<sup>®</sup> conectado.

### Pelo teclado

- 1 Exiba a tela principal do telefone. (→P.170)
- 2 Selecione "Keypad" (Teclado) e insira o número do telefone.
- Selecione Solutione ou pressione ou interruptor ou no volante de direção.
- 4 Verifique se a tela Discagem é exibida.

 Dependendo do tipo do telefone Bluetooth<sup>®</sup> conectado, poderá ser necessário executar etapas adicionais no telefone.

## Pela tela inicial

- 1 Exiba a tela principal. ( $\rightarrow$ P.28)
- 2 Selecione o contato desejado.
- 3 Verifique se a tela Discagem é exibida.

#### Registrar um contato novo

- 1 Selecione e segure o botão da tela para adicionar um contato.
- 2 Selecione o contato desejado.
- 3 Selecione o número desejado.
- Se a lista de contatos estiver vazia, os contatos não podem ser registrados na tela inicial.
- O contato não pode ser registrado na tela inicial durante a condução.

7

177

# Por etiqueta de voz<sup>\*</sup>

As chamadas podem ser feitas falando a etiqueta de voz de um contato registrado na lista de contatos. ( $\rightarrow$ P.188)

1 Pressione o interruptor falar.

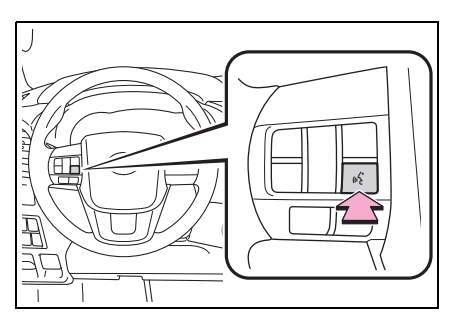

- 2 Verifique se a tela de reconhecimento de voz é exibida.
- Sistema: "Falar o nome do contato." (Um sinal sonoro soa.)
- 3 Fale um contato registrado, como "João".
- Sistema: "Pressione o interruptor do telefone no volante de direção para discar. Para corrigir, pressione o interruptor falar e diga o nome do contato."
- 4 Se vários nomes ou números aparecerem na tela, selecione o nome ou o número desejado.
- Se o nome ou o número desejado não for mostrado na tela, reinicie a partir da etapa 1.
- Pressione o interruptor & no volante de direção.
- 6 Verifique se a tela Discagem é exibida.
- \*: Se equipado

# Para cancelar a etiqueta de voz

A etiqueta de voz pode ser cancelada ao realizar uma das operações a seguir.

- Pressione e segure o interruptor falar.
- Selecione "Cancelar".
Receber uma ligação usando o sistema vivavoz Bluetooth<sup>®</sup>

Ao receber uma chamada, a tela a seguir é exibida com um som.

#### Chamadas recebidas

 Selecione "Atender" ou pressione o interruptor & no volante de direção para falar ao telefone

|      |                   | 2:18      | 3 al 🛛 🛛 |
|------|-------------------|-----------|----------|
| Cham | nada recebida de: |           |          |
|      | ******            |           | 2        |
|      | *****             | ****      |          |
|      |                   |           |          |
|      |                   |           |          |
| b    | Responder         | 🤝 Recusar |          |

Para recusar receber a chamada: Selecione, "Recusar" ou pressione o inter-

ruptor < no volante de direção.

Para ajustar o volume de uma chamada recebida: Gire o botão ""POWER VOLUME", ou use o interruptor de controle de volume no volante de direção.

- Durante chamadas telefônicas internacionais, o nome ou o número da pessoa pode não ser exibido corretamente, dependendo do tipo de telefone Bluetooth<sup>®</sup> que você tem.
- O modo de exibição de chamada recebida pode ser configurado. (→P.183)

O tom de toque que foi definido na tela de configurações de som pode ser ouvido quando houver uma chamada recebida. Dependendo do tipo de telefone Bluetooth<sup>®</sup>, o sistema e o telefone Bluetooth<sup>®</sup> podem soar simultaneamente quando houver uma chamada recebida. (→P.182)

7

## Falar usando o sistema viva-voz Bluetooth<sup>®</sup>

Quando estiver falando ao telefone, a seguir será exibida. As operações descritas abaixo podem ser realizadas nessa tela.

#### Operação da tela de chamadas

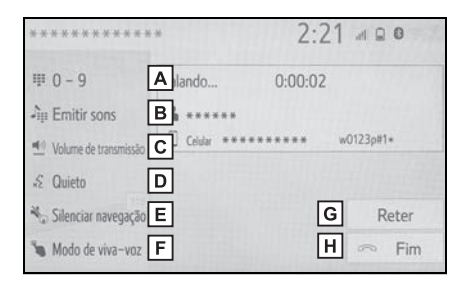

- A Selectione para exibir o teclado para enviar tons.  $(\rightarrow P.180)$
- B Selecione para enviar tons. Esse botão só aparece quando um número contendo um (w) é discado no modo viva-voz. (→P.180)
- C Selecione para ajustar o volume da sua voz que é ouvido pelo alto-falante da outra pessoa durante a chamada. (→P.181)
- D Selecione para emudecer sua voz para a outra pessoa.
- L Selecione para emudecer a orientação de rota de navegação durante a chamada telefônica.<sup>\*1</sup>
- F Selecione para alterar os modos do monofone entre viva-voz e telefone celular.
- G Selecione para colocar uma chamada em espera.

Para cancelar essa função, selecione "Activate" (Ativar).<sup>\*2</sup> (→P.181)

- H Selecione para desligar o telefone.
- <sup>\*1</sup>: Com função de navegação
- \*2: Essa função pode não estar disponível dependendo do tipo de telefone Bluetooth<sup>®</sup>.
- Não é possível alterar de chamada viva-voz para chamada de telefone celular durante a condução.
- Ao alterar de chamada de telefone celular para chamada viva-voz, a tela viva-voz será exibida e suas funções poderão ser operadas na tela.
- É possível alternar entre chamada de telefone celular e chamada viva-voz operando diretamente o telefone celular.
- Os métodos de transferência e as operações serão diferentes, dependendo do tipo de telefone celular que você tem.
- Para a operação do telefone celular, consulte o manual que acompanha o produto.

#### Enviar tons

#### Pelo teclado

Essa operação não pode ser realizada enquanto estiver dirigindo o veículo.

- 1 Selecione "0-9".
- 2 Digite o número desejado.

#### Ao selecionar "Liberar tons"

"Tons de Liberação" aparece quando (um) sinal(is) de tom contínuo(s) contendo um (w) é(são) registrado(s) na lista de contatos. Essa operação pode ser realizada durante a condução.

1 Selecione "Tons de Liberação".

- Um sinal de tom contínuo é uma sequência de caracteres que consiste em números e os caracteres "p" ou "w". (por exemplo, 056133w0123p#1)
- Quando se utiliza o tom de pausa "p", os dados de tom até o próximo tom de pausa serão enviados automaticamente após 2 segundos. Quando se utiliza o tom de pausa "w", os dados de tom até o próximo tom de pausa serão enviados automaticamente após uma operação realizada pelo usuário.
- Os tons de liberação podem ser usados quando se deseja a operação automática de um serviço telefônico, como uma secretária eletrônica ou um serviço de recados. Um número de telefone com sinais de tom contínuos pode ser registrado na lista de contatos.

## Configuração do volume da chamada realizada (volume de transmissão)

- Selecione "Vol. da chamada realizada" ("Volume de transmissão").
- 2 Selecione o nível desejado para o volume de transmissão.
- 3 Selecione 📁 para exibir a tela anterior.
- A qualidade do som da voz ouvida do alto-falante da outra parte da chamada pode ser impactada negativamente.
- "Volume da chamada realizada" ("Volume de transmissão") é esmaecido quando mudo está ativado.

## Alternar chamadas enquanto uma chamada está em andamento

 Quando não houver chamadas em espera durante uma ligação: "Esperar" é exibido. Quando selecionada, a chamada atual é colocada em espera.

- Quando não houver chamada atual, mas houver uma em espera: "Ativar" é exibido.
   Quando selecionado, o sistema muda para a chamada que estava em espera.
- Quando houver outra chamada em espera durante uma ligação: "Troca de chamadas" é exibido. Quando selecionado, a chamada atual é colocada em espera, e o sistema muda para a chamada que estava aguardando.
- Essa função pode não estar disponível, dependendo do tipo de telefone celular.

### Chamada recebida em espera

Quando uma chamada é interrompida por um terceiro durante a conversação, essa tela é exibida.

- Selecione "Atender" ou pressione o interruptor & no volante de direção para começar a falar com a outra pessoa.
- Para recusar receber a chamada: Selecione, "Recusar" ou

pressione o interruptor *c* no volante de direção.

 Cada vez que "Trocar chamadas" for selecionado, a pessoa que estiver em espera será alternada.

Essa função pode não estar disponível dependendo do tipo de telefone Bluetooth<sup>®</sup>.

Configurações do telefone

## Exibir a tela de configurações do telefone

1 Pressione o botão "MENU".

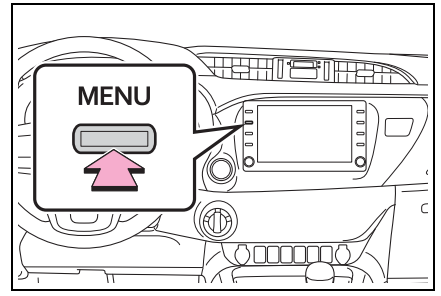

- 2 Selecione "Setup" (Configuração).
- 3 Selecione "Telefone".
- 4 Selecione o item que deseja configurar.

## Tela de configurações do telefone

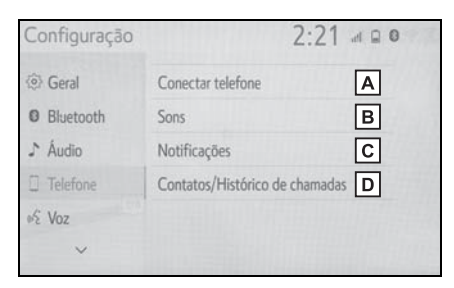

- A Conectar um dispositivo Bluetooth<sup>®</sup> e editar as informações do dispositivo Bluetooth<sup>®</sup> (→P.38, 41)
- **B** Configurações de som<sup>\*</sup> ( $\rightarrow$ P.182)
- C Configurações de notificação<sup>\*</sup> (→P.183)

- D Configurações de histórico de chamadas/contatos<sup>\*</sup> (→P.183)
- \*: Essa operação não pode ser realizada enquanto estiver dirigindo o veículo.

## Tela de configurações de sons

O volume da chamada e do tom de toque podem ser ajustados. Um tom de toque pode ser selecionado.

- Exiba a tela de configurações do telefone. (→P.182)
- 2 Selecione "Sons".
- 3 Selecione o item que deseja configurar.

| Sons                     | Lini | 2:22 at               | 0            |
|--------------------------|------|-----------------------|--------------|
| Tom de chamada           |      | Tom de chamada do tel | ~ <b>A</b> ⊃ |
| Volume do tom de chamada |      | 8                     | ~ B          |
| Volume na chamada        |      | 8                     | ~ C          |
|                          |      |                       |              |
| Padrão                   | D    |                       |              |

- A Selecione para escolher o toque desejado.
- **B** Selecione "-" ou "+" para ajustar o volume do tom de toque.
- C Selecione "-" ou "+" para ajustar o volume padrão para a voz da outra parte da chamada.
- D Selecione para redefinir todos os itens de configuração.

 Dependendo do tipo de telefone Bluetooth<sup>®</sup>, algumas funções podem não estar disponíveis.

## Tela de configurações das notificações

- 1 Exiba a tela de configurações do telefone. (→P.182)
- 2 Selecione "Notificações".
- 3 Selecione o item que deseja configurar.

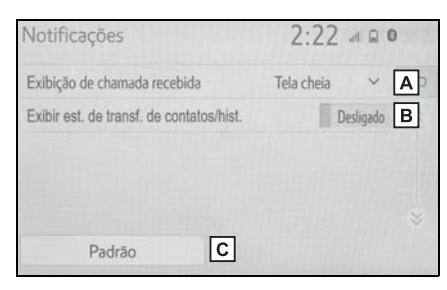

A Selecione para alterar para a exibição de chamada recebida.

"Tela cheia": Quando uma chamada for recebida, a tela de chamada recebida será exibida e poderá ser operada na tela. "Suspensa": Uma mensagem é exibida na parte superior da tela.

- **B** Selecione para definir a exibição de contato/mensagem de transferência de histórico como ligada/desligada.
- C Selecione para redefinir todos os itens de configuração.
- Dependendo do tipo de telefone Bluetooth<sup>®</sup>, algumas funções podem não estar disponíveis.

## Tela de configurações do histórico de Chamadas/Contatos

Os contatos podem ser transferidos de um telefone Bluetooth<sup>®</sup> para esse sistema. Os contatos e os favoritos podem ser adicionados, editados e excluídos. Além disso, o histórico de chamada pode ser excluído.

- Exiba a tela de configurações do telefone. (→P.182)
- 2 Selecione "Contatos/Histórico de chamadas".
- 3 Selecione o item que deseja configurar.

| Contatos/Histórico de chamada                                                                                                    | s 2:22 at 🖻 🔍                            |
|----------------------------------------------------------------------------------------------------|------------------------------------------|
| Transferência automática                                                                                                    | A⇔                                       |
| Transferir contatos do dispositivo                                                                                                    | B≈                                       |
| Classificar contatos por                                                                                                    | Primeiro nome VC                         |
| Adicionar favorito                                                                                                    | D                                        |
| Remover favorito                                                                                                    | E⇒                                       |
| Padrão K                                                                                                    |                                          |
| C                                                                                                    | 2.22                                     |
| Contatos/Histórico de chamada                                                                                                    | s 2:22 a 🛾 0                             |
| Contatos/Histórico de chamada<br>Limpar histórico de chamadas<br>Novo contato                                                                     | s 2:22 at 2 0<br>F 5                     |
| Contatos/Histórico de chamada<br>Limpar histórico de chamadas<br>Novo contato<br>Editar contato                                                   | s 2:22 a                                 |
| Contatos/Histórico de chamada<br>Limpar histórico de chamadas<br>Novo contato<br>Editar contato<br>Excluir contatos                               | s 2:22 ∉ ₽ 0<br>F ↔<br>G                 |
| Contatos/Histórico de chamada<br>Limpar histórico de chamadas<br>Novo contato<br>Editar contato<br>Excluir contatos<br>Gerenciar etiquetas de voz | s 2:22 d R 0<br>F 5<br>G 8<br>H 1<br>J 8 |

- A Para telefones Bluetooth<sup>®</sup> compatíveis com PBAP: Selecione para alterar as configurações de transferência de histórico/contatos. (→P.184)
- B Selectione para atualizar os contatos do dispositivo conectado. (→P.185)
- C Selecione para classificar os contatos por campo de nome ou sobrenome.<sup>\*1</sup>
- D Selecione para adicionar contatos à lista de favoritos. (→P.187)
- E Selecione para excluir contatos da lista de favoritos. (→P.188)

7

- **F** Selecione para apagar o histórico de chamadas.<sup>\*2</sup>
- G Selecione para adicionar novos contatos à lista de contatos.<sup>\*2</sup> (→P.186)
- H Selecione para editar contatos na lista de contatos.<sup>\*2</sup> (→P.187)
- I Selecione para excluir contatos da lista de contatos.<sup>\*2</sup> (→P.187)
- J Selecione para configurar as etiquetas de voz.<sup>\*1</sup> (→P.188)
- K Selecione para redefinir todos os itens de configuração.
- <sup>\*1</sup>: Se equipado
- \*2: Para telefones PBAP compatíveis com Bluetooth<sup>®</sup>, essa função está disponível quando a "Transferência Automática" está configurada como desligada. (→P.184)
- Dependendo do tipo de telefone Bluetooth<sup>®</sup>, algumas funções podem não estar disponíveis.
- Os dados de contato são gerenciados independentemente para cada telefone registrado. Quando um telefone estiver conectado, os dados registrado do outro telefone não poderão ser lidos.

### Configurar a transferência automática de contatos/histórico

A função automática de contatos/histórico está disponível ape-

nas para telefones Bluetooth<sup>®</sup> compatíveis com PBAP.

1 Selecione "Transferência automática". 2 Selecione o item que deseja configurar.

| Transferência automática  |   | 2:23     |   |
|---------------------------|---|----------|---|
| Transferência automática  | A | Ligado 🖆 | 5 |
| Atualizar agora           | В |          |   |
| Exibir imagens de contato | С | Ligado   |   |
|                           |   |          |   |
| Padrão                    | D |          |   |

- A Selecione para definir a transferência automática de histórico/contatos como ligada/desligada. Quando definida como ligada, os dados do histórico e dos contatos do telefone são transferidos automaticamente.
- B Selecione para atualizar os contatos do telefone conectado. (→P.184)
- C Selecione para definir a exibição da imagem do contato transferido como ligada/desligada.
- Selecione para redefinir todos os itens de configuração.
- Atualizar os contatos do telefone
- 1 Selecione "Atualizar Agora".
- Os contatos são transferidos automaticamente.
- 2 Verifique se uma tela de confirmação é exibida quando a operação for concluída.
- Essa operação poderá ser desnecessária, dependendo do tipo de telefone Bluetooth<sup>®</sup>.
- Se outro dispositivo Bluetooth<sup>®</sup> estiver conectado ao transferir os dados de contato, dependendo do telefone, poderá ser

necessário desconectar o dispositivo Bluetooth<sup>®</sup> conectado.

- Dependendo do tipo do telefone Bluetooth<sup>®</sup> conectado, poderá ser necessário executar etapas adicionais no telefone.
- Atualizar os contatos de outra maneira (na tela "histórico de chamadas")<sup>\*</sup>
- 1 Exiba a tela principal do telefone. (→P.170)
- Selecione "Histórico" e selecione um contato ainda não registrado na lista de contatos.
- 3 Selecione "Atualizar Contato".
- 4 Selecione o contato desejado.
- 5 Selecione um tipo de telefone para o número do telefone.
- \*: Para telefones PBAP compatíveis com Bluetooth<sup>®</sup>, essa função está disponível quando a "Transferência Automática" está configurada como desligada. (→P.184)

## Transferir contatos a partir do dispositivo

# A partir do telefone (apenas telefones Bluetooth<sup>®</sup> compatíveis com OPP)

- Quando o contato não estiver registrado
- 1 Selecione "Transferir contatos do dispositivo".
- 2 Selecione "Do telefone (Bluetooth)".

- 3 Transferir os dados do contato para o sistema usando um telefone Bluetooth<sup>®</sup>.
- Essa operação poderá ser desnecessária, dependendo do tipo de telefone Bluetooth<sup>®</sup>.
- Para cancelar essa função, selecione "Cancelar".
- 4 Verifique se uma tela de confirmação é exibida quando a operação for concluída.
- Quando o contato estiver registrado
- 1 Selecione "Transferir contatos do dispositivo".
- 2 Selecione "Do telefone (Bluetooth)".
- Selecione "Substituir contatos" ou "Adicionar contato".

"Substituir contatos": Selecione para transferir o contato do telefone celular conectado e substituir o atual.

"Adicionar contato": Selecione para transferir os dados do contato desejado do telefone celular conectado para adicionar ao atual.

- 4 Transferir os dados do contato para o sistema usando um telefone Bluetooth<sup>®</sup>.
- Essa operação poderá ser desnecessária, dependendo do tipo de telefone Bluetooth<sup>®</sup>.
- Para cancelar essa função, selecione "Cancelar".
- 5 Verifique se uma tela de confirmação é exibida quando a operação for concluída.

7

#### A partir do dispositivo USB

Os dados de contato copiados ("vCard" formatado) podem ser transferidos do dispositivo USB ou do telefone Bluetooth<sup>®</sup> para esse sistema.

- 1 Abra a tampa e conecte um dispositivo USB. (→P.112)
- 2 Selecione "Transferir contatos do dispositivo".
- 3 Selecione "A partir do dispositivo USB.
- 4 Selecione "USB 1" ou "USB 2" quando os dispositivos USB múltiplos estiverem conectados. Se um dispositivo USB estiver conectado, passe para o próximo procedimento.
- 5 Selecione "Substituir contatos" ou "Adicionar contato". Se o contato tiver sido registrado, passe para o próximo procedimento.

"Substituir contatos": Selecione para transferir o contato do dispositivo USB conectado ou do telefone Bluetooth.<sup>®</sup> e substitua o atual.

"Adicionar contato": Selecione para transferir os dados do contato desejado do dispositivo USB conectado <sup>®</sup> para adicionar ao atual.

- 6 Selecione um arquivo desejado da lista de arquivos vCard.
- 7 Verifique se uma tela de confirmação é exibida quando a operação for concluída.
- Dependendo do tipo de telefone utilizado<sup>®</sup> e do número de arquivos, exibir as listas de arquivo vCard e baixar contatos pode exigir mais tempo.
- Completar a operação de baixar arquivos corretamente pode não ser possível nos seguintes casos:

- Se o botão de partida for desligado durante o período em que arquivos estiverem sendo baixados.
- Se o dispositivo USB ou o telefone Bluetooth<sup>®</sup> for removido antes de os arquivos serem completamente baixados.

## Registrar um novo contato na lista de contatos

Os dados do novo contato podem ser registrados.

Até 4 números por pessoa podem ser registrados. Para telefones PBAP compatíveis com Bluetooth<sup>®</sup>, essa função está disponível quando a "Transferência Automática" está configurada como desligada. (→P.184)

- 1 Selecione "Novo Contato".
- 2 Digite o nome e selecione "OK".
- 3 Digite o número do telefone e selecione "OK".
- 4 Selecione o tipo de telefone para o número do telefone.
- 5 Para adicionar outro número a esse contato, selecione "Sim".
- Registrar um novo contato de outra maneira (na tela histórico de chamadas)
- Exiba a tela principal do telefone. (→P.170)
- Selecione "Histórico" e selecione um contato ainda não registrado na lista de contatos.
- 3 Selecione "Adicionar aos Contatos".
- 4 Siga as etapas em "Registrar um novo contato na lista de contatos" a partir da etapa 2. (→P.186)

#### Editar os dados do contato

Para telefones PBAP compatíveis com Bluetooth<sup>®</sup>, essa função está disponível quando a "Transferência Automática" está configurada como desligada. ( $\rightarrow$ P.184)

- 1 Selecione "Editar Contato".
- 2 Selecione o contato desejado.
- 3 Selecione 🧷 correspondente ao nome ou número desejado.
- 4 Digite o nome ou o número de telefone e selecione "OK".

#### Excluir dados do contato

Para telefones PBAP compatíveis com Bluetooth<sup>®</sup>, essa função está disponível quando a "Transferência Automática" está configurada como desligada. (→P.184)

- 1 Selecione "Excluir contatos".
- 2 Selecione o contato desejado e escolha "Excluir".
- 3 Selecione "Sim" quando a tela de confirmação aparecer.
- Vários dados podem ser selecionados e excluídos ao mesmo tempo.
- Ao excluir um telefone Bluetooth<sup>®</sup> os dados de contato serão excluídos ao mesmo tempo.

## Configuração da lista de favoritos

Até 15 contatos (no máximo 4 números por contato) podem ser

registrados na lista Favoritos.

#### Registrar os contatos na lista de favoritos

- 1 Selecione "Adicionar favorito".
- Selecione o contato que deseja adicionar à lista de favoritos.
- Os contatos esmaecidos já estão armazenados como um favorito.
- 3 Verifique se uma tela de confirmação é exibida quando a operação for concluída.
- Quando 15 contatos já foram registrados na lista de favoritos
- Quando 15 contatos já foram registrados na lista Favoritos, será necessário substituir um contato registrado.
   Selecione "Sim" quando a tela de confirmação for apresentada para substituir um contato.
- 2 Selecione o contato a ser substituído.
- 3 Verifique se uma tela de confirmação é exibida quando a operação for concluída.
- Registrar os contatos na lista de favoritos de outra maneira (a partir da tela de detalhes do contato)
- Exiba a tela principal do telefone. (→P.170)
- Selecione "Contacts" (Contatos) e selecione o contato desejado.
- 3 Selecione "Adicionar favorito".

7

- 4 Verifique se uma tela de confirmação é exibida quando a operação for concluída.
- Excluir os contatos da lista de favoritos
- 1 Selecione "Remover favorito".
- 2 Selecione os contatos desejados e selecione "Remover".
- 3 Selecione "Sim" quando a tela de confirmação aparecer.
- 4 Verifique se uma tela de confirmação é exibida quando a operação for concluída.
- Excluir os contatos na lista de favoritos de outra maneira (a partir da tela de detalhes do contato)
- 1 Exiba a tela principal do telefone. (→P.170)
- 2 Selecione "Favoritos" e "Contatos" e escolha o contato desejado que será excluído.
- 3 Selecione "Remover favorito".
- 4 Selecione "Sim" quando a tela de confirmação aparecer.
- 5 Verifique se uma tela de confirmação é exibida quando a operação for concluída.

## Tela de configuração de etiquetas<sup>\*</sup>

1 Selecione "Gerenciar etiquetas de voz".

2 Selecione o item que deseja definir.

| Etiquetas de voz |   | 21:39          | 0 🖹 lhi |   |
|------------------|---|----------------|---------|---|
|                  |   | 49 / 50 livres | 5       | 5 |
| Novo             | Α |                |         |   |
| Editar           | В |                |         |   |
| Excluir          | С |                |         |   |
|                  |   |                |         |   |
|                  |   |                |         |   |

- A Selecione para registrar uma nova etiqueta de voz. (→P.188)
- B Selecione para editar uma etiqueta de voz. (→P.189)
- C Selecione para excluir uma etiqueta de voz. (→P.189)
- \*: Se equipado
- Registrar uma etiqueta de voz

Até 50 etiquetas de voz podem ser registradas.

- 1 Selecione "Novo".
- Selecione o contato para o qual deseja registrar uma etiqueta de voz.
- 3 Selecione "Rec" e grave uma etiqueta de voz.
- Quando gravar uma etiqueta de voz, faça-o em uma área silenciosa.

"Reproduzir": Selecione para reproduzir a etiqueta de voz.

4 Selecione "OK" quando o registro da etiqueta de voz estiver concluído.

#### Editar uma etiqueta de voz

- 1 Selecione "Editar".
- 2 Selecione o contato desejado para editar.
- 3 Siga as etapas em "Registrar uma etiqueta de voz" 3. (→P.188)

#### Excluir a etiqueta de voz

- 1 Selecione "Excluir".
- 2 Selecione o contato desejado e escolha "Excluir".
- 3 Selecione "Sim" quando a tela de confirmação aparecer.

 Vários dados podem ser selecionados e excluídos ao mesmo tempo.

## Diagnóstico de falhas

Se existir um problema no sistema viva-voz ou em um dispositivo Bluetooth<sup>®</sup>, verifique primeiro a tabela abaixo.

## Diagnóstico de Falhas

Ao usar o sistema viva-voz com um dispositivo Bluetooth<sup>®</sup>

O sistema viva-voz ou o dispositivo Bluetooth<sup>®</sup> não funciona.

| Causa provável                                                                                                    | Solução                                                                                                    |
|----------------------------------------------------------------------------------------------------|----------------------------------------------------------------------------------------------------|
| O dispositivo<br>conectado poderá<br>não ser compatível<br>com telefone celu-<br>lar Bluetooth <sup>®</sup> .                            | Para obter uma<br>lista de dispositi-<br>vos específicos<br>cuja operação foi<br>confirmada neste<br>sistema, verifique<br>junto a uma Con-<br>cessionária Autori-<br>zada Toyota. |
| A versão do tele-<br>fone celular conec-<br>tado Bluetooth <sup>®</sup><br>pode ser mais<br>antiga do que a<br>versão especifi-<br>cada. | Use um telefone<br>celular com Blue-<br>tooth <sup>®</sup> versão 2.0<br>ou superior (reco-<br>mendado: Ver. 4.1<br>+EDR ou supe-<br>rior). ( $\rightarrow$ P.37)                  |

### Ao registrar/conectar um telefone celular

Um telefone celular não pode ser registrado.

| Causa provável                                                                               | Solução                                                                                                    |
|----------------------------------------------------------------------------------------------|----------------------------------------------------------------------------------------------------|
| Um código de<br>acesso incorreto<br>foi digitado no tele-<br>fone celular.                   | Digite o código de<br>acesso correto no<br>telefone celular.                                                                                                    |
| A operação de<br>registro não foi<br>concluída no tele-<br>fone celular.                     | Conclua a opera-<br>ção de registro no<br>telefone celular<br>(aprove o registro<br>no telefone).                                                                                                    |
| Informações de<br>registro antigas<br>permanecem<br>neste sistema ou<br>no telefone celular. | Exclua as informa-<br>ções de registro<br>existentes deste<br>sistema e do tele-<br>fone celular, em<br>seguida, registre o<br>telefone celular<br>que deseja conec-<br>tar a este sistema.<br>$(\rightarrow P.41)$ |

Não é possível fazer uma conexão Bluetooth $^{\ensuremath{\mathbb{R}}}$ .

| Causa provável                                                                   | Solução                                                                                           |
|----------------------------------------------------------------------------------|---------------------------------------------------------------------------------------------------|
| Outro dispositivo<br>Bluetooth <sup>®</sup> já está<br>conectado.                | Conecte manual-<br>mente o telefone<br>celular que deseja<br>usar para este sis-<br>tema. (→P.38) |
| A função Blue-<br>tooth <sup>®</sup> não está<br>ativada no telefone<br>celular. | Ative a função<br>Bluetooth <sup>®</sup> no tele-<br>fone celular.                                |

191

| Causa provável                                                                                              | Solução                                                                                                    | Ao usar a agen                                                                                                    | nda telefônica                                                                                                    |  |
|----------------------------------------------------------------------------------------------------|----------------------------------------------------------------------------------------------------|----------------------------------------------------------------------------------------------------|----------------------------------------------------------------------------------------------------|--|
|                                                                                                    | Defina a conexão<br>automática Blue-<br>tooth <sup>®</sup> neste sis-<br>tema como ligada                                                                                                    | Os dados da agenda telefônica não<br>podem ser transferidos manual-<br>mente/automaticamente.                                                  |                                                                                                    |  |
|                                                                                                    | quando o botão de                                                                                                    | Causa provável                                                                                                    | Solução                                                                                                    |  |
| A conexão auto-<br>mática Bluetooth <sup>®</sup><br>neste sistema está<br>definida como des-<br>ligada.     | <ul> <li>partida estiver conforme a seguir.</li> <li>(→P.43)</li> <li>Veículos sem sistema inteligente de entrada e partida:</li> <li>A chave de ignição estiver na posição "ACC" ou "ON".</li> <li>Veículos com</li> </ul> | A versão do perfil<br>do telefone celular<br>conectado pode<br>não ser compatível<br>com os dados de<br>transferência da<br>agenda telefônica. | Para obter uma<br>lista de dispositi-<br>vos específicos<br>cuja operação foi<br>confirmada neste<br>sistema, verifique<br>junto a uma Con-<br>cessionária Autori-<br>zada Toyota. |  |
|                                                                                                    | sistema inteli-<br>gente de entrada<br>e partida<br>O botão de partida<br>estiver no modo<br>ACESSÓRIOS ou<br>IGNIÇÃO LIGADA.                                                                                               | A função de trans-<br>ferência automá-<br>tica de contatos<br>neste sistema está<br>definida como des-<br>ligada.                              | Defina a função de<br>transferência auto-<br>mática de conta-<br>dos como ligada.<br>$(\rightarrow P.184)$                                                                         |  |
| A função de confi-<br>guração dos dispo-<br>sitivos                                                         | A função de confi-<br>guração dos dispo-<br>sitivos preferenciais<br>neste sistema está<br>desativada. (→P.43)                                                                                                    | O código de<br>acesso não foi<br>digitado no tele-<br>fone celular.                                                                            | Digite o código de<br>acesso no tele-<br>fone celular se<br>solicitado (código<br>de acesso padrão:<br>1234).                                                                      |  |
| vada. Deixe o telefone<br>celular desejado na<br>prioridade de cone-<br>xão automática<br>mais alta.(→P.43) | A operação de<br>transferência no<br>telefone celular<br>não foi concluída.                                                                                                    | Conclua a opera-<br>ção de transferên-<br>cia no telefone<br>celular (aprove a<br>operação de trans-<br>ferênção no tele-                      |                                                                                                    |  |

### Ao fazer/receber uma chamada

Não é possível fazer/receber uma chamada.

| Causa provável                       | Solução                                                       |
|--------------------------------------|---------------------------------------------------------------|
| O seu veículo está<br>em uma área 減. | Mova para uma<br>área onde 減 não<br>apareça mais no<br>visor. |

Não é possível editar os dados da agenda telefônica.

fone).

| Causa provável                                                                                               | Solução                                                                                                    |
|----------------------------------------------------------------------------------------------------|----------------------------------------------------------------------------------------------------|
| A função de trans-<br>ferência automá-<br>tica de contatos<br>neste sistema está<br>definida como<br>ligada. | Defina a função de<br>transferência auto-<br>mática de conta-<br>tos neste sistema<br>como desligada.<br>$(\rightarrow P.184)$ |
|                                                                                                    |                                                                                                    |

#### Em outras situações

A condição da conexão Bluetooth<sup>®</sup> é exibida na parte superior da tela cada vez que a chave de ignição estiver conforme segue.

Veículos sem sistema inteligente de entrada e partida:

A chave de ignição estiver na posição "ACC" ou "ON".

 Veículos com sistema inteligente de entrada e partida

O botão de partida estiver no modo ACESSÓRIOS ou IGNIÇÃO LIGADA.

| Causa provável     | Solução             |
|--------------------|---------------------|
|                    | Para desligar a     |
| A exibição de con- | exibição, defina a  |
| firmação da cone-  | exibição de confir- |
| xão neste sistema  | mação de conexão    |
| está definida como | neste sistema       |
| ligada.            | como desligada.     |
|                    | (→P.42)             |

Embora todas as medidas concebíveis tenham sido tomadas, a condição do sintoma não muda.

| Causa provável                                                           | Solução                                                                                                    |
|--------------------------------------------------------------------------|----------------------------------------------------------------------------------------------------|
| O telefone celular<br>não está próximo o<br>suficiente deste<br>sistema. | Traga o telefone<br>celular para mais<br>perto deste sis-<br>tema.                                                 |
| Ocorreu interferên-<br>cia de rádio.                                     | Desligue os dispo-<br>sitivos Wi-Fi <sup>®</sup> ou<br>outros dispositivos<br>que possam emitir<br>ondas de rádio. |

| Causa provável                                                    | Solução                                                                                                    |
|-------------------------------------------------------------------|----------------------------------------------------------------------------------------------------|
| O telefone celular<br>é a causa mais<br>provável do sin-<br>toma. | Desligue o tele-<br>fone celular,<br>remova e reinstale<br>a bateria e, em<br>seguida, reinicie o<br>telefone celular.                                                   |
|                                                                   | Habilite a conexão<br>Bluetooth <sup>®</sup> do tele-<br>fone celular.                                                                                                   |
|                                                                   | Desative a cone-<br>xão Wi-Fi <sup>®</sup> do tele-<br>fone celular.                                                                                                    |
|                                                                   | Interrompa o sof-<br>tware de segu-<br>rança do telefone<br>celular e feche<br>todos os aplicati-<br>vos.                                                                |
|                                                                   | Antes de usar um<br>aplicativo insta-<br>lado no telefone<br>celular, verifique<br>atentamente sua<br>origem e como sua<br>operação poderia<br>afetar este sis-<br>tema. |

 Para obter detalhes, consulte o manual do proprietário que acompanha o telefone celular. Índice alfabético.....194

## Índice Alfabético

### Α

| Ajuste da tela                  | 31    |
|---------------------------------|-------|
| Exibir a tela de ajuste da tela | 31    |
| Alguns princípios básicos 111,  | 171   |
| Ajuste da tela de áudio         | .114  |
| Configurações de som            | . 112 |
| Entrada USB/AUX                 | .112  |
| Ligar e desligar o sistema      | .111  |
| Quando vender ou descartar      |       |
| o veículo                       | . 174 |
| Registrar/Conectar um telefone  |       |
| Bluetooth <sup>®</sup>          | . 172 |
| Reordenar a fonte de áudio      | .111  |
| Selecionar uma fonte de áudio.  | .111  |
| Sistema de comando              |       |
| de voz 115,                     | 173   |
| Sobre os contatos na lista de   |       |
| contatos                        | .174  |
| Usar o botão/microfone do       |       |
| telefone                        | .172  |
| Assistente móvel                | . 157 |
| Dispositivos que podem ser con  | ec-   |
| tados e funções disponíveis     | . 157 |
| Operação do Assistente Móvel.   | . 157 |
| Áudio Bluetooth <sup>®</sup>    | .125  |
| Registrar/Conectar um dispositi | vo    |
| Bluetooth <sup>®</sup>          | . 127 |
| Visão geral                     | . 125 |
| AUX                             | .135  |
| Visão geral                     | . 135 |

#### В

| Botão "Bluetooth" (Tela "S   | Setup" |
|------------------------------|--------|
| (Configuração))              | 16, 38 |
| Botão "CH TRACK"             | 10     |
| Áudio Bluetooth <sup>®</sup> |        |
| iPod                         | 123    |
| Memória USB                  | 121    |
| Rádio AM/FM/DAB              | 116    |
| TV Digital                   | 136    |

| Botão "Configurações"                   |
|-----------------------------------------|
| (Tela "Menu")12, 16                     |
| Botão "Destino" (Tela "Menu") 12, 70    |
| Botão "ECO" (Tela "Informações")19      |
| Botão "Exibição" (Tela "Menu") . 12, 31 |
| Botão "Geral" (Tela "Setup"             |
| (Configuração))16, 50                   |
| Botão "HOME"10, 28                      |
| Botão "Informações" (Tela "Menu") .12   |
| Botão "Informações de tráfego"          |
| (Tela "Informações")19, 67              |
| Botão "INFO"10                          |
| Botão "MAP" 10, 58                      |
| Botão "MENU"10, 12                      |
| Botão "MirrorLink™" (Tela "Setup"       |
| (Configuração))16                       |
| Botão "Navegação" (Tela "Setup"         |
| (Configuração))16, 70                   |
| Botão "PHONE"10, 170                    |
| Botão "POWER VOLUME"10, 24, 111         |
| Botão "Telefone" (Tela "Menu") 12, 170  |
| Botão "Telefone" (Tela "Setup"          |
| (Configuração))16, 182                  |
| Botão "Tráfego" (Tela "Configura-       |
| ções")16, 101                           |
| Botão "TUNE SCROLL"10                   |
| Áudio Bluetooth <sup>®</sup> 125        |
| iPod123                                 |
| Memória USB121                          |
| Rádio AM/FM/DAB116                      |
| TV Digital136                           |
| Botão "Veículo" (Tela "Setup"           |
| (Configuração))16                       |
| Botão "Voz"                             |
| (Tela "Configurações")16, 52            |
| Botão "Wi-Fi" (Tela "Configura-         |
| ções")16, 45                            |

## С

| Conectar-se à internet/Miracast™               | /  |
|------------------------------------------------|----|
| via Wi-Fi <sup>®</sup>                         | 45 |
| Dicas de operação da função Wi-Fi <sup>®</sup> | 48 |
| Exibir a tela de configurações                 |    |
| Wi-Fi <sup>®</sup>                             | 45 |
| Tela de configurações Wi-Fi <sup>®</sup>       | 46 |
| Conectar o visor multifunção e                 |    |
| o sistema                                      | 33 |
| Configurações 89, 140, 1                       | 82 |
| Configurações de conectividade                 | 34 |
| Configurações de navegação                     | 89 |
| Configurar a casa                              | 89 |
| Configurar as áreas a serem                    |    |
| evitadas                                       | 93 |
| Configuração da lista de favoritos             | 90 |
| Exibir a tela de configurações de              | ~~ |
|                                                | 89 |
| l ela de configurações de                      | ~~ |
| navegação                                      | 89 |
| Configurações de tratego                       | 01 |
| Exibil a leia de conligurações do              | 01 |
| Tela de configurações de tráfego               | 01 |
| Configurações de voz                           | 52 |
| Exibir a tela de configurações                 | 52 |
| de voz                                         | 52 |
| Tela de configurações de voz                   | 52 |
| Configurações do telefone                      | 82 |
| Exibir a tela de configurações do              |    |
| telefone1                                      | 82 |
| Tela de configurações das                      |    |
| notificações1                                  | 83 |
| Tela de configurações do histórico             | 5  |
| de Chamadas/Contatos1                          | 83 |
| Tela de configurações do                       |    |
| telefone1                                      | 82 |
| Tela de configurações de sons1                 | 82 |

| Configurações do veículo         | .53 |
|----------------------------------|-----|
| Exibir a tela de configurações   |     |
| do veículo                       | .53 |
| Manutenção                       | .53 |
| Tela de configurações do veículo | 53  |
| Configurações gerais             | .50 |
| Exibir a tela de configurações   |     |
| gerais                           | .50 |
| Tela de configurações gerais     | .50 |

#### D

| Definições de navegação                       |      |
|-----------------------------------------------|------|
| detalhadas                                    | .95  |
| Detalhes da configuração                      |      |
| Bluetooth <sup>®</sup>                        | .38  |
| Conectar um dispositivo                       |      |
| Bluetooth <sup>®</sup>                        | .38  |
| Editar as informações do disposit             | ivo  |
| Bluetooth <sup>®</sup>                        | .41  |
| Excluir um dispositivo Bluetooth <sup>®</sup> | . 41 |
| Exibir a tela das configurações               |      |
| Bluetooth <sup>®</sup>                        | .38  |
| Registrar um dispositivo                      |      |
| Bluetooth <sup>®</sup>                        | .40  |
| Tela "Definições detalhadas"                  | .42  |
| Tela de configuração Bluetooth <sup>®</sup>   | 38   |
| Diagnóstico de falhas1                        | 90   |
| Dicas para a operação do sistema              | de   |
| áudio e vídeo1                                | 42   |
| Dicas para o sistema de                       |      |
| navegação1                                    | 05   |

## Ε

| Editar a rota                    | .86 |
|----------------------------------|-----|
| Exibir da tela de edição de rota | .86 |

### F

| Falar usando o sistema viva-voz     |
|-------------------------------------|
| Bluetooth <sup>®</sup> 180          |
| Alternar chamadas enquanto uma      |
| chamada está em andamento.181       |
| Chamadas recebidas em espera181     |
| Configuração do volume da cha-      |
| mada realizada (Volume de           |
| transmissão)181                     |
| Enviar tons180                      |
| Operação da tela de chamadas. 180   |
| Fazer uma ligação usando o sistema  |
| viva-voz Bluetooth <sup>®</sup> 175 |
| Métodos de fazer uma ligação no     |
| telefone Bluetooth <sup>®</sup> 175 |
| Pela lista de contatos176           |
| Pela lista de favoritos176          |
| Pela tela inicial177                |
| Pelo histórico de chamadas 175      |
| Pelo teclado177                     |
| Por etiqueta de voz178              |
| Funções básicas10                   |

## G

| GPS (Sistema de Posicionamento |     |
|--------------------------------|-----|
| Global)                        | 105 |
| Limitações do sistema de       |     |
| navegação                      | 105 |

### I

| 14 |
|----|
| 14 |
|    |
| 24 |
| 62 |
| 62 |
|    |
|    |
| 66 |
|    |

| Ícones do mapa padrão             | 66    |
|-----------------------------------|-------|
| Informações de tráfego            | 67    |
| Exibir a tela do tráfego          | 67    |
| Exibir as informações do tráfego  | 0     |
| no mapa                           | 69    |
| Coisas que você deve saber        | 167   |
| Se você notar alguns dos sintomas | s167  |
| Informações operacionais          | 142   |
| Fonte de som e alta resolução.    | 144   |
| Informações do arquivo            | 144   |
| iPod                              | 143   |
| Mensagens de erro                 | 149   |
| Rádio                             | . 142 |
| Termos                            | . 148 |
| Iniciar a orientação de rota      | 77    |
| Confirmar a tela de destino       | 77    |
| Tela de visão geral da rota       | 78    |
| Inserir letras e números/operaçã  | o da  |
| tela de lista                     | 29    |
| Inserir letras e números          | 29    |
| Tela de lista                     | 30    |
| Interruptor no volante de direção | 0     |
| Interruptor "MODE"                | 138   |
| Interruptor de controle           |       |
| do volume138                      | , 172 |
| Interruptor de telefone fora      |       |
| do gancho                         | 172   |
| Interruptor de telefone no        |       |
| gancho                            | 172   |
| Interruptor falar152              | , 173 |
| ∧ ∨ Interruptor                   | 138   |
| Interruptores no volante de       |       |
| direção                           | 138   |
| Operação do interruptor no vola   | ante  |
| de direção                        |       |
| iPod                              | 123   |
| Visão geral                       | 123   |
|                                   | -     |

L

## Μ

| Memória USB                     | 121 |
|---------------------------------|-----|
| Visão geral                     | 121 |
| Mensagens típicas de orientação | ,   |
| por voz                         | 86  |
| Miracast <sup>™</sup>           | 132 |
| Conectar o dispositivo          |     |
| Miracast™                       | 133 |
| Visão geral                     | 133 |
| MirrorLink <sup>™</sup>         | 128 |
| Conectar o dispositivo          |     |
| MirrorLink™                     | 130 |
| Configurar o modo de conexão    |     |
| MirrorLink <sup>™</sup>         | 131 |
| Reordenar o aplicativo          | 131 |
| Visão geral                     | 129 |
| -                               |     |

#### Ν

| Navegação5                   | 8 |
|------------------------------|---|
| Visão geral da tela do mapa5 | 8 |

#### 0

| O que fazer se19                     | 0 |
|--------------------------------------|---|
| Operação básica 58, 11               | 0 |
| Operar a tela do mapa2               | 0 |
| Aproximar/afastar o mapa2            | 0 |
| Exibir a posição atual do veículo na | £ |
| tela do mapa2                        | 0 |
| Mover a tela do mapa2                | 0 |
| Operação de mídia12                  | 1 |
| Operação da tela do "menu" 1         | 2 |
| Operação de navegação2               | 0 |
| Operação de pesquisa do destino 7    | 0 |
| Busca na lista de favoritos7         | 2 |
| Busca por endereço7                  | 1 |
| Buscar um ponto de interesse7        | 2 |

| Definir a casa como o destino72       |
|---------------------------------------|
| Definir a casa/favorito como          |
| destino com um toque75                |
| Exibição da tela de definições de     |
| navegação detalhadas95                |
| Minhas configurações de memória 98    |
| Pesquisar por destinos recentes72     |
| Pesquisar por colaboração             |
| do smartphone76                       |
| Pesquisar por coordenadas74           |
| Pesquisar por local de                |
| emergência75                          |
| Selecionar a área de pesquisa70       |
| Tela de definições de navegação       |
| detalhadas95                          |
| Tela de pesquisa do destino70         |
| Operação do rádio116                  |
| Operação do telefone (Sistema         |
| viva-voz para telefones celulares)170 |
| Operação da tela do mapa60            |
| Ajustar o local em pequenos           |
| incrementos62                         |
| Escala do mapa60                      |
| Exibição da posição atual60           |
| Operação de rolagem do mapa61         |
| Orientação do mapa61                  |
| Orientação de rota21                  |
| Excluir destinos21                    |
| Configuração do destino21             |
| Orientação de rota81                  |
| Outras configurações50                |

#### Ρ

| 70    |
|-------|
| noni- |
| 162   |
| 162   |
| imen- |
| 165   |
| 162   |
| ada   |
| 164   |
|       |

#### R

| Receber uma ligação usando o sis-                                                                                                    |                            |
|----------------------------------------------------------------------------------------------------|----------------------------|
| tema viva-voz Bluetooth <sup>®</sup> 1                                                                                                    | 79                         |
| Chamadas recebidas1                                                                                                    | 79                         |
| Referência rápida 110, 1                                                                                                    | 70                         |
| Operação da tela do telefone1                                                                                                    | 70                         |
| Visão geral funcional1                                                                                                    | 10                         |
| Registrar a casa                                                                                                    | 22                         |
| Definir a casa como destino                                                                                                    | 22                         |
|                                                                                                    |                            |
| Registrar/Conectar um dispositivo                                                                                                    |                            |
| Registrar/Conectar um dispositivo<br>Bluetooth <sup>®</sup>                                                                                                    | 34                         |
| Registrar/Conectar um dispositivo<br>Bluetooth <sup>®</sup><br>Perfis                                                                                                    | <b>34</b><br>37            |
| Registrar/Conectar um dispositivo<br>Bluetooth <sup>®</sup><br>Perfis<br>Registrar um dispositivo de reprodu                                                                                        | <b>34</b><br>37<br>-       |
| Registrar/Conectar um dispositivo<br>Bluetooth <sup>®</sup><br>Perfis<br>Registrar um dispositivo de reprodu<br>ção de áudio Bluetooth <sup>®</sup>                                                 | <b>34</b><br>37<br>-<br>36 |
| Registrar/Conectar um dispositivo<br>Bluetooth <sup>®</sup><br>Perfis<br>Registrar um dispositivo de reprodu<br>ção de áudio Bluetooth <sup>®</sup><br>Registrar um telefone Bluetooth <sup>®</sup> | <b>34</b><br>37<br>-<br>36 |

#### S

| Sistema de comando de voz       | 152 |
|---------------------------------|-----|
| Operação do sistema de comano   | ob  |
| de voz                          | 153 |
| Usar o sistema de comando       |     |
| de voz                          | 152 |
| Sistema de monitoramento da vis | são |
| traseira                        | 160 |
| Precauções ao dirigir           | 160 |
| Descrição da tela               | 161 |

#### Т

| Tela "Informações"               | 19 |
|----------------------------------|----|
| Tela "Menu"                      | 12 |
| Tela "Setup" (Configuração)      | 16 |
| Tela de orientação de rota       | 81 |
| Ao se aproximar de um cruzamento | 84 |
| Durante a condução em estrada    | 83 |
| Tela da lista de conversões      | 85 |
| Tela das setas da descrição do   |    |
| percurso                         | 85 |
|                                  |    |

| Tela de orientação de rota | 81   |
|----------------------------|------|
| Tela de toque              | 25   |
| Manuseio da tela do toque  | 25   |
| Operação da tela de toque  | 26   |
| Tela inicial               | 24   |
| Informações de manutenção  | 24   |
| Reiniciar o sistema        | 24   |
| Tela de cuidado            | 24   |
| Tela inicial               | 28   |
| Operação da tela inicial   | 28   |
| TV Digital                 | .136 |
| Visão geral                | .136 |
| -                          |      |

#### V

| Versão do banco de dados do mapa |     |
|----------------------------------|-----|
| e área de cobertura              | 107 |
| Informações do mapa              | 107 |
| Visão geral dos botões           | 10  |
| Nomes de cada parte              | 10  |

Para mais informações sobre os itens a seguir, consulte o "Manual do Proprietário". Consumo de combustível

## 200

## Informações e atualizações do banco de dados do mapa

#### Para veículos vendidos na América Latina

#### Copyright

I 1987 - 2019 HERE - All rights reserved.

#### EULA

END USER LICENSE AGREEMENT FOR DATA DISTRIBUTED BY HERE

NOTE: THE TERMS SET FORTH BELOW APPLY ONLY TO COPIES OF HERE MAP DATA DISTRIBUTED FOR USE IN VEHICLE NAVIGATION SYSTEMS. THIS EULA SHALL NOT BE CONSTRUED TO APPLY TO YOUR USE OF HERE.COM OR ANY HERE MOBILE APPLICATIONS.

THIS & LICENSE AGREEMENT – AND NOT AN AGREEMENT FOR SALE – FOR YOUR COPY OF HERE MAP DATA AND/OR RELATED CONTENT, INCLUDING ANY ASSOCIATED MEDIA AND EXPLANATORY DOCUMENTATION PROVIDED TO YOU IN CONNECTION WITH THE DATA (COLLECTIVELY, THE "DATA"), BY INSTALLING, COPYING OR OTHERWISE USING THE DATA, YOU ACCEPT AND AGREE TO BE BOUND BY ALL TERMS AND CONDITIONS OF THIS END USER LICENSE AGREEMENT ("AGREEMENT"), IF YOU DO NOT AGREE TO THE TERMS AND CONDITIONS OF THIS YOU MUST PROMPTLY RETURN THE DATA, ALONG WITH ALL OTHER ACCOMPANYING ITEMS, TO HERE OR YOUR SUPPLIER TO BE ELIGIBLE FOR A REFUND, WHICH SHALL BE SUBJECT TO THE REGUIREMENTS FOR ELIGIBLE RETURNS OF HERE OR YOUR SUPPLIER. TO CONTACT HERE PLEASE VIST www.here.com.

If your license to the Data was purchased directly from HERE, then the terms of this Agreement shall be between you and HERE, which shall mean (a) HERE North America, LLC if you are located in the Americas or Asia Pacific regions or (b) HERE Europe B.V. if you are located in any other territory. Please refer to your purchase confirmation for further details about the HERE entities.

If your license to the Data was obtained from any other supplier, then the terms provided to you in connection with such purchase shall apply, provided that such terms are no less restrictive and protective of the Data than the terms set forth herein. If you did not receive notice of any terms applicable to the Data when obtained from another supplier, then the terms set forth in this Agreement shall be deemed to apply between you and your supplier.

#### Ownership

The Data and all copyrights and intellectual property or neighboring rights therein are owned by HERE and its licensors. Ownership of any media on which the Data is contained is retained by HERE or your supplier until you have paid in full any amounts due to HERE or your supplier pursuant to this Agreement or any similar agreement under which the Data is provided to you.

#### License Grant

Your license to use the Data is non-exclusive and expressly limited to your personal use, or if you are acting on behalf of a business entity, use in your business' internal operations. This license is subject to compliance with the restrictions and limitations set forth herein and does not include the right to grant sub-licenses.

#### Limitations on Use

The Data is restricted for use in the specific system for which it was created. Except to the extent explicitly permitted by mandatory laws, you may not extract or reutilize substantial parts of the contents of the Data, nor reproduce, copy, modify, adapt, translate, disassemble, decompile or reverse engineer any portion of the Data. The Data may not be used for service bureau, timesharing or other similar purposes. If you reside in countries that are subject to the European Software Directive and wish to obtain interoperability information as meant in (the national laws based on) such Directive, you shall notify HERE and provide HERE with reasonable opportunity to provide said information on reasonable terms, including costs, to be determined by HERE.

The Data includes certain information and related content provided under license from third parties and is subject to the applicable supplier terms and copyright notices set forth at the following URL:

https://legal.here.com/terms/end-user-license-agreement.

#### Transfer of License

You may not transfer or resell the Data to third parties, except when installed in the system for which it was created or when you do not retain any copy of the Data, and provided that the recipient agrees to all terms and conditions of this Agreement and confirms this in writing to HERE. Multi-disc sets may only be transferred or sold as a complete set as provided to you and not as a subset thereof.

#### Warnings

The Data may contain inaccurate or incomplete information due to the passage of time, changing circumstances, sources used and the nature of collecting comprehensive geographic data, any of which may lead to incorrect results. The Data does not include or reflect information on - inter alia - travel time and may not include neighborhood safety; law enforcement; emergency assistance; construction work; road or lane closures; road slope or grade; bridge height, weight or other limits; road conditions; or special events depending on the navigation system brand that you possess.

#### No Warranty

THE DATA IS PROVIDED TO YOU "AS IS", AND YOU AGREE TO USE IT AT YOUR OWN RISK. HERE AND/OR YOUR SUPPLIER (AND THEIR RESPECTIVE LICENSORS AND SUPPLIERS) MAKE NO GUARANTEES, REPRESENTATIONS OR WARRANTES OF ANY KIND, EXPRESS OR IMPLIED, ARISING BY LAW OR OTHERWISE, INCLUDING BUT NOT LIMITED TO, CONTENT, QUALITY, ACCURACY, COMPLETENESS, EFFECTIVENESS, RELIABILITY, FITNESS FOR A PARTICULAR PURPOSE, USEFULNESS, USE OR RESULTS TO BE OBTAINED FROM THE DATA, OR THAT THE DATA OR USE THEREOF WILL BE UNINTERRUPTED OR ERROR FREE.

#### **Disclaimer of Warranty**

TO THE EXTENT PERMITTED BY LOCAL LAW, HERE AND/OR YOUR SUPPLIER (INCLUDING THEIR RESPECTIVE LICENSORS AND SUPPLIERS) DISCLAIM ANY WARRANTIES, EXPRESS OR RUDELO, OF QUALITY, PERFORMANCE, MERCHANTABLITY, FITNESS FOR A PARTICULAR PURPOSE OR NON-INFRINGEMENT.

#### Limitations of Liability

TO THE EXTENT PERMITTED BY LOCAL LAW, HERE AND/OR YOUR SUPPLIER (INCLUDING THEIR RESPECTIVE LICENSORS AND SUPPLIERS) SHALL NOT BE LIABLE TO YOU IN RESPECT OF ANY CLAIM, DEMAND OR ACTION, IRRESPECTIVE OF THE NATURE OF THE CALES OF THE CALEM, DEMAND OR ACTION ALLEGING ANY LOSS, INJURY OR DAMAGES, DIRECT OR INDIRECT, WHICH MAY RESULT FROM USE OR POSSESSION OF THE DATA; OR FOR ANY LOSS OF PROFIT, REVENUE, DATA, CONTRACTS OR SAVINGS, OR ANY OTHER DIRECT, INDIRECT, INCIDENTAL, SPECIAL OR CONSEQUENTIAL DAMAGES ARISING OUT OF YOUR USE OF OR INABILITY TO USE THE DATA, ANY DEFECT IN THE DATA, OR THE BREACH OF THESE TERMS OR CONDITIONS, WHETHER IN AN ACTION IN CONTRACT OR TORT OR BASED ON A WARRANTY, EVEN IF HERE AND/OR YOUR SUPPLIER OR THEIR RESPECTIVE LICENSORS HAVE BEEN ADVISED OF THE POSSIBILITY OF SUCH DAMAGES.

This Agreement is not intended to and does not (a) change or exclude any statutory consumer rights that cannot be lawfully changed or excluded, or (b) limit or exclude any right that you may have against any other party if you did not purchase the Data directly from HERE. Some jurisdictions do not allow certain liability exclusions, damage limitations, or disclaimers of warranty. In no event shall HERE or your supplier be liable for damages in excess of the price that you paid for your copy of the Data.

#### Returns

For returns of Data purchased from HERE and delivered electronically, please refer to the 'Cancellations and Refunds' provisions in the HERE Service Terms. For returns of Data purchased from HERE and delivered on physical media, please refer to the applicable terms made available at the time of purchase. In the event that you wish to return Data purchased from another supplier, please refer to the applicable terms of purchase of your supplier for details.

#### **Compliance With Laws**

You agree to use the Data in compliance with all applicable laws, rules and regulations, including local laws, rules and regulations of the country or region in which you reside or in which you obtain or use the Data. You agree not to export from anywhere any part of the Data or any direct product thereof, except in compliance with, and with all licenses and approvals required under, applicable export laws, rules and regulations, including but not limited to the laws, rules and regulations administered by the Office of Foreign Assets Control of the U.S. Department of Commerce and the Bureau of Industry and Security of the U.S. Department of Commerce. To the extent that any such export laws, rules or regulations prohibit HERE or your supplier from complying with any of its obligations to deliver or distribute the Data, such failure shall be excused and shall not constitute a breach of this Agreement.

#### Governing Law

This Agreement shall be governed by the laws of the State of Illinois (for Data for the Americas and/or the Asia Pacific region) or The Netherlands (for Data for Europe, the Middle East and Africa), without giving effect to conflict of laws provisions, or the United Nations Convention for Contracts for the International Sale of Goods, which is explicitly excluded. For any and all disputes, claims and actions arising from or in connection with the Data, you agree to submit to the personal jurisdiction of (a) the State of Illinois for claims related to Data for the Americas and/or the Asia Pacific region, and (b) The Netherlands for Data for Europe, the Middle East and *Arrica*.

#### Entire Agreement

The terms and conditions contained in this Agreement, including any additional terms provided in connection with a purchase from any other supplier, constitute the entire agreement between HERE or your supplier (whichever is applicable) and you pertaining to the subject matter hereof, and supersedes in their entirety any and all written or oral agreements previously existing between HERE or your supplier and you with respect to such subject matter.

If any portion of this Agreement is found illegal or unenforceable, that portion shall be severed and the remainder of this Agreement shall be given full force and effect.

#### U.S. Government End Users

If the Data is being acquired by or on behalf of the United States Government or any other entity seeking or applying rights similar to those customarily claimed by the United States Government, the Data is a "commercial item" as that term is defined at 48 C.F.R. ("FAR") 2.101, is licensed in accordance with this Agreement, and each copy of Data delivered or otherwise furnished shall be marked and embedded as appropriate with the following "Notice of Use", and be treated in accordance with such Notice:

NOTICE OF USE

CONTRACTOR (MANUFACTURER/ SUPPLIER) NAME:

HERE

CONTRACTOR (MANUFACTURER/SUPPLIER) ADDRESS:

425 West Randolph Street, Chicago, IL 60606

The Data is a commercial item as defined in FAR 2.101 and is subject to the terms set forth in this Agreement. If the Contracting Officer, federal government agency, or any federal official refuses to use the legend provided herein, the Contracting Officer, federal government agency, or any federal official must notify HERE prior to seeking additional or alternative rights in the Data.

© 1987-2019 HERE. All rights reserved.

#### Para veículos vendidos na África do Sul

#### Copyright

"© 2006-2019 TomTom. All rights reserved. This material is proprietary and the subject of copyright protection, database right protection and other intellectual property rights owned by TomTom or its suppliers. The use of this material is subject to the terms of a license agreement. Any unauthorized copying or disclosure of this material will lead to criminal and civil liabilities."

#### EULA

#### End User License Agreement

Restrict the license for End User's own internal business or personal use and not for resale, distribution, sublicense or commercial use. Include a provision acknowledging that the Licensed Products are the confidential information of TomTom and prohibiting disclosure of the Licensed Products to third parties.

#### Expressly prohibit unauthorized copying.

Prohibit the removal or obscuring of any copyright, trademark notice, or restrictive legend.

Include a provision whereby TomTom shall have the right to audit the Distributor, Licensee Value Added Reseller or End User. Include a provision whereby TomTom is a third party beneficiary of Your rights under the End User License Agreement. For example: The covenants and obligations undertaken by the End User herein are intended for the direct benefit of TomTom and may be activated by TomTom directly easing the End User.

enforced by Tom Fom directly against the End User.

Include the following limitation of liability language:

NEITHER TOMTOM NOR ITS SUPPLIERS SHALL BE LIABLE TO THE UNDERSIGNED FOR ANY INCIDENTAL, CONSEQUENTIAL, SPECIAL, INDIRECT OR EXEMPLARY DAMAGES ARISING OUT OF THIS AGREEMENT, INCLUDING LOST PROFITS OR COSTS OF COVER, LOSS OF USE OR BUSINESS INTERRUPTION OR THE LIKE, REGARDLESS OF WHETHER THE PARTY WAS ADVISED OF THE POSSIBILITY OF SUCH DAMAGES.

NOTWITHSTANDING ANYTHING TO THE CONTRARY CONTAINED HEREIN, TOMTOM OR ITS SUPPLIERS SHALL HAVE NO MONETARY LIABILITY TO THE UNDERSIGNED FOR ANY CAUSE (REGARDLESS OF THE FORM OF ACTION) UNDER OR RELATING TO THIS AGREEMENT.

Disclaim all warranties of TomTom and its suppliers of the same scope as in this Agreement. For example:

THE LICENSED PRODUCTS ARE PROVIDED ON AN "AS IS" AND "WITH ALL FAULTS BASIS" AND TOMTOM AND ITS SUPPLIERS EXPRESSLY DISCLAIM ALL WARRANTES, EXPRESS OR IMPLIED, INCLUDING BUT NOT LIMITED TO, THE IMPLIED WARRANTIES OF NON-INFRINGEMENT, MERCHANTABILITY, SATISFACTORY QUALITY, ACCURACY, TITLE AND FITNESS FOR A PARTICULAR PURPOSE. NO ORAL OR WRITTEN ADVICE OR INFORMATION PROVIDED BY TOMTOM OR ANY OF ITS AGENTS, EMPLOYEES OR THIRD PARTY PROVIDERS SHALL CREATE A WARRANTY, AND YOU ARE NOT ENTITLED TO RELY ON ANY SUCH ADVICE OR INFORMATION. THIS DISCLAIMER OF WARRANTYES IS AN ESSENTIAL CONDITION OF THE AGREEMENT.

End User shall not use the Authorized Application to create (or assist in the creation of) a digital map database. A "digital map database" means a database of geospatial data containing the following information and attributes: (x) road geometry and street names; or (y) routing attributes that enable turn-by-turn navigation on such road geometry; or (x) latitude and longitude of individual addresses and house number ranges.

End User shall not use the Authorized Application to provide competitive information about TomTom or its products to third parties.

Licensee shall not use the Licensed Products for in-flight or drone navigation or in connection with any high risk systems, devices, products or services that are critical to the health and safety or security of people and property. In the event that any End User is a government entity, include the following:

U.S. GOVERNMENT RIGHTS. If End User is an agency, department, or other entity of the United States Government, or funded in whole or in part by the United States Government, then use, duplication, reproduction, release, modification, disclosure or transfer of this commercial product and accompanying documentation, is restricted in accordance with the LIMITED or RESTRICTED rights as described in any applicable DFARS or FAR. In case of conflict between any of the FAR and/or DFARS that may apply to the Licensed Product, the construction that provides greater limitations on the Government's rights shall control. Contractor/manufacturer is TomTom North America, Inc., 11 Lafayette Street, Lebanon, NH 03766-1445. Phone: 603.643.0303. The Licensed Products are © 2006-2019 by TomTom. ALL RIGHTS RESERVED. For purpose of any public disclosure provision under any federal, state or local law, it is agreed that the Licensed Products are 0. Advances and a proprietary commercial product and not subject to disclosure.

U.S. Government RESTRICTED RIGHTS. The LBS Software is provided as "Commercial Computer Software" or "restricted computer software". Use, duplication, or disclosure by the U.S. Government or U.S. Government subcontractor is subject to the restrictions set forth in 48.C.F.R. Section 12.212 or 48 C.F.R.227.2702, as applicable or successor provisions. The manufacturer is Uber Technologies, Inc., San Francisco, CA, 94103

If End User is an agency, department, or other entity of any State government, the United States Government or any other public entity or funded in whole or in part by the United States Government, then End User hereby agrees to protect the Licensed Products from public disclosure and to consider the Licensed Products exempt from any statute, law, regulation, or code, including any Sunshine Act, Public Records Act, Freedom of Information Act, or equivalent, which permits public access and/or reproduction or use of the Licensed Products. In the event that such exemption is challenged under any such laws, this agreement shall be considered breached and any and all right to retain any copies or to use of the Licensed Products shall be terminated and considered immediately null and void. Any copies of the Licensed Products held by You shall immediately be destroyed. If any court of competent jurisdiction considers this clause void and unenforceable, in whole or in part, for any reason, this agreement shall be considered terminated and null and void, in its entirety, and any and all copies of the Licensed Products shall immediately be destroyed.

#### -----

#### Specific conditions relating to certain products:

A. Additional provisions for data of Ireland. End User is prohibited from using the data of Ireland in any printed, published form to be distributed freely or sold to the public.

B. As of the Effective Date, the following restriction applies to the Post Canada FSA layer and Canada 6-digit layer: The 6-digit alpha/numeric Canadian Postal Codes contained in any Licensed Product cannot be used for bulk mailing of items through the Canadian postal system. Furthermore, the 6-digit alpha/numeric Canadian Postal Codes must be wholly contained in the Authorized Application and shall not be extractable. Canadian Postal Codes cannot be displayed or used for postal code look-up on the Internet, nor can they be extracted or exported from any application to be utilized in the creation of any other data set or application. Notwithstanding the above, an End User may optionally correct or derive Canadian Postal Codes using the Authorized Application, but only as part of the address information for locations (e.g.: of delivery points and depots) that have been set up in the Authorized Application, and optionally extract data for fleet management purposes.

C. Additional provisions with respect to TomTom Traffic Licensed Product: You specifically agree that You shall not: (i) store the data for more than twenty-four (24) hours on Your servers; (ii) broadcast or make TomTom Traffic Licensed Product available except to authorized End Users; and (iii) use the feed or information received via the feed for historical data purposes (including but not limited to collection or analysis).

D. Additional provisions with respect to the Points of Interest Licensed Product - coverage of the Canada and/or the United States: It is expressly prohibited to use the Points of Interest Licensed Product for (a) telephone call routing related applications; (b) screen pop applications, (c) CD-ROM director of other derivative directory product; (d) verification services; (e) caller name services; and (f) online marketing lead verification services.

Following restrictions will apply to usage of the Brand Icon component:

End User agrees that the use of the Brand Icon component is subject to the terms and conditions set forth in this Agreement and that there may be additional third party terms, conditions and restrictions to which the use of the Brand Icon component will be subject and which will be provided to the End User from time to time in the product release notes.

E. Additional provisions with respect to the Speed Profiles, TomTom Traffic, and any other traffic related Licensed Product: Neither the Data nor the Licensed Products such as Speed Profiles or TomTom Traffic or any derivatives thereof shall be used for the purpose of enforcement of traffic laws including but not limited to the selection of potential locations for the installation of speed cameras, speed traps or other speed tracking devices. With regards to Speed Profiles, End User acknowledges and agrees that the actual speeds may not reflect the legally imposed speed limits.

F. Additional provisions with respect to Software: restrict each of the following entities from execising any right in or to the Software: Addison Lee, AlloCab, Amazon (excluding consumer products or enterprise services not related to delivery or a Fleet Management Solution, e.g., Kindle, Fire, Amazon Web Services), Cabify, Careem, Chauffeur Prive, Club Chauffeur, Didi-Dache, Djump, Drive, Easy Taxi, Ecocab, Flywheel, GetTaxi, Google, Go Taxi, GrabTaxi, GreenTomatoCars, Hailo Network Limited, Heetch, Kabbee, Kuaidi-Dache, LeCab, Lyft, MiniCabster, Meru Cabs, MyTaxi, Olacabs, OneTaxi, Quadi, Ridelabs LLC (Summon), SideCar, SnapCar, Taxibeat, TaxiForSure, Yaxi Taxi, Yidao, Yongche and #TAXI. The foregoing shall not apply to the extent the LBS Software is integrated into an Authorized Application in a manner that prohibits any modification or customization of such LBS Software by a third party.

G. Additional provisions with respect to the TomTom Traffic Licensed Product - coverage of Canada, Mexico and/or the United States: The TomTom Traffic Licensed Product may not be delivered by FM Radio, HD Radio or Hybrid Radio. The TomTom Traffic Licensed Product may not be licensed or provided to INRIX, HERE, Radiate Media or any radio or television broadcaster in North America.

## Cartografía para navegación (Anexo Fe de Erratas)

El presente documento salva errores u omisiones que están contenidas en la cartografía que contiene el sistema de navegación satelital.

La presente publicación se ajusta a la cartografía oficial establecida por el Poder Ejecutivo Nacional a través del Instituto Geográfico Nacional por ley 22.963.

La Fe de Errata correspondiente a esta publicación fue aprobada mediante el expediente N° GG16 2203/5. El número de aprobación para el correspondiente modelo de vehículo se encuentra publicado en: <u>http://www.toyota.com.ar/servicios\_vigentes/comunicado.html</u>.

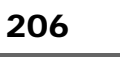

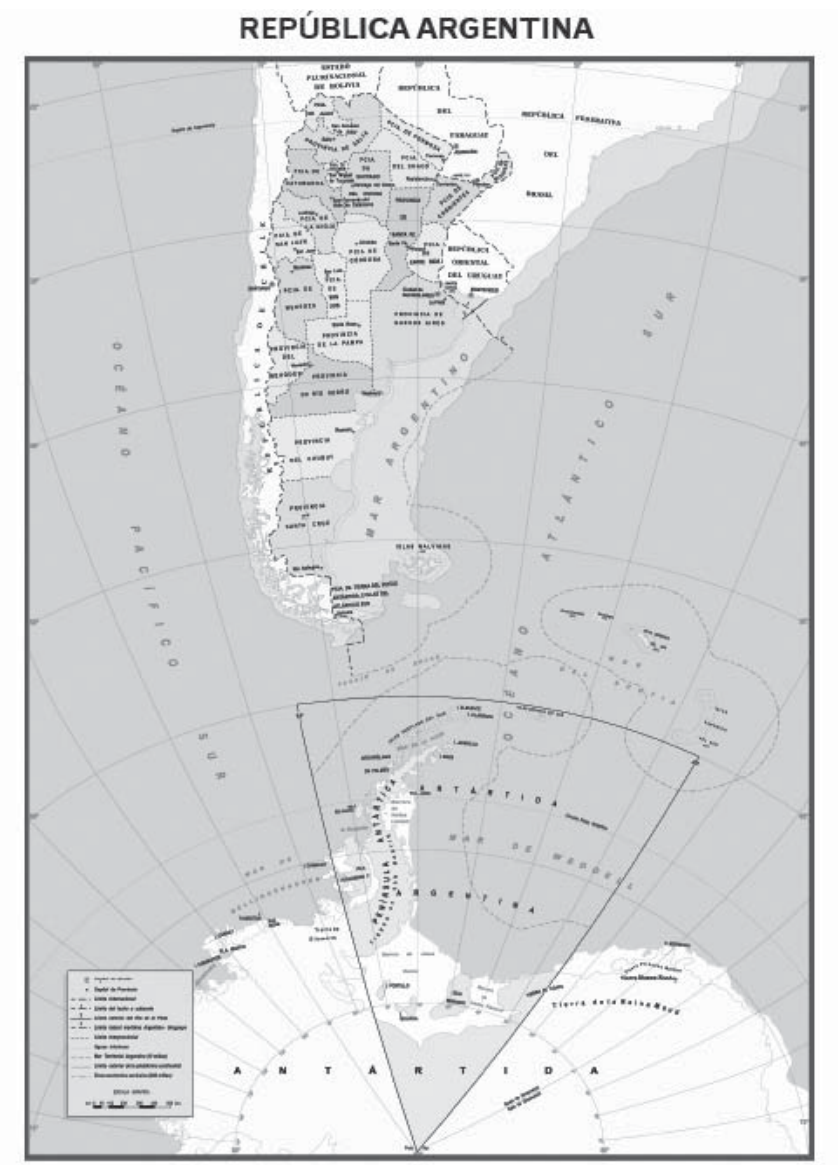

Fuente: Instituto Geográfico Nacional.

### Certificação

#### Para veículos vendidos na Ilha de São Martinho

Declaration of Conformity with regard to the Radio Equipment Directive 2014/53/EU Manufacturer: Pioneer Corporation 28-8, Honkomagome 2-chome, Bunkyo-ku, Tokyo 113-0021, JAPAN EU Representative's: Pioneer Europe NV Haven 1087,Keetberglaan 1, 9120 Melsele, Belgium http://www.pioneer-car.eu

Wireless Lan:

Output power ......+ 20 dBm Max. Frequency band(s).... 2412 - 2472 MHz

Bluetooth:

Output power .....+ 4 dBm Max. Frequency band(s).... 2402 - 2480 MHz

[\*] AVH-6698ZT

AVH-6798ZT

## 208

Hereby, Pioneer declares that the radio equipment type [\*] is in compliance with Directive 2014/53/EU.

The full text of the EU declaration of conformity is available at the following internet address: http://www.pioneer-car.eu/compliance

Hierbij verklaar ik, Pioneer, dat het type radioapparatuur [\*] conform is met Richtlijn 2014/53/EU.

De volledige tekst van de EU-conformiteitsverklaring kan worden geraadpleegd op het volgende internetadres: http://www.pioneer-car.eu/compliance

Le soussigné, Pioneer, déclare que l'équipement radioélectrique du type [\*] est conforme à la directive 2014/53/UE.

Le texte complet de la déclaration UE de conformité est disponible à l'adresse internet suivante: http://www.pioneer-car.eu/compliance

O(a) abaixo assinado(a) Pioneer declara que o presente tipo de equipamento de rádio [\*] está em conformidade com a Diretiva 2014/53/UE.

O texto integral da declaração de conformidade está disponível no seguinte endereço de Internet: http://www.pioneer-car.eu/compliance

Por la presente, Pioneer declara que el tipo de equipo radioeléctrico [\*] es conforme con la Directiva 2014/53/UE.

El texto completo de la declaración UE de conformidad está disponible en la dirección Internet siguiente: http://www.pioneercar.eu/compliance

Para veículos vendidos no Brasil

[Para 2,4 GHz Radiotransmissores] Para consultas, visite: www.anatel.gov.br

Resolução 680 – ANATEL:

"Este equipamento não tem direito à proteção contra interferência prejudicial e não pode causar interferência em sistemas devidamente autorizados."

Este equipamento está homologado pela ANATEL de acordo com os procedimentos regulamentados pela Resolução 242/2000 e atende aos requisitos técnicos aplicados. Para veículos vendidos na República do Paraguai

[Para los vehículos que se venden en Paraguay] Toyotoshi S.A. Avda. Mariscal López 2801/99 y Reclus. Asunción – Paraguay.

 Para veículos vendidos na República Dominicana, no Estado Plurinacional da Bolívia

FCC ID: AJDK104

[For 2.4 GHz Radio Transmitters]

This equipment complies with FCC radiation exposure limits set forth for an uncontrolled environment and meets the FCC radio frequency (RF) Exposure Guidelines. This equipment should be installed and operated keeping the radiator at least 20 cm or more away from person's body.

This transmitter must not be co-located or operated in conjunction with any other antenna or transmitter.

This device complies with part 15 of the FCC Rules. Operation is subject to the following two conditions: (1) This device may not cause harmful interference, and (2) this device must accept any interference received, including interference that may cause undesired operation.

Information to User - Alteration or modifications carried out without appropriate authorization may invalidate the user's right to operate the equipment.

© 2019 TOYOTA DO BRASIL

Todos os direitos reservados. Este material não pode ser reproduzido ou copiado, inteiro ou em partes, sem permissão por escrito da Toyota do Brasil.

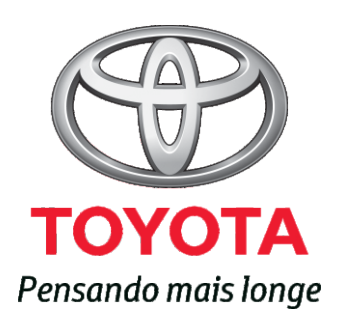

Código: OM99S-13BRA-RP Destino: Brasil Junho/2019